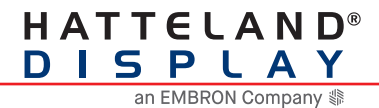

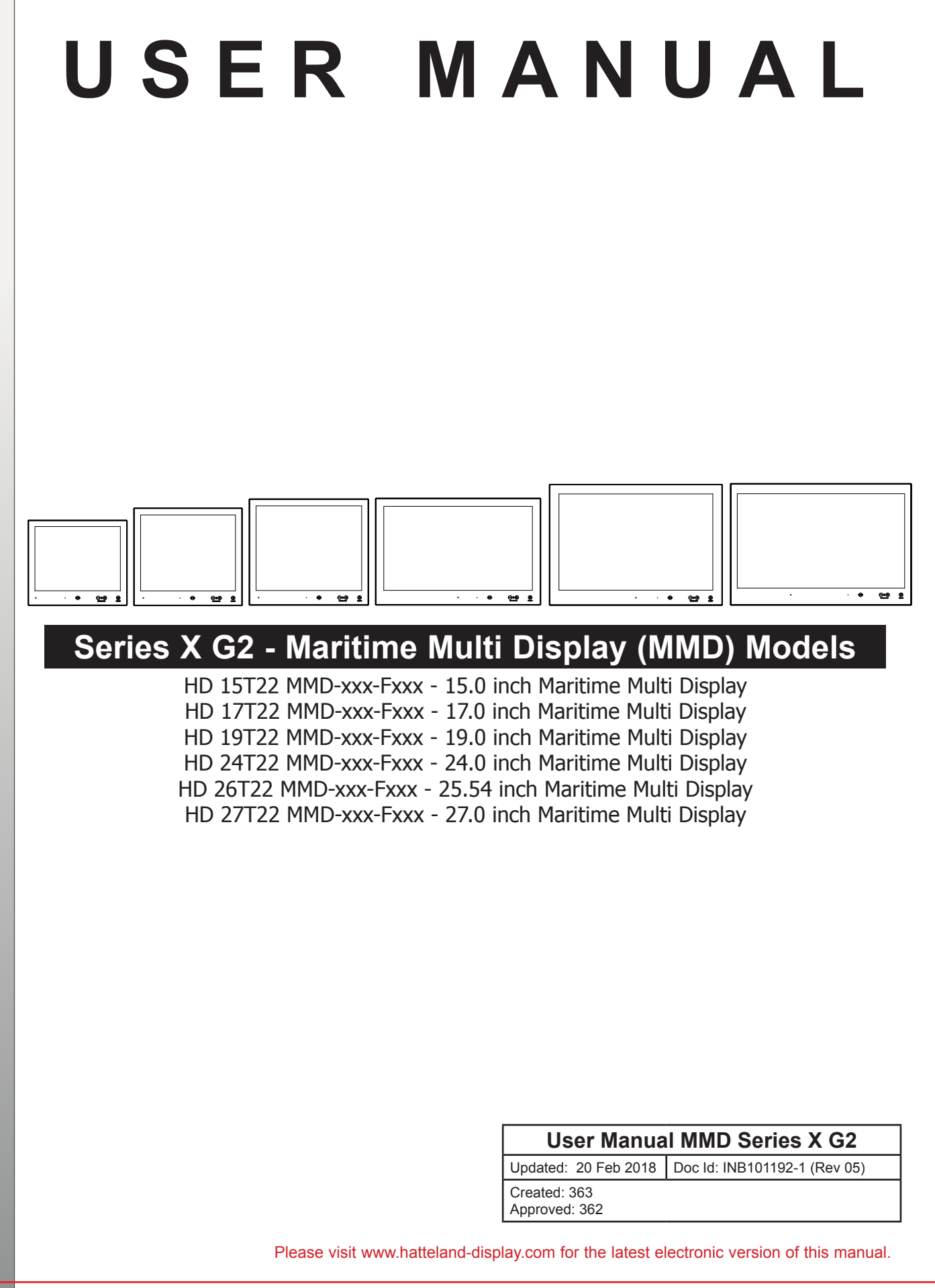

Copyright © 2017 Hatteland Display AS Eikeskogvegen 52, N-5570 Aksdal, Norway.

All rights are reserved by Hatteland Display AS. This information may not, in whole or in part, be copied, photocopied, reproduced, translated or reduced to any electronic medium or machine-readable form without the prior written consent of Hatteland Display AS. Review also: www.hatteland-display.com/pdf/misc/doc100703-1\_permission\_to\_create\_user\_manuals.pdf

The products described, or referenced, herein are copyrighted to the respective owners. The products may not be copied or duplicated in any way. This documentation contains proprietary information that is not to be disclosed to persons outside the user's company without prior written consent of Hatteland Display AS.

The copyright notice appearing above is included to provide statutory protection in the event of unauthorized or unintentional public disclosure.

#### All other product names or trademarks are properties of their respective owners !

WARNING: This is a class A product. In a domestic environment this product may cause radio interference in which case the user may be required to take adequate measures.

Last revised 6 Jan 2015

| Contents            |    |
|---------------------|----|
| Contents of package | 8  |
| Conoral             | 44 |
| General             |    |
| About this manual   |    |

| About Hatteland Display                                       | 12 |
|---------------------------------------------------------------|----|
| www.hatteland-display.com                                     | 12 |
| Contact Information                                           | 12 |
| Maritime Multi Display (MMD) Generation 2 (G2) - Introduction | 13 |
| Product Labeling                                              | 14 |
| Touch screen products                                         | 18 |

| Installation                                                           | 21   |
|------------------------------------------------------------------------|------|
| General Installation Recommendations                                   | 22   |
| First Things First!                                                    | 22   |
| Installation and mounting                                              | 22   |
| Installation limitations                                               | 23   |
| Ergonomics                                                             | 25   |
| Cables                                                                 | 26   |
| Cable Entries & Connectors (Marked area)                               | . 26 |
| Maximum Cable Length                                                   | . 26 |
| Housing / Terminal Block Connector Overview                            | 27   |
| Panel / Console Mounting Bracket Kit for 15, 17 and 19 inch            | 29   |
| Panel Cutout / Console Mounting Bracket Kit for 24 and 27 inch         | 31   |
| Panel Cutout / Console Mounting Bracket Kit for 26 inch                | 32   |
| Mounting Bracket, Table / Desktop / Ceiling - 15, 17 and 19 inch       | 33   |
| Mounting Bracket for Table / Desktop installation - 24, 26 and 27 inch | 35   |
| Physical Connections                                                   | 37   |

| Operation                                      | 41 |
|------------------------------------------------|----|
| User Controls                                  | 42 |
| On Screen Display (OSD) Menu Introduction      | 44 |
| OSD Keycode / OSD Lock Mode                    | 44 |
| OSD "Basic", "Advanced" & "Service" Menu modes | 45 |
| OSD Visual Feedback (examples)                 | 45 |
| OSD Menu Structure                             | 46 |
| Input Source Settings                          |    |
| Image Settings                                 |    |
| Color Mode Settings                            | 47 |
| Multi-PIP Settings                             | 47 |
| OSD Settings                                   |    |
| Management Settings                            |    |
| Service Settings                               | 50 |
| On Screen Display (OSD) Menu Functions         | 51 |

| Operation Advanced (DDC/CI) | . 75 |
|-----------------------------|------|
| Introduction                | 76   |

| Specifications                                              |          |
|-------------------------------------------------------------|----------|
| Specifications - HD 15T22 MMD-xxx-Fxxx                      | 80       |
| Specifications - HD 15T22 MMD-xxx-FHxx<br>High Bright model | 81<br>81 |
| Specifications - HD 17T22 MMD-xxx-Fxxx                      |          |
| Specifications - HD 17T22 MMD-xxx-FHxx<br>High Bright model | 83<br>   |
| Specifications - HD 19T22 MMD-xxx-Fxxx                      | 84       |
| Specifications - HD 19T22 MMD-xxx-FHxx<br>High Bright model | 85<br>85 |
| Specifications - HD 24T22 MMD-xxx-Fxxx                      |          |
| Specifications - HD 24T22 MMD-xxx-FHxx<br>High Bright model | 87<br>87 |
| Specifications - HD 26T22 MMD-xxx-Fxxx                      |          |
| Specifications - HD 27T22 MMD-xxx-Fxxx                      |          |

| Technical Drawings                                                     | 91       |
|------------------------------------------------------------------------|----------|
| Technical Drawings - HD 15T22 MMD-xxx-Fxxx                             | 92       |
| Technical Drawings - HD 15T22 MMD-xxx-FHxx<br><i>High Bright model</i> | 93<br>93 |
| Technical Drawings - HD 17T22 MMD-xxx-Fxxx                             | 94       |
| Technical Drawings - HD 17T22 MMD-xxx-FHxx<br>High Bright model        | 95<br>95 |
| Technical Drawings - HD 19T22 MMD-xxx-Fxxx                             | 96       |
| Technical Drawings - HD 19T22 MMD-xxx-FHxx<br>High Bright model        | 97<br>97 |
| Technical Drawings - HD 24T22 MMD-xxx-Fxxx                             | 98       |
| Technical Drawings - HD 24T22 MMD-xxx-FHxx<br>High Bright model        | 99<br>99 |
| Technical Drawings - HD 26T22 MMD-xxx-Fxxx                             | 100      |
| Technical Drawings - HD 27T22 MMD-xxx-Fxxx                             | 101      |

| Technical Drawings - Accessories                                                            | 103        |
|---------------------------------------------------------------------------------------------|------------|
| Technical Drawings - HD TMB SX2-A1                                                          | 104        |
| Desktop/Table Mounting Bracket 15 inch                                                      | 104        |
| Technical Drawings - HD TMB SX2-A1                                                          | 105        |
| Desktop/Table Mounting Bracket 17 inch                                                      | 105        |
| Technical Drawings - HD TMB SX2-A1                                                          | 106        |
| Desktop/Table Mounting Bracket 19 inch                                                      | 106        |
| Technical Drawings - HD TMB SX1-C1                                                          | 107        |
| Desktop/Table Mounting Bracket 24/26/27 inch                                                | 107        |
| Technical Drawings - HD CMB SX2-A1                                                          | 108        |
| Console Mount Bracket                                                                       | 108        |
| Technical Drawings - HD CMB SX2-A1                                                          | 109        |
| Console Mount Kit 15 inch                                                                   | 109        |
| Technical Drawings - HD CMB SX2-A1                                                          | 110        |
| Console Mount Kit 17 inch                                                                   | <i>110</i> |
| Technical Drawings - HD CMB SX2-A1                                                          | 111        |
| Console Mount Kit 19 inch                                                                   | <i>111</i> |
| Technical Drawings - HD CMB SX2-E1                                                          | 112        |
| Console Mount Kit 24 inch                                                                   | 112        |
| Console Mounting 24 inch                                                                    | 113        |
| P006801-1 Flush Mounting 24 inch                                                            | .114       |
| Technical Drawings - HD CMB SX2-F1<br>Console Mount Kit 26 inch<br>Console Mounting 26 inch |            |
| P007084-1 Flush Mounting 26 inch                                                            | 117        |

| Technical Drawings - HD CMB SX2-E1                         | 118               |
|------------------------------------------------------------|-------------------|
| Console Mount Kit 27 inch                                  | 118               |
| Console Mounting 27 inch                                   | 119               |
| Technical Drawings - HD VED SX2-A1<br>VESA Adapter 15 inch | 120<br>121<br>121 |
| Technical Drawings - HD VED SX2-B1                         | 122               |
| VESA Adapter 17 inch                                       | 122               |
| Technical Drawings - HD VED SX2-C1                         | 123<br>123        |
| Technical Drawings - HD VED SX2-H1                         | 124               |
| VESA Adapter 24, 26, 27 inch                               | 1 <i>24</i>       |
| Technical Drawings - JH 15TAP STD-C1                       | 125               |
| 15 inch Series X to fit 15 inch Series 1 Cutout            | 125               |
| Technical Drawings - JH 19TAP STD-C1                       | 126               |
| 19 inch Series X to fit 19 inch Series 1 Cutout            | 126               |
| Technical Drawings - HD 19TAP SX2-C2                       | 127               |
| 19 inch Series X to fit 19 inch Series 2 Console Cutout    | 127               |
| Technical Drawings - JH 26TAP STD-A1                       | 129<br>129        |
| Technical Drawings - HD 15COV SX1-A1                       | 130               |
| UV Sun Cover (15 inch)                                     | 1 <i>30</i>       |
| Technical Drawings - HD 17COV SX1-A1                       | 131               |
| UV Sun Cover (17 inch)                                     | <i>131</i>        |
| Technical Drawings - HD 19COV SX1-A1                       | 132               |
| UV Sun Cover (19 inch)                                     | 132               |
| Technical Drawings - HD 24COV SX1-A1                       | 133               |
| UV Sun Cover (24 inch)                                     | 133               |
| Technical Drawings - HD 26COV SX1-A1                       | 134               |
| UV Sun Cover (26 inch)                                     | 1 <i>34</i>       |
| Technical Drawings - HD 27COV SX1-A1                       | 135               |
| UV Sun Cover (27 inch)                                     | 135               |
| Technical Drawings - P006997-1                             | 136               |
| IP66 Panel Gasket (15 inch)                                | 136               |
| Technical Drawings - P007130-1                             | 137               |
| IP66 Panel Gasket (17 inch)                                | 137               |
| Technical Drawings - P007131-1                             | 138               |
| IP66 Panel Gasket (19 inch)                                | 138               |
| Technical Drawings - P007032-1                             | 139               |
| IP66 Panel Gasket (24 inch)                                | 139               |
| Technical Drawings - P007178                               | 140               |
| IP66 Panel Gasket (26 inch)                                | 1 <i>40</i>       |

| Technical Drawings - P018743 | .141 |
|------------------------------|------|
| IP66 Panel Gasket (27 inch)  | 141  |

| Appendixes                   | 143 |
|------------------------------|-----|
| Pinout Assignments           | 144 |
| Basic Trouble-shooting       | 147 |
| Declaration of Conformity    | 148 |
| Return Of Goods Information  | 149 |
| General Terms and Conditions | 150 |
| Pixel Defect Policy          | 151 |
| Notes                        | 152 |
| Revision History             | 154 |

# Contents of package

Note: Entries listed below are for Standard factory shipments. Customized factory shipments may deviate from this list.

| ltom                                                                                                    | Description                                                                                                    | Illustration                                                                                                    |
|----------------------------------------------------------------------------------------------------|----------------------------------------------------------------------------------------------------|----------------------------------------------------------------------------------------------------|
| item                                                                                                    | 1 ncs of Standard DVI Signal Cable                                                                                        | inustration                                                                                                    |
|                                                                                                    | DVI-D 18+1P Male to DVI-D 18+1P Male Single Link - Length 2.0m                                                            |                                                                                                    |
|                                                                                                    |                                                                                                    |                                                                                                    |
|                                                                                                    |                                                                                                    |                                                                                                    |
| HA-SDM-2M                                                                                                    |                                                                                                    |                                                                                                    |
|                                                                                                    | 1 pcs of Standard VGA Signal Cable.<br>DSUB 15P Male to DSUB 15P Male - Length 2.0m                                       |                                                                                                    |
|                                                                                                    |                                                                                                    |                                                                                                    |
|                                                                                                    |                                                                                                    |                                                                                                    |
| HA-VGA-2M-32                                                                                                    |                                                                                                    |                                                                                                    |
|                                                                                                    | 1 pcs of power cable European Type F "Schuko" to IEC.                                                                     | EUR TYPE F                                                                                                    |
|                                                                                                    | Length 1.8m                                                                                                    |                                                                                                    |
|                                                                                                    | Note: Included in package for models with AC input.                                                                       |                                                                                                    |
| ( ) de                                                                                                    |                                                                                                    |                                                                                                    |
| TP52/TC01-1,8M                                                                                                    |                                                                                                    |                                                                                                    |
|                                                                                                    | 1 pcs of power cable US Type B plug to IEC.                                                                               | US TYPE B                                                                                                    |
|                                                                                                    |                                                                                                    |                                                                                                    |
| a little                                                                                                    | Note: Included in package for models with AC input.                                                                       |                                                                                                    |
| TP11/TC01-1,8M                                                                                                    |                                                                                                    |                                                                                                    |
|                                                                                                    | 1 pcs of DVI > RGB/VGA adapter                                                                                            |                                                                                                    |
| the second second second second second second second second second second second second second second second se                                                                                                    | DVI 12+5P Male to DSUB 15P Female                                                                                         |                                                                                                    |
|                                                                                                    |                                                                                                    | ∘ <u>;;;;;</u> ∘ ◀→► ©;;;;;0                                                                                                    |
| DVL4                                                                                                    |                                                                                                    |                                                                                                    |
| DVI-4                                                                                                    | Documentation and Driver DVD/CD containing the user manual, including the Touch Screen                                    | There's summings as Hat's (ABS)                                                                                                    |
| Product Material                                                                                                    | driver for units delivered with a factory mounted touch screen. For most recent drivers, please                           | Menu browser                                                                                                    |
| STD-001                                                                                                    | visit "www.hatteland-display.com/archive"                                                                                 | for Microsoft®<br>Windows®                                                                                                    |
| Here and the second second sec | In some cases (due to revisions) a provisonal CD (PRO02-xxx) may be delivered with the unit                               | Operating Systems                                                                                                    |
| MEDIA STD01                                                                                                    | instead.                                                                                                    | and the second second s |
|                                                                                                    | Test Report                                                                                                    |                                                                                                    |
|                                                                                                    |                                                                                                    |                                                                                                    |
|                                                                                                    |                                                                                                    |                                                                                                    |
|                                                                                                    |                                                                                                    | -                                                                                                    |
|                                                                                                    | Model Dependent:<br>2 ncs of Mounting Brackets for Console/Panel Mounting                                                 |                                                                                                    |
|                                                                                                    | Anodized Aluminium/Stainless Steel.                                                                                       |                                                                                                    |
| 3                                                                                                    | The bracket kit is suitable for 15, 17 and 19 inch units and is EN60945 Tested (pending).                                 |                                                                                                    |
|                                                                                                    | Suitable for panel thickness min: 2.0 [0.08"] to max: 50.00 [1.97"] mm [inch].                                            |                                                                                                    |
| HD CMB SX2-A1                                                                                                    |                                                                                                    |                                                                                                    |
|                                                                                                    | Terminal Block Connector Kit as follows (may in some cases be already factory mounted):                                   |                                                                                                    |
|                                                                                                    | 1 x 2-pin Terminal Block 5.08 for DC Power In<br>2 x 5-pin Terminal Block 3.81 for RS-422 / RS-485 / SCOM / Buzzer Module |                                                                                                    |
|                                                                                                    |                                                                                                    |                                                                                                    |
| AND REAL PROPERTY                                                                                                    | Refer to "Configuring Housing / Terminal Block Connector" section for usage.                                              | differ between unit sizes                                                                                                    |
| Ierminal Block Connector Kit                                                                                                    | Model Dependent:                                                                                                    |                                                                                                    |
|                                                                                                    | Bracket Kit suitable for console/panel mounting which contains:                                                           |                                                                                                    |
|                                                                                                    | 3 x Mounting Bracket for top, left and right side                                                                         |                                                                                                    |
|                                                                                                    | 8 x M5x16 screws                                                                                                    |                                                                                                    |
|                                                                                                    | 8 x C-Washers                                                                                                    |                                                                                                    |
| HD CMB SX2-E1 or                                                                                                    | HD CMB SX2-F1 = Suitable only for 24 and 27 inch units and is EN60945 Tested                                              |                                                                                                    |
| HD CMB SX2-F1                                                                                                    | HD CMB SX2-F1 = Suitable only for 26 inch units and is EN60945 Tested.                                                    |                                                                                                    |

# Contents of package

# Package may also include:

| ltem  | Description                                                                                                    | Illustration |
|-------|----------------------------------------------------------------------------------------------------|--------------|
| -0    | 1 pcs of Touch Screen Cable USB Type A to Type A.<br>Length Approx 2m.<br>Only included in package if model is equipped with factory mounted Touch Screen                                           | ····         |
| USB-8 |                                                                                                    |              |
|       | For models (15-27 inch) an EPDM sealing gasket for IP66 console mount may be factory pre-mounted / included with delivery if ordered. For High Bright models, it is pre-mounted by factory default. |              |
|       | Details / Type number reference:<br>Surface: RAL9011, Glue: 3M9471LE, Thickness 2mm.<br>P006997-1 (15), P007130-1 (17), P007131-1 (19)<br>P007032-1 (24), P007178 (26), P018743 (27)                |              |

This page left intentionally blank

# General

### About this manual

The manual contains electrical, mechanical and input/output signal specifications. All specifications in this manual, due to manufacturing, new revisions and approvals, are subject to change without notice. However, the last update and revision of this manual are shown both on the frontpage and also in the "Revision History" chapter at the end of the manual.

Furthermore, for third party datasheet and user manuals, please see dedicated Documentation and Driver DVD delivered with the product or contact our sales/technical/helpdesk personnel for support.

### About Hatteland Display

Hatteland Display is the leading technology provider of specialized display and computer products, delivering high guality, unique and customized solutions to the international maritime, naval and industrial markets.

The company represents innovation and quality to the system integrators world wide. Effective quality assurance and investment in sophisticated in-house manufacturing methods and facilities enable us to deliver Type Approved and Mil tested products. Our customer oriented approach, technical knowledge and dedication to R&D, makes us a trusted and preferred supplier of approved solutions, which are backed up by a strong service network.

### www.hatteland-display.com

You will find our website full of useful information to help you make an informed choice as to the right product for your needs. You will find detailed product descriptions and specifications for the entire range on Displays, Computers and Panel Computers, Military solutions as well as the range of supporting accessories. The site carries a wealth of information regarding our product testing and approvals in addition to company contact information for our various offices around the world, the global service centers and the technical help desk, all ensuring the best possible support wherever you, or your vessel, may be in the world.

### **Contact Information**

| Head office, Vats / Norway:<br>Hatteland Display AS<br>Eikeskogvegen 52<br>N-5570 Aksdal, Norway<br>Tel: +47 4814 2200<br>mail@hatteland-display.com                   | Sales office, Frankfurt / Germany:<br>Hatteland Display GmbH<br>Werner Heisenberg Strasse 12,<br>D-63263 Neu-Isenburg, Germany<br>Tel: +49 6102 370 954<br>Fax: +49 6102 370 968                                 |
|----------------------------------------------------------------------------------------------------|----------------------------------------------------------------------------------------------------|
| Sales office, Oslo / Norway:<br>Strandveien 35<br>N-1366 Lysaker<br>Norway<br>Tel: +47 4814 2200                                                                       | Sales office, Aix-en-Provence / France:<br>Hatteland Display SAS<br>ACTIMART, 1140 RUE AMPERE, BP 50 196<br>13795 AIX-EN-PROVENCE, CEDEX 3<br>France<br>Tel: +33 (0) 4 42 16 47 57<br>Fax: +33 (0) 4 42 16 47 00 |
| Sales office, Vista / USA:<br>Hatteland Display Inc<br>380 South Melrose Drive,<br>Suite 349<br>Vista, CA 92081<br>USA<br>Tel: +1 760-643-4061<br>Fax: +1 858-408-1834 |                                                                                                    |

For an up-2-date list, please visit www.hatteland-display.com/locations

|            | General | 12 |                      |
|------------|---------|----|----------------------|
| VD100077-1 |         |    | INB101192-1 (Rev 05) |

# Displays Series X Generation 2 (G2)

### Maritime Multi Display (MMD) Generation 2 (G2) - Introduction

As a leading manufacturer of display and computer hardware for the maritime segment, Hatteland Display continuously gauges and responds to market needs. Our commitment to develop specialized products for a multitude of onboard ship systems continues with Series X. Their compact and sleek design allows them to be be desk mount or console integrated. The design is modular, allowing for common modules to be used in various models and combinations. Together these design features bring about a range perfectly in synch to market cost expectations – along with that, the performance and type approval always expected in all Hatteland Display products.

All sizes are available in display or panel computer formats, as well as various performance specifications to choose from. There are standard base models available which are listed in the following pages. The modules used in Series X, are all qualified having undergone and passed our extensive test program, which includes HALT testing. This means that the products are tested well outside the requirements in EN60945 and E10.

The result is a more reliable product.

In 2017, advancements for the Series X generation two MMD (Maritime Multi Displays) have been rolled out across the 15, 17, 19, 24, 26 and 27 inch models. For users, there is an improved Glass Display Control<sup>™</sup> (GDC), GDC backlight uniformity and higher brightness for high luminance environments. For engineers and installers, amongst the developments include improved serviceability, allowing for better access to key components. There is also a new table/ceiling mounting solution for the 15, 17 and 19 inch models.

- MULTITOUCH
- TYPE APPROVED
- ECDIS COMPLIANT
- IP22 REAR / IP66 FRONT
- SUPERIOR BONDING TECHNOLOGY
- MODULE BASED, TAILOR-MADE SYSTEMS MADE EASY!
- SUNLIGHT READABLE / HIGH BRIGHT VERSIONS AVAILABLE
- GLASS DISPLAY CONTROL™ (GDC), SOLID STATE MENU SYSTEM

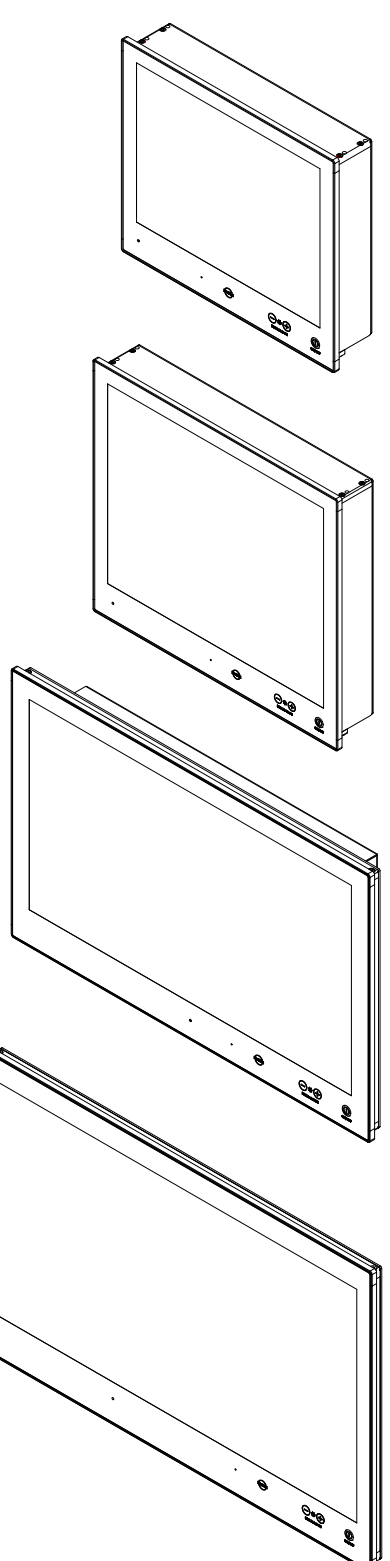

### Introduction

This section details the locations, content details and specifications for factory mounted labels for all currently available standard Hatteland Display Maritime Multi Display (MMD) models. This information will in most cases also apply for most Customized Models as well, but may differ based on customer requirements, in that case, please refer to the customized User Manual (paper or electronic version, dependent on customer requirements).

### Label Size and Types

| ID                                                                                                    | Label Layout                                                                                                    | Description                                                                                                    | Specification                                                                         |  |  |
|----------------------------------------------------------------------------------------------------|----------------------------------------------------------------------------------------------------|----------------------------------------------------------------------------------------------------|---------------------------------------------------------------------------------------|--|--|
| 1                                                                                                    | HATTELAND <sup>*</sup><br>Manufacturer:<br>Hatteland Display AS, Norway<br>115VAC/60Hz 230VAC/50Hz<br>24VDC<br>32W (max) HD 19T22 MMD-MA1-FAGA-123456                    | Type: Serial Number LabelName: Label BSize: 60mm wide x 22mm high (rectangle size)Note: Text content of label will match specificationsderived from Data Sheet. | Silver with glue on back, non-<br>tearable and made for thermal<br>transfer printing. |  |  |
|                                                                                                    | Please note that typenumber shown<br>above is a generic sample only. May<br>not reflect products mentioned in this<br>manual. Please review actual product<br>S/N label. | <b>Barcode type:</b> CODE128 (used extensively world wide in shipping and packaging industries. The symbology was formerly defined as ISO/IEC 15417:2007.)      |                                                                                       |  |  |
| 3<br>TOUCH SCREEN<br>Technology : PCTS (Projected Capacitive)<br>Touch Controller : HD PCTS USB controller<br>Driver Download : www.hatteland-display.com<br>VSD100564-HD-PCTS |                                                                                                    | Type: Touch Screen LabelName: Label BSize: 60mm wide x 22mm high (rectangle size)Note: Only present if Touch Screen was part of factory<br>option order.        | Silver with glue on back, non-<br>tearable and made for thermal<br>transfer printing. |  |  |
|                                                                                                    |                                                                                                    | <b>Note:</b> Content on label will vary based on Touch Screen type and/or Touch Screen Controller. Label shown to the right is for illustration purposes only!  |                                                                                       |  |  |
| 4                                                                                                    | WARRANTY<br>VOID IF<br>REMOVED                                                                                                    | Type: Warranty LabelSize: 30mm wide x 23mm high (oval size)                                                                                                    | Tampering proof sticker with glue on back.                                            |  |  |
| 5                                                                                                    | OK CONTROL<br>OK C QC<br>PID<br>SION                                                                                                    | Type: Quality Control (QC) LabelSize: 30mm wide x 23mm high (oval size)                                                                                         | Ordinary sticker with glue on back.                                                   |  |  |

### Label Locations

Number ID and coloring based on "Label Size and Types" table from previous page. All illustrations below is seen from rear (and side where needed) with connectors facing down. Actual labels regarding its size and text orientation vs product size is drawn in. Due to space restrictions on selected units, some labels will be rotated 90 degrees to fit properly. The arrangement of labels may be shifted/stacked differently as it is based on factory options, such as; Touch Screen, but they will be grouped together where possible.

| Label Positions | Notes                                                  | Applies for Product Range |
|-----------------|--------------------------------------------------------|---------------------------|
|                 | Warranty label covers screw.<br>Labels placed on rear. | HD 15T22 MMD-xxx-Fxxx     |
|                 | Warranty label covers screw.<br>Labels placed on rear. | HD 17T22 MMD-xxx-Fxxx     |
|                 | Warranty label covers screw.<br>Labels placed on rear. | HD 19T22 MMD-xxx-Fxxx     |

| IND100077-1 | 69 |
|-------------|----|

# Product Labeling

| Warranty label covers screw.<br>Labels placed on rear. | HD 24T22 MMD-xxx-Fxxx |
|--------------------------------------------------------|-----------------------|
| Warranty label covers screw.<br>Labels placed on rear. | HD 26T22 MMD-xxx-Fxxx |
| Warranty label covers screw.<br>Labels placed on rear. | HD 27T22 MMD-xxx-Fxxx |

# **Product Labeling**

#### Warranty Label

If you are to perform service on a unit still under warranty, any warranty will be void if this label show signs of removal attempts (re-gluing) or removed completely. This label is located on the back of the product and covers a key screw. This is to aid service departments to determine if there has been any unauthorized service on a unit still under warranty.

#### **Quality Control (QC) Label**

This label indicates that the unit is produced, tested and packed according to manufacturer's QA specifications. It will include a Personal ID and signature by the personnell responsible for approving the unit in production, test and warehouse departments.

### Serial Number Label Layout (example)

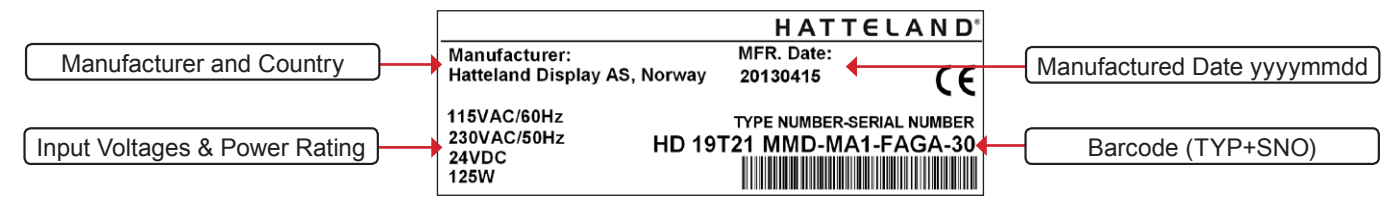

Please note that typenumber shown above is a generic sample only. May not reflect products mentioned in this manual. Please review actual product S/N label.

### Introduction to products with touch screen

Nearly all of our products with touch screen uses Projected Capacitive Touch screen (PCTS), widely used with great success on mobile phones and typical pad devices. PCTS can be equally effective also for marine applications. One of the advantages of PCTS is that it has features seen in both resistive and surface capacitive touch screen technologies.

Multitouch is defined as the ability to recognize two or more simultaneous touch points. Using projected capacitive technology lets us create a more intuitive form of human-device interaction. Touch interface gestures, supported by projected capacitive sensors, can simplify the interface and provide an intuitive user experience that goes beyond the typical "button replacement" found in most simple touch interfaces.

Please review the appropriate Product Data Sheet (in this manual) to determine if PCTS are supported.

#### The technical benefits of PCT are:

- Very good optical performance (same as surface capacitive)
- Environmentally strong, the touch sensor is inside the product (better than both surface capacitive and resistive)
- Supports Multitouch (Newer Operating System (OS) required in most cases.
- Excellent readability light transmission of up to 91% through a standard sensor
- Stability no drift, therefore no recalibration is required
- Pointing device works with gloved and ungloved finger
- Resistance to contamination by harsh cleaning fluids and other noxious substances
- Communicates via USB to external computer or internally

#### Comparisons between general Touch Technologies used by Hatteland Display:

| -                    | -                          | -                  | -      |       |            |       |            |
|----------------------|----------------------------|--------------------|--------|-------|------------|-------|------------|
| Technology           | <b>Optical Performance</b> | Stable Calibration | Gloves | Water | Durability | Price | Multitouch |
| Analog Resisitive    |                            | +                  | ++     | ++    | -          | ++    | -          |
| Surface Capacitive   | ++                         | -                  |        | -     | +          | -     | -          |
| Projected Capacitive | ++                         | ++                 | +      | +*    | ++         | +     | ++         |

\*Projected Capacitive (PCTS) / Water: Touch Screen Glass Surface can withstand drip and direct rain, but expect reduced capability, detection and performance if unit are exposed to these factors while powered. Hatteland Display recommends to protect the unit from direct rain or drips if critical touch operations are to be performed. Take nessessary steps (if detected or suspected) within the installation environment to prevent accidental touch gestures or presses not performed intentionally by a human operator.

Touchscreen

## Touch screen products

### **Touch Screen Drivers and Documentation**

All units are shipped with a Documentation and Drivers DVD or CD which contains suitable drivers\* for touch screens. (Named MEDIA STD01).

You can also visit our website www.hatteland-display.com/archive to view the same list (or even recently new added products) for our models with touch screen.

Before using the touch screen, it should be calibrated for your system. Please install the 3rd party software\* and use the Calibrate function.

For additional touch controller/screen documentation and updated drivers\*, please visit the 3rd party manufacturer website as found in the Touch Screen Wizard menu.

#### \*General Note:

Newer Operating Systems (OS), from year 2011 and above, does not specifically require additional 3rd party drivers in order to operate the touch screen and support "Multitouch". For example; Microsoft® Windows® 7 and above comes with default factory installed Windows HID drivers fully supporting "Multitouch". You may choose to install 3rd party drivers for example during trouble-shooting situations or to review features of the 3rd party software. Hatteland Display suggests that you should use factory default Microsoft® Windows® 7 HID touch drivers in any case possible.

For older Operating Systems (like Microsoft® Windows® XP and older), before year 2011, the OS does not not support "Multitouch" technology and the touch screen will just operate as a ordinary single-point touch screen. Additionally to get touch screen working at all in older OS, you need to install 3rd party drivers.

Note that the lack of "Multitouch" support is not dependent on hardware or software/firmware for the controller specifically, but rather dependent on important core functions in the Operating System which are outside control of the 3rd party software.

### Summary

# Microsoft® Windows® 7 / Microsoft® Windows® 8 / Microsoft® Windows® 8.1 / Microsoft® Windows® 10 IoT - All HD xxT21 / T22 / MVD units:

- Please use Windows® Generic HID driver, no specific driver needed to use multi-touch.

#### Microsoft® Windows® 7 32 bit only

#### - HD 07T22 / HD 13T22 units:

- Please use Windows® Generic HID driver, no specific driver needed to use multi-touch.

#### Linux (openSUSE® 11.4, Fedora<sup>™</sup> 15, Ubuntu® 10.04 LTS, Ubuntu® 12.04 LTS) - All units:

- Please use Linux Generic Touch driver.

Note: Kernel before 2.6.38: Single touch support.

Note: Kernel above 2.6.38: Multi touch support.

\*32bit only available for HD 07T22 / HD 13T22 units. Other units, 32/64 bit supported.

------ Note: Windows® XP is End Of Life ------

Reference: http://www.hatteland-display.com/mails/09\_2016\_eol.html

#### Microsoft® Windows® XP

#### - 24 and 26 inch HD xx21 units:

- Please use Touch Screen Driver Wizard and install PCT Touch Utility, example PtouchUtility-1.0.0.4-150326.exe. Reference August 2015: http://www.hatteland-display.com/mails/21 2015 ecn.html

#### Microsoft® Windows® XP

#### - 8, 12, 13, 15, 17 and 19 inch HD xxT21 units:

- Please use Touch Screen Driver Wizard and install eGalaxTouch Drivers (XPE\_5.11.0.9223).

----- Note: Windows® XP is End Of Life ------

### **Touch screen**

IND100110-13

Touch Screen Driver Without Townking South Town Maked South Town Work Town Screen Driver Without Town Screen Town Screen Driver Screen Driver Driver Driver

HATTELAND

19

This page left intentionally blank

# **General Installation Recommendations**

### First Things First!

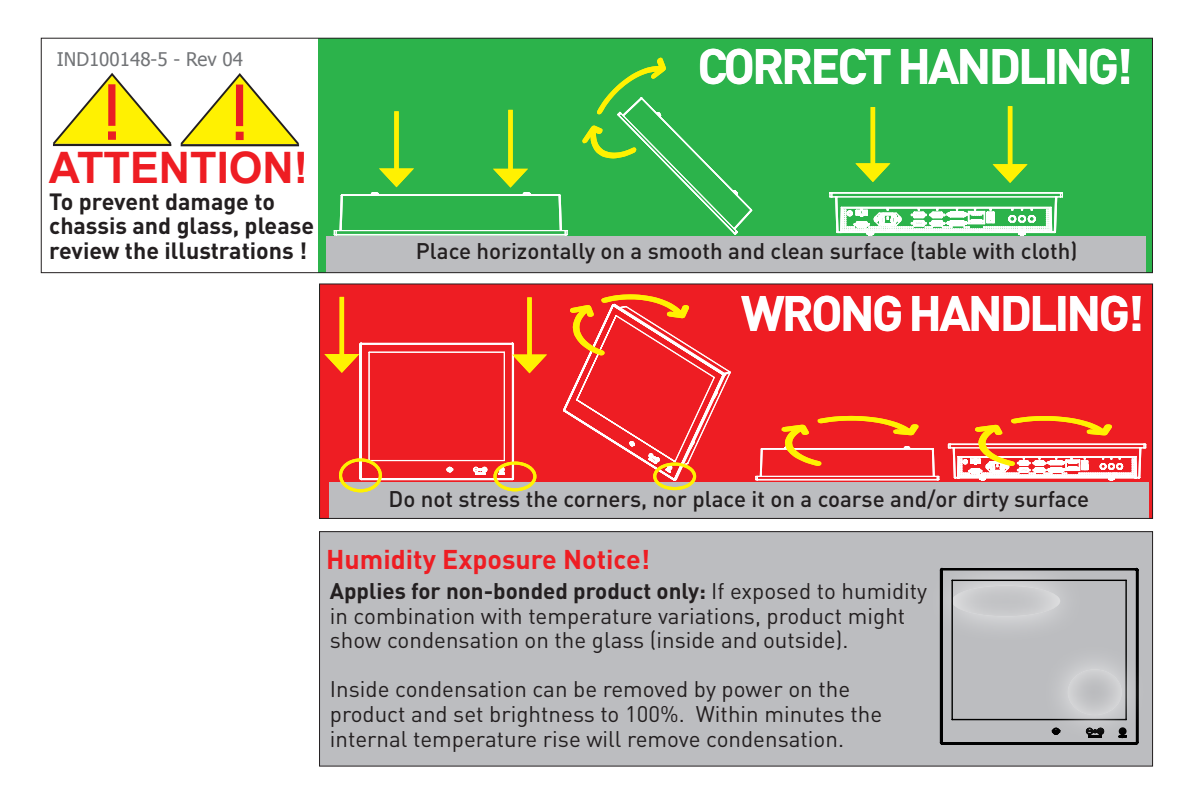

### Installation and mounting

- 1. Most of our products are intended for various methods of installation or mounting (panel mounting, bracket mounting, ceiling/wall, console mounting etc.); for details, please see the relevant mechanical drawings.
- 2. Adequate ventilation is a necessary prerequisite for the life of the product. The air inlet and outlet openings must definitely be kept clear; coverings which restrict ventilation are not permissible.
- 3. Generally, do not install the unit in a horizontal position (laying down), as this will cause heat to build up inside the unit which will damage the LCD Panel. To prevent this problem we recommend installing the unit in a vertical position (±30 degrees) to improve the airflow through the unit.
- 4. To further improve the thermal situation we recommend to use forced air passing by the product. In some cases, convection based cooling can create "heat zones" around the product. This may be required in high temperature applications and also when there is reason to expect temperature problems due to non-optimal way of mounting.
- 5. Exposure to extreme direct sunlight can cause a considerable increase in the temperature of the unit, and might under certain circumstances lead to overtemperature. This point should already be taken into consideration when the bridge equipment is being planned (sun shades, distance from the windows, ventilation, etc.). To maximize product life, it is recommended to use Hatteland Display's Sun Covers when the product is not in use. Long term direct sun exposure might have cosmetic impacts on the product.
- 6. Space necessary for ventilation, for cable inlets, for the operating procedures and for maintenance, must be provided.
- 7. If the push buttons of the product are not illuminated, an external, dimmable illumination (IEC 60945 Ed. 4, 4.2.2.3, e.g. Goose neck light) is required for navigational use. The illumination shall be dazzle-free and adjustable to extinction.

Installation

22

# **General Installation Recommendations**

- 8. Information about necessary pull-relievers for cables is indicated in the Physical Connection section of this manual. Attention must be paid to this information so that cable breaks will not occur, e.g. during service work.
- 9. Do not paint the product. The surface treatment influences on the excess heat transfer. Painting, labels or other surface treatments that differ from the factory default, might cause overheating.
- 10. Expose to heavy vibration and acoustic noise might under certain circumstances affect functionality and expected lifetime. This must be considered during system assembly and installation. Mounting position must carefully be selected to avoid any exposure of amplified vibration.

### Installation limitations

Due to environmental factors, please review the points noted below.

#### A: Overheat prevention:

For Maritime Multi Computer (MMC, Panel Computers) it is advised that you do not mount the unit in a vertical angle lower than ±30 degrees, as noted in point 3 (previous section), i.e. flat mounting of the unit. This is to prevent both overheating the unit as well as ensure proper cooling airflow to sustain long-life and stable operation. Panel Computer units generate more heat than regular Display units naturally because of CPU and mainboard chips.

#### B: Glass Display Control<sup>™</sup> (GDC) front glass touch buttons:

As this uses Projected Capacitive technology (instead of conventional hard physical buttons and knobs), the touch controller can react and are sensitive to raindrops (for outdoor installations). To ensure that raindrops do not stay on the unit's flat glass surface, please do not mount the unit in a vertical angle lower than  $\pm 30$  degrees, i.e. flat mounting of the unit. This is to prevent accidental touches that are similar to a human finger (cover area for a x period of seconds) as well as make sure the raindrops are "moving" and slides down off the glass surface.

For Maritime Multi Display (MMD) units (not available for Panel Computers (MMC) units), the angle could potentionally be lower as the On Screen Display (OSD) menu offers a "OSD Key utdoor" function with 5 seconds delay before activation on front glass functions. Please review the "OSD Menu Functions" to learn more. In certain situations this might help, but is only suggested as a trouble-shooting tip during installation or during short-term observer use if found suitable. It should not be considered as a definitive trusted solution.

#### C: Projected Capacitive Technology (PCTouch) MULTITOUCH and in general Touch Screen glass:

For all units with a factory mounted touch screen and for outdoor use especially, please review point B above regarding staying raindrops. Only solution to this situation is not to mount the unit in a vertical angle lower than ±30 degrees, i.e. flat mounting of the unit to ensure touch screen is not activated and accidentally automatically chooses functions in your running chart, radar or other software installed.

#### D: General rule for console mounted units:

To ensure proper cooling airflow, long-life and stable operation for all units, please make sure that the console casing have either fans or decent ventilation holes to prevent overheating inside the console due to the combined temperature of both Display or Panel Computer units together with other electronic instruments. A general rule is to make sure the console casing is capable of expelling "worst case scenario" in respect of the "Max Power Consumption" of all devices installed. Please review also point 2, 5, 6 and 9 (previous section) for additional information and installation tips.

### General mounting instructions

- 1. The useful life of the components of all Electronics Units generally decreases with increasing ambient temperature; it is therefore advisable to install such units in air-conditioned rooms. If there are no such facilities these rooms must at least be dry, adequately ventilated and kept at a suitable temperature in order to prevent the formation of condensation inside the display unit.
- 2. With most Electronic Units, cooling takes place via the surface of the casing. The cooling must not be impaired by partial covering of the unit or by installation of the unit in a confined cabinet.
- 3. In the area of the wheel house, the distance of each electronics unit from the magnetic standard compass or the magnetic steering compass must not be less than the permitted magnetic protection distance. This distance is measured from the centre of the magnetic system of the compass to the nearest point on the corresponding unit concerned.
- 4. Units which are to be used on the bridge wing must be installed inside the "wing control console" protected against the weather. In order to avoid misting of the viewing screen, a 25 ... 50 W console-heating (power depending on the volume) is recommended.
- 5. When selecting the site of a display unit, the maximum cable lengths have to be considered.
- 6. When a product is being installed, the surface base or bulkhead must be checked to ensure that it is flat in order to avoid twisting of the unit when the fixing screws are tightened, because such twisting would impair mechanical functions. Any unevenness should be compensated for by means of spacing-washers.
- 7. This Product shall be grounded to protective Earth. For AC Power cables this is done through the ground wire in the connector, for DC input the ground bolt shall be used. A shorter and thicker cable gives better grounding. A 6mm<sup>2</sup> is recommended, but a 4mm<sup>2</sup> or even 2.5mm<sup>2</sup> can be used for this purpose
- 8. Transportation damage, even if apparently insignificant at first glance, must immediately be examined and be reported to the freight carrier. The moment of setting-to-work of the equipment is too late, not only for reporting the damage but also for the supply of replacements.
- The classification is only valid for approved mounting brackets provided by Hatteland Display. The unit shall be mounted stand-alone without any devices or loose parts placed at or nearby the unit. Any other type of mounting might require test and re-classification.

### Ergonomics

- 1. The front surface of the display glass has an anti-reflective (AR) coating which can be scratched and damaged with improper cleaning. It is recommended to use only 90+% pure Isopropyl alcohol (Isopropanol) and a soft fabric cloth for this first cleaning. Fold a cloth into a small pad, dampen the cloth with alcohol, and wipe the glass from one edge to the other in one direction with one continuous motion. The product glass will require cleaning as needed. The soft cloth & alcohol wipe is recommended to clean fingerprints and oils off the glass. Water stains (including coffee, tea & coke) should be first cleaned off the glass with a soft fabric cloth wet with water, immediately followed with wiping using an alcohol wetted cloth.
- 2. Adjust the unit height so that the top of the screen is at or below eye level. Your eyes should look slightly downwards when viewing the middle of the screen.
- 3. Adjust screen inclination to remain gaze angle to the centre of the screen approximately perpendicular to the line of gaze.
- 4. When products are to be operated both from a sitting position and from a standing position, a screen inclination of about 30° to 40° (from a vertical plane) has turned out to be favourable.
- 5. The brightness of displays is limited. Sunlight passing directly through the bridge windows or its reflection which falls upon the screen workplaces must be reduced by suitable means (negatively inclined window surfaces, venetian blinds, distance from the windows, dark colouring of the deckhead). However, units can be offered with optical enhanced technology and/or High Bright panels to reduce reflections and are viewable in direct sun light, but as a general rule the units at the bridge wing area is recommended to be installed or mounted by suitable alignment or bulkhead / deckhead mounting in such a way that reflections of light from the front pane of the display are not directed into the observer's viewing direction.
- 6. The use of ordinary commercial filter plates or filter films is not permitted for items of equipment that require approval (by optical effects, "aids" of that kind can suppress small radar targets, for example).
- 7. For ECDIS applications, the minimum recommended viewing distance are as follows: (IEC62288, Part 7.5 Screen resolution)

| 17 inch = 907mm | 19 inch = 1010mm | 24 inch = 951mm | 26 inch = 985mm | 27 inch = 1070mm |  |
|-----------------|------------------|-----------------|-----------------|------------------|--|
|                 |                  |                 |                 |                  |  |

### Cables

Use only high quality shielded signal cables.

### Cable Entries & Connectors (Marked area)

Illustration below for smallest/largest sizes only.

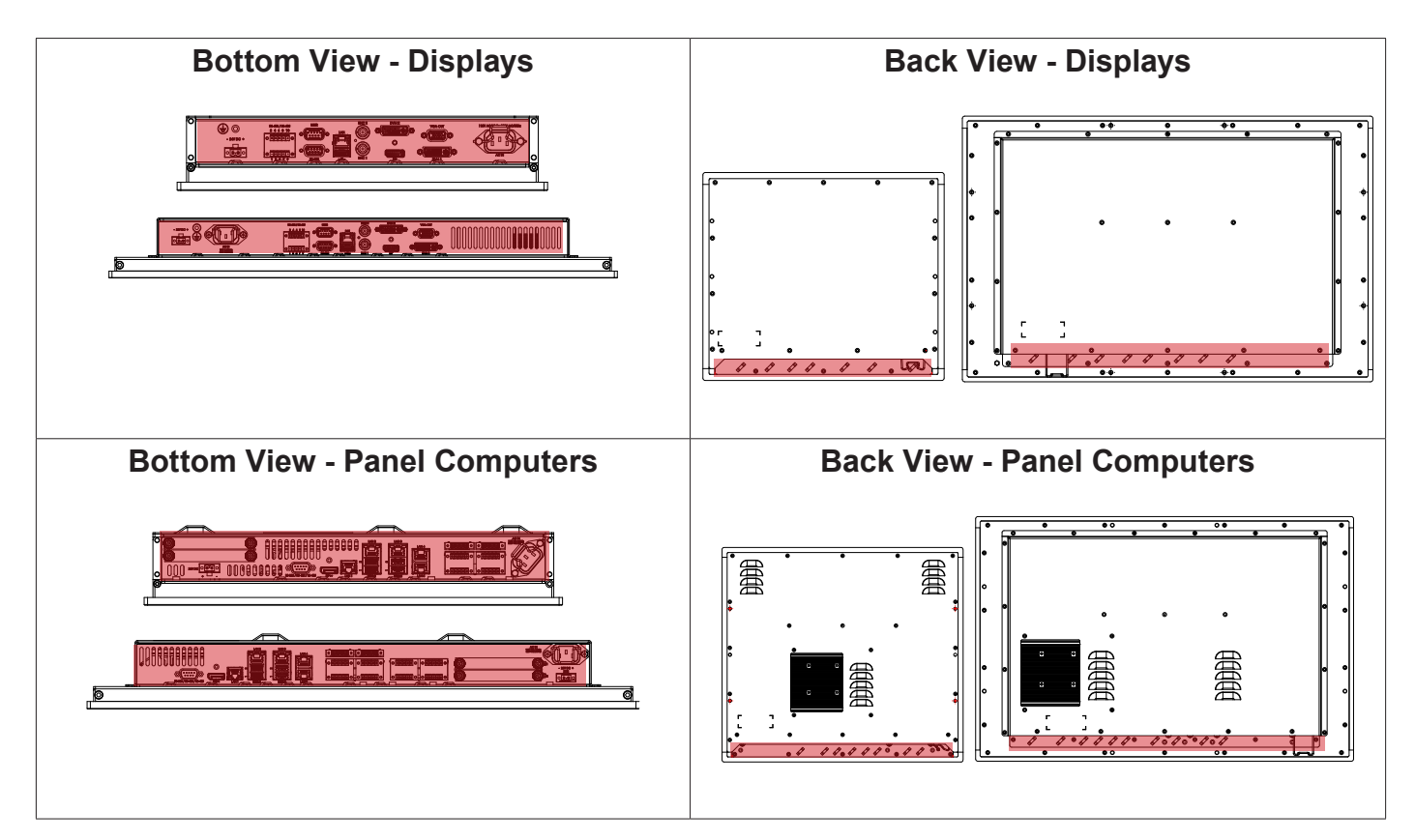

### Maximum Cable Length

Any cable should generally be kept as short as possible to provide a high quality input/output. The maximum signal cable length will depend on the signal resolution and frequency, but also on the quality of the signal output from the computer/radar.

### Housing / Terminal Block Connector Overview

Housing / Terminal Block connectors are available in different sizes (example 2-pin, 4-pin, 5-pin) which plugs into the connector area of the unit. They are mounted by factory default and delivered with the unit. The housing / terminal block connectors have steering rails, which ensures that it can not be mounted wrong. The color of these connectors may vary between black, green and orange depending on manufacturer. You may use approved equivalents of these connectors, but note that warranty will be void if any damage would occur to either the unit's original PCB terminal socket connector or inside the unit (electronic components, boards etc.). The table below is applicable for any Series X products, such as Display and Panel Computers, including newer type of Stand-Alone Computers.

| Illustration             | Pins     | Manufacturer Details                                            | Connector used for module                                                       |
|--------------------------|----------|-----------------------------------------------------------------|---------------------------------------------------------------------------------|
|                          | 2-pin    | MSTB 2,5/ 2-STF-5,08 BK                                         | DC Power IN (24VDC) - Single Input                                              |
|                          |          | Screwdriver: SZS 0,6x3,5, slot-<br>headed.                      | Identified on Hatteland Display product data sheet as:<br>"Terminal Block 5.08" |
|                          |          | Tightening torque min. 0.5 Nm.<br>Tightening torque max 0.6 Nm. |                                                                                 |
| L Reference: http://cata | alog.pho | enixcontact.net/phoenix/treeViewClic                            | k.do?reloadFrame=true&UID=1961986                                               |
|                          |          |                                                                 |                                                                                 |

|                                                                                              | 4-pin | BCZ 3.81/04/180F SN BK BX                                                                            | CAN Interface (ZIA0001310-B)                                                    |  |
|----------------------------------------------------------------------------------------------|-------|----------------------------------------------------------------------------------------------------|---------------------------------------------------------------------------------|--|
|                                                                                              |       | Screwdriver: 0.4x2.5mm DIN 5264.<br>Tightening torque min 0.2 Nm.<br>Tightening torque max. 0.25 Nm. | Identified on Hatteland Display product data sheet as:<br>"Terminal Block 3.81" |  |
| L Reference: http://catalog.weidmueller.com/catalog/Start.do?localeId=en&ObjectID=1792970000 |       |                                                                                                    |                                                                                 |  |

|                                                                                                    | 5-pin | MC 1,5/ 5-STF-3,81<br>Screwdriver: SZS 0,4X2,5mm<br>VDE, slot-headed. | • RS-422 / RS-485 NMEA (PCA100293-1 / Q170 IO) • Digital Input/Output (PCA100297-1 / Q170 IO) |
|----------------------------------------------------------------------------------------------------|-------|-----------------------------------------------------------------------|-----------------------------------------------------------------------------------------------|
| CARE OF THE                                                                                          |       | Tightening torque min. 0.22 Nm.<br>Tightening torque max 0.25 Nm.     | Identified on Hatteland Display product data sheet as:<br>"Terminal Block 3.81"               |
| L Reference: http://catalog.phoenixcontact.net/phoenix/treeViewClick.do?reloadFrame=true&UID=1827732 |       |                                                                       |                                                                                               |

# **General Installation Recommendations**

If your installation require additional cable fasteners support, please visit and purchase directly from manufacturer: Illustrations below are approximate, actual Housing and Hood may deviate slightly, but function remains the same.

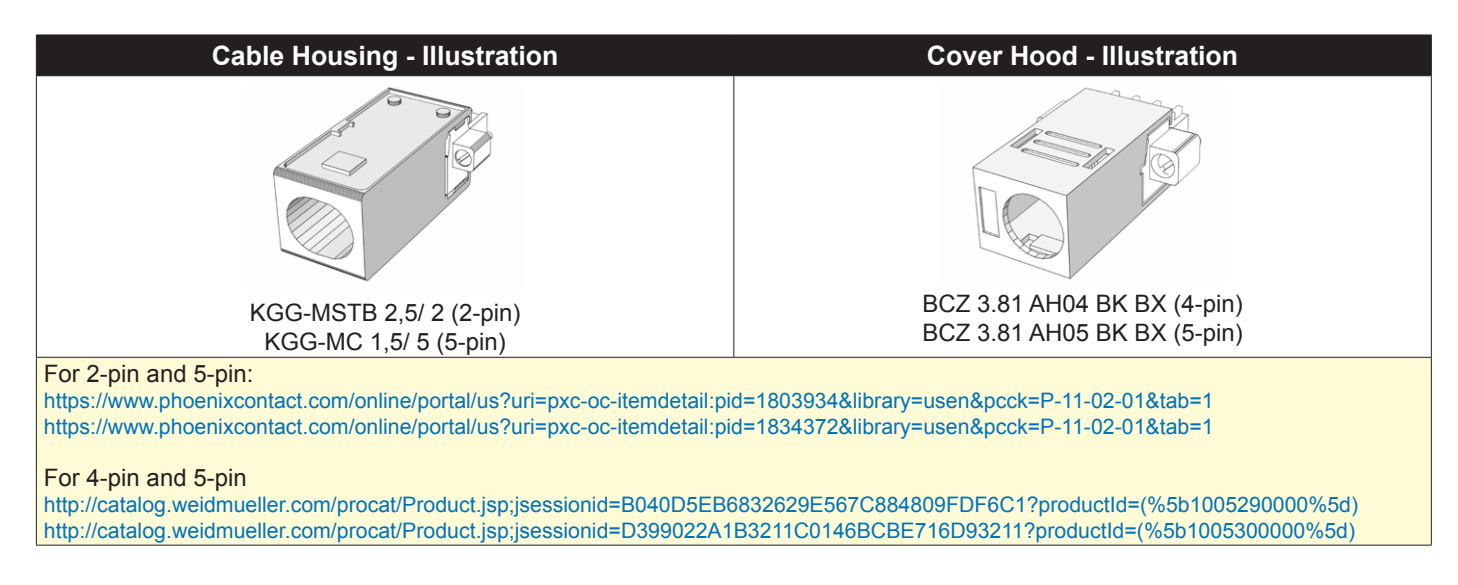

### **Configuring Housing / Terminal Block connectors**

Below is a brief illustration that might be useful during configuration and installation of such connectors. You will need suitable pre-configured cable(s) and tools to configure the connector(s) and cable(s) that are present in your installation environment. Below is a sample procedure for a 2-pin DC power connector. The procedure is the same for other connectors of this type as listed in table above. Unit used as illustration below is for reference only.

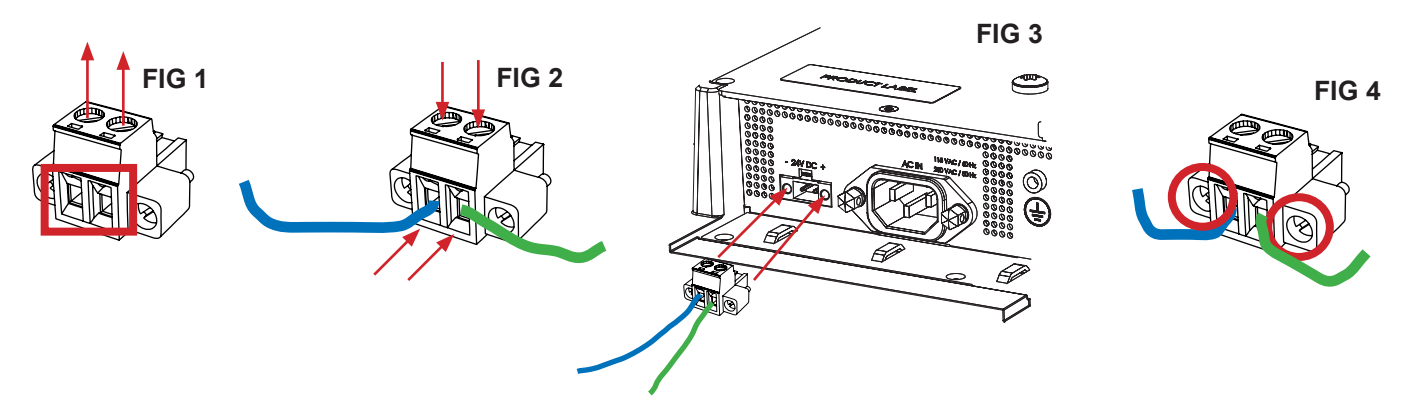

**FIG 1:** Unscrew (from top) or make sure that the screw terminal (square area) are fully open, so you can secure the inserted cables correctly to the loose housing connector (it may already be plugged into the unit as per factory installation).

**FIG 2:** Insert cables\* (from front) and screw / secure the cables by turning the screw on top of the housing to secure the cables properly. Check that the cables is firmly in place and do not appear loose or falls out when pulling gently.

\*Note: Required polarization verification (for instance -/+ for DC power input) should conform with the markings on the connector area of the unit. Ignoring the markings on the unit or its add-on modules might damage the unit and/or external equipment in which end, warranty will be void.

**FIG 3:** Plug the housing into the appropriate connector area of the unit (glass should be facing down) and check again that the cables secured conforms with the markings on the connector area of the unit. Finalize the installation by

fasten the screws located in front on each side of the housing connector (FIG 4).

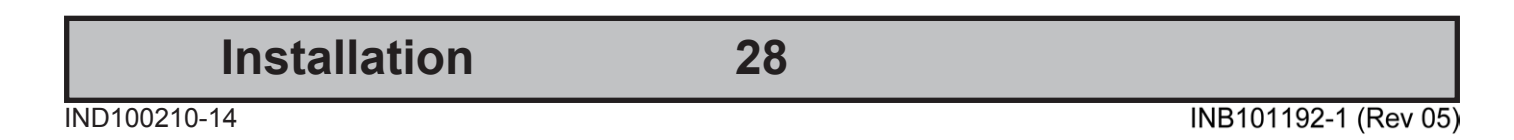

### Panel / Console Mounting Bracket Kit for 15, 17 and 19 inch

You need: Hex tool (6mm), 2 pcs of HD CMB SX2-A1 Kit (included in delivery). Procedure suitable for: Display and Panel Computers. Brackets are EN60945 Tested. 19 inch Maritime Multi Display (MMD) used as example below, but procedure applies the same for all 15 and 17 inch Display and Panel Computer units.

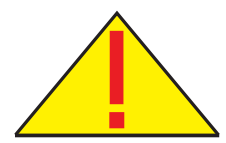

**Attention:** A suitable pre-cut panel cutout should be made prior to mounting. Do not force the unit into the panel cutout as it might break the outer glass or scratch the chassis on the unit. Make sure that the panel cutout is not too tight for the unit. Please disconnect ALL cables before proceeding. Please re-check the relevant and required panel cutout measurements if unsure.

▼ 1: Mount one of the flat brackets on any side on rear of unit first with 3 x M5x12 Countersunk Hex screws as illustrated and fasten it using Torque Force xxNm ▼ 2: Tilt the unit 45 degree to allow the flat bracket to enter cutout first, then tilt it back 45 degree and slide the entire unit into the cutout evenly and carefully. User Controls and Connector Area should be facing downwards.

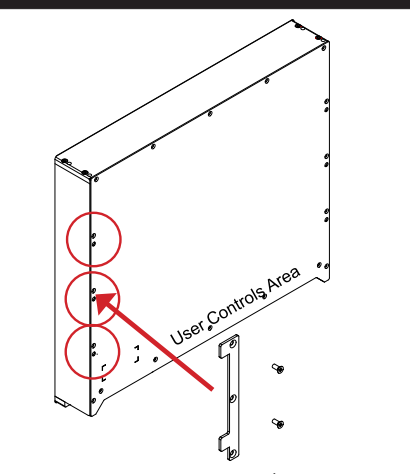

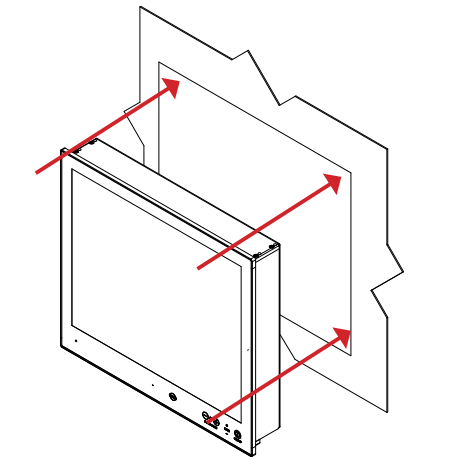

▼ 3: Once unit is in place, mount the other flat bracket on the other side with 3 x M5x12 Countersunk Hex screws as illustrated and fasten it using Torque Force xxNm

▼ 4: Prepare 4 pcs of Thumb screw and Mounting Socket Nut in separate form as illustrated below.

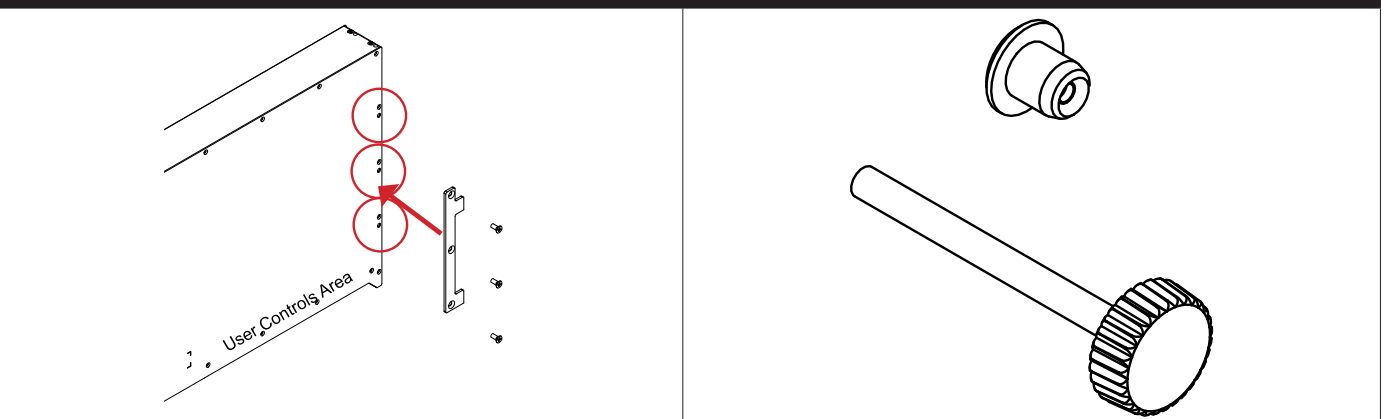

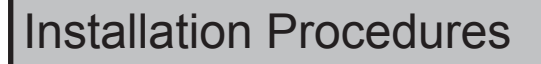

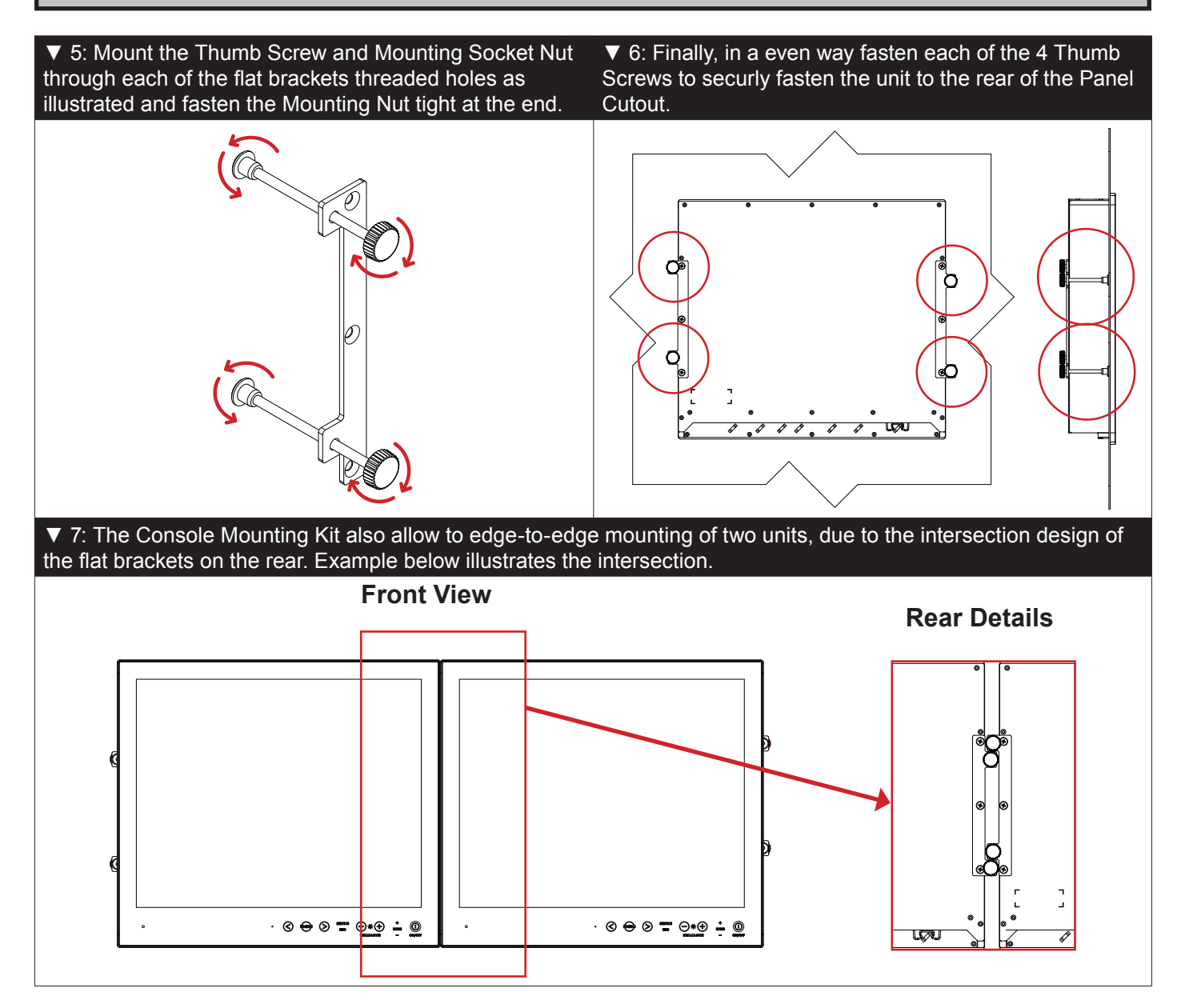

### Panel Cutout / Console Mounting Bracket Kit for 24 and 27 inch

You need: Torx T25 tool, 1 pcs of HD CMB SX2-E1 kit (included in delivery). Procedure suitable for: Display and Panel Computers Series X Generation 2 range. Brackets are EN60945 Tested.

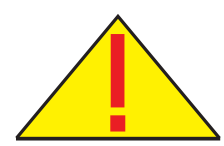

**Attention:** A suitable pre-cut panel cutout should be made prior to mounting. Do not force the unit into the panel cutout as it might break the outer glass or scratch the chassis on the unit. Make sure that the panel cutout is not too tight for the unit. Please disconnect ALL cables before proceeding. Please re-check the relevant and required panel cutout measurements if unsure.

▼ 1: Slide the unit into the cutout carefully. User Controls and Connector Area should be facing downwards.

▼ 2: Make sure you are aware that brackets should be mounted on TOP, LEFT, RIGHT and BOTTOM sides. Note that the [B] bracket is different than the [A] brackets and mounted near the connectors. See closeup of details.

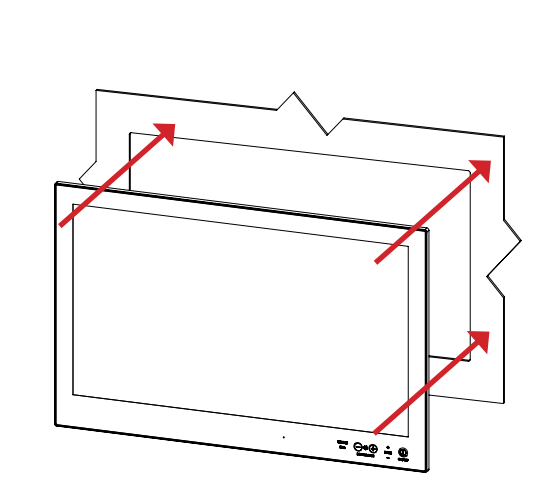

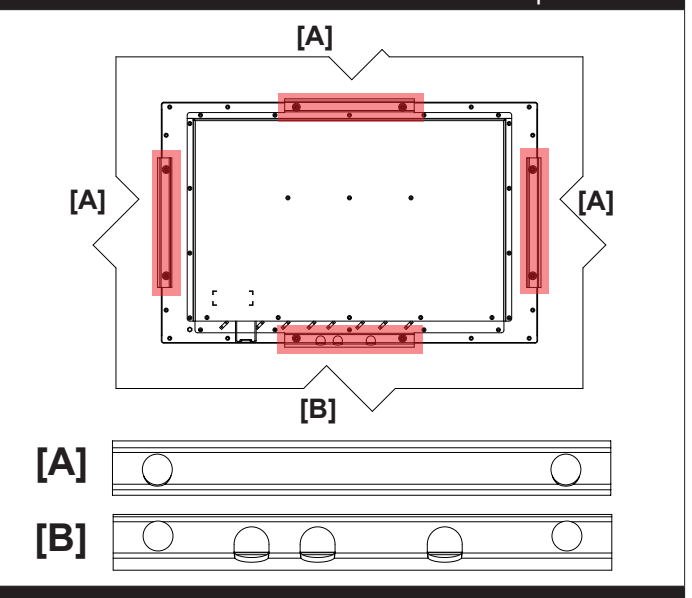

▼ 3: Secure each bracket with the provided M5x16 screws and C-Washers as illustrated below. Make sure you do it equally and even for all 4 sides. Use Torque Force 3.75Nm, 2 screws and 2 washers pr. bracket. Note the orientation of brackets before you begin.

▼ 4: Review closeup of the mounting of brackets with screws and C-Washers in place. Seen from bottom side.

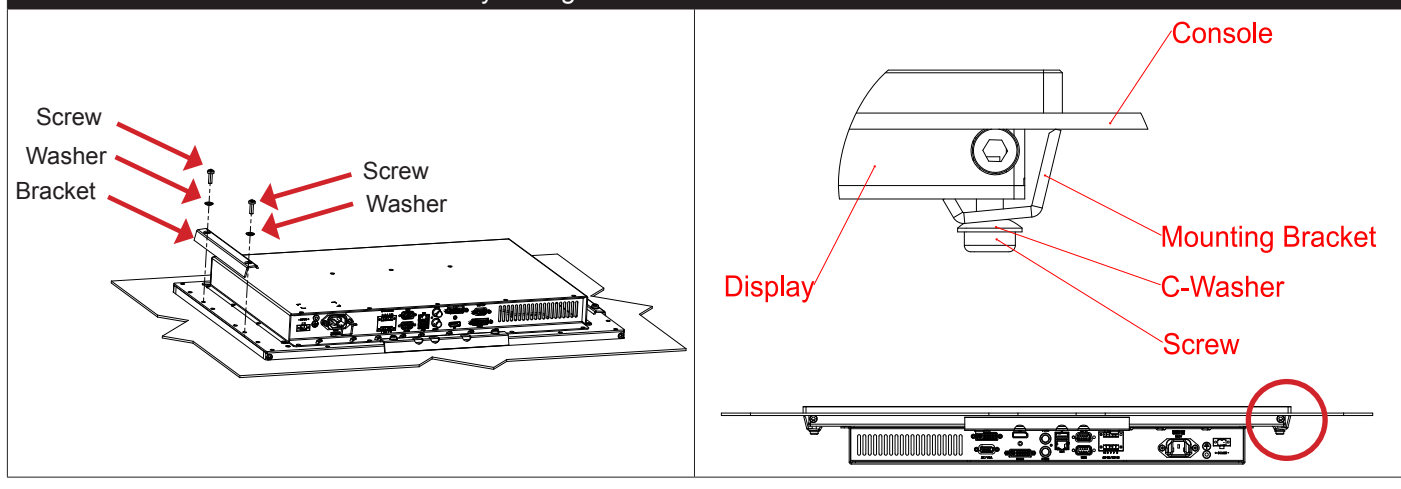

Installation

### Panel Cutout / Console Mounting Bracket Kit for 26 inch

You need: Torx T25 tool, 1 pcs of HD CMB SX2-F1 kit (included in delivery). Procedure suitable for: Display and Panel Computers Series X Generation 2 range. Brackets are EN60945 Tested.

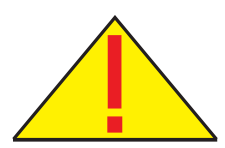

**Attention:** A suitable pre-cut panel cutout should be made prior to mounting. Do not force the unit into the panel cutout as it might break the outer glass or scratch the chassis on the unit. Make sure that the panel cutout is not too tight for the unit. Please disconnect ALL cables before proceeding. Please re-check the relevant and required panel cutout measurements if unsure.

below.

▼ 1: Slide the unit into the cutout carefully. User Controls and Connector Area should be facing downwards.

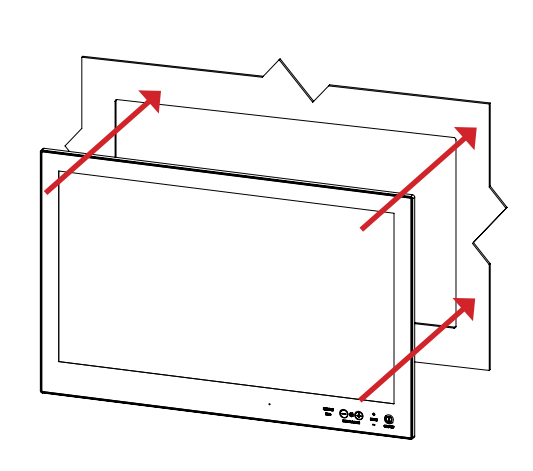

▼ 3: Secure each bracket with the provided M5x16 screws and C-Washers as illustrated below. Make sure you do it equally and even for all 4 sides. Use Torque Force 3.75Nm, 2 screws and 2 washers pr. bracket. Note the orientation of brackets before you begin.

▼ 2: Place and mount the 4 x brackets as illustrated

▼ 4: Review closeup of the mounting of brackets with screws and C-Washers in place. Seen from bottom side.

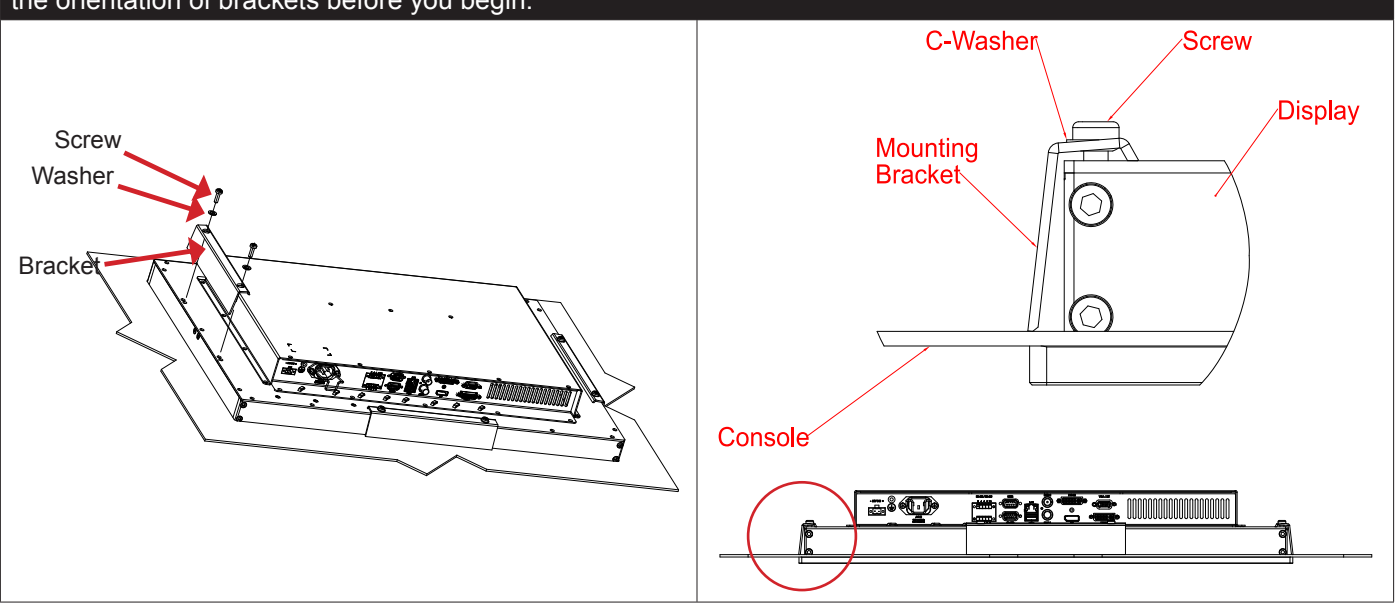

Installation

# **Installation Procedures**

### Mounting Bracket, Table / Desktop / Ceiling - 15, 17 and 19 inch

Procedure suitable for: Display (MMD) and Panel Computer (MMC) Series X Generation 2 (G2) product ranges.

19 inch Maritime Multi Display (MMD) used as example below, but procedure applies the same for all 15 and 17 inch Display and Panel Computer units.

You need:

- M3 Unbrako® Hex Key tool (not included with delivery).
- Fasteners (6 pcs M6) for mounting complete unit onto table or desktop location (not included with delivery).
- 1 pcs of HD TMB SX2-A1 Mounting Bracket Kit (including pre-mounted 6 x M6x6mm Set Socket Screws).

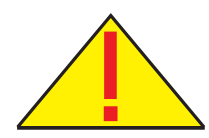

**Attention:** Please disconnect ALL cables before proceeding. Please review User Manual or visit www.hatteland-display.com for Technical Drawings regarding measurements for both main unit and Mounting Brackets.

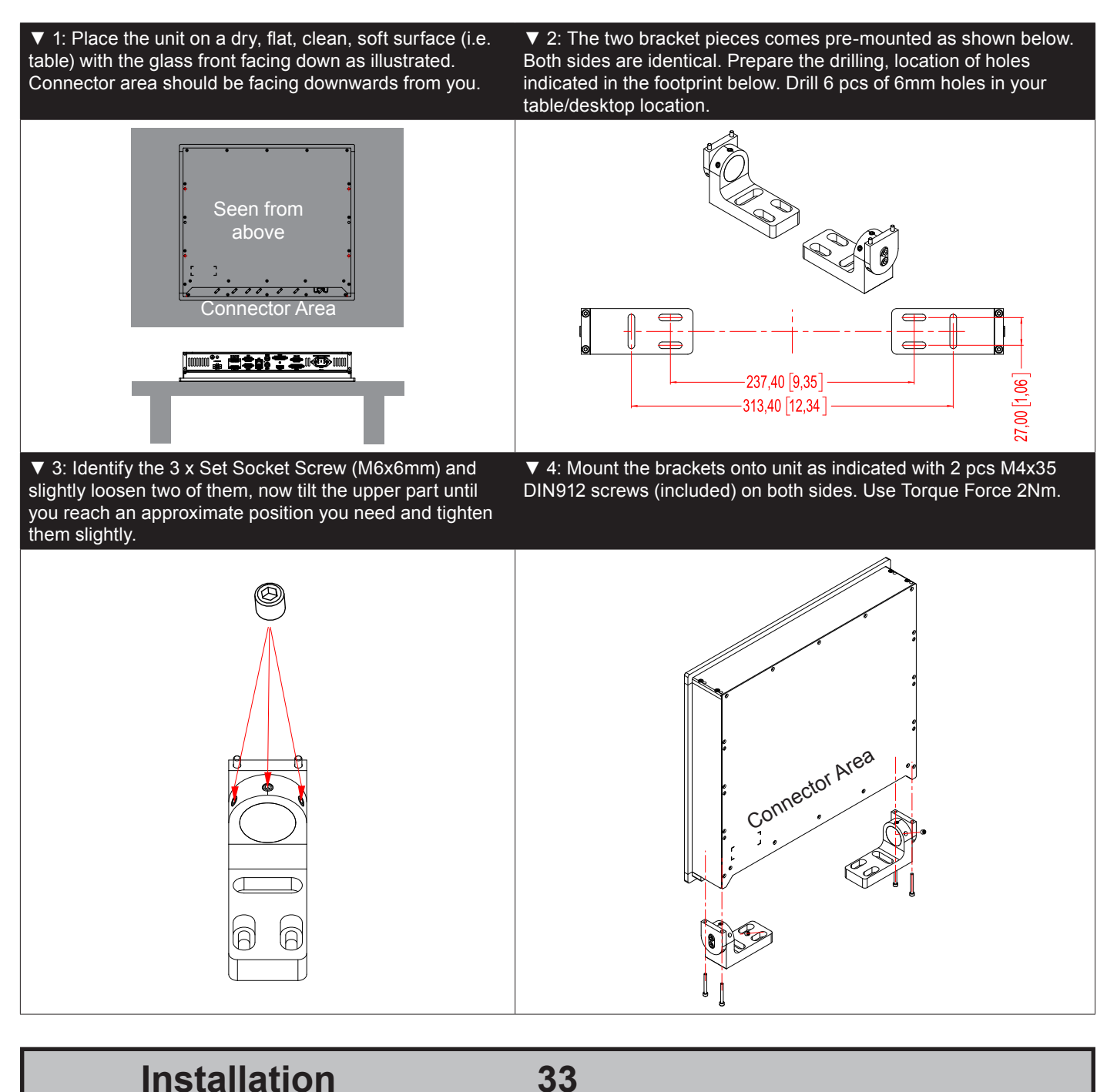

# **Installation Procedures**

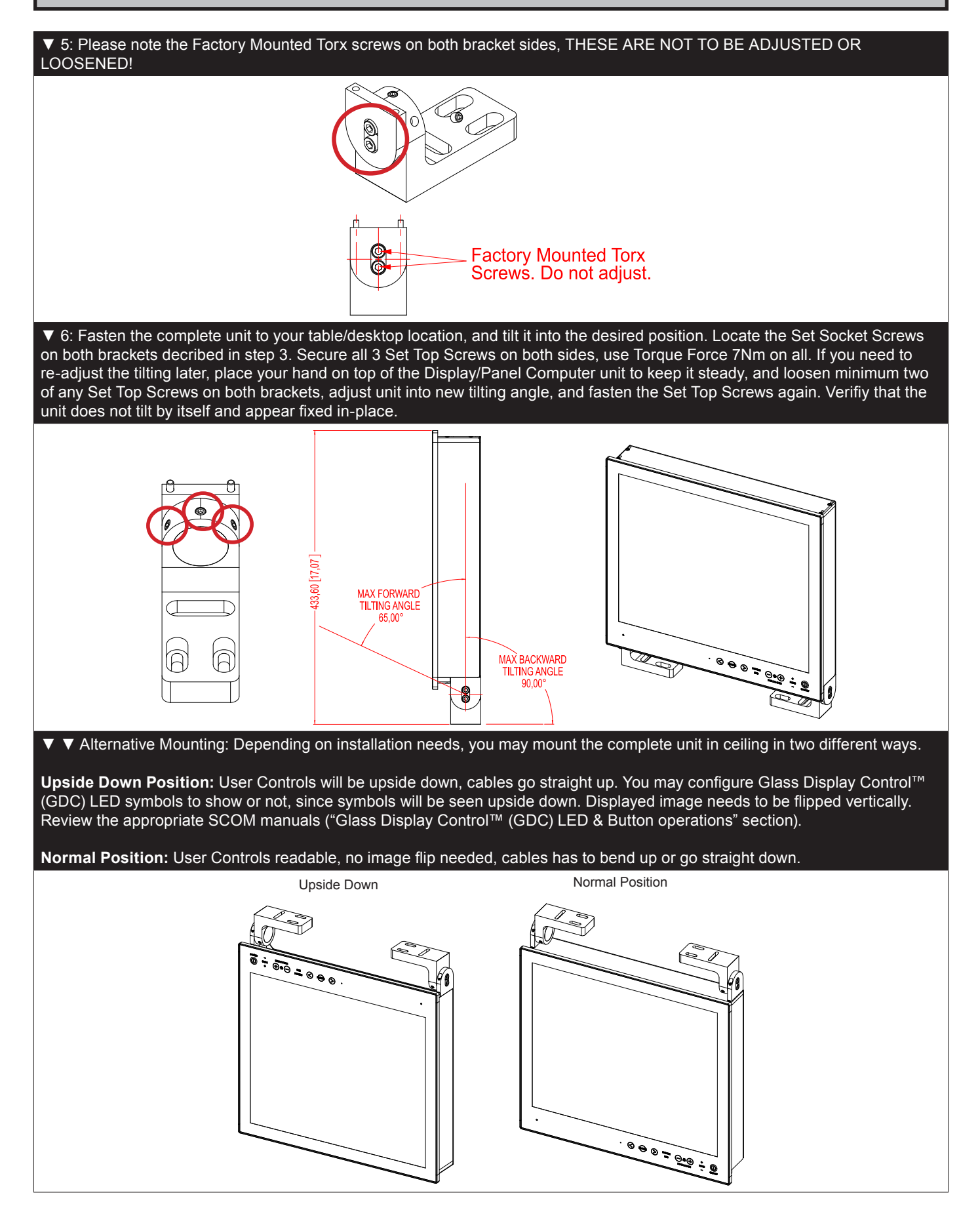

Installation

34

### Mounting Bracket for Table / Desktop installation - 24, 26 and 27 inch

You need: M5 Unbrako® Hex Key tool and 1 pcs of HD TMB SX1-C1 Mounting Bracket Kit. Fasteners (6 pcs M6) for Table / Desktop location not included. Procedure suitable for: Display and Panel Computers. 24 inch unit used as illustration below, but same procedure apply for 26 and 27 inch units as well.

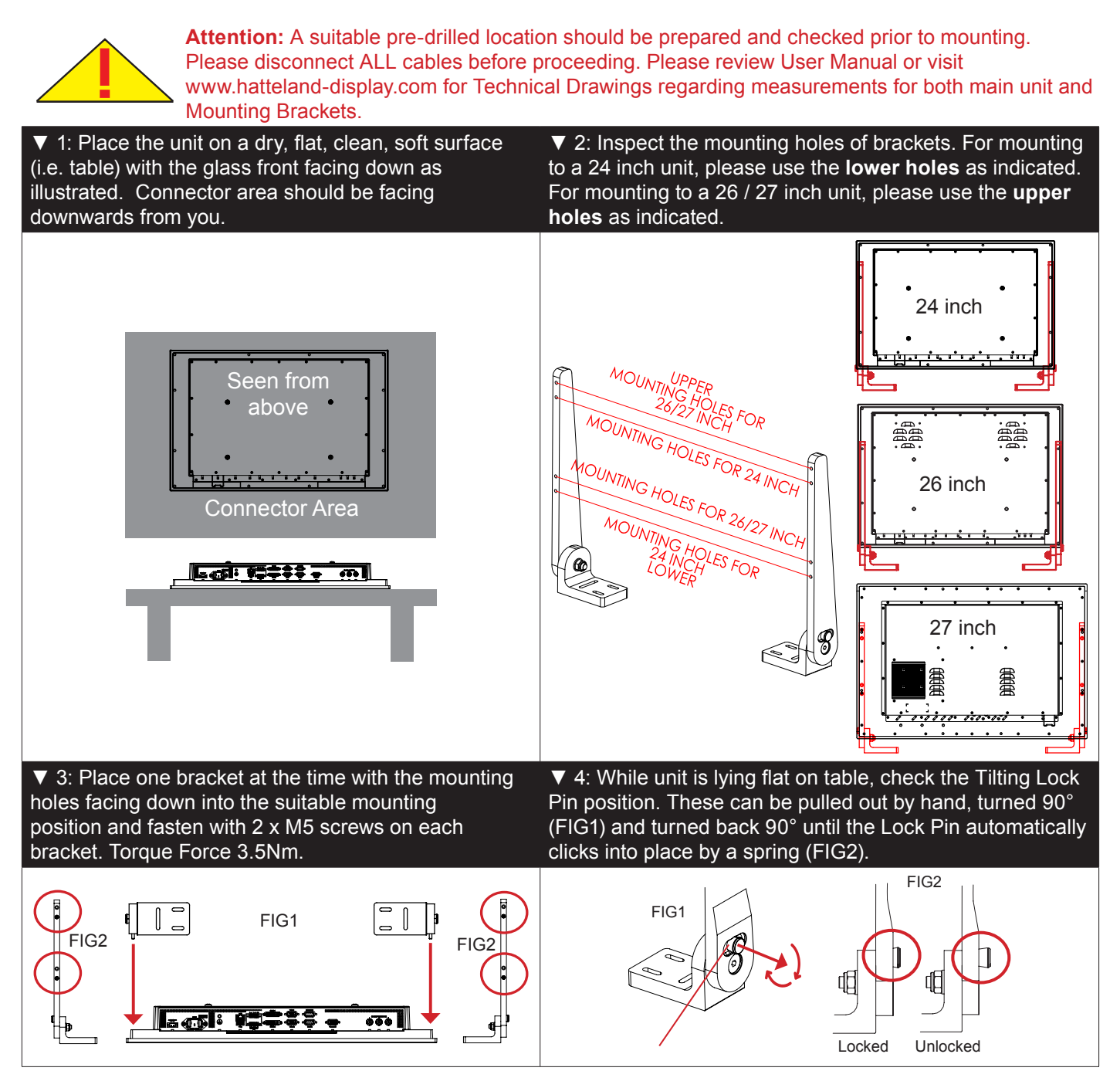

Installation

# **Installation Procedures**

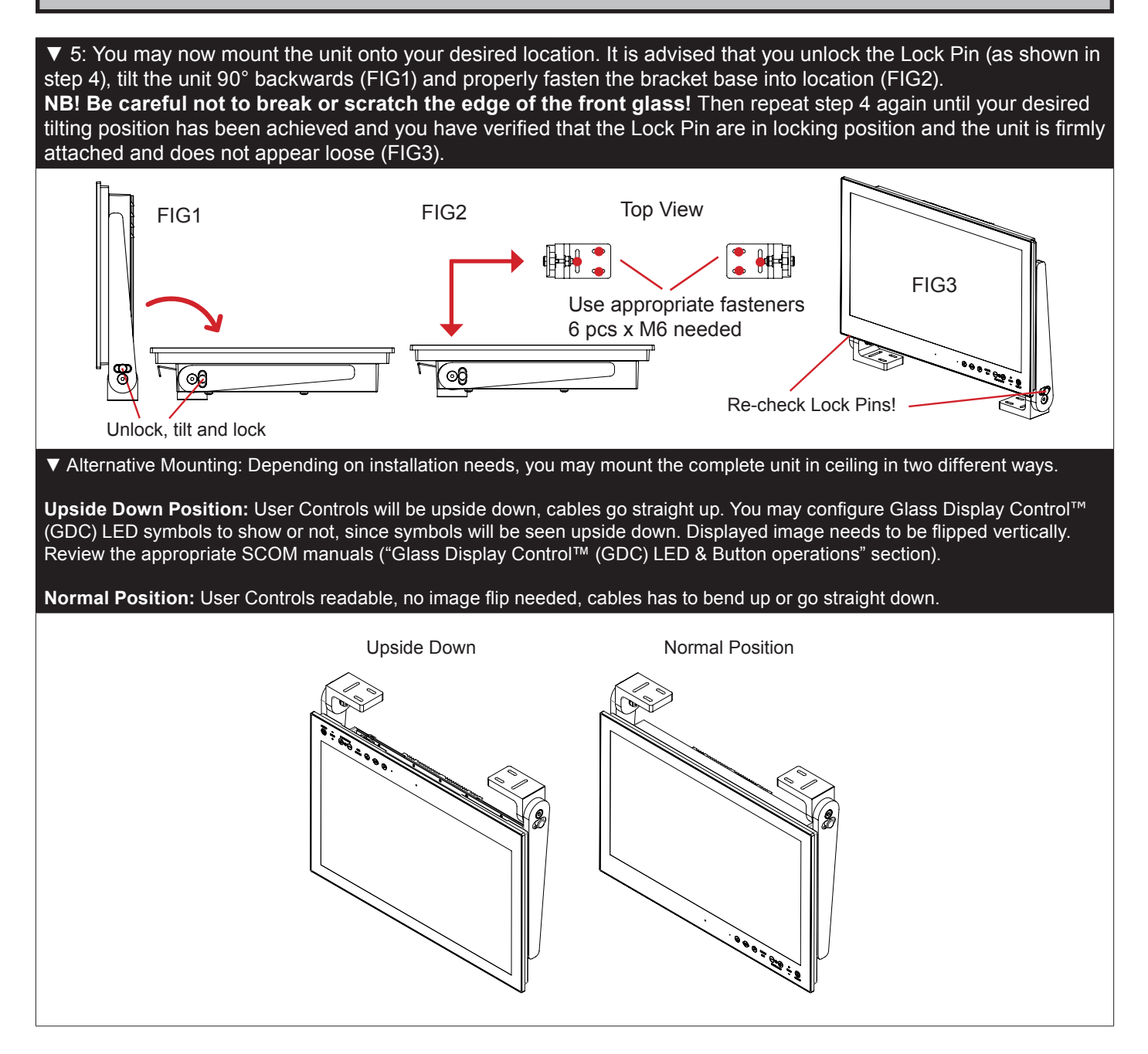
# **Physical Connections**

#### Connection area of unit (illustration)

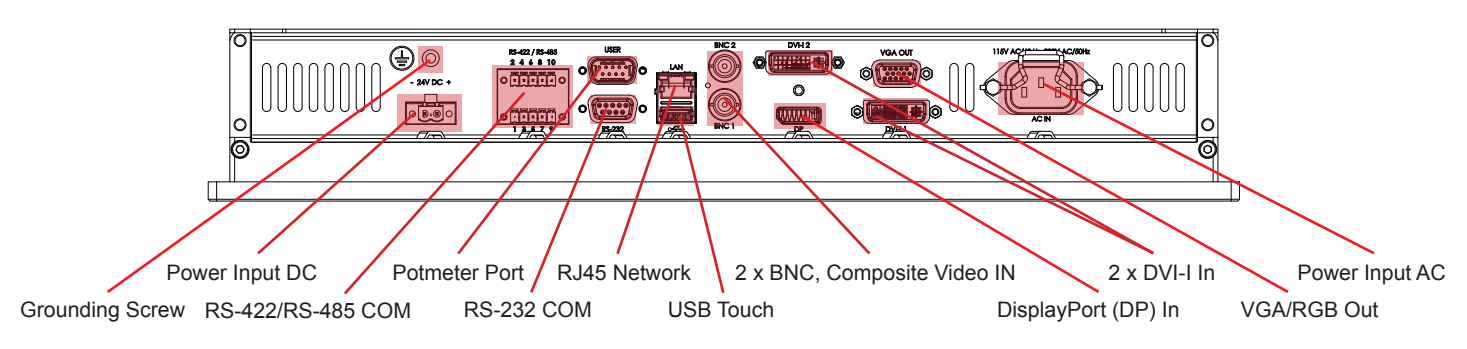

Note: 19 inch unit used as example above, please review specifications for your actual model.

#### **Reduce Cable Tension**

To reduce tension of the cables you connect, secure them with a cable tie to the available chassis hinges located near the connectors.

Note: Amount of chassis hinges can vary depending on model.

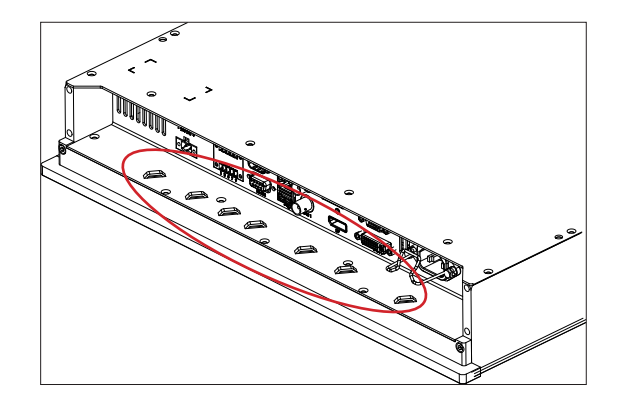

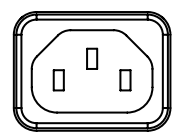

### **POWER INPUT:**

The internal AC power module supports both 115VAC/60Hz and 230VAC/50Hz power input. Please check specifications for your unit.

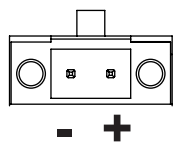

#### **POWER INPUT:**

Connect your DC power cable to the 2-pin Terminal Block 5.08 connector. The internal DC power module supports 24VDC. For more information, please review "Housing Connector Overview" earlier in this manual.

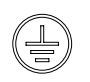

#### **GROUNDING SCREW:**

Please review "General Installation Chapter", pt. 7 for more information.

#### Multi-power note: (For units supporting AC & DC input simultaneously)

The unit has a dual input power supply which will accept both AC and DC input. If both inputs are connected, the unit will be powered by AC. If AC is disconnected it will automatically switch over to DC without affecting the operation of the unit. This makes it possible to use AC power as primary power and a 24V battery as secondary power, eliminating the need for expensive UPS systems.

# Physical Connections

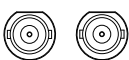

#### **COMPOSITE VIDEO IN 1,2:**

Connect a Composite Video signal (PAL/NTSC/SECAM) to any of these 2 x BNC female connectors to allow video feed to be used as Full Screen, Picture-In-Picture (PIP) or Picture-By-Picture (PBP) from i.e. cameras & DVD players in addition to the regular DVI, DP or RGB/VGA (Via adapter) signal input.

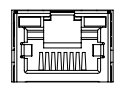

#### Network/LAN INPUT / OUTPUT (NET A):

Supports 10/100/1000Mbps Ethernet (LAN). Suitable for twisted pair cables CAT.5E. Make sure the network cable connector "clicks" into the RJ-45 connector. This connector will allow remote control via SCOM of the display unit to control common functions like brightness, input source and more.

Hatteland Display's Serial Remote Control Interface (SCOM) protocol document can be downloaded from: http://www.hatteland-display.com/pdflink/inb100018-6.php

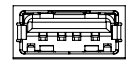

#### **USB TOUCH:**

Connect a TYPE A USB Cable between this connector and your PC. Suitable drivers to install and calibrate the touchscreen are available on the separate installation media delivered with the unit. Port is USB2.0 (<5m).

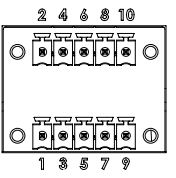

#### RS-422 / RS-485 COM I/O:

The COM (non-isolated RS-422/485) allows functionality to communicate with serial based equipment including controlling internal buzzer externally. Connect and fasten your cables from your compatible external equipment to the 5-pin Terminal Block 3.81 connector. Please review the "Pinout Assignments" chapter as well as "Housing / Terminal Block Connector Overview" in this manual for more information.

Hatteland Display's Serial Remote Control Interface (SCOM) protocol document can be downloaded from: http://www.hatteland-display.com/pdflink/inb100018-6.php

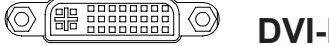

#### DVI-I IN:

Connect your DVI cable to any of the two DVI-I 29p connector (female). Secure your DVI cable to the hex spacers provided on the unit and make sure you do not bend any of the pins inside the connector. Connect the other end of the cable to the DVI connector on your equipment and secure it.

#### Important note for DVI signal detection:

Please note that for the operating system to detect DVI signals correctly, the DVI cable MUST be connected physically to the unit during boot up otherwise you may experience a black image. Furthermore certain graphics drivers may need to refresh their device list (often done manually by user - detect devices), while in some cases the Plug-n-Play will automatically detect the DVI signal correctly. Please consult your local technician if you have this behaviour of detection problems when using DVI. In all cases the problem can be solved in the operating system, and this is not a malfunction in the graphic controller for display units.

# Physical Connections

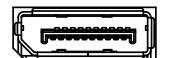

#### DisplayPort (DP) IN:

Connect your DP (male) cable to the DisplayPort (v1.2) 20P connector (female) of the unit. The DP has its own locking mechanism that locks the plug inserted. Make sure the plug "clicks" into place to verify a proper and secure connection.

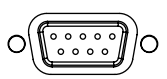

#### RS-232 COM I/O:

This 9P COM connector provides additional functionality for the unit. The Serial Remote Control features a RS-232 (non-isolated) interface for controlling internal parameters like brightness. You can access most of the parameters available in the OSD menu and with special commands control the unit externally. This COM can also be used to upgrade the firmware for the graphic controller inside the unit which is available on request and through service channels (for qualified personnell only). Fasten your external cable to the D-SUB 9P Female connector using the provided screws on the cable housing.

Please review "Management Settings/Communication" in the "OSD Menu Functions" chapter for more information.

Hatteland Display's Serial Remote Control Interface (SCOM) protocol document can be downloaded from: http://www.hatteland-display.com/pdflink/inb100018-6.php

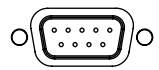

### **POTMETER INPUT / OUTPUT:**

Allows for controlling Brightness of the displayed image on screen by connecting an external remote control to the 9P D-SUB (male) connector which has Potentiometer IN, +5VDC OUT and BRT +/- IN functionality built in. Review the "Pin Assignments" chapter in this manual for more information how to activate this functionality.

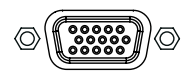

### VGA OUT:

VGA OUT enables a direct clone of the incoming VGA signal if using a DVI-I to VGA adapter. Connect the cable to the D-SUB 15P Connector (female) and secure it to the hex spacers provided on the unit. Connect the other end to your equipment and secure it. Note that only DVI-I port #1 supports cloning.

This page left intentionally blank

# Operation

### USER CONTROLS OVERVIEW

The units are designed by using Glass Display Control<sup>™</sup> (GDC) touch technology to allow interactivity adjusting brilliance (brightness) and control power on / off with the use of illuminated symbols. Note that these symbols are only visible (backlight illuminated) when suitable power is connected, except power symbol which has a white silk print to indicate its position on the front glass. Further, not all symbols are available depending on factory options and product sizes (where applicable). There is no physical moving knobs, potmeters, wheels or push buttons available as everything is touch surface controlled by Projected Capacitive technology that allows a human finger (including several types of gloves) to control the unit.

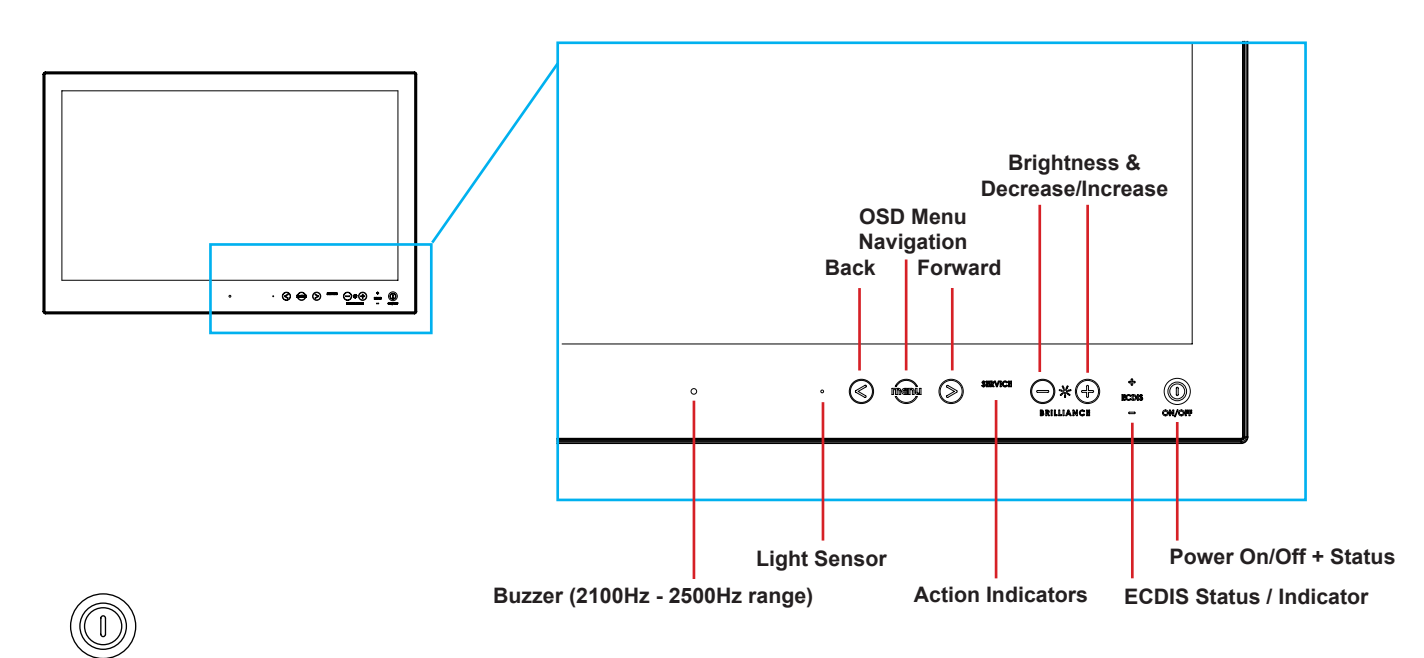

#### Power ON/OFF:

This symbol and all text will illuminate in red when suitable power is connected and the unit is turned off. When the unit is on and operating, this symbol will illuminate constantly either in yellow color (signal not recognized/not present and no image on screen) or green color (signal detected and image on screen).

#### Power ON:

ON/OFF

To turn the unit on, verify that the symbol is illuminated in red (indicates suitable power is connected) and touch the power symbol and hold until the the symbol changes to green light/yellow light or a image appears on the screen.

#### Power OFF:

To turn the unit off, touch the power symbol and hold until it either illuminate/change from green/yellow to red or the image on screen disappears.

#### S SD Menu, Navigation:

If the OSD (On Screen Display) menu was activated (and is cleary visible on screen), both the "<" and ">" are used to navigate and set options within the OSD menu

To access the main OSD menu, touch anywhere on the "MENU" circle symbol and the OSD menu will clearly be seen as an overlay over the existing displayed image. The complete definition of all the menus and functions are available in the "OSD MENU FUNCTIONS" chapter in this manual.

Operation

# **Jser Controls**

#### SERVICE SERVICE

#### **Action Indicators:**

= Built in functionality to determine when the unit requires service in order to perform within preset factory standards. This area will illuminate constantly until the unit is powered off. Note that by touching this symbol no action will be performed or has been assigned.

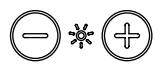

#### **Brightness Adjust:** BRILLIANCE

Brilliance / Brightness adjustment of the displayed image is adjusted by touching the (-) or (+) illuminated symbols. The entire area of text and symbols are visible as long as the unit is powered. Note that only the (-) and (+) are touch sensitive while the "\*" and "BRILLIANCE" symbols are not. The symbols (-) and (+) are also used to change values in the OSD menu when its activated / function selected for adjusting.

#### ♣ ECDIS Status / Indicator: (optional factory standard)

For units that has been factory ECDIS calibrated the text "ECDIS" will illuminate in green constantly as long as the unit is powered. The "+" and "-" symbols will illuminate in orange when the Brightness/Brillance is adjusted either above or below ECDIS factory calibration point.

To be able to stay within ECDIS calibrated range, please assure that both the "+" and "-" are not illuminated in orange color and that "ECDIS" text remains illuminated in green during operation. Note that by touching these symbols no action will be performed or has been assigned.

Note: ECDIS functionality is mostly only suitable for model sizes above 15 inch units.

#### **Light Sensor:**

Used to sense level of ambient light in the surrounding environment. The sensor data can be read by suitable software through the Hatteland Display SCOM functionality of the unit and thus can be used to control brightness remotely. Note: This sensor is barly visible for the eye and lies under the glass. It has no illumination behind to indicate it's position. Touching or covering this area will naturally make the sensor data inaccurate and should be avoided!

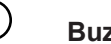

()

**Buzzer:** 

Only functional for units ordered with Buzzer functionality. The location of the buzzer hole (physical hole in glass) is barely visible for the eye. Touching this area will naturally mute buzzer sound or in some cases make it lower or change audible frequency. In no circumstances should this area be blocked by either stickers or objects! Please review the "Pinout Assignments" chapter in this manual for controlling the Buzzer functionality.

#### Note:

In the following "On Screen Display (OSD)" menu chapter, these buttons are referenced as:

| menu          | "MENU"               |
|---------------|----------------------|
| $\bigcirc$ $$ | "(-) Brilliance (+)" |
| $\bigcirc$    | "(<) Navigation (>)" |

Operation

IND100064-40

# **OSD Menu Overview**

### **On Screen Display (OSD) Menu Introduction**

The OSD menu consists of main menus and submenus which is very easy to navigate through. All functions are explained in-depth later in this user manual. You should prior to using the OSD menu and functions, be sure to familiarize yourself with how to physically access the menu, how to navigate up/down/left/right, how to modify values, exiting menus and more.

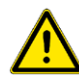

Please note: Factory default illustrations only! Available functions, icons and text may deviate slightly from actual OSD menu on your product due to different OSD software configurations and customized solutions.

### OSD Keycode / OSD Lock Mode

During use, a small requester may pop-up on screen asking you for a "Key Code". This is a safety feature (due to ECDIS Compliance) that might be predefined in your setup. To quickly understand how to enter a code, navigate and finally access the underlying main menu, simply follow the illustration below. The "Key Code" is factory default set to "321". If the "Key Code" requester do not appear on screen, you can skip reading this section for now and proceed to the next page.

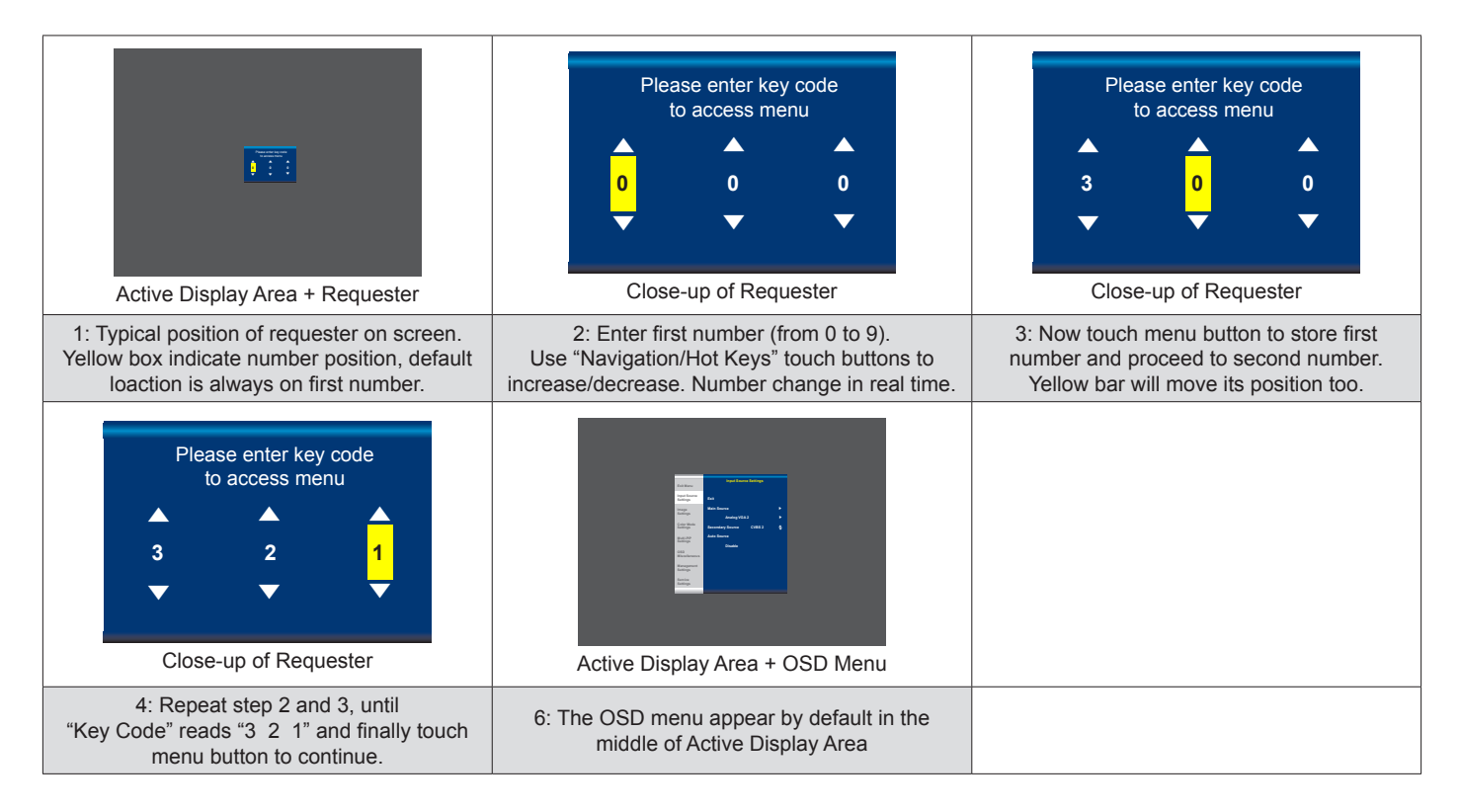

After the code was successfully entered you will gain access to the OSD Menu and a multitude of functions will be available for adjusting or reviewing. Please proceed to the next page, where you will learn the differences between the different menu modes and a complete map of all the underlying functions available within.

# **OSD Menu Overview**

### OSD "Basic", "Advanced" & "Service" Menu modes

Three OSD Modes are available. The "Basic" Menu mode offers easy and clear access to most commonly used functions. The "Advanced" Menu mode offers a more advanced menu with technical information and is suited for more technical minded users and the "Service" Mode reveals more options in "Service settings" for service purposes. "Advanced" and "Service" mode are password (KeyCode) protected. Password for Advanced Mode is "**362**", Password for Service Mode is intentionally only available from Service Partners and our HelpDesk which should only be used by experienced personnell. Please contact your Service Partner or our HelpDesk to retrieve the password.

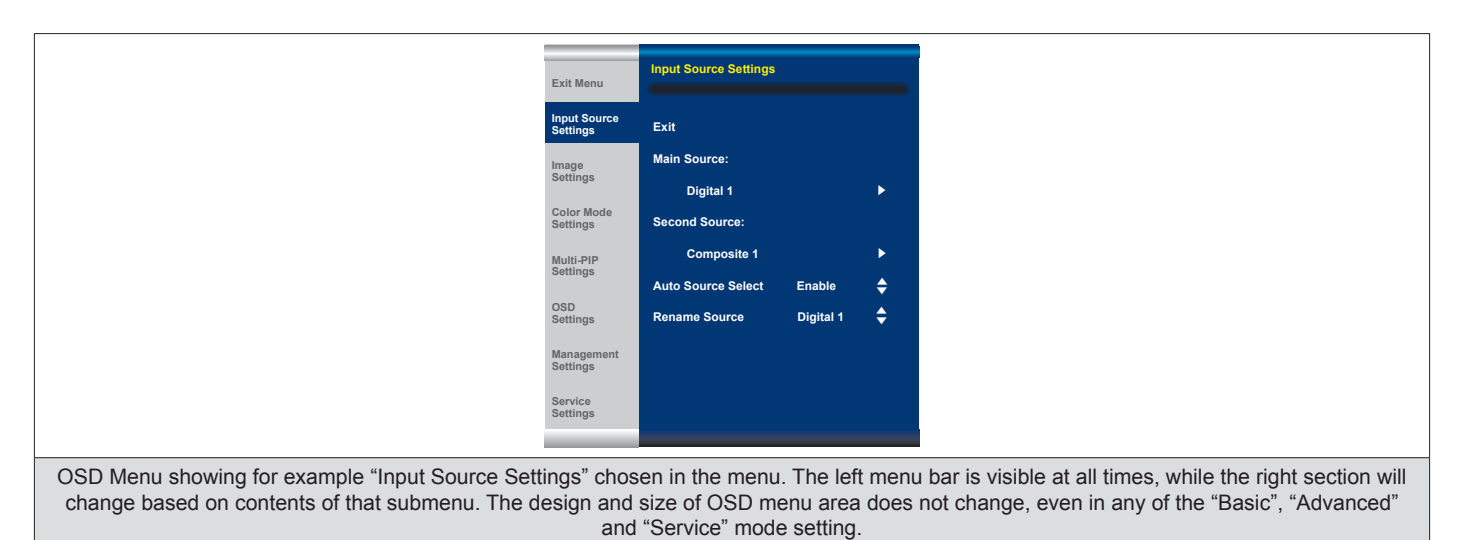

### **OSD Visual Feedback (examples)**

Throughout all OSD menus there are certain symbols you need to familiarize yourself with. These are to visually indicate that a value can be increased/decreased, accessed, display a Slide Bar Meter or just for information purposes only. All functions with arrows have text based, human readable lists with a start and end choices. A Slider Bar with number beside it will indicate the value has a minimum, current and max limit. All changes in values and lists happen in real time as you touch the menu button and/or touch navigation buttons.

|                                                                                                    | \$                                                                                                    |  |
|----------------------------------------------------------------------------------------------------|----------------------------------------------------------------------------------------------------|--|
| Arrow pointing right means that there is an submenu available for this function for further adjustments and functions.                                                                                   | Arrow pointing up/down means that the current choice can be changed in-place from a list that has a start and end.                                                                                                    |  |
| 34                                                                                                    | Color Mode Settings                                                                                                    |  |
| Slider Bar meter indicates the "filling" up based on a minimum and maximum value. The current value is written to the left.                                                                              | Whenever a function is selected, the item will be visually indicated with a yellow bar behind it. The other choices available will be in white text with no yellow bar behind.                                             |  |
| Norsk<br>English<br>Francais Digital 1                                                                                                    | PIP Mode OFF<br>PIP Display<br>SWAP                                                                                                    |  |
| Functions displayed in Green Color indicates either the current stored value of the function and sometimes to draw user's attention towards information about an selected function or its current state. | Functions displayed in gray text means that set of functions may<br>depend on a different option to be turned on or configured first. In this<br>example, "PIP" functions are all unaccessible, since "PIP Mode" is "OFF". |  |

Note: The examples above are the most common ones displayed. Your menu may have slight different style and colors, depending on firmware, variations and customized solutions, but the logic of operation is the same.

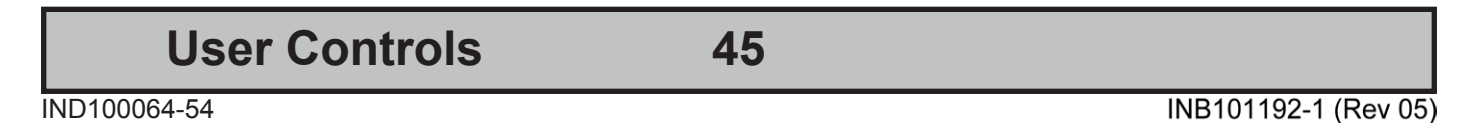

### OSD Menu Structure

In this table all functions within menus and their submenus are shown. Functions that begins with an asterix (\*) and in **bold/red font color** style indicates this function/menu is only available during "Advanced" menu mode or during Video CVBS fullscreen. Functions with a ">" in the end, indicates a submenu or list of options will be displayed. Depth of the sub-menus (levels) are identified from 1 to 5.

### **Input Source Settings**

| Level 1 (Main Menu)     | Level 2              | Level 3                                                                                                    | Level 4                     | Level 5 |
|-------------------------|----------------------|----------------------------------------------------------------------------------------------------|-----------------------------|---------|
| Exit                    |                      |                                                                                                    |                             |         |
| Input Source Settings > | < Exit               |                                                                                                    |                             |         |
|                         | Main Source >        | < Exit                                                                                                    |                             |         |
| 5                       |                      | Digital 1, Digital 2, Analog RGB1,<br>Analog RGB2, Composite 1,<br>Composite 2, Composite 3,<br>DisplayPort1 | (Text Displayed)            |         |
|                         | Second Source >      | < Exit                                                                                                    |                             |         |
|                         |                      | Digital 1, Digital 2, Analog RGB1,<br>Analog RGB2, Composite 1,<br>Composite 2, Composite 3,<br>DisplayPort1 | (Text Displayed)            |         |
|                         | Auto Source Select > | < Exit                                                                                                    |                             |         |
|                         |                      | DVI-I1 Mode                                                                                                  | DVI Mode/VGA Mode/Auto Mode |         |
|                         |                      | DVI-I2 Mode                                                                                                  | DVI Mode/VGA Mode/Auto Mode |         |
|                         |                      | Auto Source Selection                                                                                        | Enable/Disable              |         |
|                         | Rename Source >      | <on input="" keyboard="" screen=""></on>                                                                     |                             |         |

### **Image Settings**

| Level 1 (Main Menu) | Level 2              | Level 3             | Level 4                  | Level 5                          |
|---------------------|----------------------|---------------------|--------------------------|----------------------------------|
| Image Settings >    | < Exit               |                     |                          |                                  |
|                     | Auto Position >      | (Automatic Action)  |                          |                                  |
|                     | Auto Color Balance > | No/Yes              |                          |                                  |
|                     | *Brightness >        | (Slider Bar 0~255)  |                          |                                  |
|                     | *Contrast >          | (Slider Bar 0~255)  |                          |                                  |
|                     | *Saturation >        | (Slider Bar 0~255)  |                          |                                  |
|                     | *Hue >               | (Slider Bar 0~255)  |                          |                                  |
|                     | Sharpness >          | (Slider Bar 0~24)   |                          |                                  |
|                     | Display >            | < Exit              |                          |                                  |
|                     |                      | H. Position >       | (Slider Bar 0~100)       |                                  |
|                     |                      | V. Position >       | (Slider Bar 0~100)       |                                  |
|                     |                      | Clock >             | (Slider Bar 0~100)       |                                  |
|                     |                      | Phase >             | (Slider Bar 0~100)       |                                  |
|                     |                      | Picture Direction > | Select 0/180             |                                  |
|                     | *Video Setup >       | < Exit              |                          |                                  |
|                     |                      | Main MADI Mode >    | Normal, Adaptive, Off    |                                  |
|                     |                      | Noise Reduction >   | < Exit                   |                                  |
|                     |                      |                     | Dynamic NR Mode >        | High, Medium, Low, Adaptive, Off |
|                     |                      |                     | MPEG NR Mode >           | On, Off                          |
|                     |                      |                     | Sharpness Noise Coring > | High, Medium, Low, Adaptive, Off |
|                     |                      | Film Mode >         | 2:2, 3:2, 3:2-2:2, Off   |                                  |
|                     |                      | DCDi >              | On, Off                  |                                  |

# OSD Menu Overview

# **Color Mode Settings**

| Level 1 (Main Menu)   | Level 2             | Level 3                          | Level 4            | Level 5            |
|-----------------------|---------------------|----------------------------------|--------------------|--------------------|
| Color Mode Settings > | < Exit              |                                  |                    |                    |
|                       | Color Temperature > | 9300K, 8000K, 6500K >            | (Automatic Action) |                    |
|                       |                     | User >                           | < Exit             |                    |
|                       |                     |                                  | Red >              | (Slider Bar 0~255) |
|                       |                     |                                  | Green >            | (Slider Bar 0~255) |
|                       |                     |                                  | Blue >             | (Slider Bar 0~255) |
|                       | *Gamma >            | No Calibration, Calibration VGA, |                    |                    |
|                       |                     | Calibration DVI,                 |                    |                    |
|                       |                     | Calibration DisplayPort          |                    |                    |

### **Multi-PIP Settings**

| Level 1 (Main Menu)  | Level 2       | Level 3                                     | Level 4            | Level 5            |
|----------------------|---------------|---------------------------------------------|--------------------|--------------------|
| Multi-PIP Settings > | < Exit        |                                             |                    |                    |
|                      | PIP Mode >    | PIP Off, PIP Child, PIP Split,<br>PIP Wide. |                    |                    |
|                      | PIP Display > | < Exit                                      |                    |                    |
|                      |               | PIP Child Size >                            | < Exit             |                    |
|                      |               |                                             | PIP Size >         | (Slider Bar 1~9)   |
|                      |               |                                             | PIP H-Size >       | (Slider Bar 0~20)  |
|                      |               |                                             | PIP V-Size >       | (Slider Bar 0~20)  |
|                      |               | PIP Position >                              | < Exit             |                    |
|                      |               |                                             | PIP H-Position >   | (Slider Bar 0~100) |
|                      |               |                                             | PIP V-Position >   | (Slider Bar 0~100) |
|                      | Swap Source > | (Automatic Action)                          |                    |                    |
|                      | PIP Picture > | < Exit                                      |                    |                    |
|                      |               | Brightness >                                | (Slider Bar 0~255) |                    |
|                      |               | Contrast >                                  | (Slider Bar 0~255) |                    |
|                      |               | Saturation >                                | (Slider Bar 0~255) |                    |
|                      |               | Hue >                                       | (Slider Bar 0~255) |                    |
|                      |               | Sharpness >                                 | (Slider Bar 0~24)  |                    |

# OSD Menu Overview

# **OSD Settings**

| Level 1 (Main Menu) | Level 2              | Level 3            | Level 4                         | Level 5            |
|---------------------|----------------------|--------------------|---------------------------------|--------------------|
| OSD Settings >      | < Exit               |                    |                                 |                    |
|                     | OSD Position >       | < Exit             |                                 |                    |
|                     |                      | OSD H. Position >  | (Slider Bar 0~255)              |                    |
|                     |                      | OSD V. Position >  | (Slider Bar 0~255)              |                    |
|                     | Language >           | < Exit             |                                 |                    |
|                     |                      | Norsk >            | (Select for Norwegian)          |                    |
|                     |                      | English >          | (Select for English)            |                    |
|                     |                      | Français >         | (Select for French)             |                    |
|                     |                      | Deutsch >          | (Select for German)             |                    |
|                     |                      | Italiano >         | (Select for Italian)            |                    |
|                     |                      | 日本語 >              | (Select for Japanese)           |                    |
|                     |                      | 簡體中文 >             | (Select for Simplified Chinese) |                    |
|                     | Presets >            | < Exit             |                                 |                    |
|                     |                      | Recall >           | (Automatic Action)              |                    |
|                     |                      |                    | Performs Factory Defaults!      |                    |
|                     |                      | Save >             | < Exit                          |                    |
|                     |                      |                    | User 1 to 5 >                   | (Automatic Action) |
|                     |                      | Load >             | < Exit                          |                    |
|                     |                      |                    | User 1 to 5 >                   | (Automatic Action) |
|                     | OSD Timeout (Sec) >  | (Slider Bar 0~30)  |                                 |                    |
|                     | OSD Transparent >    | (Slider Bar 0~255) |                                 |                    |
|                     | OSD Mode >           | < Exit             |                                 |                    |
|                     |                      | Basic >            | (Select)                        |                    |
|                     |                      | Advanced >         | (Select)                        |                    |
|                     |                      | Service >          | (Select)                        |                    |
|                     | OSD Lock Mode >      | Normal Mode >      | (Select)                        |                    |
|                     |                      | Menu Protect >     | (Select) and                    |                    |
|                     |                      |                    | Enter Key Code "321"            |                    |
|                     |                      | Full Protect >     | (Select) and                    |                    |
|                     |                      |                    | Enter Key Code "321"            |                    |
|                     | Hot Key Assignment > | Key 1 >            | OSD Language, Test Pattern,     |                    |
|                     |                      |                    | Swap Source, Graphic Scaling,   |                    |
|                     |                      |                    | Main Source, PIP Child Size     |                    |
|                     |                      |                    | Black Level No Function         |                    |
|                     |                      | Key 2 >            | OSD Language Test Pattern       |                    |
|                     |                      |                    | Swap Source, Graphic Scaling    |                    |
|                     |                      |                    | PIP Mode. Second Source.        |                    |
|                     |                      |                    | Main Source, PIP Child Size,    |                    |
|                     |                      |                    | Black Level, No Function        |                    |
|                     | OSD Key Outdoor >    | < Exit             |                                 |                    |
|                     |                      | On / Off           |                                 |                    |

# Management Settings

| Level 1 (Main Menu)   | Level 2                  | Level 3                     | Level 4                          | Level 5                    |
|-----------------------|--------------------------|-----------------------------|----------------------------------|----------------------------|
| Management Settings > | < Exit                   |                             |                                  |                            |
|                       | * Graphic Scaling >      | < Exit                      |                                  |                            |
|                       |                          | Graphic Scaling >           | Full Screen,                     |                            |
|                       |                          |                             | Fill to Aspect Ratio, One To One |                            |
|                       |                          | Zoom >                      | (Slider Bar 0~100)               |                            |
|                       |                          | Horizont Stretch >          | (Slider Bar 0~100)               |                            |
|                       |                          | Vertical Stretch >          | (Slider Bar 0~100)               |                            |
|                       | Auto Adjustment >        | On, Off                     |                                  |                            |
|                       | *Unknown Timing Search > | < Exit                      |                                  |                            |
|                       |                          | Auto Mode >                 | < Exit                           |                            |
|                       |                          |                             | Display Size >                   | 4:3, 5:4, 1:1, 16:9, 16:10 |
|                       |                          |                             | Execute >                        | (Automatic Action)         |
|                       |                          | Blind Mode >                | < Exit                           |                            |
|                       |                          |                             | H. Resolution >                  | (Slider Bar 0~2000)        |
|                       |                          |                             | V. Resolution >                  | (Slider Bar 0~2000)        |
|                       |                          |                             | Total H. Line >                  | (Slider Bar 0~2000)        |
|                       |                          |                             | H. Blank Pixels >                | (Slider Bar 0~500)         |
|                       |                          |                             | V. Blank Pixels >                | (Slider Bar 0~500)         |
|                       |                          |                             | Execute >                        | (Automatic Action)         |
|                       |                          | Save Timing >               | Save Timing 1 to 8 >             | (Automatic Action)         |
|                       |                          | Clear Timing >              | Clear Timing 1 to 8 >            | (Automatic Action)         |
|                       | *GDC Sensitivity >       | (Slider Bar 0~255)          | -                                |                            |
|                       | *Filter >                | Enable, Disable             | -                                |                            |
|                       | *Communication >         | < Exit                      |                                  | -                          |
|                       |                          | R5232 >                     |                                  | -                          |
|                       |                          | 2-wire RS-485 >             | (Select)                         | -                          |
|                       |                          | 4-wire RS485/422 >          | (Select)                         | -                          |
|                       |                          | Address RS >                | (Slider Bar 0~15)                | (Calast)                   |
|                       |                          | IP Address >                | Auto IP >                        | (Select)                   |
|                       |                          |                             |                                  |                            |
|                       |                          | Enable RS232                | Enable Disable                   |                            |
|                       |                          | EW Download >               |                                  |                            |
|                       | *Power Plan >            | < Exit                      |                                  |                            |
|                       |                          | VGA Out / USB in OFF Mode > | Enable, Disable                  |                            |
|                       |                          | LAN in OFF / Sleep Mode >   | Enable, Disable                  |                            |
|                       | *Touch Power Enabled >   | < Exit                      |                                  |                            |
|                       |                          | Always >                    | (Select)                         |                            |
|                       |                          | Disp. on & Active Inp       | (Select)                         |                            |
|                       |                          | Disp. on & Active Sel Inp > | < Exit                           |                            |
|                       |                          |                             | Digital 1 >                      | (Select)                   |
|                       |                          |                             | Digital 2 >                      | (Select)                   |
|                       |                          |                             | Analog RGB 1 >                   | (Select)                   |
|                       |                          |                             | Composite 1 >                    | (Select)                   |
|                       |                          |                             | Composite 2 >                    | (Select)                   |
|                       |                          |                             | Composite 3 >                    | (Select)                   |
|                       |                          |                             | DisplayPort 1 >                  | (Select)                   |
|                       | *External Power Button > | Enable, Disable             |                                  |                            |
|                       | *DDC/CI Setting >        | Digital 1, Digital 2,       |                                  |                            |
|                       |                          | Analog RGB1, DisplayPort 1, |                                  |                            |
|                       |                          | Noné                        |                                  |                            |

# Service Settings

| Level 1 (Main Menu) | Level 2                     | Level 3            | Level 4          | Level 5 |
|---------------------|-----------------------------|--------------------|------------------|---------|
| Service Settings >  | < Exit                      |                    |                  |         |
|                     | Video Scaler Firmware Ver > | (Text Displayed)   |                  |         |
|                     | uC Firmware >               | (Text Displayed)   |                  |         |
|                     | Elapsed Time >              | (Text Displayed)   |                  |         |
|                     | Current Temp >              | (Text Displayed)   |                  |         |
|                     | Fault Status >              | (Text Displayed)   |                  |         |
|                     |                             | < Exit             |                  |         |
|                     |                             | NVRAM >            | (Text Displayed) |         |
|                     |                             | Ethernet >         | (Text Displayed) |         |
|                     |                             | GDC >              | (Text Displayed) |         |
|                     |                             | TMP Sensor >       | (Text Displayed) |         |
|                     |                             | Video Scaler >     | (Text Displayed) |         |
|                     | Test Pattern >              | (Automatic Action) |                  |         |
|                     | Burn In >                   | Enable, Disable    |                  |         |
|                     | Smart ISP >                 | (Select)           |                  |         |
|                     | Watchdog Test >             | (Select)           |                  |         |

### On Screen Display (OSD) Menu Functions

The following section covers all possible settings that the user can (in a certain mode) encounter or needs to adjust via easy understandable menus, text and navigation. For simpler reading the menu choice "Exit" has been left out of description in this chapter intentionally. Whenever "Exit" is available, you can exit current menu and go back to the previous one visited. When there is no more previous menus available, the OSD menu overlay will be shut off and hidden. All settings are saved real-time or when you exit a menu (including time out of menu visibility).

located (also reference to the table in the previous chapter). It requires the user to touch the "MENU" symbol to enter that submenu.

Please note: Available functions described may deviate slightly from actual OSD menu on your unit. This is due to different OSD software configurations and customized solutions. Shown here are factory standards.

#### **Input Source Settings**

Lets you configure Main and Secondary signal source inputs (DVI, DisplayPort, VGA or Composite video signals) as well as activate or disable the Auto Source functionality. The contents of these submenus are listed below.

### I---2--- Input Source Settings - Main Source

The possible signal inputs are; "Digital 1" (DVI), "Digital 2" (DVI), "Analog VGA1" (RGB/VGA), "Analog VGA2" (RGB/VGA), "Composite 1", "Composite 2", "Composite 3" (Composite Video) and DisplayPort 1 (DP). Composite Video inputs supports standard PAL/NTSC/SECAM signals.

• Note: The current active main source name will be greyed out in the list. By factory default, "Digital 1" (DVI) are assigned as Main Source. The current active main source will be shown in green color at the bottom of this menu.

|---2--- Input Source Settings - Second Source

The possible signal inputs are; "Digital 1" (DVI), "Digital 2" (DVI), "Analog VGA1" (RGB/VGA), "Analog VGA2" (RGB/VGA), "Composite 1", "Composite 2", "Composite 3" (Composite Video) and DisplayPort 1 (DP). Composite Video inputs supports standard PAL/NTSC/SECAM signals.

 Note: The current active secondary source name will be greved out in the list. Also, if DVI, VGA or DP are defined as Main Source, they cannot be re-selected as second source as well. The second source is used together with Main Source for the Picture-in-Picture (PIP) functionality. PIP works only with one source of DVI/DP/VGA together with Composite Video sources. By Factory default "Composite 1 (Video)" are assigned as the second source. The current active main source will be shown in green color at the bottom of this menu.

# |---2--- Input Source Settings - DVI-I1 Mode

This OSD setting item is used to select the DVI-I1 port operating mode.

#### Settings as follows:

| DVI Mode  | = The port is locked to DVI-D mode, only accepting digital input.<br>"Analog RGB1" option in input source selection will be disabled.                    |
|-----------|----------------------------------------------------------------------------------------------------|
| VGA Mode  | <ul> <li>The port is locked to VGA mode, only accepting analog input.</li> <li>"Digital 1" option in input source selection will be disabled.</li> </ul> |
| Auto Mode | = The port can work in both DVI-D and VGA mode.                                                                                                    |

Note: For graphic cards which comes with DVI-I output, it is suggest to lock the operating mode to DVI mode or VGA mode.

• Note: By factory default, this setting is configured as "Auto Mode".

### Input Source Settings - DVI-I2 Mode

This OSD setting item is used to select the DVI-I2 port operating mode.

#### Settings as follows:

| DVI Mode  | <ul> <li>The port is locked to DVI-D mode, only accepting digital input.</li> <li>"Analog RGB 2" option in input source selection will be disabled.</li> </ul> |
|-----------|----------------------------------------------------------------------------------------------------|
| VGA Mode  | <ul> <li>The port is locked to VGA mode, only accepting analog input.</li> <li>"Digital 2" option in input source selection will be disabled.</li> </ul>       |
| Auto Mode | = The port can work in both DVI-D and VGA mode.                                                                                                    |

Note: For graphic cards which comes with DVI-I output, it is suggest to lock the operating mode to DVI mode or VGA mode.

• Note: By factory default, this setting is configured as "Auto Mode".

### Input Source Settings - Auto Source Select

Set to either 'Enable' or 'Disable'. Signal is automatically searched for and selected. If the Main Source signal is disconnected physically, the video controller will automatically search and select from the next item available in the list, such as; "Digital 1" (DVI), "Digital 2" (DVI), "Analog VGA1" (RGB/VGA), "Analog VGA2" (RGB/VGA), "Composite 1", "Composite 2", "Composite 3" (Composite Video) and "DisplayPort 1" (DP).

• Note: If all signals was physically disconnected from the unit, the Auto Source function will loop endlessly until it detects a valid signal to display. By factory default, this setting is configured as "Enable".

**User Controls** 

52

### I---2--- Input Source Settings - Rename Source

By factory default, every signal source input are named based on it's signal property as described in the previous functions, but with the rename source function you can rename these into more understandable descriptions like; "FRONT-CAMERA", "NIGHT RADAR" etc. When activated, a requester on screen similar to a standard keyboard layout will appear. Use the "(-) Brilliance (+)", "(<) Navigation (>)" and "MENU" touch buttons to enter and edit the new name. Below is an example for editing the "Source" input name. Only uppercased letters allowed.

The "|<" button will erase (backspace) the last character entered. Press "Enter" to save new name.

| Edit Source Label                    |               |   |  |  |
|--------------------------------------|---------------|---|--|--|
| NAME:                                |               |   |  |  |
|                                      | NIGHT RA      |   |  |  |
| ABCDEFGHIJKL                         |               |   |  |  |
| MNO                                  | PQRSTUVW      | X |  |  |
| YZ0                                  | 12345678      | 9 |  |  |
| - 🗲                                  | K Space Enter |   |  |  |
| YZ0123456789       - ← Space   Enter |               |   |  |  |

Yellow border around letter indicate selected character.

#### **Image Settings**

Lets you configure various visual preferences for any signal. The contents of these submenu are listed below.

#### Image Settings - Auto Position |----2----|

Will automatically fit the current displayed full screen signal and center it based on the active area of the TFT display. This function rely on properties of the incoming signal.

• Note: This function will not try to scale or deform the image, so if the image looks stretched, please review the Management Setting/Scaling function later in this manual to adjust it on pixel level. Available for RGB/VGA mode only.

#### **Image Settings - Auto Color Balance** |---2----

Choose between "Yes" or "No". This function will automatically adjust the color balance of the current displayed full screen signal. This function will analyse the incoming signal strength for RGB values and adjust it for "best eye visuality". Colors are automatically calculated based on a overall coloring model to attempt a more true, relevant and correct look. In general, you should display a image on screen while performing this action that contains variations of Red, Green, Blue, Black, White, Gray colors to get the best optimal balance of the current signal. An example is a test pattern image, similar to the picture illustrated later in the manual (see "Service - Test Pattern")

• Note: Available for RGB/VGA mode only.

### |---2--- Image Settings - Brightness

Increase/decrease the black level saturation in real-time of the current displayed full screen signal. Window overlays (PIP/PBP) and the OSD Menu overlay will be unaffected. A visual slider in the OSD menu will show the current value. This value adjusts the TFT panel's brightness by controlling the voltage feed.

• Note: Value adjustable from 0 to 255. 128 is factory default.

# Image Settings - Contrast

Increase/decrease the contrast in real-time of the current displayed full screen signal. Window overlays (PIP/PBP) and the OSD Menu overlay will be unaffected.

• Note: Value adjustable from 0 to 255. 128 is factory default.

# ---2--- Image Settings - Saturation

Increase/decrease the overall video color saturation/color amount of the current displayed full screen image (no effect on DVI/DP/VGA signals). Can be used if the incoming CVBS signal from older equipment (due to bad cables) appear to have a lack of strong colors or just to generally make the displayed image become more vivid. Note that this function can also make noisy color signals appear crisper/clearer if adjusted to gray scales.

• Note: Value adjustable from 0 to 255. 128 is factory default.

**User Controls** 

INB101192-1 (Rev 05)

\*Available in "Advanced" only + Video Fullscreen

\*Available in "Advanced" only

\*Available in "Advanced" only

#### I---2--- Image Settings - Hue \*Available in "Advanced" only + Video Fullscreen

Allows to adjust/shift the main color properties of all Red, Green, Blue and Yellow (unique hues) values. This can be useful for certain Composite Video sources (no effect on DVI/DP/VGA signals) whose output may have shifted or seems to be "out of phase", where for instance blue seems more dominant than green, red and yellow-ish colors. By using HUE one can shift the entire color range of all components left or right in the spectrum.

• Note: Value adjustable from 0 to 255. 128 is factory default.

#### Image Settings - Sharpness

Increase/decrease the overall image sharpness. This affects the active display area, and applies to all signal inputs and window overlays (PIP/PBP). Use it to increase the visual quality of signals from possible older equipment or improve electronically weak signals.

• Note: Value adjustable from 0 to 24. 12 is factory default. Available in RGB/VGA, CVBS modes only.

### Image Settings - Display

Allows to adjust DVI/DP/VGA signals Horizontally (left/right) and Vertically (up/down) within the TFT panel Active Area. If the incoming signal is "Analog VGA" (RGB/VGA) only, Clock and Phase can also be adjusted (if there seems to be a "waterfall / rolling bars" effect present in the active display area).

• Note: This function can move information in the image outside the visible TFT Active Area, so use caution when modifying this parameter. Try to determine the max end of borders (look at each corner) of the image before you proceed using this function.

Image Settings - Display - H Position

#### Settings as follows:

- "H Position" = Move image within the TFT panel active area Horizontally (left/right), values from 0 to 100.
- Note: Factory Default value (50) is centered inside the active TFT panel area.

#### Image Settings - Display - V Position

#### Settings as follows:

- "V.Position" = Move image within the TFT panel active area Vertically (up/down), values from 0 to 100.
- Note: Factory Default value (50) is centered inside the active TFT panel area.

| U | ser | Contro | ls |
|---|-----|--------|----|
|---|-----|--------|----|

----3-

#### Image Settings - Display - Clock

Adjust the horizontal frequency (clock) of the analog signal to improve visibility of the entire image. When it is adjusted, you will notice that the image will appear to be stretched and might in some situations start to flicker/scroll, at which point you must reverse the last adjustment to stop it from flickering/scrolling anymore. This function can be used for older signals that is not automatically detected by the internal display controller.

To adjust the Clock and Phase to a optimal setting it is recommended to display a image with alternating white and black lines by stepped by 1 pixels either vertically or horizontally. It is suggested to use a dedicated and external test pattern while adjusting. Values from 0 to 100.

• Note: Available for RGB/VGA mode only.

#### Image Settings - Display - Phase

Fine tune the data sampling position of the signal (impacts on image quality). This function will remove small transparent defects in typical characters where a portion seems to be more faint then the nearby black pixels. The faint pixels are always visible as a line from top to bottom (vertically). Note that this function is automatic and does not allow for manual values. It is suggested to use a dedicated and external test pattern while adjusting. Values from 0 to 100.

• Note: Available for RGB/VGA mode only.

#### Image Settings - Display - Picture Direction

Choose between "0" and "180" degree rotation. 0 is normal view (Landscape), while 180 will rotate image on screen to Portrait Mode. Factory default setting is "0" (Landscape).

----3-

-----3------

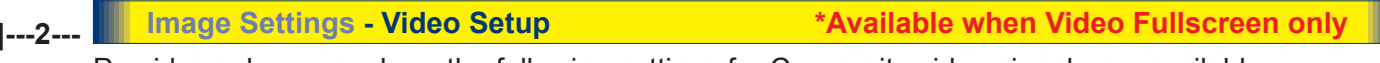

Provides submenus where the following settings for Composite video signals are available:

Image Settings - Video Setup - Main MADI mode

Motion Adaptive De-Interlacing. Motion adaptive de-interlacing is a pixel-based two-phase process. Phase 1 involves the detection of motion and the generation of a motion value for each pixel. These pixel motion values are used as a measure of the current "degree of motion". In Phase 2, the pixel motion values are used to select the appropriate de-interlacing technique. As a result, areas of an image that are not moving will be fully static (flicker free) and moving objects will have smooth edges.

Set to either "Normal", "Adaptive" or "OFF".

Note: Default is OFF

#### Image Settings - Video Setup - Noise Reduction

The media noise reduction block removes unwanted ringing and block noise from images that have undergone MPEG or JPEG compression and decompression. The two types of media noise that can be reduced are:

- Block Noise: MPEG encoders, in the presence of an almost flat area, can create a squared structure due to the discrete 8x8 squares that are used in the MPEG compression process. This creates a noticeable squared structure in the image. The process smoothens these square boundaries so they are not visible. The amount of smoothening is programmable between neighboring pixel values that will be smoothened. The amount of smoothening starts to decrease linearly from the maximum (defined by TO) to 0 (defined by 2 x TO) to avoid the hard switch effect of the smoothening applied.
- Mosquito Noise: This process smoothenes checker box and discrete noise artifacts referred to as Mosquito Noise around large edge transitions caused by MPEG encoders.

This submenu will give you the following choices:

| 44 | Image Settings - Video Setup - Noise Reduction - Dynamic NR Mode                                                                                                    |
|----|----------------------------------------------------------------------------------------------------|
|    | Dynamic NR (Noise Reduction) Mode can be set to either "High", "Medium", "Low", "Adaptive" or "OFF". This is the "strength" of how much noise to detect and automatically remove in order to enhance the overall image quality. The Block Noise process will be used. |
|    | Note: Default is OFF                                                                                                    |

#### 4-----

#### Image Settings - Video Setup - Noise Reduction - MPEG NR Mode

MPEG NR (the generic coding of moving pictures and associated audio information) can be set to either "ON" or "OFF". This function will try to reduce noise as result from compressed/formatted MPEG video streams. This noise is often seen as larger blocks or containers of compressed pixels and is suitable to improve the visual performance of video feeds capable of outputting direct MPEG streams. The Block Noise process will be used.

Note: Default is OFF

#### \_\_\_\_\_<u>4</u>\_\_\_\_\_

#### Image Settings - Video Setup - Noise Reduction - Sharpness Noise Coring

Adjust the clarity after Noise Reduction was applied to the video signal. Can be set to "High", "Medium", "Low", "Adaptive" or "OFF". The Mosquito Noise will be used.

Note: Default is OFF

#### 

This function will analyze the resolution and frames per second information in the video feed and determine how to process/display each frame correctly (to avoid judder and staggering playback), also referenced as "pull down method". This option should be chosen to secure that the video feed is at maximum quality and performance. 2:2 is suitable for PAL/SECAM signals, while 2:3 is suitable for NTSC signals. 2:2-2:3 will try to conform to both standards and may be suited in some cases for mixed incoming video feeds. 3:2 film enables sequences of 24 Hz original film content and convert this to an output of 48 Hz or 72 Hz vertical refresh rate. This feature reduces the noticeable uneven judder seen on a 3:2 film sequence that is converted to 60 Hz vertical refresh rate.

Set to either; "2:2", "3:2", "3:2-2:2" or "OFF".

• Note: Default is OFF

#### Image Settings - Video Setup - DCDi

DCDI® BY Faroudja low-angle Diagonal interpolation. In addition to the advanced deinterlacing capabilities mentioned in the previous sections, further image enhancement is achieved by applying special processing to a moving lowangle diagonal pattern in a video image. For motion video, the intra-field interpolation is done using the patented and highly acclaimed DCDI® (Directional Correlational De-Interlacing) algorithm by Faroudja®. Conventional Interpolation algorithms operate on the basis that the current pixel is related to the pixels above and below it. This is untrue of diagonal edges. Whenever an edge is not vertical, the way the current pixel depends on the angle of the edge is related to those diagonally above and below it. Hence, conventional vertical Interpolation algorithms work well on edges close to the horizontal and vertical directions. However, they will break down completely as the angles of edges become more diagonal, causing jagged edge artifacts. DCDi® by Faroudja computes and tracks the angles of edges and uses this information to optimally fill in the missing pixels, removing jagged edge artifacts.

Set to either "ON" or "OFF".

Note: Default is OFF

**User Controls** 

58

#### **Color Mode Settings**

Lets you adjust the color temperature (Kelvin degrees) of the image. This applies to the Main Source signal. Window overlays (PIP/PBP) and the OSD Menu overlay will be unaffected. Lower values make the image appear warmer, while higher values will make it appear cooler. The contents of these submenus are listed below.

Illustration (does not appear in menu): The Kelvin color temperature scale (approximate and symbolic):

| 1800K | 4000K | 5500K | 8000K | 12000K | 16000K |
|-------|-------|-------|-------|--------|--------|

|---2--- Color Mode Settings - Color Temperature

Set to either "9300K" (Cool, a blueish white), "8000K" (Neutral, a white close to natural light), "6500K" (Warn, a reddish white) or "User", (only available when Full Menu is active).

\_\_\_\_\_3\_\_\_\_ Color Mode Settings - Color Temperature - User

Allows individual adjustment of Red, Green and Blue color gains. The selected setting will be preserved for each signal input respectively.

• Note: Value adjustable from 0 to 255. 128 is factory default.

#### I---2--- Color Mode Settings - Gamma \*Available in "Advanced" only + Video Fullscreen

This will activate the stored gamma curve color compensation as well as the LED indicators or backlight brilliance used with ECDIS. Set to either "No Calibration", "Calibration VGA", "Calibration DVI" or "Calibration DisplayPort", where these represents the two storage locations for compensation data. When either of them are active, they will override the color temperature setting for the signal channel. Different signal channels can be set to different settings that will be preserved.

This function is suitable for use with external equipment. Color temperature will be disabled.

• Note: Default is "No Calibration" with Gamma 2.2 and 140nits.

#### **Multi-PIP Settings**

Lets you adjust how the Picture-in-Picture (PIP) or Picture-by-Picture (PBP) display modes is set up. The default position of the rectangle is set to upper left corner of the Active Display area. Note that this requires a valid incoming signal to be present in any of the "DVI", "DisplayPort", "VGA" or "Composite" inputs. The contents of these submenus are listed below.

| 1.2 | Multi-PIP Settings - PIP Mode |
|-----|-------------------------------|
|     |                               |

#### Settings as follows:

"PIP OFF" = Function is inactive and other settings can not be accessed.

| "PIP Child"<br>1   | The Secondary Source will be displayed in a small frame as an overlay<br>over the Main Source signal. When this function is activated a new menu<br>item will appear under "PIP Mode" called "PIP Display".<br>Known as "Picture-In-Picture (PIP).                                                                                                    |
|--------------------|----------------------------------------------------------------------------------------------------|
| "PIP Split"<br>1 2 | The Main Source and Secondary signal sources are shown side-by-side<br>with the Main Source to the left and the Secondary Source to the right.<br>Note that only 50% of each source is actually visible on screen (split in<br>two). When this function is activated a new menu item will appear under<br>"PIP Mode" called "PIP Display".<br>Known as "Picture-By-Picture (PBP). |
| "PIP Wide"<br>1 2  | The Main Source and Secondary signal sources are shown side-by-side<br>in widescreen mode with the Main Source to the left and the Secondary<br>to the right. When this function is activated a new menu item will appear<br>under "PIP Mode" called "PIP Display".<br>Known as "Picture-By-Picture (PBP).                                                                        |

• Note: Default is OFF

| 2   | Multi-PIP Settings - PIP Display                        | *Available only when PIP Mode on       |
|-----|---------------------------------------------------------|----------------------------------------|
| . – | When PIP Child mode is active, the size and position of | the rectangle displaying the Secondary |
|     | Source can be adjusted via the submenus below. Secon    | dary Source needs to be a valid signal |

| 3 Multi-PIP Setting       | gs - PIP Display PIP Child Size                                                                                        |
|---------------------------|----------------------------------------------------------------------------------------------------|
| Settings as follows:      |                                                                                                    |
| "PIP Size"                | <ul> <li>Adjust the full size (H and V) for Secondary Source,<br/>values from 1 to 9. Factory Default is 9.</li> </ul> |
| "PIP H-Size"              | <ul> <li>Adjust the Horizontal size for Secondary Source,<br/>values from 0 to 20. Factory Default is 10.</li> </ul>   |
| "PIP V-Size"              | <ul> <li>Adjust the Vertical size for Secondary Source,<br/>values from 0 to 20. Factory Default is 10.</li> </ul>     |
| - Neter Default value for |                                                                                                    |

60

• Note: Default value for all 3 functions is 0.

# **User Controls**

source.

#### \_\_\_\_\_3\_\_\_\_ Multi-PIP Settings - PIP Position

When PIP Child mode is active, the size and position of the frame displaying the Secondary Source can be adjusted by means of submenus for size and position respectively below.

#### Settings as follows:

| "PIP H-Position" | <ul> <li>Adjust the Horizontal (left/right) position for Secondary<br/>Source, values from 0 to 100. Factory Default is 50.</li> </ul> |
|------------------|----------------------------------------------------------------------------------------------------|
| "PIP V-Position" | = Adjust the Vertical (up/down) position for Secondary Source<br>values from 0 to 100. Factory Default is 50.                          |

#### I---2--- Multi-PIP Settings - Swap Source

Swaps the Main and Secondary source signals (if present) including adjustments you may have made, meaning that whatever is in Main Source will become the contents of the defined PIP rectangle, and contents of the PIP rectangle to become full screen.

• Note: You can also assign the Swap Source to the Hotkeys. Review "OSD Settings - Hot Key Assignment / Swap Source" section later in this manual.

#### |---2--- Multi-PIP Settings - PIP Picture

When PIP mode is active, the picture appearance of the Secondary Source can be adjusted via the following settings:

#### Settings as follows:

| "Brightness" | <ul> <li>Adjust the black level (brightness) of the Secondary Source, values from<br/>0 to 255. Factory Default is 128.</li> </ul> |
|--------------|----------------------------------------------------------------------------------------------------|
| "Contrast"   | <ul> <li>Adjust the contrast of the Secondary Source, values from 0 to 255.</li> <li>Factory Default is 128.</li> </ul>            |
| "Saturation" | <ul> <li>Adjust the overall color intensity of the Secondary Source, values from<br/>0 to 255. Factory Default is 128.</li> </ul>  |
| "Hue"        | <ul> <li>Adjust the Hue color properties of the Secondary Source, values from<br/>0 to 255. Factory Default is 128.</li> </ul>     |
| "Sharpness"  | <ul> <li>Adjust the sharpness of the Secondary Source, values from 0 to 24.</li> <li>Factory Default is 12.</li> </ul>             |

#### **OSD Settings**

Allows you to customize the visual appearance of the On Screen Display (OSD) menu, such as; position, transparency, time-out, assign hot keys, define access modes and save, load and recall favourite settings and more. The contents of these submenus are listed below.

#### I---2--- OSD Settings - OSD Position

#### Settings as follows:

- "OSD H. Position" = Place the OSD menu overlay Horizontally (left/right), values from 0 to 255.
  "OSD V. Position" = Place the OSD menu overlay Vertically (up/down), values from 0 to 255.
- Note: Default position of the OSD menu overlay is in the lower left corner of the of the Active Display area. Default value for both functions is 255.

#### I---2--- OSD Settings - Language

Available OSD language to be used for all text and warnings that may appear.

#### Settings as follows:

| "Norsk"    | = Display OSD in Norwegian.          |
|------------|--------------------------------------|
| "English"  | = Display OSD in English.            |
| "Français" | = Display OSD in French.             |
| "Deutsch"  | = Display OSD in German.             |
| "Italiano" | = Display OSD in Italian.            |
| "日本語"      | = Display OSD in Japanese.           |
| "簡體中文"     | = Display OSD in Simplified Chinese. |
|            |                                      |

• Note: Current selected language is shown in green color. Default language is English.

### ---2--- OSD Settings - Presets

Allow to work with Memory Presets (Recall/Save/Load) for OSD menu settings and overlays. The contents of the submenu is listed below.

#### Settings as follows:

"Recall" = Reset back to factory defaults. Will override and restore all previous modified settings.

#### OSD Settings - Preset Save - Save

Allows to save current state of all function and values to user defined presets. The contents of the submenu is listed below.

#### Settings as follows:

| "User 1" | = Save all OSD settings to User 1 slot. |
|----------|-----------------------------------------|
| "User 2" | = Save all OSD settings to User 2 slot. |
| "User 3" | = Save all OSD settings to User 3 slot. |
| "User 4" | = Save all OSD settings to User 4 slot. |
| "User 5" | = Save all OSD settings to User 5 slot. |

#### \_\_\_\_\_3\_\_\_\_ OSD Settings - Preset Save - Load

Allows to load current state of all function and values to user defined presets. The contents of the submenu is listed below.

#### Settings as follows:

| "User 2"= Load all OSD settings from User 2 slot."User 3"= Load all OSD settings from User 3 slot."User 4"= Load all OSD settings from User 4 slot."User 5"= Load all OSD settings from User 5 slot | "User 1" | = Load all OSD settings from User 1 slot. |
|----------------------------------------------------------------------------------------------------|----------|-------------------------------------------|
| "User 3"= Load all OSD settings from User 3 slot."User 4"= Load all OSD settings from User 4 slot."User 5"= Load all OSD settings from User 5 slot                                                  | "User 2" | = Load all OSD settings from User 2 slot. |
| "User 4" = Load all OSD settings from User 4 slot.<br>"User 5" = Load all OSD settings from User 5 slot                                                                                             | "User 3" | = Load all OSD settings from User 3 slot. |
| "User 5" = Load all OSD settings from User 5 slot                                                                                                    | "User 4" | = Load all OSD settings from User 4 slot. |
|                                                                                                    | "User 5" | = Load all OSD settings from User 5 slot. |

# |---2--- OSD Settings - OSD Timeout (Sec)

Adjust the timeout in seconds that the OSD menu overlay is automatically exited and hidden from view including locking mode (see OSD Lock Mode/Advanced Mode on next page). This timeout is counted from last activity (navigation or adjusting parameters). The value is adjustable from 0 to 30 seconds.

• Note: Default timeout value is 10 seconds.

### |---2--- OSD Settings - OSD Transparent

Adjust the alpha blend also known as transparency of the OSD Menu overlay. It means that all signal inputs and PIP/PBP images show through the OSD Menu. It is used when important information on the display is necessary to be visible at all times.

• Note: Level adjustable from 0 to 255. 0 is factory default (no transparency/solid background color).

#### I---2--- OSD Settings - OSD Mode

Configuring the OSD Menu access based on most common functions to service/troubleshooting.

#### Settings as follows:

- "Basic" = A few functions is not visible/available in this state. For most uses this is the preferred setting and are safe for the display functionality and continuous trusted operation on the unit.
- "Advanced" = All functions and parameters is visible/available in this state. Some of the settings adjusted could impact on display functionality and image quality. Only experienced and qualified personnel should access and change parameters when in this mode. Also, more technical details about signals, frequency will be available.
- "Service" = Only applicable for authorized service personnell. Key code is available from Hatteland Display service network / HelpDesk.
- Note: Learn how to navigate and enter the correct code, by reading the "OSD Keycode / OSD Lock Mode" introduction section in the previous chapter.
- Note: When requesting "Advanced" mode from "Basic" mode, the user are required to enter a key code. This code is factory preset to "362". You can enter the code by using navigation and "MENU" to confirm. After a successful entering of the key code, the OSD menu will always be in this state during powered on. After a power off and on to the unit, the OSD Mode will be reverted back to "Basic" mode.

### I---2--- OSD Settings - OSD Lock Mode

To prevent accidental or unwanted user intervention, you can set the behaviour of how the OSD menu is accessible by the user including adjusting brightness via the "(-) Brilliance (+)" symbols. Normally by factory default accessible by touching the "MENU" symbol on the front glass of the unit.

#### Settings as follows:

| "Normal Mode"  | <ul> <li>Default accessible pop-up by touching the "MENU" symbol.</li> <li>For Non-ECDIS Compliant usage.</li> </ul>                                                                                                    |
|----------------|----------------------------------------------------------------------------------------------------|
| "Menu Protect" | <ul> <li>Ask for key code first (321) when the "MENU" symbol is touched on<br/>the front glass and before the OSD menu will appear.<br/>Required for ECDIS Compliance usage.</li> </ul>                                                                                                    |
| "Full Protect" | = When activated: You will have to touch the "MENU" symbol for 5 seconds after which the key code requester will appear. Note that only the "MENU" symbol will activate the password request, all other touches on other symbols are ignored. After key code was entered and accepted, the OSD menu will appear in which case you have "x" seconds to use brilliance and power functions before all functions are deactivated again and returns to "Advanced Mode". |

"x" value is defined as OSD Timeout value (see previous page).

• Note: Learn how to navigate and enter the correct code, by reading the "OSD Keycode / OSD Lock Mode" introduction section earlier in this chapter.

#### OSD Settings - Hot Key Assignment

Assign a commonly used OSD menu function to the available touch enabled Hot Keys which is located on the front display glass. The following functions are available to assign and most of them have a negative and positive counting logic. All of these functions are described before and after this segment in the manual.

#### Settings as follows (for both "Key 1" and "Key 2"):

| "OSD Language"    | = Flip up/down through available languages (real-time changes).        |
|-------------------|------------------------------------------------------------------------|
| "Test Pattern"    | = Display the internal test image overriding any signal inputs.        |
|                   | Both Hot Keys performs the same action.                                |
| "Swap Source"     | = Swap the Main Source and Secondary Source appearance.                |
|                   | Both Hot Keys performs the same action.                                |
| "Graphic Scaling" | = Flip up/down through the scaling methods available.                  |
| "PIP Mode"        | = Flip up/down through the PIP/PBP functions. Note: Only when PIP is   |
|                   | active. Does not work for Fullscreen.                                  |
| "Second Source"   | = Flip up/down through the available signal sources (to PIP/PBP).      |
| "Main Source"     | = Flip up/down through the available signal sources (to full screen).  |
| "PIP Child Size"  | = Increase/Decrease the size of the Picture-In-Picture overlay.        |
| "Black Level"     | = Increase/Decrease Brightness of the TFT panel (not backlight).       |
| "No Function"     | = Nothing will be activated when user touches Hot Keys on front glass. |
|                   | Both Hot Keys performs the same action.                                |

• Note:Default Hot Keys are assigned to "No Function". You can assign different functions to "Key 1" and "Key 2".

### ---2--- OSD Settings - OSD Key Outdoor

To prevent accidental activation of Glass Display Control<sup>™</sup> (GDC) touch functions, you can add an extra layer of security on how "sensitve" the touch detection operates. This applies for "MENU", "(-) Brilliance (+)" and "Power Off" functions. The OSD Key Outdoor function is especially effective if the unit is located in a outside environment where rain drops could potentionally trigger touch button functions. Note that this setting does not apply for fullscreen sized touch screen glasses.

#### Settings as follows:

| "Off" | = All touch symbols operates normally. Factory Default setting.    |
|-------|--------------------------------------------------------------------|
| "On"  | = Touch symbols responds when you press and hold it for 5 seconds. |

#### **Management Settings**

Allows you to adjust overall settings for interaction/communication for the unit, such as scaling, zoom, timing of signals, sensitivity for the touch control, VGA filter and Serial/Ethernet communication and more. The contents of these submenus are listed below.

| 2 M            | anagement Settings - Graph                               | ic Scaling                                                                                                    | *Available in "Advanced" only                                                                                                    |
|----------------|----------------------------------------------------------|----------------------------------------------------------------------------------------------------|----------------------------------------------------------------------------------------------------|
| Allow<br>subme | to scale the currently displaye<br>enus is listed below. | d full screen signal in vario                                                                                                    | us ways. The contents of the                                                                                                    |
| 3              | Management Settings -                                    | Graphic Scaling - Graph                                                                                                    | ic Scaling                                                                                                    |
|                | All scaling will performed from                          | m center of active display a                                                                                                    | area and outwards in all directions.                                                                                                    |
|                | Settings as follows:                                     |                                                                                                    |                                                                                                    |
|                | "Full Screen"                                            | <ul> <li>Zoom current full screen<br/>area. Aspect ratio is igno<br/>appear distorted or stret</li> </ul>                                  | n signal to fill the entire active display<br>ored, which means that picture may<br>tched.                                                                                |
|                | "Fill to Aspect Ratio"                                   | <ul> <li>Zoom current full screen<br/>area and preserve the a<br/>notice black bars withou<br/>top/bottom or left/right o</li> </ul>       | n signal to fill the entire active display<br>aspect ratio. This means that you may<br>at any image information either on<br>f the centered image.                        |
|                | "One To One"                                             | = Zoom current full screer<br>area as 1:1 native pixel<br>signal is a 800x600, on<br>signal will be shown 509<br>screen. Aspect ratio is k | n signal to fill the entire active display<br>resolution. Example; if the incoming<br>a 1600x1200 unit, the incoming<br>% less in size and centered on<br>tept unchanged. |

#### I------3------ Management Settings - Scaling - Zoom

All zooming will performed from center of active display area and outwards in all directions.

#### Settings as follows:

| "Zoom" | = Zoom the current full screen signal horizontally and vertically |
|--------|-------------------------------------------------------------------|
|        | in equal steps. Values from 0 to 100.                             |

• Note: Values under or over 50, may cause blurry and unfocused imagery, since it overrides the external signal's 1.1 pixel information and properties. Factory Default value is 50.

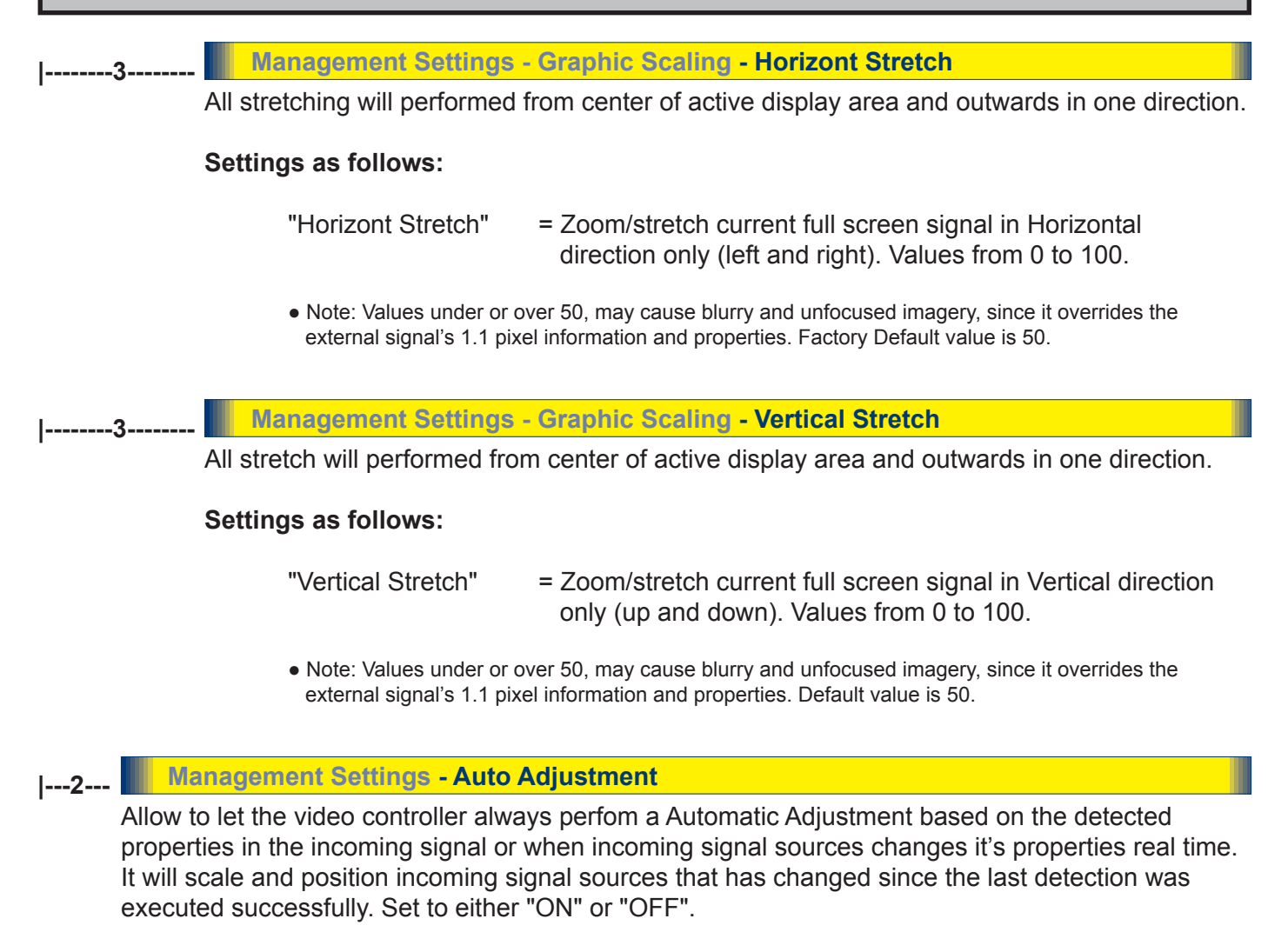

• Note: This function is the same as the manual function found in "Image Settings - Auto Position" earlier described. Default value is "OFF".

### ---2--- Management Settings - Unknown Timing Search \*Available in "Advanced" only

Use this if you are unable to find or detect the incoming full screen signal automatically (applies for Analog VGA and CVBS video signals only. A PIP or PBP configured signal is not supported). It may be a customized signal regarding resolution and refresh frequency. In these situations the custom signal sources can be searched upon or entered manually within the OSD menu and even stored conveniently. The contents of these submenus are listed below.

#### 1-----3-----

|-----3-----

Management Settings - Unknown Timing Search - Auto Mode

Try to determine the incoming signal by automatic detection routines which is based on a known list of properties for resolutions and frequency combinations that fall out, but between the most common industry standard set of resolutions/refresh frequencies.

#### Settings as follows:

| "Display Size" | = Force the Aspect Ratio to either to 4:3, 5:4, 1:1, 16:9 or 16:10                                                                                                    |
|----------------|----------------------------------------------------------------------------------------------------|
| "Execute"      | = Choose to produce timing table, update the "Blind Mode<br>Data" and refresh the screen condition using the data of the<br>timing table. If this procedure seem to fail, use the "Blind<br>Mode" below to enter values manually. |

#### Management Settings - Unknown Timing Search - Blind Mode

If you know the advanced properties of the incoming signal or want to troubleshoot a possible detected signal (that seem to have small deviations), you may try to adjust the values below and see the result in real time. These settings should be performed by a skilled technician or a individual that has the needed knowledge to do so. Internally these settings below are saved into a data register called "Timing Table".

#### Settings as follows:

| "H. Resolution"   | <ul> <li>Set the Horizontal resolution of the timing table.</li> <li>Values from 0 to 2000.</li> </ul>             |
|-------------------|----------------------------------------------------------------------------------------------------|
| "V. Resolution"   | = Set the Vertical resolution of the timing table.<br>Values from 0 to 2000.                                       |
| "Total H. Line"   | <ul> <li>Set the Total Horizontal Lines of the timing table.</li> <li>Values from 0 to 2000.</li> </ul>            |
| "H. Blank Pixels" | <ul> <li>Set the Horizontal Start of timing table,<br/>(sync pulse + back porch). Values from 0 to 500.</li> </ul> |
| "V. Blank Pixels" | = Set the Vertical Start of timing table,<br>(sync pulse + back porch). Values from 0 to 500.                      |
| "Execute"         | = Choose to produce timing table and refresh the screen condition using the data of the timing table.              |

• Note: You may experience fast, slow flickering or sliding lines during adjustments. This is normal, and gives the indication that a different setting may have to be adjusted also, since all these functions are connected to each other in order to create a stable signal that the video controller can display correctly.

#### Management Settings - Unknown Timing Search - Save Timing

The current "Timing Table Data" that is currently visible in the "Blind Mode" or via the "Auto Mode" functions may now be saved to a user defined slot. Available save slots from 1 to 8. Saving "Time Table Data" may prove to be useful until the external equipment is either replaced or changed. If so, you should use the "Clear Timing" function below to remove any obsoleted "Timing Table Data" from time to time. Factory Default save slot is 1.

----3-

Management Settings - Unknown Timing Search - Clear Timing

Will allow to clear "Timing Table Data" currently saved / or not saved, based on the "Save Timing" function above. You may clear save slots 1 to 8. Factory Default slot is 1.

### |---2--- Management Settings - GDC Sensitivity

The touch enabled symbols known as GDC (Glass Display Control™) available on the front glass of the unit can be adjusted in sensitivity. It basically means that a small value requires a larger area to be covered longer over time, while a large value will require less smaller area to be covered in less time. If you set the value too low or too high, you may feel a difference in either increased responsiveness or the lack of such. By factory default the value is set to 150.

#### Settings as follows:

"GDC Sensitivity"

= Adjust values from 0 to 255.

- Note: Default is model dependent and set by factory. Note that the difference between 0 and 100 is minimal, as it is not suitable to go beyond a fair responsiveness that could cause accidental triggering of functions to occur by nearby objects touching the glass (i.e. rain drops for instance, washing glass with cloth).
- Caution: If the sensitivity value was set very low, you may experience a increased occurence of nonresponsiveness which also affects accessing the correct menu function in order to re-adjust this value. It is therefore suggested as a last resort solution to reset this value via SCOM (Serial/Ethernet Communication) functionality instead by sending a "Reset Factory Default" (or "Load User Default"+Slot Number, if available and previously stored by using "Save User Default"+Slot Number) commands if you are unable to navigate the OSD menu.

Please review the appropriate Technical User Manual located here: http://www.hatteland-display.com/pdflink/inb100018-6.php

### |---2--- Management Settings - Filter

Filter (applies for VGA1 signal input only) is a Signal Noise Reduction technique to enhance a possible weak or bad RGB/VGA signal. It will remove certain types of noise patterns typically apparent in close proximity of other electronic equipment with less or lack of proper shielding to prevent interference.

#### Settings as follows:

= Set to either "Enable" or "Disable". "Filter"

Note: Default is "Disable"

**User Controls** 

69

INB101192-1 (Rev 05)

\*Available in "Advanced" only

\*Available in "Advanced" only

| 2 | Management Settings -                                                                                                    | Communication                                                                                         | *Available in "Advanced" only                                  |  |
|---|----------------------------------------------------------------------------------------------------|----------------------------------------------------------------------------------------------------|----------------------------------------------------------------|--|
|   | The unit allows for remote control (adjust brightness for example) and/or accessing internal information about the unit such as typenumber, serial number and more. To setup this feature, you first need to configure the Serial or Ethernet protocol properly to match your external equipment specifications. The contents of the submenus is listed below. |                                                                                                    |                                                                |  |
|   | Settings as follows:                                                                                                    |                                                                                                    |                                                                |  |
|   | "RS232"                                                                                                    | = Sets the internal communicatio                                                                      | n to standard RS-232 protocol.                                 |  |
|   | "2-wire RS-485"                                                                                                    | = Sets the internal communicatio (Half duplex).                                                       | n to RS-485 protocol                                           |  |
|   | "4-wire RS485/422"                                                                                                    | = Sets the internal communicatio (Full duplex).                                                       | n to RS-485/422 protocol                                       |  |
|   | "Address RS"                                                                                                    | = Set the global unique channel/p                                                                     | port ID for the unit, 16 ID's available.                       |  |
|   | "IP Address"                                                                                                    | <ul> <li>IP can be found Automatically of<br/>manually (xxx.xxx.xxx) for I<br/>"Fixed IP".</li> </ul> | or you can set the IP address<br>Ethernet protocol by choosing |  |
|   | "Enable RS232 FW"<br>"Download"                                                                                                    | = Allows Factory Firmware upgra<br>Communication.                                                     | de for the unit via RS-232 Serial                              |  |

• Note: Default mode is "RS232" protocol.

A more detailed description of the SCOM (Serial/Ethernet Communication) can be found here: http://www.hatteland-display.com/pdflink/inb100018-6.php

Review also the "Pinout Assignments" chapter in this manual for additional help during preparation and/or installation of external equipment intended to communicate with.

| Management Settings                                                                                                    | - Power Plan                                                                                                    | *Available in "Advanced" only                                                                                                    |
|----------------------------------------------------------------------------------------------------|----------------------------------------------------------------------------------------------------|----------------------------------------------------------------------------------------------------|
| his setting will allow to cont<br>ode.                                                                                                    | trol the power mode of USB/VG                                                                                                    | GA out and Ethernet port in Power off                                                                                                    |
| ettings as follows for "VO                                                                                                    | GA Out/USB in Off Mode":                                                                                                    |                                                                                                    |
| "Enable"<br>"Disable"                                                                                                    | <ul><li>= Enabled in power off mode.</li><li>= Disabled in power off mode</li></ul>                                                                                                    |                                                                                                    |
| <ul> <li>Note: Factory Default set</li> </ul>                                                                                                    | et to "Disable"                                                                                                    |                                                                                                    |
| ettings as follows for "LA                                                                                                    | N in OFF/Sleep Mode":                                                                                                    |                                                                                                    |
| "Enable"<br>"Disable"                                                                                                    | <ul><li>= Enabled in power off mode.</li><li>= Disabled in power off mode</li></ul>                                                                                                    |                                                                                                    |
| <ul> <li>Note: Factory Default set</li> </ul>                                                                                                    | et to "Enable"                                                                                                    |                                                                                                    |
|                                                                                                    |                                                                                                    |                                                                                                    |
| Management Settings                                                                                                    | - Touch Power Enabled                                                                                                    | *Available in "Advanced" only                                                                                                    |
| put, but disallow touch scro<br>gnal inputs would require t<br>st for information purposes<br>ettings as follows:<br>"Always Active"                      | <ul> <li>een processing on other signal</li> <li>he user to operate elements on</li> <li>only with no user interaction p</li> <li>= Touch is always enabled, ev</li> <li>Display unit may be powere</li> <li>as well as a powered on constill reach the computer</li> </ul>                                                                                                    | ven if there is no image on screen will<br>a off, but require power cable connected<br>mputer. Signals from touch screen will                                                                                                    |
| "Any signal is On"                                                                                                    | = Touch is enabled when any                                                                                                    | input is active as Main Input                                                                                                    |
| "Select signal is On"<br>"Digital 1"<br>"Digital 2"<br>"Analog RGB 1<br>"Analog RGB 2<br>"Composite 1"<br>"Composite 2"<br>"Composite 3"<br>"DisplayPort" | = Following list and Choices a<br>= Touch is enabled only<br>= Touch is enabled only<br>" = Touch is enabled only<br>= Touch is enabled only<br>= Touch is enabled only<br>= Touch is enabled only<br>= Touch is enabled only<br>= Touch is enabled only                                                                                                    | available:<br>when DVI 1 is active as Main Input.<br>when DVI 2 is active as Main Input.<br>when VGA is active as Main Input.<br>when VGA is active as Main Input.<br>when Composite 1 is active as Main Input.<br>when Composite 2 is active as Main Input.<br>when Composite 3 is active as Main Input.<br>when DisplayPort is active as Main Input.                                                                                                    |
|                                                                                                    | Management Settings<br>his setting will allow to cont<br>lode.<br>ettings as follows for "VO<br>"Enable"<br>• Note: Factory Default se<br>ettings as follows for "LA<br>"Enable"<br>"Disable"<br>• Note: Factory Default se<br>Management Settings<br>his setting will allow to filter<br>or instance, if user only wa<br>uput, but disallow touch scre<br>gnal inputs would require t<br>st for information purposes<br>ettings as follows:<br>"Always Active"<br>"Any signal is On"<br>"Digital 1"<br>"Digital 2"<br>"Analog RGB 2<br>"Composite 1"<br>"Composite 2"<br>"Composite 3"<br>"DisplayPort" | Management Settings - Power Plan         his setting will allow to control the power mode of USB/VG.         ettings as follows for "VGA Out/USB in Off Mode":         "Enable"       = Enabled in power off mode.         "Disable"       = Disabled in power off mode.         "Disable"       = Disabled in power off mode.         • Note: Factory Default set to "Disable"       •         ettings as follows for "LAN in OFF/Sleep Mode":       "Enable"         "Enable"       = Enabled in power off mode.         "Disable"       = Disabled in power off mode.         "Disable"       = Disabled in power off mode.         "Disable"       = Disabled in power off mode.         "Disable"       = Disabled in power off mode.         "Disable"       = Disabled in power off mode.         "Disable"       = Disabled in power off mode.         "Disable"       = Disabled in power off mode.         "Disable"       = Disabled in power off mode.         "Disable"       = Disabled in power off mode.         "Disable"       = Disabled in power off mode.         "Disable"       = Disabled in power off mode.         "Disable"       = Disabled in power off mode.         "Disable"       = Disabled on power off mode.         "Disable"       = Touch is always enabled, end. |

|---2--- Management Settings - External Power Button \*Available in "Advanced" only

This setting will allow to manually enable the use of an external power button to turn off the Display unit. Please review the Pinout Assignments (Potmeter Control 9-pin DSUB MALE Connector) for connectivity.

#### Settings as follows:

"Enable" = Key press from External power button detection enabled. "Disable" = Key press from External power button detection disabled.

• Note: Factory Default set to "Disable"

### I---2--- Management Settings - DDC/CI Setting \*Available in "Advanced" only

This setting will allow user to enable and set which signal input where DDC/CI display control communication will occur. For more information about DDC/CI, please review the "Operation Advanced (DDC/CI) Control Overview" chapter in this manual.

The possible choices are: "Digital 1" (DVI), "Digital 2" (DVI), "Analog RGB 1" (VGA), "Analog RGB 2" (VGA), "DisplayPort 1" (DP) and "None".

• Note: Factory Default set to "None"
## **OSD Menu Functions**

### Service Settings

Will show various technical and unit related information, such as; Firmware versions, Elapsed Time, Internal Temperature, Fault Status and activation for the internal Test Pattern image useful for troubleshooting. Some of these functions are static information while others are accessible. Whenever you are in contact with helpdesk or service personnel, they might require you to read back some of these values in order to precisely pinpoint any problem/question you should have with the unit or its functionality.

### Information blocks as follows:

| "Video Scaler Firmware" | = Displays the firmware version of the internal videocontroller.<br>Example: "FW200001-0BV2"                          |
|-------------------------|----------------------------------------------------------------------------------------------------|
| "uC Firmware"           | = Displays the firmware version of the touch enabled buttons.<br>Example: "FW100002-0A12"                             |
| "Elapsed Time"          | = Shows the time elapsed in hours since first-time power on.<br>Example: "180"                                        |
| "Current Temp"          | = Shows the internal temperature measured by onchip sensor.<br>Example: "+027.0 C", in Celcius Degrees.               |
| "Fault Status"          | = Will show detected Fault Status by measuring various<br>internal values. Status is stated as either "OK" or "FAULT" |

### |---2--- Service - Fault Status

Will show detected Fault Staus by measuring various internal values during operation. Status is stated as either "OK" or "FAULT". The contents of this submenu is listed below.

### Fault Status as follows:

| "NVRAM"        | <ul> <li>Status for Non-volatile random-access memory,<br/>used to store parameters and settings.</li> </ul> |
|----------------|----------------------------------------------------------------------------------------------------|
| "Ethernet"     | = Status for Ethernet/LAN communication chip controller.                                                     |
| "GDC"          | = Status for Glass Display Control™ (GDC) touch button controller.                                           |
| "TMP Sensor"   | = Status for internal temperature measured by on-chip sensor.                                                |
| "Video Scaler" | = Status for on-board Digital Visual Interface graphics chip processor.                                      |

## OSD Menu Functions

### ---2--- Service Settings - Test Pattern

Will show the internal test pattern with greyscales, colors and raster patterned boxes to check for deviations in the TFT panel/display controller behaviour. It is independent of any current resolution or specifications found in the signal inputs. The test pattern is generated internally in the display controller and is sent 1:1 directly to the TFT panel. It can be useful during trouble-shooting situations to determine the source of a display or connectivity problem regarding external equipment.

To active this function, touch the "MENU" button.

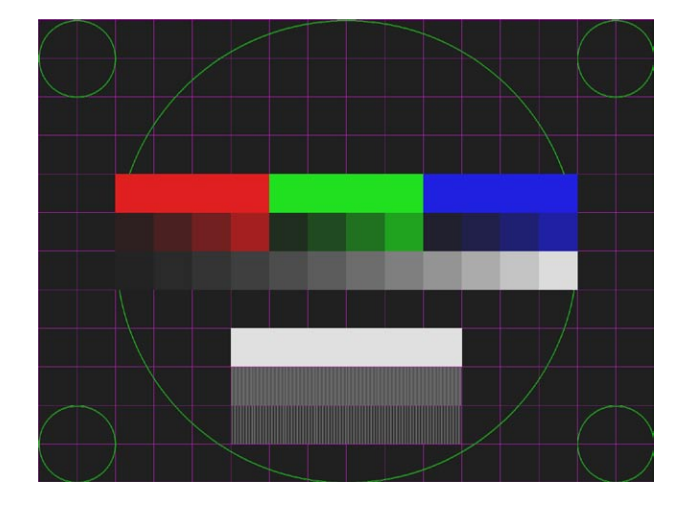

• Note: This function will not inform/report any deviations directly, you need to have the required technical expertise to interpret the test pattern displayed.

### ---2--- Service Settings - Burn In

Used to Warm up the panel with full-screen solid color. For internal testing purposes only. Please contact your nearest Hatteland Display office, or Service Partner before using this setting.

### ---2--- Service Settings - Smart ISP

Used for Video Scaler firmware update. For experienced personell only, please contact Hatteland Display or Service Partner for more information.

### I---2--- Service Settings - Watchdog Test

Used for internal testing only. For experienced personell only, please contact Hatteland Display or Service Partner for more information.

### **User Controls**

# Operation Advanced (DDC/CI)

## Operation Advanced (DDC/CI) Control Overview

### Introduction

DDC/CI (Display Data Channel/Command Interface) specifies a means for a computer to send commands to the unit's Display Video Controller to programatically adjust parameters of the display instead of pressing physical buttons or navigate through an OSD menu. Specific commands to control units are defined in a separate official Monitor Control Command Set (MCCS) industry standard. The signal inputs supported are VGA and DVI.

Hatteland Display's Series X (Generation 1) - Maritime Multi Displays (MMD) from 12 to 26 inch will support some of these commands (units with GEV Firmware 160914) and is gradually implemented in production from 13th of February 2017 and fully implemented for units delivered after 31st of March 2017. Reference: http://www.hatteland-display.com/mails/02\_2017\_ecn.html

To determine if your unit has the DDC/CI commands supported as described in this chapter, please review the "On Screen Display (OSD) Menu" chapter (Service section) in this manual.

It is expected that the user have previous experience of the DDC/CI protocol and how to implement the commands in their own control applications. A suitable starting point for sending commands, are the GUI operated (or command line version) of softMCCS software, reference: http://www.entechtaiwan.com/lib/softmccs.shtm

The listed DDC/CI commands below are equivalent to the same functions available in the well implemented Hatteland Display Serial/Ethernet Communication Control Interface (SCOM) protocol, where specified, reference: Series X - Generation 1: http://www.hatteland-display.com/pdflink/inb100018-4.php Series X - Generation 2: http://www.hatteland-display.com/pdflink/inb100018-6.php

The column "SCOM" is a reference and not part of the DDC/CI commands explained in the table below.

Syntax: [S] = Start Condition & [P] = Stop Condition (marked with gray color). Numbers in black/green/red colors are Byte Value in Hexadecimal.

| Description         | Syntax and Functionality                        | <b>Details and Values</b>              | SCOM Equivalent |
|---------------------|-------------------------------------------------|----------------------------------------|-----------------|
| User Brightness     | Set/Write Brightness value:                     | 10 = Command ID                        | BRT             |
| Control (backlight) | [S] <6E:w> 51 84 03 10 00 XX FD [P]             | Where <b>xx</b> = 0 to 64              |                 |
| (0x10)              | Reply of successfull request:                   | Min Mar Dana                           |                 |
|                     | LS] <6F:r> FD &U BE*LP]                         |                                        |                 |
|                     |                                                 | During Read reply these                |                 |
|                     | Read Brightness value:                          | values will be present                 |                 |
|                     | [S] <6E:w> 51 82 01 10 AC [P]                   |                                        |                 |
|                     | Reply of successfull request:                   | Read/Write support.                    |                 |
|                     | [S] <6F:r> 6E 88 02 00 10 00 00 64 00 xx 95*[P] |                                        |                 |
|                     |                                                 |                                        |                 |
| Glass Display       | Set/Write Brilliance Value:                     | E2 = Command ID                        | BRU             |
| Control™ (GDC)      | [S] <6E:w> 51 84 03 E2 00 xx 68 [P]             | Where $\mathbf{x}\mathbf{x} = 0$ to 64 |                 |
| Brilliance Button   | Reply of successfull request:                   | Min Max Banga                          |                 |
| (UXE2)              | [S] <0F:T> 00 00 BE*[P]                         | $0_100 (0_00_0_64)$                    |                 |
|                     |                                                 | During Read reply, these               |                 |
|                     | Read Brilliance Value:                          | values will be present.                |                 |
|                     | [S] <6E:w> 51 82 01 E2 5E [P]                   |                                        |                 |
|                     | Reply of successfull request:                   | Read/Write support.                    |                 |
|                     | [S] <6F:r> 6E 88 02 00 E2 00 00 64 00 xx 00*[P] |                                        |                 |
| Duran Oractual      |                                                 |                                        | D77             |
| Buzzer Control      | Write/Turn ON:                                  | E5 = Command ID                        | BZZ             |
| (UXE5)              | LS] <0E:W> SI 64 03 ES 00 01 SC [P]             | Where $00 = Turn Off$                  |                 |
|                     | [S] < 6F: r > 5C 80 BF*[P]                      |                                        |                 |
|                     |                                                 | Write Support only.                    |                 |
|                     |                                                 |                                        |                 |
|                     | Write/Turn oFF:                                 |                                        |                 |
|                     | [S] <6E:w> 51 84 03 E5 00 00 5D [P]             |                                        |                 |
|                     | Reply of successfull Turn OFF request:          |                                        |                 |
|                     | [2] <0F:L> 2D 80 RF.[5]                         |                                        |                 |
| L                   | <u> </u>                                        |                                        |                 |

## Operation Advanced (DDC/CI) Control Overview

| Color Mode:<br>Kelvin Color<br>Tempearture<br>(0x14) | <pre>Set/Write Color Temperature:<br/>[S] &lt;6E:w&gt; 51 84 03 14 00 ww xx [P]<br/>Reply of successfull request:<br/>[S] &lt;6F:r&gt; xx 80 BE*[P]<br/>Read Color Temperature Value:<br/>[S] &lt;6E:w&gt; 51 82 01 14 A8 [P]<br/>Reply of successfull request:<br/>[S] &lt;6F:r&gt; 6E 88 02 00 14 00 00 0E 00 yy zz*[P]</pre> | 14 = Command ID<br>Where Write ww xx<br>05 A9 = $6500$<br>07 AB = $8000$<br>08 A4 = $9300$<br>Where Read yy zz<br>05 AB = $6500$<br>07 A9 = $8000$<br>08 A6 = $9300$<br>Read/Write support. | MCC:<br>(Color Temperature Select) |
|------------------------------------------------------|----------------------------------------------------------------------------------------------------|----------------------------------------------------------------------------------------------------|------------------------------------|
| Gamma<br>Calibration<br>(0x14)                       | <pre>Set/Write Calibration:<br/>[S] &lt;6E:w&gt; 51 84 03 14 00 ww xx [P]<br/>Reply of successfull request:<br/>[S] &lt;6F:r&gt; xx 80 BE*[P]<br/>Read Calibration:<br/>[S] &lt;6E:w&gt; 51 82 01 14 A8 [P]<br/>Reply of successfull request:<br/>[S] &lt;6F:r&gt; 6E 88 02 00 14 00 00 0E 00 yy zz*[P]</pre>                   | 14 = Command ID<br>Where Write ww xx<br>OC A0 = VGA<br>OD A1 = DVI<br>Where Read yy zz<br>OC A2 = VGA<br>OD A3 = DVI<br>Read/Write support.                                                 | MCC:<br>(Gamma (Calibration))      |

This page left intentionally blank

# **Specifications**

### Specifications - HD 15T22 MMD-xxx-Fxxx

All specifications are subject to change without prior notice!

### TFT Technology:

- High Quality TFT with LED Backlight Technology
- 15.0 inch viewable image size, Aspect Ratio 4:3
- TFT active-matrix liquid crystal panel

#### **TFT Characteristics:**

| <ul> <li>Native Resolution</li> <li>Pixel Pitch (RGB)</li> <li>Response Time Standard</li> </ul> | : 1024 x 768<br>: 0.297 (H) x 0.297 (V) mm<br>: 8ms (typical), black to white |
|--------------------------------------------------------------------------------------------------|-------------------------------------------------------------------------------|
| • Response Time High Bright                                                                      | : 19ms (typical), black to white                                              |
| <ul> <li>Contrast Ratio Standard</li> </ul>                                                      | : 1500:1 (typical)                                                            |
| Contrast Ratio High Bright                                                                       | : 800:1 (typical)                                                             |
| Light Intensity Standard                                                                         | : 400 cd/m <sup>2</sup> (typical)                                             |
| Light Intensity High Bright                                                                      | : 800 cd/m <sup>2</sup> (typical)                                             |
| <ul> <li>Viewable Angle Standard</li> </ul>                                                      | : +/- 85 deg. (Up/Down/Left/Right) (typical)                                  |
| • Viewable Angle High Bright                                                                     | : +/- 80 deg. (D/L/R), +/- 60 deg. (U) (typ)                                  |
| <ul> <li>Active Display Area</li> </ul>                                                          | : 304.1 (H) x 228.1 (V) mm                                                    |
| <ul> <li>Max Colors</li> </ul>                                                                   | : 16.7 million                                                                |
|                                                                                                  |                                                                               |
| Synchronization:                                                                                 |                                                                               |

- Digital separate synchronization Composite synchronization
- Synchronization on green
- Auto detects VGA -> XGA, interlaced and non interlaced
- : Analog RGB 0,7Vp-p Video Signal
  - : Input Impedance 75 Ohm

#### Synchronization Range:

- Horizontal
- : 31.5 kHz to 91.1 kHz : 60 Hz\* to 05 to Vertical 60 Hz\* to 85 Hz
- \* Recommended for optimal picture quality

#### Supported Signals:

#### **Resolutions:**

- VGA : 640 x 480 (including 640 x 350)
- SVGA : 800 x 600 (including 720 x 400)
- XGA : 1024 x 768\*
- \* Recommended for optimal picture quality

#### Video Signals:

- Interlaced HDTV, NTSC, PAL and SECAM video
- Composite video

#### **Power Specifications:**

- Multi-power Supply:
- 115&230VAC 50/60Hz + 24 VDC

Note: You may connect either AC power or DC power or both. In case both sources are connected, power will be sourced from the AC input. If AC input is lost, there will be a uninterrupted switch-over to DC input.

#### **Power Consumption:**

• Operating AC/DC: 22W (max)

#### **Physical Considerations:**

• W:356.00 [14.02"] x H:307.00 [12.09"] x D:71.50 [2.81"] mm [inch] • Weight: 5.6kg / 12.3lbs

### Signal Terminals:

: 2 x 29p DVI Female (or as VGA IN with adapter)\* : 1 x 20p DisplayPort (female) • DVI-I IN DP1.2 IN Comp. Video IN : 2 x BNC Connector (female) • SCOM RS-422/485 : 2 x 5-pin Terminal Block 3.81, non-isolated+Buzzer VGA OUT : 1 x 15p HD D-SUB (female) - Clone of VGA IN\* SCOM+Touch : 1 x USB TYPE A Connector (female) • Ethernet : 1 x RJ45 Connector for Remote Control • SCOM RS-232 : 1 x 9p D-SUB (female) non-isolated+Buzzer Potmeter/User : 1 x 9p D-SUB (male) (Potentiometer IN, +5VDC OUT, BRT +/- IN) AC Power IN : 1 x Std IEC Inlet • DC Power IN : 1 x 2-pin Terminal Block 5.08

\* DVI-I Port #1 as VGA IN also acts as clone to VGA Signal Out (buffered). \*\*Tested at recommended resolutions. The VGA output signal (buffered) is at same resolution and sync as the VGA input. The output is working even if the display unit is turned off, but power cable/supply must be connected/provided.

#### **User Controls:**

- Behind front bezel Glass Display Control<sup>™</sup> (GDC) IP66:
- Power On/Off, On Screen Display Menu, Brightness Control (-/+)
   Hotkeys (left/right), Mode Status Indicators (Service)
- Buzzer (through glass), Light Sensor (behind glass)

#### **Environmental Considerations:**

- Operating
- : Temperature -15 deg. C to +55 deg. C : Temperature -30 deg. C to +70 deg. C
- Storage Humidity
  - : Up to 95%
- IP Rating : Protection: IP66 front – IP22 rear (EN60529)
- Compass Safe Dist. : Standard: 100cm Steering: 65cm

#### Lifetime Considerations:

Even although the test conditions for bridge units provide for a maximum operating temperature of 55°C, continuous operation of all electronic components should, if possible, take place at ambient temperatures of only 25°C. This is a necessary prerequisite for long life and low service costs.

#### Available Accessories:

- HD CMB SX2-A1 : 1 x Console Mount Kit. EN60945 Tested • HD TMB SX2-A1 : 1 x Table Mount Bracket. EN60945 Tested • HD VED SX2-A1
- : 1 x VESA Adapter Kit (75/75, 100/100 & 200/100mm) Not EN60945 Tested
- JH 15TAP STD-C1 : 1 x Frame Adapter (15" Series 1 to Series X) retrofit HD REM SX1-A1 : 1 x External Remote Control, EN60945 Tested
- HD 15COV SX1-A1 : 1 x UV Sun Cover
- : 1 x IP66 Mount Gasket (EPDM), for Flush/Console mount • P006997-1
- Please see user manual/datasheet for more information

### Factory Options:

- Projected Capacitive Touch Screen (Multitouch, USB, Pen/Glove supported)
- Optical Bonding Technology
- Sunlight Readable / High Bright (includes Optical Bonding)

#### CERTIFICATES &

IEC 60945 4th (EN 60945:2002)

 These products have been tested / type approved by the following classification societies (\*=pending):

 5:2002)
 IACS E10
 EU RO MR\* - Mutual Recognition (covers DNV, BV, ABS, GL, NK and LRS certificates)

## Specifications - HD 15T22 MMD-xxx-FHxx

All specifications are subject to change without prior notice!

#### Physical Considerations:

- **TFT Technology:** • High Quality TFT with LED Backlight Technology
- Sunlight Readable / High Bright (includes Optical Bonding Technology)

: 1024 x 768

: 800:1 (typical) : 800 cd/m<sup>2</sup> (typical)

: 16.7 million

: 0.297 (H) x 0.297 (V) mm

: 304.1 (H) x 228.1 (V) mm

: 19ms (typical), black to white

: +/- 80 deg. (D/L/R), +/- 60 deg. (U) (typ)

- 15.0 inch viewable image size, Aspect Ratio 4:3
- TFT active-matrix liquid crystal panel

#### **TFT Characteristics:**

- Native Resolution
- Pixel Pitch (RGB)
- Response Time
- Contrast Ratio
- Light Intensity
- Viewable Angle
- Active Display Area
- Max Colors
- Synchronization:
- Digital separate synchronization
- Composite synchronization
- Synchronization on green
- Auto detects VGA -> XGA, interlaced and non interlaced
- : Analog RGB 0,7Vp-p : Input Impedance 75 Ohm Video Signal

#### Synchronization Range:

- : 31.5 kHz to 91.1 kHz Horizontal
- Vertical 60 Hz\* to 85 Hz
- \* Recommended for optimal picture quality

#### Supported Signals:

#### **Resolutions:**

- VGA 640 x 480 (including 640 x 350)
- SVGA : 800 x 600 (including 720 x 400)
- XGA : 1024 x 768\*
- \* Recommended for optimal picture quality

#### Video Signals:

- Interlaced HDTV, NTSC, PAL and SECAM video
- Composite video

#### **Power Specifications:**

#### Multi-power Supply:

• 115&230VAC - 50/60Hz + 24 VDC

Note: You may connect either AC power or DC power or both. In case both sources are connected, power will be sourced from the AC input. If AC input is lost, there will be a uninterrupted switch-over to DC input.

#### **Power Consumption:**

Operating AC/DC: TBDW (max)

- W:356.00 [14.02"] x H:307.00 [12.09"] x D:78.50 [3.09"] mm [inch]
- Weight: 5.6kg / 12.3lbs
- Delivery includes an EPDM sealing gasket for IP66 console mount.

#### Signal Terminals:

| • DVI-I IN                         | : | 2 x 1 | 29p DVI Female (or as VGA IN with adapter)*    |
|------------------------------------|---|-------|------------------------------------------------|
| <ul> <li>DP1.2 IN</li> </ul>       | : | 1 x 1 | 20p DisplayPort (female)                       |
| <ul> <li>Comp. Video IN</li> </ul> | : | 2 x I | BNC Connector (female)                         |
| • SCOM RS-422/485                  | : | 2 x ! | 5-pin Terminal Block 3.81, non-isolated+Buzzer |
| <ul> <li>VGA OUT</li> </ul>        | : | 1 x 3 | 15p HD D-SUB (female) - Clone of VGA IN**      |
| <ul> <li>SCOM+Touch</li> </ul>     | : | 1 x I | USB TYPE A Connector (female)                  |
| <ul> <li>Ethernet</li> </ul>       | ; | 1 x I | RJ45 Connector for Remote Control              |
| <ul> <li>SCOM RS-232</li> </ul>    | ; | 1 x 9 | 9p D-SUB (female) non-isolated+Buzzer          |
| <ul> <li>Potmeter/User</li> </ul>  | ; | 1 x 9 | 9p D-SUB (male)                                |
|                                    |   | (Pot  | tentiometer IN, +5VDC OUT, BRT +/- IN)         |
| <ul> <li>AC Power IN</li> </ul>    | ; | 1 x 9 | Std IEC Inlet                                  |
| <ul> <li>DC Power IN</li> </ul>    | ÷ | 1 x 2 | 2-pin Terminal Block 5.08                      |
| * DVI-I Port #1 as VGA             | 1 | N als | so acts as clone to VGA Signal Out (buffered). |

\*\*Tested at recommended resolutions. The VGA output signal (buffered) is at same resolution and sync as the VGA input. The output is working even if the display unit is turned off, but power cable/supply must be connected/provided.

#### User Controls:

- Behind front bezel Glass Display Control<sup>™</sup> (GDC) IP66:
- Power On/Off, On Screen Display Menu, Brightness Control (-/+)
- Hotkeys (left/right), Mode Status Indicators (Service)
- Buzzer (through glass), Light Sensor (behind glass)

#### **Environmental Considerations:**

- : Temperature -15 deg. C to +55 deg. C : Temperature -30 deg. C to +70 deg. C Operating Storage
  - : Up to 95%
- Humidity : Protection: IP66 front - IP22 rear (EN60529)
- IP Rating Compass Safe Dist. : Standard: 100cm - Steering: 65cm

#### Lifetime Considerations:

Even although the test conditions for bridge units provide for a maximum operating temperature of 55°C, continuous operation of all electronic components should, if possible, take place at ambient temperatures of only 25°C. This is a necessary prerequisite for long life and low service costs.

#### Available Accessories:

| <ul><li>HD CMB SX2-A1</li><li>HD TMB SX2-A1</li><li>HD VED SX2-A1</li></ul>                                                         | : 1 x Console Mount Kit. EN60945 Tested<br>: 1 x Table Mount Bracket. EN60945 Tested<br>: 1 x VESA Adapter Kit (75/75, 100/100 & 200/100mm)<br>Not EN60945 Tested                                                       |
|----------------------------------------------------------------------------------------------------|----------------------------------------------------------------------------------------------------|
| <ul> <li>JH 15TAP STD-C1</li> <li>HD REM SX1-A1</li> <li>HD 15COV SX1-A1</li> <li>P006997-1</li> <li>Please see user man</li> </ul> | 1 x Frame Adapter (15" Series 1 to Series X) retrofit<br>1 x External Remote Control, EN60945 Tested<br>1 x UV Sun Cover<br>1 x IP66 Mount Gasket (EPDM), for Flush/Console mount<br>ual/datasheet for more information |

#### Factory Options:

• Projected Capacitive Touch Screen (Multitouch, USB, Pen/Glove supported)

#### A P P R O VAL **C**A 5 R CERTIFI

 IEC 60945 4th (EN 60945:2002)
 IACS E10
 EU RO MR\* - Mutual Recognition (covers DNV, BV, ABS, GL, NK and LRS certificates)

### High Bright model

81

INB101192-1 (Rev 05)

### Specifications - HD 17T22 MMD-xxx-Fxxx

All specifications are subject to change without prior notice!

### TFT Technology:

- High Quality TFT with LED Backlight Technology
- 17.0 inch viewable image size, Aspect Ratio 5:4
- TFT active-matrix liquid crystal panel

### **TFT Characteristics:**

| Native Resolution     Pixel Pitch (RGB)     Response Time     Contrast Ratio                                                                                                    | : 1280 x 1024<br>: 0.264 (H) x 0.264 (V) mm<br>: 5ms (typical), "black" to "white"<br>: 1000:1 (typical)               |  |  |
|----------------------------------------------------------------------------------------------------|----------------------------------------------------------------------------------------------------|--|--|
| Light Intensity Standard     Light Intensity High Bright     Viewable Angle     Active Display (Area                                                                                                    | : 350 cd/m <sup>2</sup> (typical)<br>: 1000 cd/m <sup>2</sup> (typical)<br>: +/- 80° (Down/Left/Right), 60° (Up) (typ) |  |  |
| Max Colors                                                                                                    | : 16.7 million                                                                                                    |  |  |
| Synchronization:                                                                                                    |                                                                                                    |  |  |
| <ul> <li>Digital separate synchronization</li> <li>Composite synchronization</li> <li>Synchronization on green</li> <li>Auto detects VGA -&gt; SXGA, interlaced and non interlaced</li> <li>Video Signal : Analog RGB 0,7Vp-p<br/>: Input Impedance 75 Ohm</li> </ul> |                                                                                                    |  |  |
| Synchronization Range:                                                                                                    |                                                                                                    |  |  |
| Horizontal : 31     Vertical : 60     * Recommended for optimal pice                                                                                                    | 5 kHz to 91.1 kHz<br>) Hz* to 85 Hz<br>ture quality                                                                    |  |  |
| Supported Signals:                                                                                                    | Supported Signals:                                                                                                    |  |  |
| Resolutions:<br>• VGA                                                                                                    | 480 (including 640 x 350)                                                                                              |  |  |

- : 800 x 600 (including 720 x 400) : 1024 x 768
- SVGA
- XGA
- SXGA : 1280 x 1024<sup>3</sup>
- \* Recommended for optimal picture quality

#### Video Signals:

- Interlaced HDTV, NTSC, PAL and SECAM video
- Composite video

#### **Power Specifications:**

#### Multi-power Supply:

• 115&230VAC - 50/60Hz + 24 VDC

Note: You may connect either AC power or DC power or both. In case both sources are connected, power will be sourced from the AC input. If AC input is lost, there will be a uninterrupted switch-over to DC input.

#### **Power Consumption:**

• Operating AC/DC: 34W (max)

#### **Physical Considerations:**

• W:390.00 [15.35"] x H:351.00 [13.82"] x D:71.50 [2.81"] mm [inch] • Weight: 6.7kg / 14.7lbs

#### Signal Terminals:

| • DVI-I IN                          | : | 2 x 29p DVI Female (or as VGA IN with adapter)*    |
|-------------------------------------|---|----------------------------------------------------|
| <ul> <li>DP1.2 IN</li> </ul>        | 1 | 1 x 20p DisplayPort (female)                       |
| <ul> <li>Comp. Video IN</li> </ul>  | : | 2 x BNC Connector (female)                         |
| <ul> <li>SCOM RS-422/485</li> </ul> | : | 2 x 5-pin Terminal Block 3.81, non-isolated+Buzzer |
| <ul> <li>VGA OUT</li> </ul>         | : | 1 x 15p HD D-SUB (female) - Clone of VGA IN**      |
| <ul> <li>SCOM+Touch</li> </ul>      | : | 1 x USB TYPE A Connector (female)                  |
| <ul> <li>Ethernet</li> </ul>        | : | 1 x RJ45 Connector for Remote Control              |
| <ul> <li>SCOM RS-232</li> </ul>     | : | 1 x 9p D-SUB (female) non-isolated+Buzzer          |
| <ul> <li>Potmeter/User</li> </ul>   | : | 1 x 9p D-SUB (male)                                |
|                                     |   | (Potentiometer IN, +5VDC OUT, BRT +/- IN)          |
| <ul> <li>AC Power IN</li> </ul>     | ÷ | 1 x Std IEC Inlet                                  |
| <ul> <li>DC Power IN</li> </ul>     | : | 1 x 2-pin Terminal Block 5.08                      |
|                                     |   |                                                    |

\* DVI-I Port #1 as VGA IN also acts as clone to VGA Signal Out (buffered). \*\*Tested at recommended resolutions. The VGA output signal (buffered) is at same resolution and sync as the VGA input. The output is working even if the display unit is turned off, but power cable/supply must be connected/provided.

#### **User Controls:**

- Behind front bezel Glass Display Control<sup>™</sup> (GDC) IP66:
- Power On/Off, On Screen Display Menu, Brightness Control (-/+)
- Hotkeys (left/right), Mode Status Indicators (ECDIS, Service)
- Buzzer (through glass), Light Sensor (behind glass)

#### **Environmental Considerations:**

- Operating
- : Temperature -15 deg. C to +55 deg. C : Temperature -30 deg. C to +70 deg. C
- Storage Humidity
  - : Up to 95%
- IP Rating
  - : Protection: IP66 front IP22 rear (EN60529)
- Compass Safe Dist. : Standard: 125cm Steering: 85cm

#### Lifetime Considerations:

Even although the test conditions for bridge units provide for a maximum operating temperature of 55°C, continuous operation of all electronic components should, if possible, take place at ambient temperatures of only 25°C. This is a necessary prerequisite for long life and low service costs.

#### Available Accessories:

| <ul> <li>HD CMB SX2-A1</li> </ul>                     | : 1 x Console Mount Kit. EN60945 Tested                 |  |
|-------------------------------------------------------|---------------------------------------------------------|--|
| HD TMB SX2-A1                                         | : 1 x Table Mount Bracket. EN60945 Tested               |  |
| <ul> <li>HD VED SX2-B1</li> </ul>                     | : 1 x VESA Adapter Kit (75/75, 100/100 & 200/100mm)     |  |
|                                                       | Not EN60945 Tested                                      |  |
| <ul> <li>HD REM SX1-A1</li> </ul>                     | : 1 x External Remote Control, EN60945 Tested           |  |
| • HD 17COV SX1-A1                                     | : 1 x UV Sun Cover                                      |  |
| • P007130-1                                           | : 1 x IP66 Mount Gasket (EPDM), for Flush/Console mount |  |
| Please see user manual/datasheet for more information |                                                         |  |

#### **Factory Options:**

- Projected Capacitive Touch Screen (Multitouch, USB, Pen/Glove supported)
- Optical Bonding Technology
- Color Calibrated models (ECDIS)
- Sunlight Readable / High Bright (includes Optical Bonding)

#### <u>A P P R O V A L</u> S 8 CERTIFICAT ES

 

 These products have been tested / type approved by the following classification societies (\*=pending):

 5:2002)
 IACS E10
 EU RO MR\* - Mutual Recognition (covers DNV, BV, ABS, GL, NK and LRS certificates)

 IEC 60945 4th (EN 60945:2002)

## Specifications - HD 17T22 MMD-xxx-FHxx

All specifications are subject to change without prior notice!

#### **TFT Technology:**

- High Quality TFT with LED Backlight Technology
- Sunlight Readable / High Bright (includes Optical Bonding Technology)
- 17.0 inch viewable image size, Aspect Ratio 5:4
- TFT active-matrix liquid crystal panel

#### TFT Characteristics:

| <ul> <li>Native Resolution</li> </ul>   | : 1280 x 1024                               |
|-----------------------------------------|---------------------------------------------|
| <ul> <li>Pixel Pitch (RGB)</li> </ul>   | : 0.264 (H) x 0.264 (V) mm                  |
| Response Time                           | : 5ms (typical), "black" to "white"         |
| Contrast Ratio                          | : 1000:1 (typical)                          |
| <ul> <li>Light Intensity</li> </ul>     | : 1000 cd/m <sup>2</sup> (typical)          |
| • Viewable Angle @ CR>10                | : +/- 80° (Down/Left/Right), 60° (Up) (typ) |
| <ul> <li>Active Display Area</li> </ul> | : 337.92 (H) x 270.336 (V) mm               |
| Max Colors                              | : 16.7 million                              |
|                                         |                                             |

#### Synchronization:

- Digital separate synchronization
- Composite synchronization
- Synchronization on green
- Auto detects VGA -> SXGA, interlaced and non interlaced
- : Analog RGB 0,7Vp-p Video Signal

#### : Input Impedance 75 Ohm

#### Synchronization Range:

- : 31.5 kHz to 91.1 kHz Horizontal
- : 60 Hz\* to 85 Hz Vertical
- \* Recommended for optimal picture quality

#### Supported Signals:

#### **Resolutions:**

- : 640 x 480 (including 640 x 350) VGA
- SVGA : 800 x 600 (including 720 x 400) : 1024 x 768
- XGA
- SXGA : 1280 x 1024\*
- \* Recommended for optimal picture quality

#### Video Signals:

• Interlaced HDTV, NTSC, PAL and SECAM video

#### Composite video

#### **Power Specifications:**

- Multi-power Supply:
- 115&230VAC 50/60Hz + 24 VDC

Note: You may connect either AC power or DC power or both. In case both sources are connected, power will be sourced from the AC input. If AC input is lost, there will be a uninterrupted switch-over to DC input.

#### Power Consumption:

• Operating AC/DC: TBDW (max)

#### **Physical Considerations:**

- W:390.00 [15.35"] x H:351.00 [13.82"] x D:78.50 [3.09"] mm [inch]
- Weight: 6.7kg / 14.7lbs
- Delivery includes an EPDM sealing gasket for IP66 console mount.

#### Signal Terminals:

| • DVI-I IN                         | : | 2 x 29p DVI Female (or as VGA IN with adapter)*    |
|------------------------------------|---|----------------------------------------------------|
| <ul> <li>DP1.2 IN</li> </ul>       | : | 1 x 20p DisplayPort (female)                       |
| <ul> <li>Comp. Video IN</li> </ul> | : | 2 x BNC Connector (female)                         |
| • SCOM RS-422/485                  | : | 2 x 5-pin Terminal Block 3.81, non-isolated+Buzzer |
| VGA OUT                            | : | 1 x 15p HD D-SUB (female) - Clone of VGA IN**      |
| <ul> <li>SCOM+Touch</li> </ul>     | : | 1 x USB TYPE A Connector (female)                  |
| <ul> <li>Ethernet</li> </ul>       | : | 1 x RJ45 Connector for Remote Control              |
| <ul> <li>SCOM RS-232</li> </ul>    | : | 1 x 9p D-SUB (female) non-isolated+Buzzer          |
| <ul> <li>Potmeter/User</li> </ul>  | : | 1 x 9p D-SUB (male)                                |
|                                    |   | (Potentiometer IN, +5VDC OUT, BRT +/- IN)          |
| <ul> <li>AC Power IN</li> </ul>    | : | 1 x Std IEC Inlet                                  |
| <ul> <li>DC Power IN</li> </ul>    | : | 1 x 2-pin Terminal Block 5.08                      |
|                                    |   | •                                                  |

DVI-I Port #1 as VGA IN also acts as clone to VGA Signal Out (buffered). \*\*Tested at recommended resolutions. The VGA output signal (buffered) is at same resolution and sync as the VGA input. The output is working even if the display unit is turned off, but power cable/supply must be connected/provided.

#### User Controls:

#### Behind front bezel - Glass Display Control<sup>™</sup> (GDC) IP66:

- Power On/Off, On Screen Display Menu, Brightness Control (-/+)
- Hotkeys (left/right), Mode Status Indicators (ECDIS, Service)
- Buzzer (through glass), Light Sensor (behind glass)

#### **Environmental Considerations:**

- Operating
- : Temperature -15 deg. C to +55 deg. C
- Storage Humidity
- : Temperature -30 deg. C to +70 deg. C : Up to 95%
- IP Rating
- : Protection: IP66 front IP22 rear (EN60529) Compass Safe Dist. : Standard: 100cm - Steering: 70cm

#### Lifetime Considerations:

Even although the test conditions for bridge units provide for a maximum operating temperature of 55°C, continuous operation of all electronic components should, if possible, take place at ambient temperatures of only 25°C. This is a necessary prerequisite for long life and low service costs.

#### Available Accessories:

| <ul><li>HD CMB SX2-A1</li><li>HD TMB SX2-A1</li><li>HD VED SX2-B1</li></ul> | : 1 x Console Mount Kit. EN60945 Tested<br>: 1 x Table Mount Bracket. EN60945 Tested<br>: 1 x VESA Adapter Kit (75/75, 100/100 & 200/100mm)<br>Not EN60945 Tested |  |
|-----------------------------------------------------------------------------|----------------------------------------------------------------------------------------------------|--|
| <ul> <li>HD REM SX1-A1</li> <li>HD 17COV SX1-A1</li> </ul>                  | : 1 x External Remote Control, EN60945 Tested                                                                                                    |  |
| • P007130-1                                                                 | : 1 x IP66 Mount Gasket (EPDM), for Flush/Console mount                                                                                                    |  |
| Please see user manual/datasheet for more information                       |                                                                                                    |  |
|                                                                             |                                                                                                    |  |

#### **Factory Options:**

Projected Capacitive Touch Screen (Multitouch, USB, Pen/Glove supported)

### • Color Calibrated models (ECDIS)

#### APPR 0 VAL S & CERTIFICAT ES

 

 These products have been tested / type approved by the following classification societies (\*=pending):

 5:2002)
 IACS E10
 EU RO MR\* - Mutual Recognition (covers DNV, BV, ABS, GL, NK and LRS certificates)

 IEC 60945 4th (EN 60945:2002)

High Bright model

### Specifications - HD 19T22 MMD-xxx-Fxxx

All specifications are subject to change without prior notice!

#### TFT Technology:

- High Quality TFT with LED Backlight Technology
- 19.0 inch viewable image size, Aspect Ratio 5:4
  TFT active-matrix liquid crystal panel
- MVA (Multi-domain Vertical Alignment) LCD Technology

#### **TFT Characteristics:**

| <ul> <li>Native Resolution</li> <li>Pixel Pitch (RGB)</li> <li>Response Time</li> <li>Contrast Ratio Standard</li> <li>Contrast Ratio High Bright</li> <li>Light Intensity Standard</li> <li>Light Intensity High Bright</li> <li>Viewable Angle Standard</li> <li>Viewable Angle High Bright</li> <li>Active Display Area</li> <li>Max Colors</li> </ul> | : 1280 x 1024<br>: 0.294 (H) x 0.294 (V) mm<br>: 20ms (typical), "black" to "white"<br>: 1500:1 (typical)<br>: 1000:1 (typical)<br>: 350 cd/m <sup>2</sup> (typical)<br>: 1000 cd/m <sup>2</sup> (typical)<br>: +/- 85 deg. (typical) (Up/Down/Left/Right)<br>: 4/- 89 deg. (typical) (Up/Down/Left/Right)<br>: 376.32 (H) x 301.056 (V) mm<br>: 16.7 million |
|----------------------------------------------------------------------------------------------------|----------------------------------------------------------------------------------------------------|
| Synchronization:                                                                                                    |                                                                                                    |
| <ul><li>Digital separate synchroniza</li><li>Composite synchronization</li></ul>                                                                                                    | tion                                                                                                    |

- Synchronization on green
- Auto detects VGA -> SXGA, interlaced and non interlaced
- : Analog RGB 0,7Vp-p Video Signal
  - : Input Impedance 75 Ohm

#### Synchronization Range:

- Horizontal
- : 31.5 kHz to 91.1 kHz Vertical : 60 Hz\* to 85 Hz
- \* Recommended for optimum picture quality

#### Supported Signals:

- **Resolutions:**
- : 640 x 480 (including 640 x 350) VGA
- : 800 x 600 (including 720 x 400) SVGA
- XGA : 1024 x 768
- SXGA : 1280 x 1024\*
- \* Recommended for optimum picture quality

Video Signals: • Interlaced HDTV, NTSC, PAL and SECAM video Composite video

### Power Specifications:

- Multi-power Supply:
- 115&230VAC 50/60Hz + 24 VDC

Note: You may connect either AC power or DC power or both. In case both sources are connected, power will be sourced from the AC input. If AC input is lost, there will be a uninterrupted switch-over to DC input.

#### Power Consumption:

Operating AC/DC: 32W (max)

#### **Physical Considerations:**

• W:429.00 [16.89"] x H:382.00 [15.04"] x D:71.50 [2.81"] mm [inch] • Weight: 6.8kg / 15.0lbs

#### Signal Terminals:

| • DVI-I IN                         | : | 2 x 29p DVI Female (or as VGA IN with adapter)*    |
|------------------------------------|---|----------------------------------------------------|
| • DP1.2 IN                         | 2 | 1 x 20p DisplayPort (female)                       |
| <ul> <li>Comp. Video IN</li> </ul> | : | 2 x BNC Connector (female)                         |
| • SCOM RS-422/485                  | : | 2 x 5-pin Terminal Block 3.81, non-isolated+Buzzer |
| <ul> <li>VGA OUT</li> </ul>        | : | 1 x 15p HD D-SUB (female) - Clone of VGA IN**      |
| <ul> <li>SCOM+Touch</li> </ul>     | : | 1 x USB TYPE A Connector (female)                  |
| <ul> <li>Ethernet</li> </ul>       | : | 1 x RJ45 Connector for Remote Control              |
| <ul> <li>SCOM RS-232</li> </ul>    | : | 1 x 9p D-SUB (female) non-isolated+Buzzer          |
| <ul> <li>Potmeter/User</li> </ul>  | ÷ | 1 x 9p D-SUB (male)                                |
|                                    |   | (Potentiometer IN, +5VDC OUT, BRT +/- IN)          |
| <ul> <li>AC Power IN</li> </ul>    | 1 | 1 x Std IEC Inlet                                  |
| <ul> <li>DC Power IN</li> </ul>    | : | 1 x 2-pin Terminal Block 5.08                      |
|                                    |   |                                                    |

\* DVI-I Port #1 as VGA IN also acts as clone to VGA Signal Out (buffered). \*\*Tested at recommended resolutions. The VGA output signal (buffered) is at same resolution and sync as the VGA input. The output is working even if the display unit is turned off, but power cable/supply must be connected/provided.

#### User Controls:

- Behind front bezel Glass Display Control<sup>™</sup> (GDC) IP66:
- Power On/Off, On Screen Display Menu, Brightness Control (-/+)
- Hotkeys (left/right), Mode Status Indicators (ECDIS, Service)
- Buzzer (through glass), Light Sensor (behind glass)

#### **Environmental Considerations:**

- Operating
- : Temperature -15 deg. C to +55 deg. C : Temperature -30 deg. C to +70 deg. C
- Storage Humidity
  - : Up to 95%
- IP Rating
- : Protection: IP66 front IP22 rear (EN60529) • Compass Safe Dist. : Standard: 90cm - Steering: 45cm

#### Lifetime Considerations:

Even although the test conditions for bridge units provide for a maximum operating temperature of 55°C, continuous operation of all electronic components should, if possible, take place at ambient temperatures of only 25°C. This is a necessary prerequisite for long life and low service costs.

#### Available Accessories:

- HD CMB SX2-A1 : 1 x Console Mount Kit. EN60945 Tested • HD TMB SX2-A1 : 1 x Table Mount Bracket. EN60945 Tested : 1 x VESA Adapter Kit (75/75, 100/100 & 200/100mm) • HD VED SX2-C1 Not EN60945 Tested
- JH 19TAP STD-C1 : 1 x Frame Adapter (19" Series 1 to Series X) retrofit HD 19TAP SX2-C2 : 1 x Frame Adapter (19" Series X to Series 2) retrofit
- HD REM SX1-A1 : 1 x External Remote Control, EN60945 Tested
- HD 19COV SX1-A1 : 1 x UV Sun Cover
- : 1 x IP66 Mount Gasket (EPDM), for Flush/Console mount • P007131-1 Please see user manual/datasheet for more information

### **Factory Options:**

- Projected Capacitive Touch Screen (Multitouch, USB, Pen/Glove supported)
- Optical Bonding Technology

Color Calibrated models (ECDIS)

Sunlight Readable / High Bright (includes Optical Bonding)

#### CERTIFICATES &

IEC 60945 4th (EN 60945:2002)

 These products have been tested / type approved by the following classification societies (\*=pending):

 5:2002)
 IACS E10
 EU RO MR\* - Mutual Recognition (covers DNV, BV, ABS, GL, NK and LRS certificates)

## Specifications - HD 19T22 MMD-xxx-FHxx

All specifications are subject to change without prior notice!

| TFT Technology:                                                                                                    | Physical Considerations:                                                                                                    |
|----------------------------------------------------------------------------------------------------|----------------------------------------------------------------------------------------------------|
| <ul> <li>High Quality TFT with LED Backlight Technology</li> <li>Sunlight Readable / High Bright (includes Optical Bonding Technology)</li> <li>19.0 inch viewable image size, Aspect Ratio 5:4</li> <li>TFT active-matrix liquid crystal panel</li> <li>MVA (Multi-domain Vertical Alignment) I CD Technology</li> </ul>                                                                                                    | <ul> <li>W:429.00 [16.89"] x H:382.00 [15.04"] x D:78.50 [3.09"] mm [inch]</li> <li>Weight: 6.8kg / 15.0lbs</li> </ul> Signal Terminals:                                                                                                    |
| TFT Characteristics:                                                                                                    | DVI-I IN : 2 x 29p DVI Female (or as VGA IN with adapter)*     DP1.2 IN : 1 x 20p DisplayPort (female)                                                                                                    |
| <ul> <li>Native Resolution</li> <li>: 1280 x 1024</li> <li>Pixel Pitch (RGB)</li> <li>: 0.294 (H) x 0.294 (V) mm</li> <li>Response Time</li> <li>: 20ms (typical), "black" to "white"</li> <li>Contrast Ratio</li> <li>: 1000:1 (typical)</li> <li>Light Intensity</li> <li>: 1000 cd/m<sup>2</sup> (typical)</li> <li>Viewable Angle</li> <li>: +/- 89 deg. (typical) (Up/Down/Left/Right)</li> <li>Active Display Area</li> <li>: 376.32 (H) x 301.056 (V) mm</li> <li>Max Colors</li> <li>: 16.7 million</li> </ul> | <ul> <li>Comp. Video IN : 2 x BNC Connector (female)</li> <li>SCOM RS-422/485 : 2 x 5-pin Terminal Block 3.81, non-isolated+Buzzer</li> <li>VGA OUT : 1 x 15p HD D-SUB (female) - Clone of VGA IN**</li> <li>SCOM+Touch : 1 x USB TYPE A Connector (female)</li> <li>Ethernet : 1 x RJ45 Connector for Remote Control</li> <li>SCOM RS-232 : 1 x 9p D-SUB (female) non-isolated+Buzzer</li> <li>Potmeter/User : 1 x 9p D-SUB (male)<br/>(Potentiometer IN, +5VDC OUT, BRT +/- IN)</li> <li>AC Power IN : 1 x 2-pin Terminal Block 5.08</li> </ul>                                                                                           |
| Synchronization:<br>• Digital separate synchronization<br>• Composite synchronization<br>• Synchronization on green                                                                                                    | * DVI-I Port #1 as VGA IN also acts as clone to VGA Signal Out (buffered).<br>**Tested at recommended resolutions. The VGA output signal (buffered) is at same<br>resolution and sync as the VGA input. The output is working even if the display unit is<br>turned off, but power cable/supply must be connected/provided.                                                                                                    |
| Auto detects VGA -> SXGA, interlaced and non interlaced     Video Signal : Analog RGB 0,7Vp-p     Input Impedance 75 Ohm  Synchronization Range:     Horizontal : 31.5 kHz to 91.1 kHz                                                                                                    | User Controls:<br>Behind front bezel - Glass Display Control <sup>™</sup> (GDC) IP66:<br>• Power On/Off, On Screen Display Menu, Brightness Control (-/+)<br>• Hotkeys (left/right), Mode Status Indicators (ECDIS, Service)<br>• Buzzer (through glass), Light Sensor (behind glass)                                                                                                    |
| Vertical : 60 Hz* to 85 Hz     * Recommended for optimum picture quality                                                                                                    | Environmental Considerations:                                                                                                    |
| Supported Signals:           Resolutions:           • VGA         : 640 x 480 (including 640 x 350)           • SVGA         : 800 x 600 (including 720 x 400)           • XGA         : 1024 x 768           • SXGA         : 1280 x 1024*           * Recommended for optimum picture quality           Video Signals:           • Interlayed HDTV NISC                                                                                                    | <ul> <li>Operating : Temperature -15 deg. C to +55 deg. C</li> <li>Storage : Temperature -30 deg. C to +70 deg. C</li> <li>Humidity : Up to 95%</li> <li>IP Rating : Protection: IP66 front – IP22 rear (EN60529)</li> <li>Compass Safe Dist. : Standard: 90cm - Steering: 45cm</li> <li>Lifetime Considerations:</li> <li>Even although the test conditions for bridge units provide for a maximum operating temperature of 55°C, continuous operation of all electronic components should, if possible, take place at ambient temperatures of only 25°C. This is a necessary prerequisite for long life and low service costs.</li> </ul> |
| Composite video                                                                                                    | Available Accessories:                                                                                                    |
| Power Specifications:<br><u>Multi-power Supply:</u><br>• 115&230VAC - 50/60Hz + 24 VDC<br>Note: You may connect either AC power or DC power or both. In case both sources<br>are connected, power will be sourced from the AC input. If AC input is lost, there will<br>be a uninterrupted switch-over to DC input.<br><u>Power Consumption:</u><br>• Operating AC/DC: TBDW (max)                                                                                                    | <ul> <li>HD CMB SX2-A1 : 1 x Console Mount Kit. EN60945 Tested</li> <li>HD TMB SX2-A1 : 1 x Table Mount Bracket. EN60945 Tested</li> <li>HD VED SX2-C1 : 1 x VESA Adapter Kit (75/75, 100/100 &amp; 200/100mm)<br/>Not EN60945 Tested</li> <li>JH 19TAP STD-C1 : 1 x Frame Adapter (19" Series 1 to Series X) retrofit</li> <li>HD 19TAP SX2-C2 : 1 x Frame Adapter (19" Series X to Series 2) retrofit</li> <li>HD REM SX1-A1 : 1 x External Remote Control, EN60945 Tested</li> <li>HD 19COV SX1-A1 : 1 x UV Sun Cover</li> <li>P007131-1 : 1 x IF66 Mount Gasket (EPDM), for Flush/Console mount</li> </ul>                              |
|                                                                                                    | Factory Options:                                                                                                    |

Projected Capacitive Touch Screen (Multitouch, USB, Pen/Glove supported)
 Color Calibrated models (ECDIS)

#### A P P R O V A L S & CERTIFICATES

 These products have been tested / type
 approved by the following classification societies (\*=pending):

 IEC 60945 4th (EN 60945:2002)
 IACS E10
 EU RO MR\* - Mutual Recognition (covers DNV, BV, ABS, GL, NK and LRS certificates)

High Bright model

85

IND100129-209

INB101192-1 (Rev 05)

### Specifications - HD 24T22 MMD-xxx-Fxxx

All specifications are subject to change without prior notice!

#### **TFT Technology:**

- LED Backlight Technology, TFT Active-matrix
- 24.0 inch viewable image size, Widescreen, Aspect Ratio 16:9
  MVA (Multi-domain Vertical Alignment) LCD Technology, RGB vertical stripe

#### TFT Characteristics:

| Synchronization:                             |                                             |
|----------------------------------------------|---------------------------------------------|
|                                              |                                             |
| <ul> <li>Max Colors</li> </ul>               | : 16.7 millions (RGB 8-bit)                 |
| <ul> <li>Active Display Area</li> </ul>      | : 531.36 (H) x 298.89 (V) mm                |
| <ul> <li>Viewable Angle</li> </ul>           | : +/- 89 deg. (typical) (Up/Down/Left/Right |
| • Light Intensity High Bright                | : 1000 cd/m <sup>2</sup> (typical)          |
| <ul> <li>Light Intensity Standard</li> </ul> | : 300 cd/m <sup>2</sup> (typical)           |
| <ul> <li>Contrast Ratio</li> </ul>           | : 3000:1 (typical)                          |
| <ul> <li>Response Time</li> </ul>            | : 25 ms (typical), "black" to "white"       |
| <ul> <li>Pixel Pitch (RGB)</li> </ul>        | : 0.276 (H) x 0.276 (V) mm                  |
| <ul> <li>Native Resolution</li> </ul>        | : 1920 x 1080 (FHD)                         |
|                                              |                                             |

- Digital separate synchronization
- Composite synchronization Synchronization on green
- Auto detects VGA -> WUXGA, interlaced and non interlaced Video Signal : Analog RGB 0,7Vp-p
- : Input Impedance 75 Ohm

#### Synchronization Range:

- : 31.5 kHz to 91.1 kHz Horizontal
- Vertical : 60 Hz\* to 85 Hz
- \* Recommended for optimal picture quality

#### Supported Signals:

#### **Resolutions:**

 VGA : 640 x 480 (including 640 x 350)

: 1280 x 1024

: 1600 x 1200

: 1920 x 1080\*

- SVGA : 800 x 600 (including 720 x 400) : 1024 x 768
- XGA SXGA
- UXGA
- FHD
- WUXGA
- : 1920 x 1200 \* Recommended for optimal picture quality

#### Video Signals:

• Interlaced HDTV, NTSC, PAL and SECAM video Composite video

#### **Power Specifications:**

Multi-power Supply: • 115&230VAC - 50/60Hz + 24 VDC

Note: You may connect either AC power or DC power or both. In case both sources are connected, power will be sourced from the AC input. If AC input is lost, there will be a uninterrupted switch-over to DC input.

#### Power Consumption:

• Operating AC/DC: 51W (max)

#### **Physical Considerations:**

• W:593.00 [23.35"] x H:384.00 [15.12"] x D:70.00 [2.76"] mm [inch] • Weight: 8.6kg / 18.9lbs

#### Signal Terminals:

• DVI-I IN : 2 x 29p DVI Female (or as VGA IN with adapter)\* DP1.2 IN : 1 x 20p DisplayPort (female) DP1.2 IN
 Comp. Video IN
 2 x BNC Connector (female)
 SCOM RS-422/485 : 2 x 5-pin Terminal Block 3.81, non-isolated+Buzzer
 VGA OUT
 1 x 15p HD D-SUB (female) - Clone of VGA IN\*\*
 UCP TVPE A Connector (female) • Ethernet : 1 x RJ45 Connector for Remote Control • SCOM RS-232 : 1 x 9p D-SUB (female) non-isolated+Buzzer • Potmeter/User : 1 x 9p D-SUB (male) (Potentiometer IN, +5VDC OUT, BRT +/- IN) AC Power IN : 1 x Std IEC Inlet • DC Power IN : 1 x 2-pin Terminal Block 5.08

\* DVI-I Port #1 as VGA IN also acts as clone to VGA Signal Out (buffered). \*\*Tested at recommended resolutions. The VGA output signal (buffered) is at same resolution and sync as the VGA input. The output is working even if the display unit is turned off, but power cable/supply must be connected/provided.

#### User Controls:

- Behind front bezel Glass Display Control<sup>™</sup> (GDC) IP66:
- Power On/Off, On Screen Display Menu, Brightness Control (-/+)
- Hotkeys (left/right), Mode Status Indicators (ECDIS, Service)
- Buzzer (through glass), Light Sensor (behind glass)

#### **Environmental Considerations:**

- Operating Storage
- : Temperature -15 deg. C to +55 deg. C : Temperature -30 deg. C to +70 deg. C
  - : Up to 95%
- Humidity • IP Rating
- : Protection: IP66 front IP22 rear (EN60529) Compass Safe Dist. : Standard: 140cm - Steering: 85cm
- Lifetime Considerations:

Even although the test conditions for bridge units provide for a maximum operating temperature of 55°C, continuous operation of all electronic components should, if possible, take place at ambient temperatures of only 25°C. This is a necessary prerequisite for long life and low service costs.

#### Available Accessories:

| <ul> <li>HD CMB SX2-E1</li> </ul> | : 1 x Console Mount Kit. EN60945 Tested                 |
|-----------------------------------|---------------------------------------------------------|
| <ul> <li>HD TMB SX1-C1</li> </ul> | : 1 x Table Mount Bracket. EN60945 Tested               |
| <ul> <li>HD VED SX2-H1</li> </ul> | : 1 x VESA Adapter Kit (75/75, 100/100 & 200/100mm)     |
|                                   | Not EN60945 Tested                                      |
| <ul> <li>HD REM SX1-A1</li> </ul> | : 1 x External Remote Control, EN60945 Tested           |
| • HD 24COV SX1-A1                 | : 1 x UV Sun Cover                                      |
| • P007032-1                       | : 1 x IP66 Mount Gasket (EPDM), for Flush/Console mount |
| Please see user man               | ual/datasheet for more information                      |
|                                   |                                                         |

#### Factory Options:

- Projected Capacitive Touch Screen (Multitouch, USB, Pen/Glove supported)
- Optical Bonding Technology
- Color Calibrated models (ECDIS)
- Sunlight Readable / High Bright (includes Optical Bonding)

#### CER PPR Ο VAL R ES

IEC 60945 4th (EN 60945:2002)

IACS E10

These products have been tested / type approved by the following classification societies EU RO MR - Mutual Recognition (covers DNV, BV, ABS, GL, NK and LRS certificates)

### Specifications - HD 24T22 MMD-xxx-FHxx

All specifications are subject to change without prior notice!

#### **TFT Technology:**

- LED Backlight Technology, TFT Active-matrix
- Sunlight Readable / High Bright (includes Optical Bonding Technology)
- 24.0 inch viewable image size, Widescreen, Aspect Ratio 16:9
  MVA (Multi-domain Vertical Alignment) LCD Technology, RGB vertical stripe

: 1920 x 1080 (FHD) : 0.276 (H) x 0.276 (V) mm

: 25 ms (typical), "black" to "white"

#### **TFT Characteristics:**

- Native Resolution
- Pixel Pitch (RGB)
- Response Time
- Contrast Ratio
- : 3000:1 (typical) Light Intensity : 1000 cd/m<sup>2</sup> (typical)
- : +/- 89 deg. (typical) (Up/Down/Left/Right) Viewable Angle
- Active Display Area
- : 531.36 (H) x 298.89 (V) mm : 16.7 million
- Max Colors
- Synchronization:
- Digital separate synchronization
- Composite synchronization
- Synchronization on green
- Auto detects VGA -> WUXGA, interlaced and non interlaced
- Video Signal : Analog RGB 0,7Vp-p : Input Impedance 75 Ohm

#### Synchronization Range:

- Horizontal : 31.5 kHz to 91.1 kHz
- Vertical : 60 Hz\* to 85 Hz
- \* Recommended for optimal picture quality

### Supported Signals:

### **Resolutions:**

- VGA
- : 640 x 480 (including 640 x 350) SVGA : 800 x 600 (including 720 x 400)

: 1280 x 1024

: 1600 x 1200

: 1920 x 1080\*

- XGA : 1024 x 768
- SXGA
- UXGA
- FHD
- WUXGA
- : 1920 x 1200 \* Recommended for optimal picture quality

#### Video Signals:

• Interlaced HDTV, NTSC, PAL and SECAM video Composite video

#### **Power Specifications:**

Multi-power Supply: • 115&230VAC - 50/60Hz + 24 VDC

Note: You may connect either AC power or DC power or both. In case both sources are connected, power will be sourced from the AC input. If AC input is lost, there will be a uninterrupted switch-over to DC input.

#### Power Consumption:

Operating AC/DC: TBDW (max)\*

\*Specified as delivered from factory. All additional loads for installed / connected equipment have to be added to power consumption and multiplied by 1.6 to compensate for efficiency in power converters.

#### **Physical Considerations:**

- W:593.00 [23.35"] x H:384.00 [15.12"] x D:77.00 [3.03"] mm [inch]
- Weight: 8.6kg / 18.9lbs
- Delivery includes an EPDM sealing gasket for IP66 console mount.

#### Signal Terminals:

• DVI-I IN : 2 x 29p DVI Female (or as VGA IN with adapter)\* : 1 x 20p DisplayPort (female) • DP1.2 IN • Comp. Video IN : 2 x BNC Connector (female) • SCOM RS-422/485 : 2 x 5-pin Terminal Block 3.81, non-isolated+Buzzer : 1 x 15p HD D-SUB (female) - Clone of VGA IN\*\* VGA OUT SCOM+Touch : 1 x USB TYPE A Connector (female) • Ethernet : 1 x RJ45 Connector for Remote Control • SCOM RS-232 : 1 x 9p D-SUB (female) non-isolated+Buzzer : 1 x 9p D-SUB (male) Potmeter/User (Potentiometer IN, +5VDC OUT, BRT +/- IN) : 1 x Std IEC Inlet • AC Power IN • DC Power IN : 1 x 2-pin Terminal Block 5.08

\* DVI-I Port #1 as VGA IN also acts as clone to VGA Signal Out (buffered). \*\*Tested at recommended resolutions. The VGA output signal (buffered) is at same resolution and sync as the VGA input. The output is working even if the display unit is turned off, but power cable/supply must be connected/provided.

#### User Controls:

- Behind front bezel Glass Display Control<sup>™</sup> (GDC) IP66:
- Power On/Off, On Screen Display Menu, Brightness Control (-/+)
- Hotkeys (left/right), Mode Status Indicators (ECDIS, Service)
- Buzzer (through glass), Light Sensor (behind glass)

#### Environmental Considerations:

- Operating : Temperature -15 deg. C to +55 deg. C
- Storage : Temperature -30 deg. C to +70 deg. C
- Humidity : Up to 95%
- IP Rating : Protection: IP66 front - IP22 rear (EN60529)
- Compass Safe Dist. : Standard: 140cm Steering: 85cm
- Lifetime Considerations:

Even although the test conditions for bridge units provide for a maximum operating temperature of 55°C, continuous operation of all electronic components should, if possible, take place at ambient temperatures of only 25°C. This is a necessary prerequisite for long life and low service costs.

#### Available Accessories:

| <ul><li>HD CMB SX2-E1</li><li>HD TMB SX1-C1</li><li>HD VED SX2-H1</li></ul> | : 1 x Console Mount Kit. EN60945 Tested<br>: 1 x Table Mount Bracket. EN60945 Tested<br>: 1 x VESA Adapter (75/75, 100/100 & 200/100mm) |
|-----------------------------------------------------------------------------|----------------------------------------------------------------------------------------------------|
|                                                                             | Not EN60945 Tested                                                                                                    |
| <ul> <li>HD REM SX1-A1</li> </ul>                                           | : 1 x External Remote Control, EN60945 Tested                                                                                           |
| • HD 24COV SX1-A1                                                           | : 1 x UV Sun Cover                                                                                                    |
| • P007032-1                                                                 | : 1 x IP66 Mount Gasket (EPDM), for Flush/Console moun                                                                                  |
| Please see user man                                                         | ual/datasheet for more information                                                                                                    |
|                                                                             |                                                                                                    |

#### Factory Options:

• Projected Capacitive Touch Screen (Multitouch, USB, Pen/Glove supported)

#### PPR Ο VAL R CERT FΤ Т ES

IEC 60945 4th (EN 60945:2002)

IACS E10

These products have been tested / type approved by the following classification societies EU RO MR - Mutual Recognition (covers DNV, BV, ABS, GL, NK and LRS certificates)

### High Bright model

87

Color Calibrated models (ECDIS)

### Specifications - HD 26T22 MMD-xxx-Fxxx

All specifications are subject to change without prior notice!

#### **TFT Technology:**

- LED Backlight Technology, TFT Active-matrix
- 25.54 inch viewable image size, Widescreen, Aspect Ratio 16:10
   S-MVA (Multi-domain Vertical Alignment) Technology, RGB Vertical Stripe

: 1500:1 (typical) : 350 cd/m<sup>2</sup> (typical)

: 0.2865 (H) x 0.2865 (V) mm : 20ms (Tr+Tf)

: 550.08 (H) x 343.8 (V) mm

+/- 88 deg. (typical) (Up/Down/Left/Right)

: 1920 x 1200

: 16.7 million

#### TFT Characteristics:

- Native Resolution
- Pixel Pitch (RGB)
- Response Time
- Contrast Ratio
- Light Intensity
- Viewable Angle
- Active Display Area
- Max Colors

#### Synchronization:

- Digital separate synchronization
- Composite synchronization
- Synchronization on green
- Auto detects VGA -> WUXGA, interlaced and non interlaced
- : Analog RGB 0,7Vp-p Video Signal : Input Impedance 75 Ohm
- Synchronization Range:

#### : 31.5 kHz to 91.1 kHz Horizontal

- Vertical 60 Hz\* to 85 Hz
- \* Recommended for optimal picture quality

### Supported Signals:

#### **Resolutions:**

: 640 x 480 (including 640 x 350) VGA

: 1920 x 1080

- SVGA : 800 x 600 (including 720 x 400)
- XGA : 1024 x 768
- SXGA : 1280 x 1024 : 1600 x 1200
- UXGA • FHD
- WUXGA : 1920 x 1200\*
- \* Recommended for optimal picture quality

#### Video Signals:

Interlaced HDTV, NTSC, PAL and SECAM video

Composite video

#### **Power Specifications:**

- Multi-power Supply: 115&230VAC 50/60Hz + 24 VDC

Note: You may connect either AC power or DC power or both. In case both sources are connected, power will be sourced from the AC input. If AC input is lost, there will be a uninterrupted switch-over to DC input.

#### Power Consumption:

• Operating AC/DC: 59W (max)

#### **Physical Considerations:**

• W:621.00 [24.45"] x H:435.00 [17.13"] x D:92.20 [3.62"] mm [inch] • Weight: Approx. 15.0kg / 33.0lbs

### Signal Terminals:

| • DVI-I IN                          | : | 2 x 29p DVI Female (or as VGA IN with adapter)*    |
|-------------------------------------|---|----------------------------------------------------|
| • DF1.2 IN                          | • | I X ZUP Displayroit (Ternale)                      |
| <ul> <li>Comp. Video IN</li> </ul>  | ÷ | 2 x BNC Connector (female)                         |
| <ul> <li>SCOM RS-422/485</li> </ul> | 1 | 2 x 5-pin Terminal Block 3.81, non-isolated+Buzzer |
| <ul> <li>VGA OUT</li> </ul>         | 1 | 1 x 15p HD D-SUB (female) - Clone of VGA IN**      |
| <ul> <li>SCOM+Touch</li> </ul>      | : | 1 x USB TYPE A Connector (female)                  |
| <ul> <li>Ethernet</li> </ul>        | 1 | 1 x RJ45 Connector for Remote Control              |
| <ul> <li>SCOM RS-232</li> </ul>     | : | 1 x 9p D-SUB (female) non-isolated+Buzzer          |
| <ul> <li>Potmeter/User</li> </ul>   | ÷ | 1 x 9p D-SUB (male)                                |
|                                     |   | (Potentiometer IN, +5VDC OUT, BRT +/- IN)          |
| <ul> <li>AC Power IN</li> </ul>     | ÷ | 1 x Std IEC Inlet                                  |
| <ul> <li>DC Power IN</li> </ul>     | ; | 1 x 2-pin Terminal Block 5.08                      |
|                                     |   |                                                    |

\* DVI-I Port #1 as VGA IN also acts as clone to VGA Signal Out (buffered). \* DTI FOIL #1 as VALIN as a to a to a solution of VALING and VALING and the solution of the solution of the so turned off, but power cable/supply must be connected/provided.

#### User Controls:

- Behind front bezel Glass Display Control<sup>™</sup> (GDC) IP66:
- Power On/Off, On Screen Display Menu, Brightness Control (-/+)
- Hotkeys (left/right), Mode Status Indicators (ECDIS, Service)
- Buzzer (through glass), Light Sensor (behind glass)

#### **Environmental Considerations:**

- Operating
- : Temperature -15 deg. C to +55 deg. C
- Storage Humidity
- : Temperature -30 deg. C to +70 deg. C : Up to 95%
- IP Rating
- : Protection: IP66 front IP22 rear (EN60529) Compass Safe Dist. : Standard: 190cm - Steering: 110cm

### Lifetime Considerations:

Even although the test conditions for bridge units provide for a maximum operating temperature of 55°C, continuous operation of all electronic components should, if possible, take place at ambient temperatures of only 25°C. This is a necessary prerequisite for long life and low service costs.

#### Available Accessories:

- HD CMB SX2-F1
- HD TMB SX1-C1
- : 1 x Console Mount Kit. EN60945 Tested : 1 x Table Mount Bracket. EN60945 Tested : 1 x VESA Adapter (75/75, 100/100 & 200/100mm) HD VFD SX2-H1 Not EN60945 Tested
- : 1 x External Remote Control, EN60945 Tested • HD REM SX1-A1
- HD 26COV SX1-A1 : 1 x UV Sun Cover
- JH 26TAP STD-A1 : 1 x Frame Adapter for Series 1 Cutout (retrofit)
- P007178 : 1 x IP66 Mount Gasket (EPDM), for Flush/Console mount
- Please see user manual/datasheet for more information

#### **Factory Options:**

- Projected Capacitive Touch Screen (Multitouch, USB, Pen/Glove supported)
- Optical Bonding Technology
- Color Calibrated models (ECDIS)

#### CE PPR Ο VAL R R ES

IEC 60945 4th (EN 60945:2002)

IACS E10

These products have been tested / type approved by the following classification societies EU RO MR - Mutual Recognition (covers DNV, BV, ABS, GL, NK and LRS certificates)

## Specifications - HD 27T22 MMD-xxx-Fxxx

All specifications are subject to change without prior notice!

| TFT Technology:                                                                                                    | Physical Considerations:                                                                                                    |  |  |
|----------------------------------------------------------------------------------------------------|----------------------------------------------------------------------------------------------------|--|--|
| LED Backlight Technology, Color Active Matrix     27.0 inch viewable image size, Widescreen, Aspect Ratio 16:9     a-SI (amorphous silicon) Thin Film Transistor (TET)                                                                                                    | <ul> <li>W:650.00 [25.59"] x H:437.00 [17.20"] x D:69.50 [2.74"] mm [inch]</li> <li>Weight: Approx. 12.0kg / 26.4lbs</li> </ul>                                                                                                    |  |  |
|                                                                                                    | Signal Terminals:                                                                                                    |  |  |
| <b>TFT Characteristics:</b> • Native Resolution: 1920 x 1080 (FHD)• Pixel Pitch (RGB): 0.31125 (H) x 0.31125 (V) mm• Response Time: 12 ms (typical) (on/off)• Contrast Ratio: 3000:1 (typical)• Light Intensity: 300 cd/m² (typical)• Viewable Angle: +/- 89 deg. (typical) (Up/Down/Left/Right)• Active Display Area: 597.6 (H) x 336.15 (V) mm• Max Colors: 16.7 million                                                                                          | <ul> <li>DVI-I IN : 2 x 29p DVI Female (or as VGA IN with adapter)*</li> <li>DP1.2 IN : 1 x 20p DisplayPort (female)</li> <li>Comp. Video IN : 2 x BNC Connector (female)</li> <li>SCOM RS-422/485 : 2 x 5-pin Terminal Block 3.81, non-isolated+Buzzer</li> <li>VGA OUT : 1 x 15p HD D-SUB (female) - Clone of VGA IN**</li> <li>SCOM+Touch : 1 x USB TYPE A Connector (female)</li> <li>Ethernet : 1 x RJ45 Connector for Remote Control</li> <li>SCOM RS-232 : 1 x 9p D-SUB (female) non-isolated+Buzzer</li> <li>Potmeter/User : 1 x 9p D-SUB (male)</li> </ul>                                                                           |  |  |
| Synchronization:                                                                                                    | (Potentiometer IN, +5VDC OUT, BRT +/- IN)<br>• AC Power IN : 1 x Std IEC Inlet                                                                                                    |  |  |
| Digital separate synchronization     Composite synchronization     Synchronization on green     Auto detects VGA -> FHD, interlaced and non interlaced     Video Signal : Analog RGB 0,7Vp-p                                                                                                    | AC POWER IN     1 X Std ICL Inlet     OC Power IN     1 X Std ICL Inlet     OC Power IN     1 X 2-pin Terminal Block 5.08     * DVI-I Port #1 as VGA IN also acts as clone to VGA Signal Out (buffered).     **Tested at recommended resolutions. The VGA output signal (buffered) is at same     resolution and sync as the VGA input. The output is working even if the display unit is     turned off, but power cable/supply must be connected/provided.                                                                                                    |  |  |
| : Input Impedance 75 Ohm                                                                                                    | User Controls:                                                                                                    |  |  |
| Synchronization Range:         • Horizontal       : 31.5 kHz to 91.1 kHz         • Vertical       : 60 Hz* to 85 Hz         * Recommended for optimal picture quality                                                                                                    | Behind front bezel - Glass Display Control <sup>™</sup> (GDC) IP66:<br>• Power On/Off, On Screen Display Menu, Brightness Control (-/+)<br>• Hotkeys (left/right), Mode Status Indicators (ECDIS, Service)<br>• Buzzer (through glass), Light Sensor (behind glass)                                                                                                    |  |  |
| Supported Signals:                                                                                                    | Environmental Considerations:                                                                                                    |  |  |
| Resolutions:           • VGA         : 640 x 480 (including 640 x 350)           • SVGA         : 800 x 600 (including 720 x 400)           • XGA         : 1024 x 768           • SXGA         : 1024 x 768           • SXGA         : 1280 x 1024           • UXGA         : 1600 x 1200           • FHD         : 1920 x 1080*           * Recommended for optimal picture quality           Video Signals:           • Interlaced HDTV NTSC_PAL and SECAM video | <ul> <li>Operating : Temperature -15 deg. C to +55 deg. C</li> <li>Storage : Temperature -30 deg. C to +70 deg. C</li> <li>Humidity : Up to 95%</li> <li>IP Rating : Protection: IP66 front – IP22 rear (EN60529)</li> <li>Compass Safe Dist. : Standard: 190cm - Steering: 110cm</li> <li>Lifetime Considerations:</li> <li>Even although the test conditions for bridge units provide for a maximum operating temperature of 55°C, continuous operation of all electronic components should, if possible, take place at ambient temperatures of only 25°C. This is a necessary prerequisite for long life and low service costs.</li> </ul> |  |  |
| Composite video                                                                                                    | Available Accessories:                                                                                                    |  |  |
| Power Specifications:<br><u>Multi-power Supply:</u><br>• 115&230VAC - 50/60Hz + 24 VDC<br>Note: You may connect either AC power or DC power or both. In case both sources<br>are connected, power will be sourced from the AC input. If AC input is lost, there will<br>be a uninterrupted switch-over to DC input.                                                                                                    | <ul> <li>HD CMB SX2-E1 : 1 x Console Mount Kit. EN60945 Tested</li> <li>HD TMB SX1-C1 : 1 x Table Mount Bracket. EN60945 Tested</li> <li>HD VED SX2-H1 : 1 x VESA Adapter (75/75, 100/100 &amp; 200/100mm)<br/>Not EN60945 Tested</li> <li>HD REM SX1-A1 : 1 x External Remote Control, EN60945 Tested</li> <li>HD 27COV SX1-A1 : 1 x UV Sun Cover</li> <li>P018743 : 1 x IP66 Mount Gasket (EPDM), for Flush/Console mount</li> </ul>                                                                                                    |  |  |
| Power Consumption:<br>• Operating AC/DC: 44W (max)                                                                                                    | Factory Options:                                                                                                    |  |  |

#### **Factory Options:**

- Projected Capacitive Touch Screen (Multitouch, USB, Pen/Glove supported)
- Optical Bonding TechnologyColor Calibrated models (ECDIS)

#### APPR 0 Α 8 СЕ R FΙ САТ ES 5 Т

IEC 60945 4th (EN 60945:2002)

 These products have been tested / type approved by the following classification societies:

 2)
 IACS E10
 EU RO MR - Mutual Recognition (covers DNV, BV, ABS, GL, NK and LRS certificates)

IND100129-199

INB101192-1 (Rev 05)

This page left intentionally blank

# **Technical Drawings**

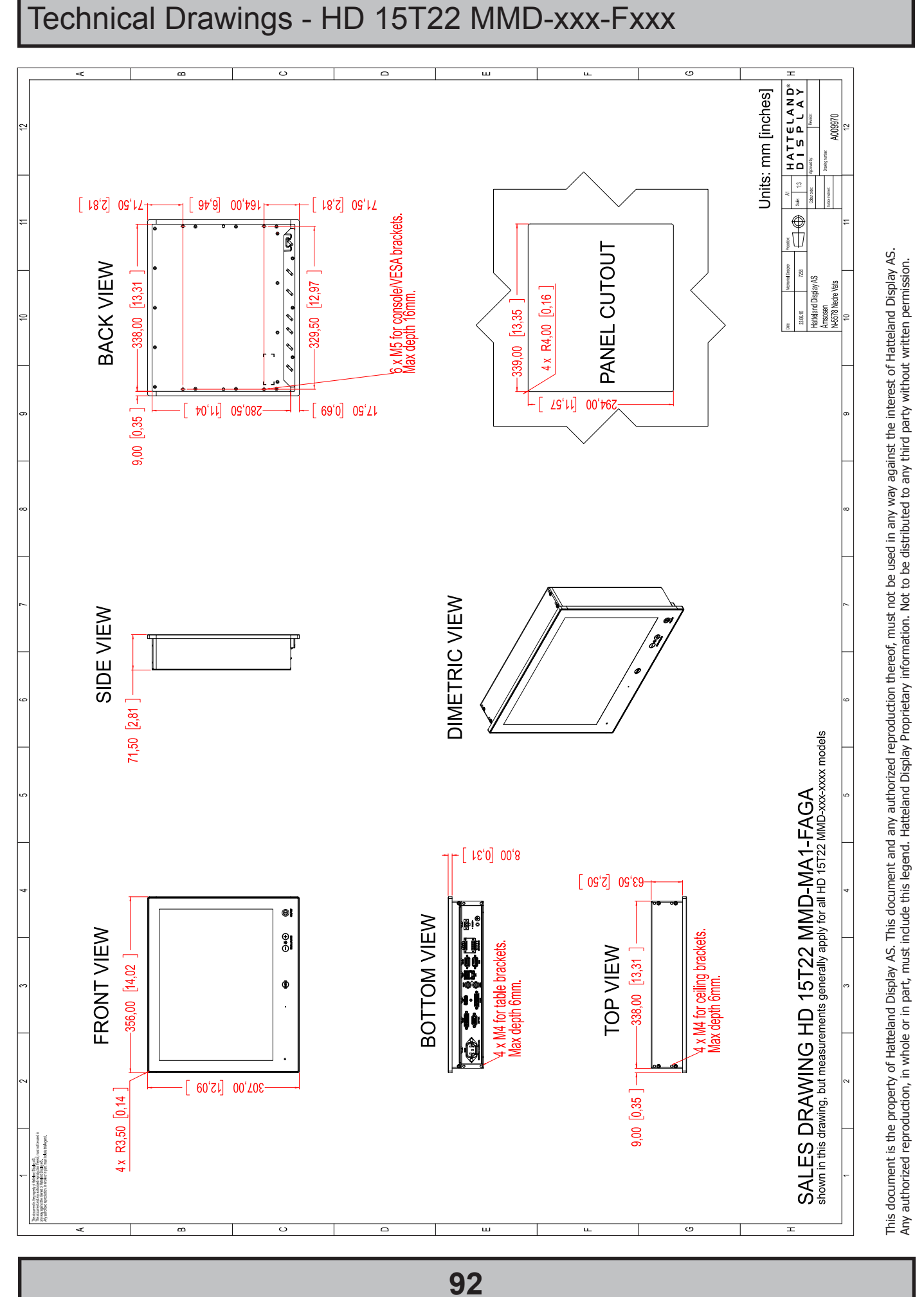

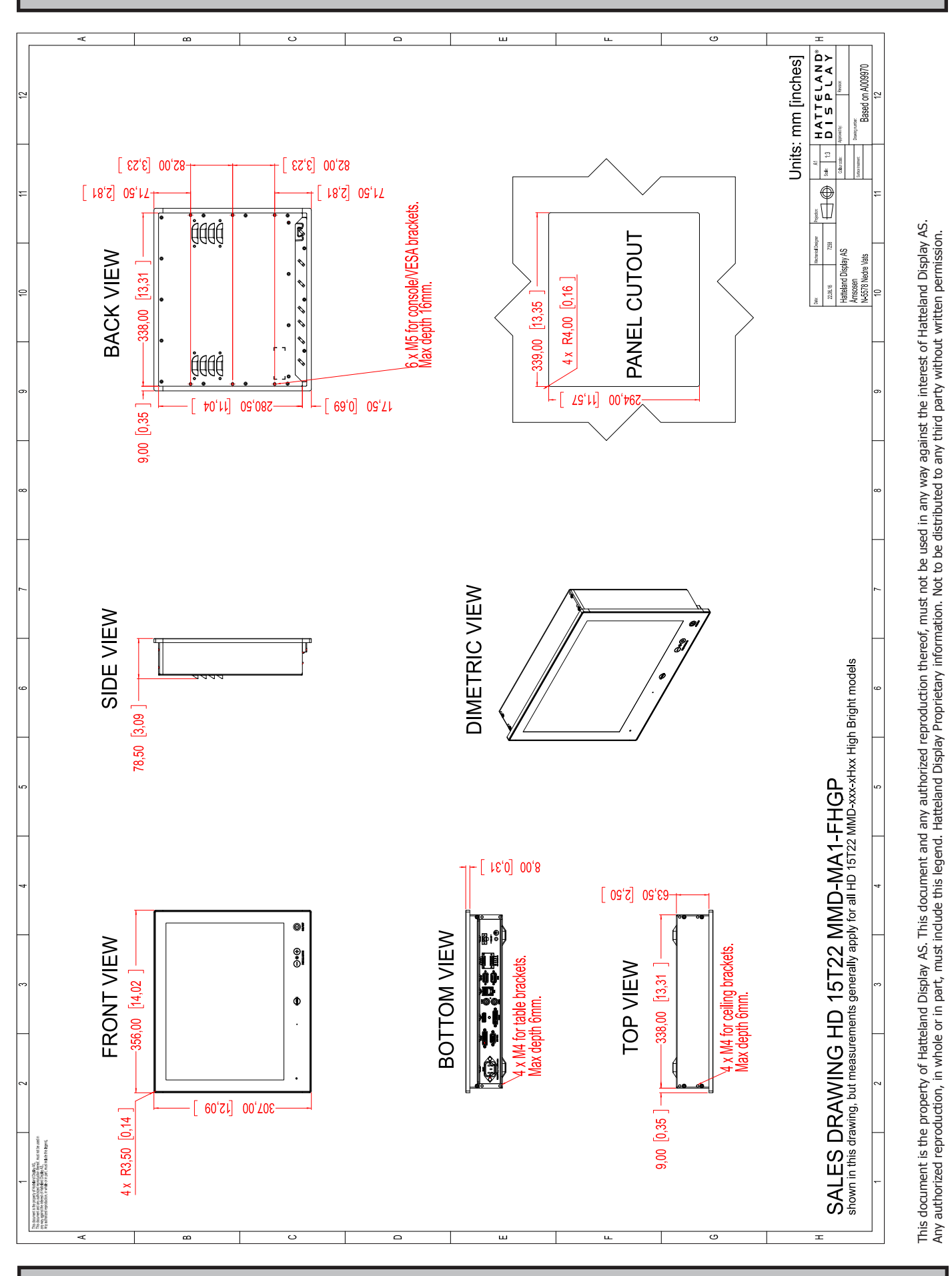

### Technical Drawings - HD 15T22 MMD-xxx-FHxx

High Bright model

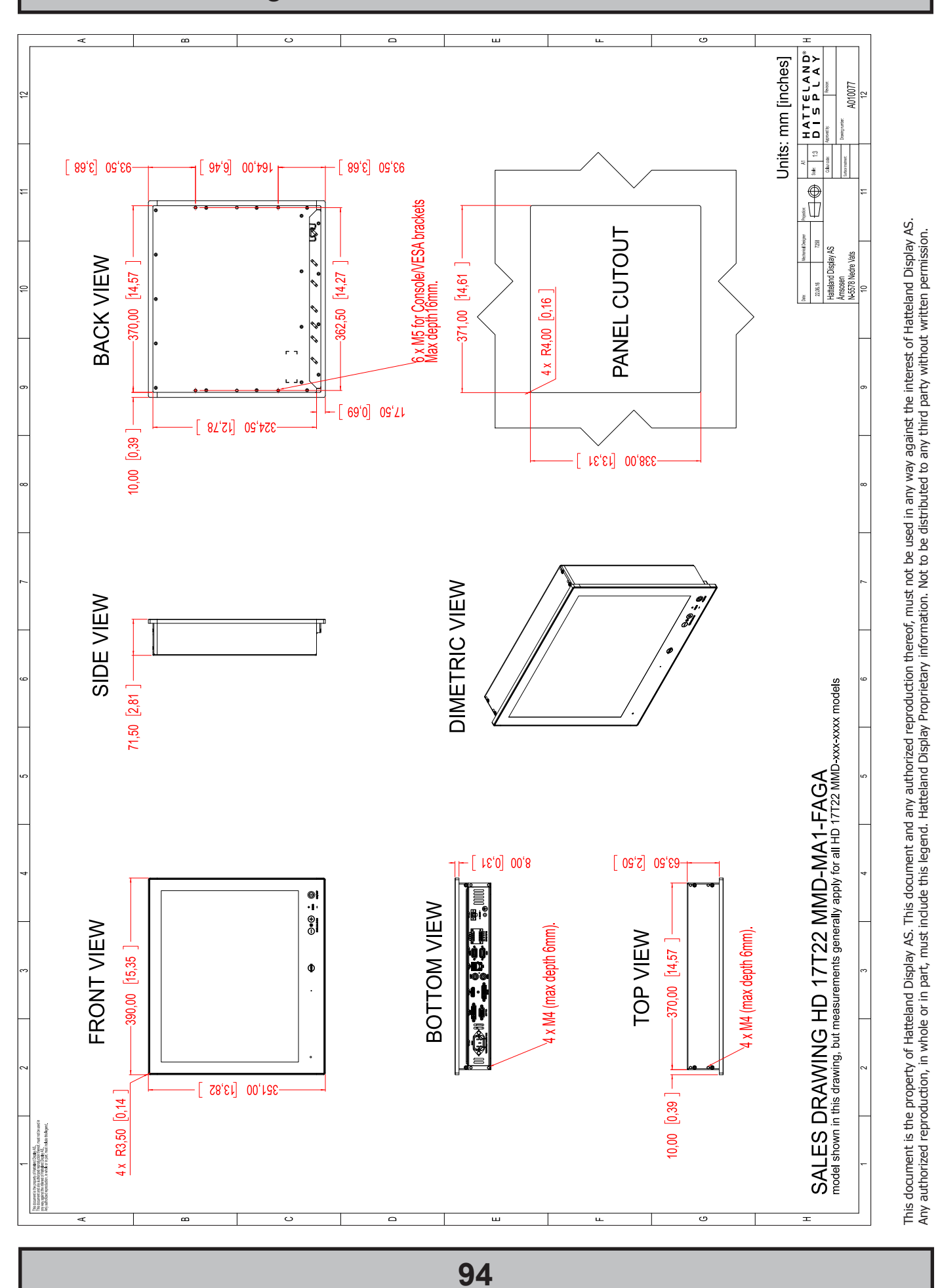

### Technical Drawings - HD 17T22 MMD-xxx-Fxxx

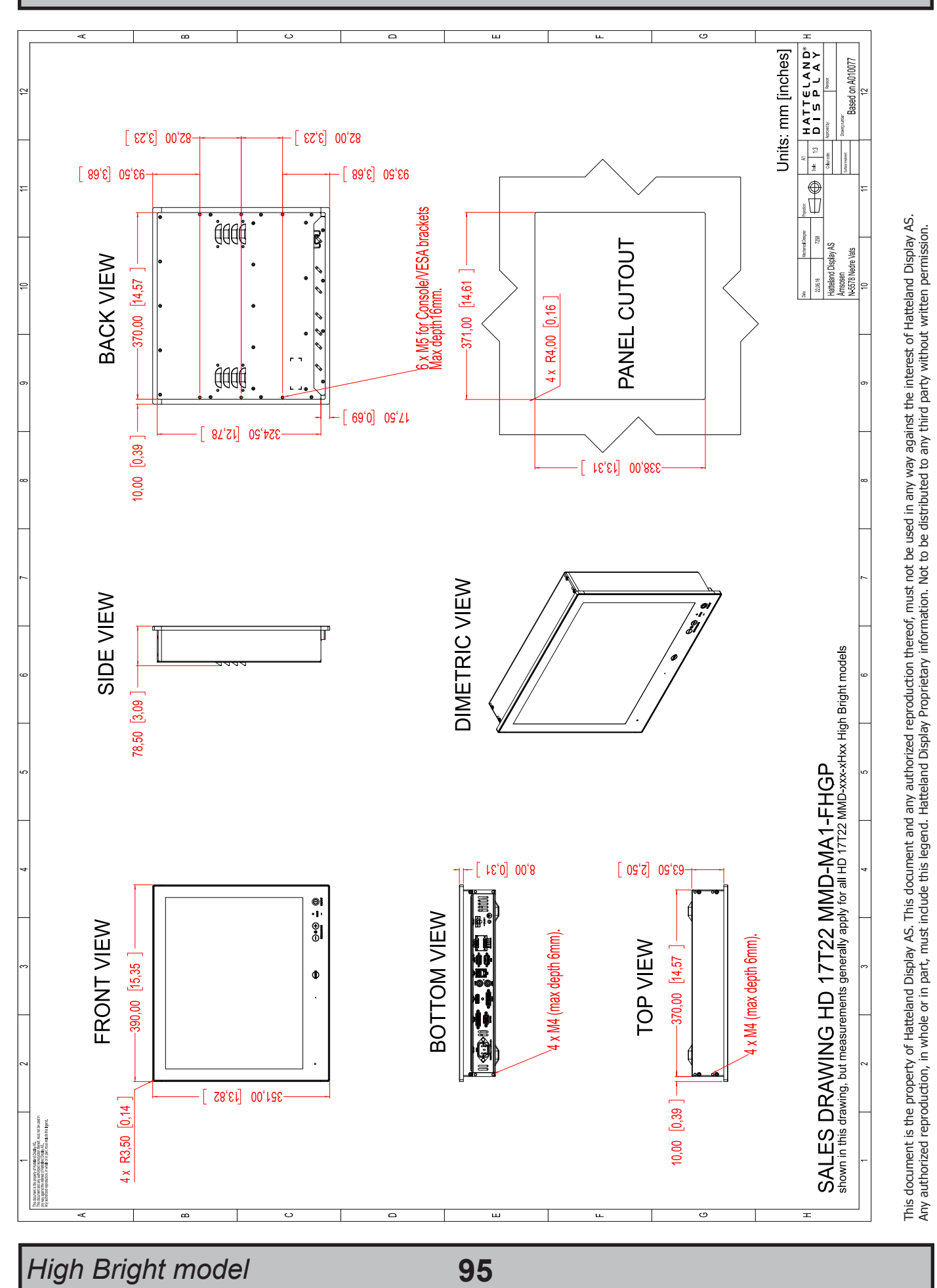

95

### Technical Drawings - HD 17T22 MMD-xxx-FHxx

Dimensions might be shown with or without decimals and indicated as mm [inches]. Tolerance on drawings is +/- 1mm. For accurate measurements, check relevant DWG file.

## Technical Drawings - HD 19T22 MMD-xxx-Fxxx

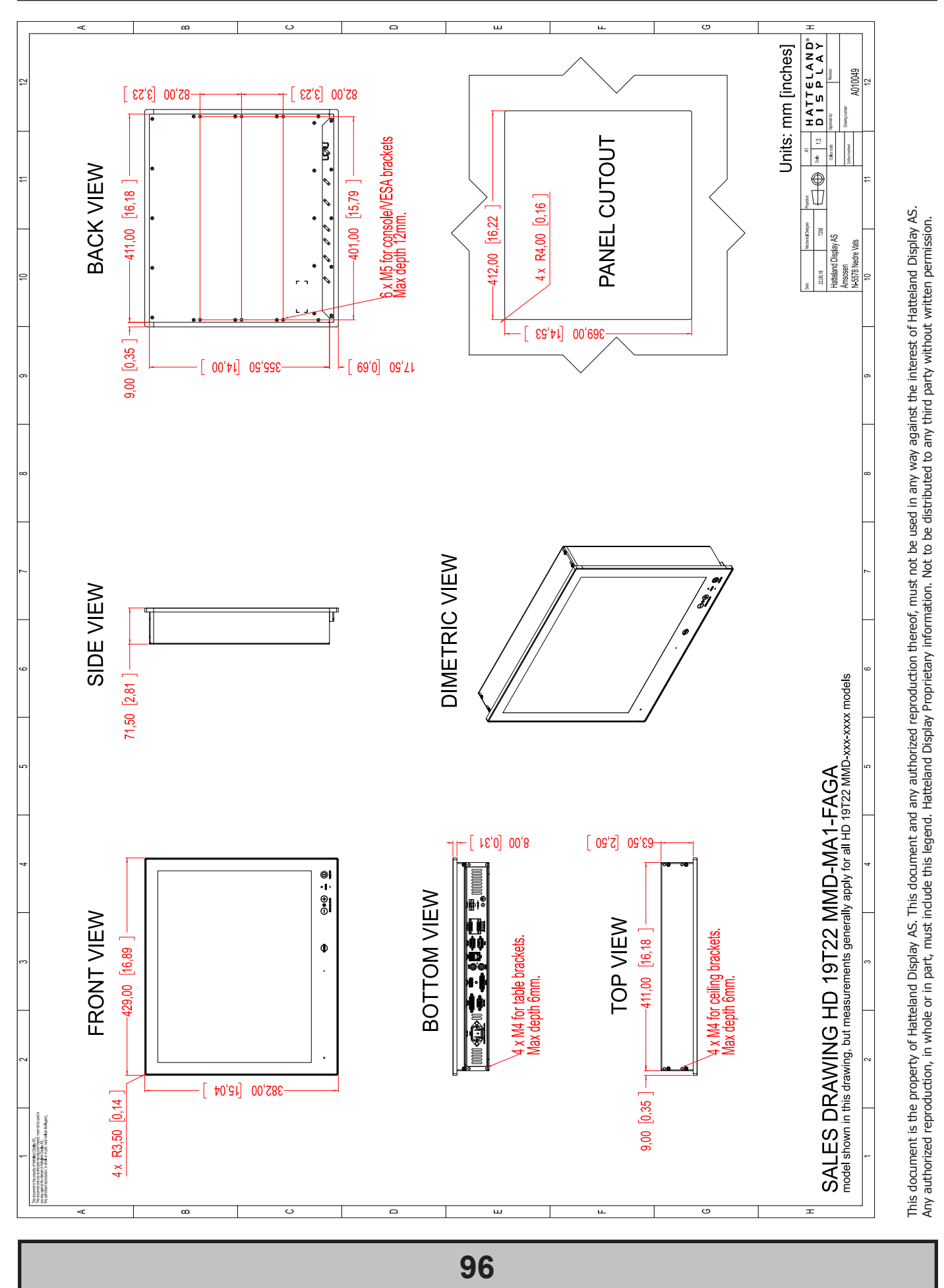

Dimensions might be shown with or without decimals and indicated as mm [inches]. Tolerance on drawings is +/- 1mm. For accurate measurements, check relevant DWG file

## Technical Drawings - HD 19T22 MMD-xxx-FHxx

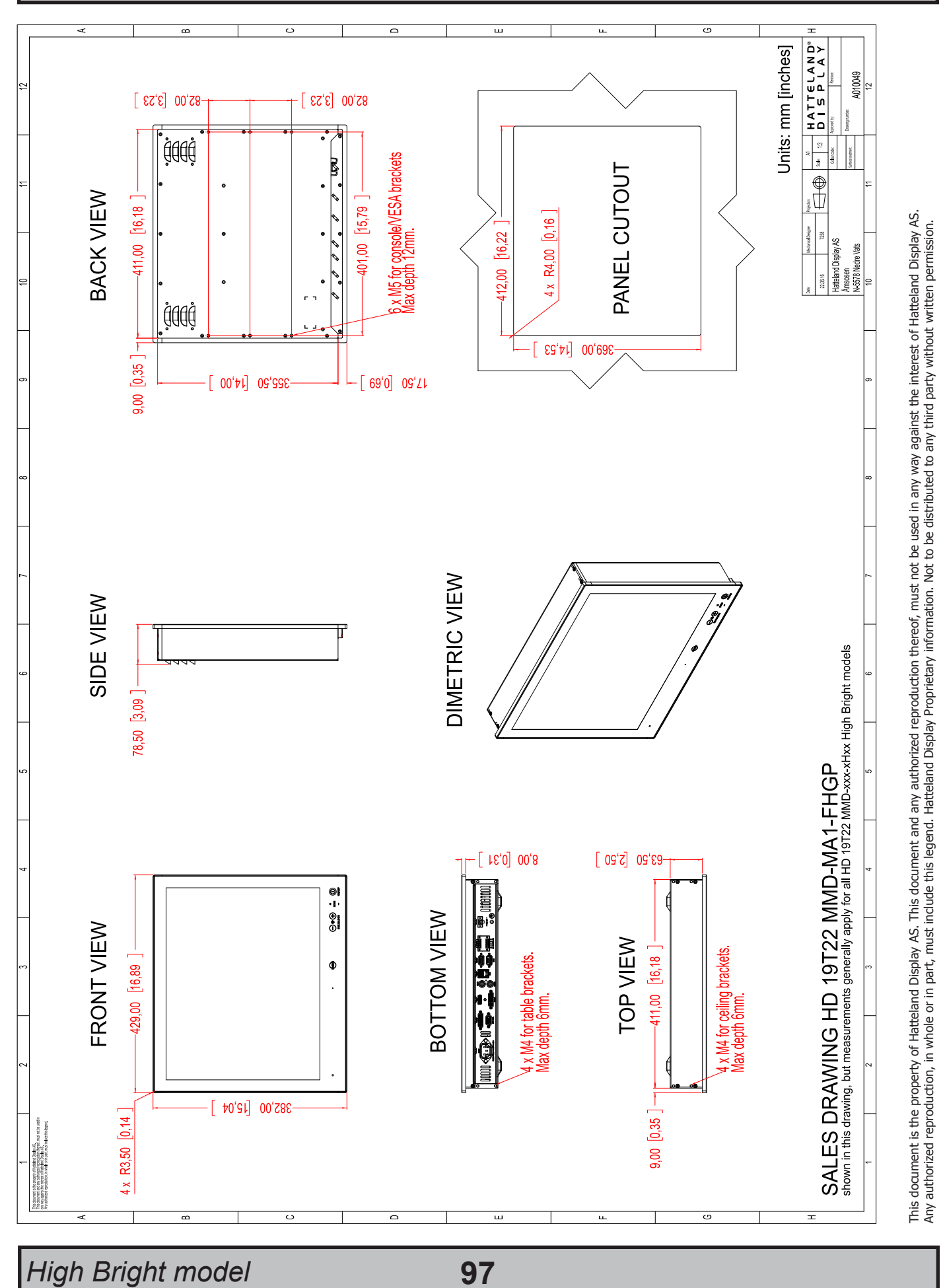

Dimensions might be shown with or without decimals and indicated as mm [inches]. Tolerance on drawings is +/- 1mm. For accurate measurements, check relevant DWG file

## Technical Drawings - HD 24T22 MMD-xxx-Fxxx

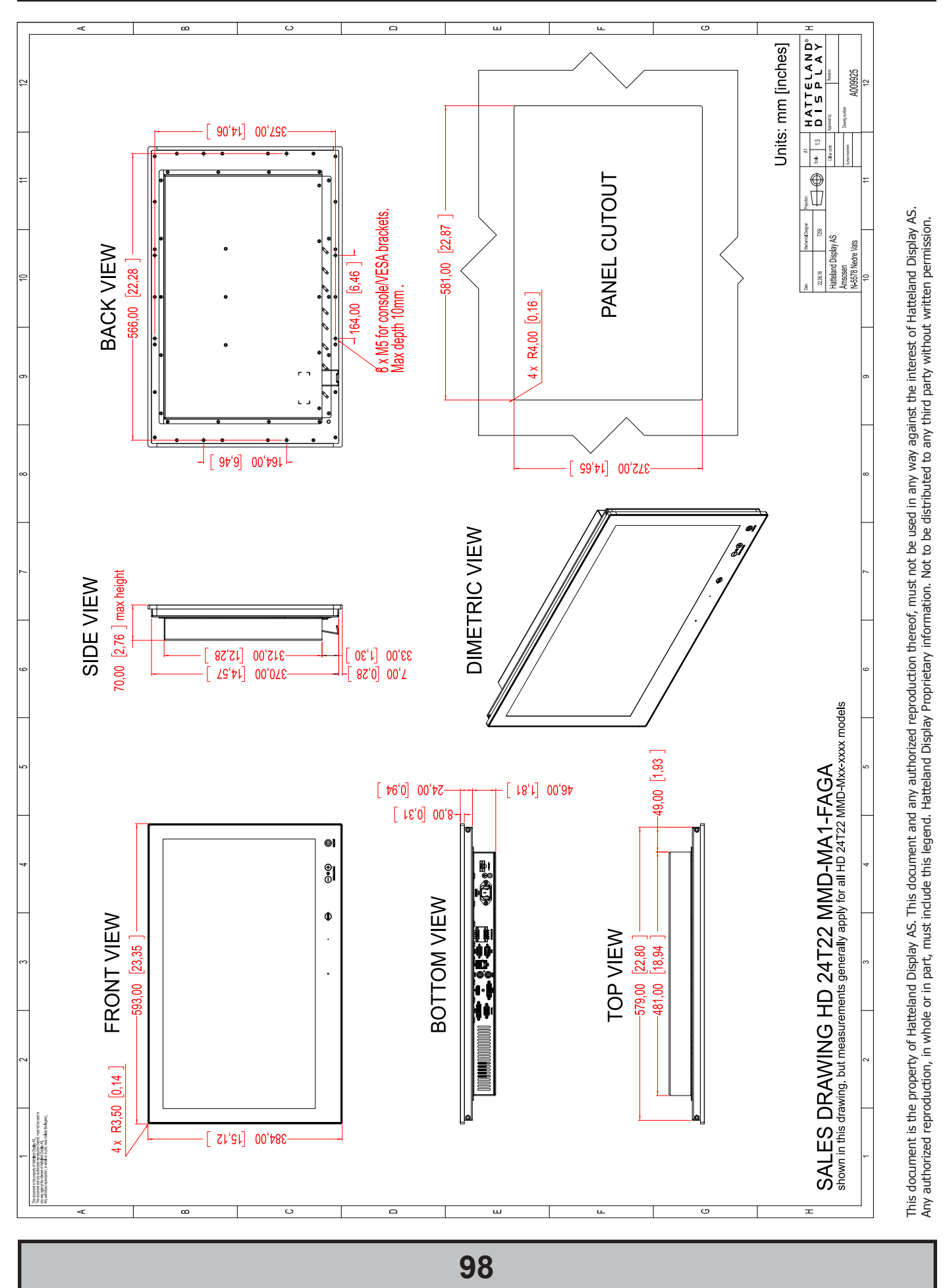

## Technical Drawings - HD 24T22 MMD-xxx-FHxx

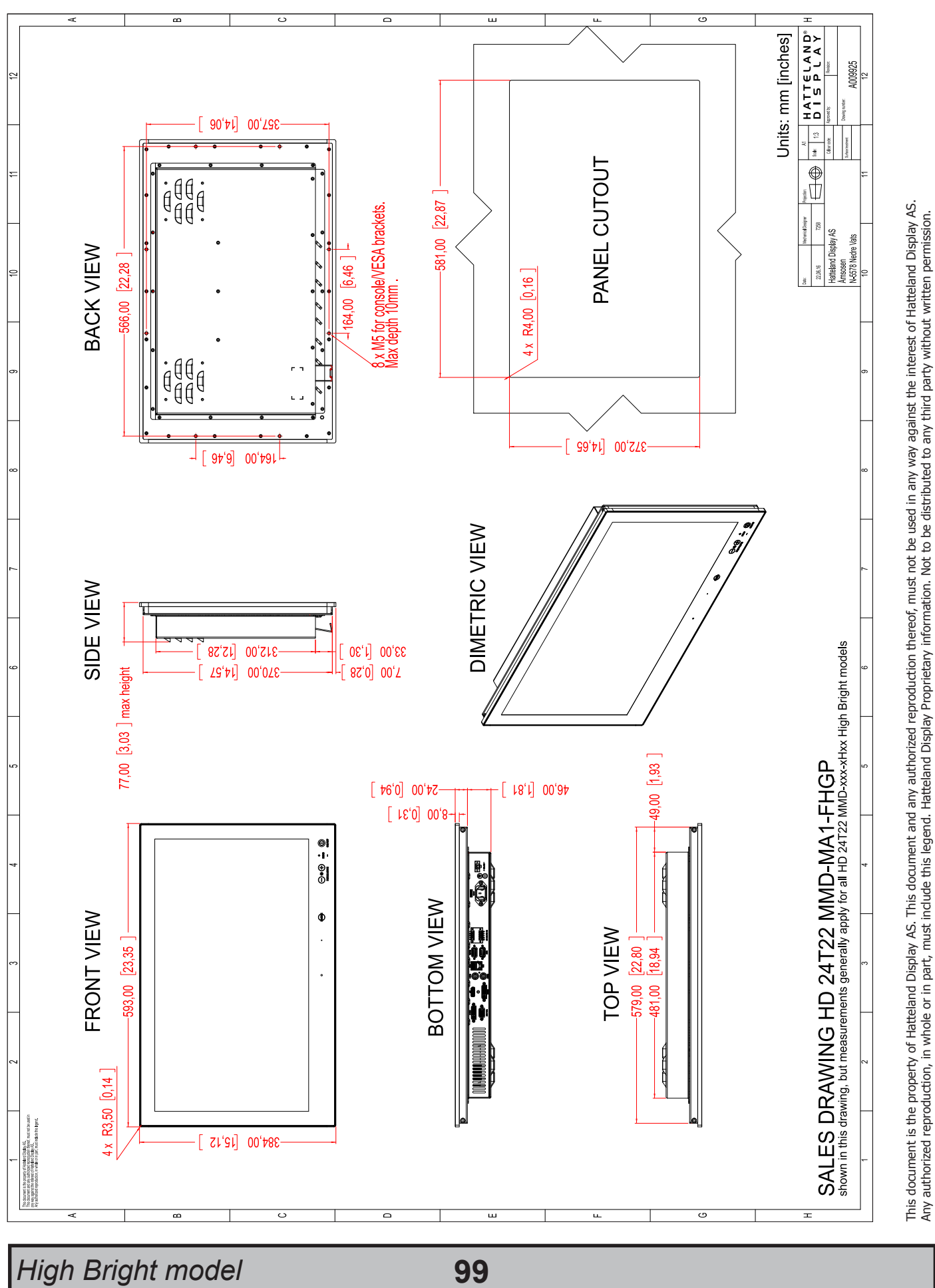

## Technical Drawings - HD 26T22 MMD-xxx-Fxxx

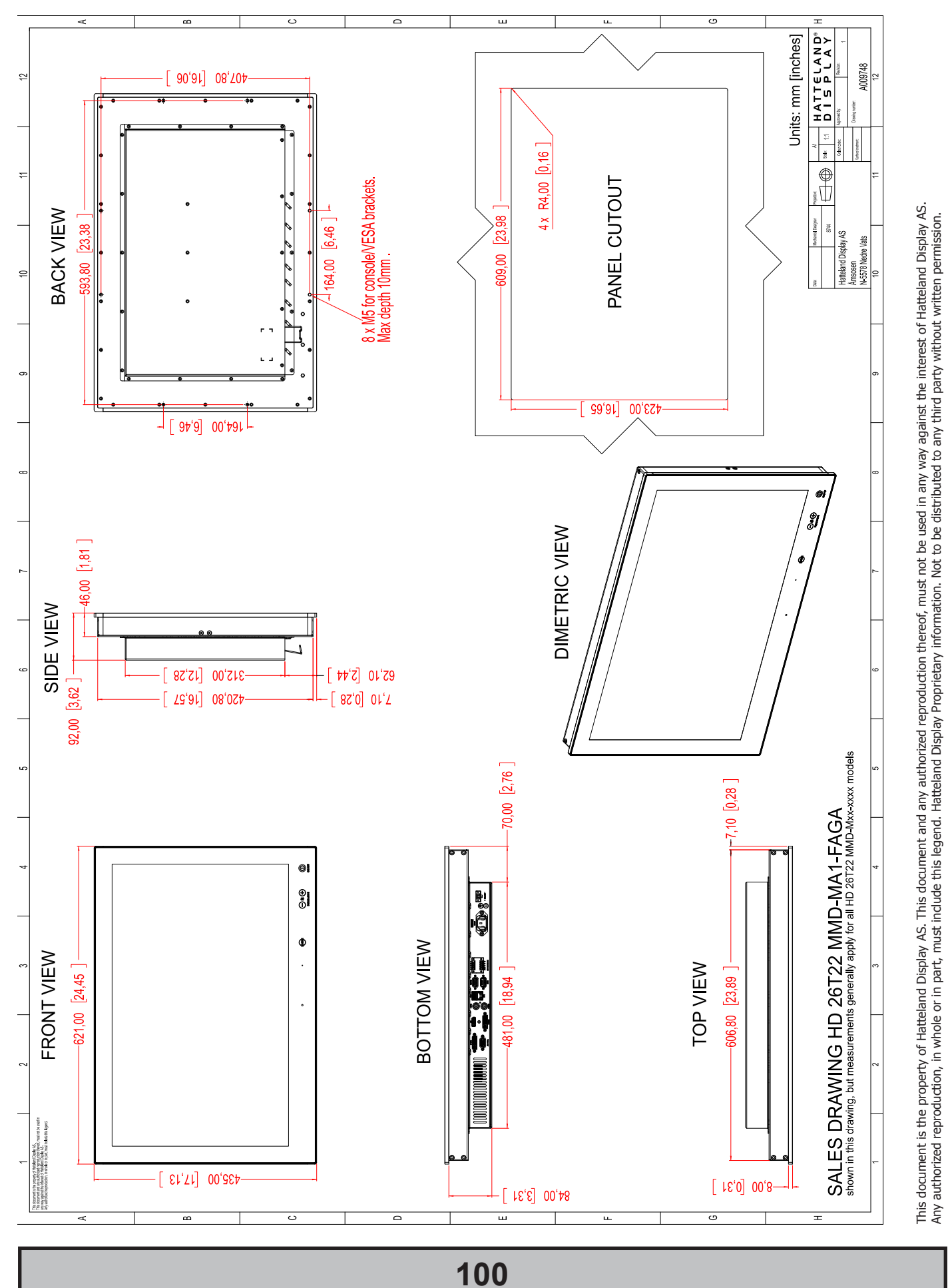

Dimensions might be shown with or without decimals and indicated as mm [inches]. Tolerance on drawings is +/- 1mm. For accurate measurements, check relevant DWG file.

## Technical Drawings - HD 27T22 MMD-xxx-Fxxx

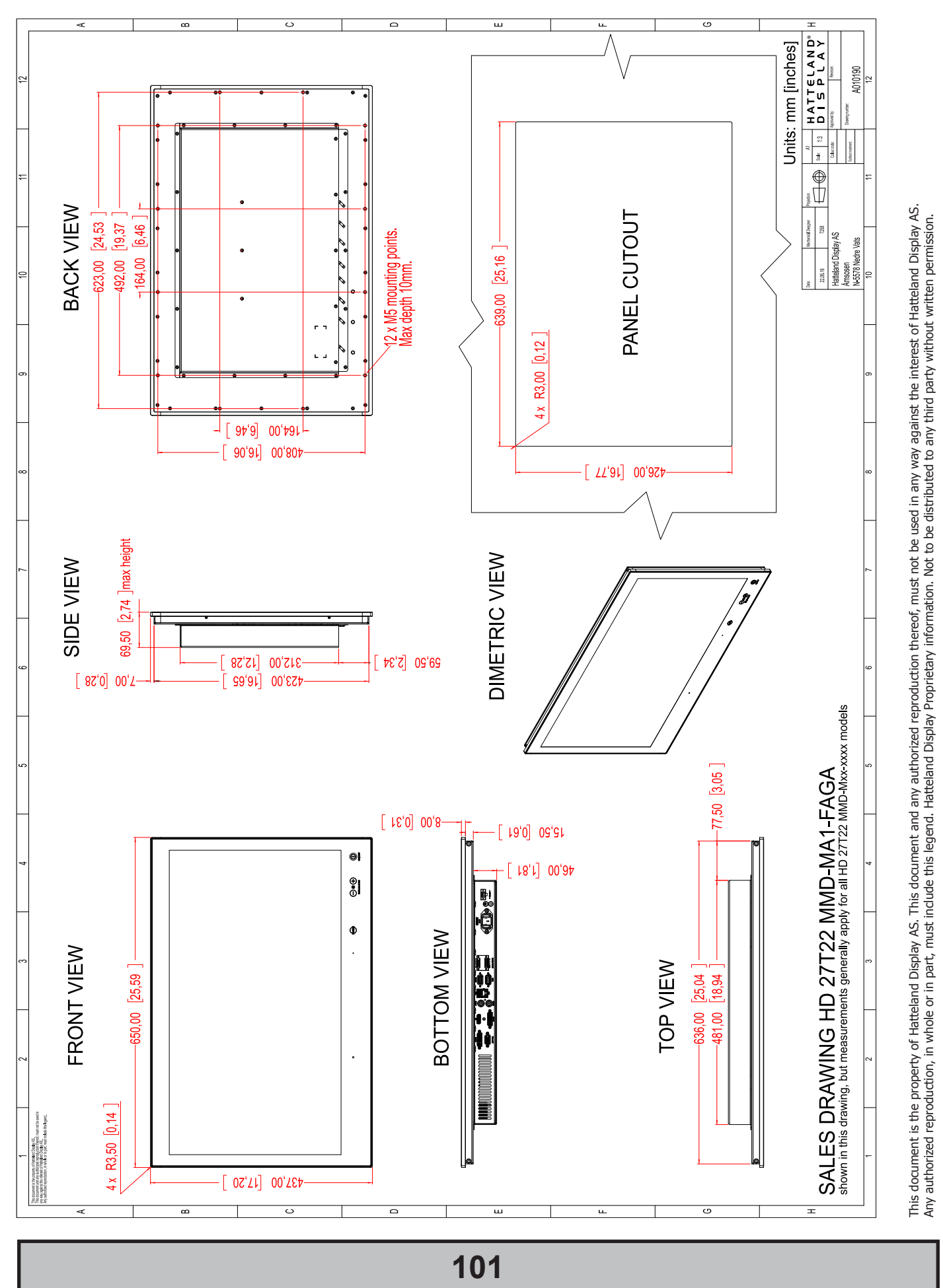

Dimensions might be shown with or without decimals and indicated as mm [inches]. Tolerance on drawings is +/- 1mm. For accurate measurements, check relevant DWG file.

This page left intentionally blank

# **Technical Drawings - Accessories**

## Technical Drawings - HD TMB SX2-A1

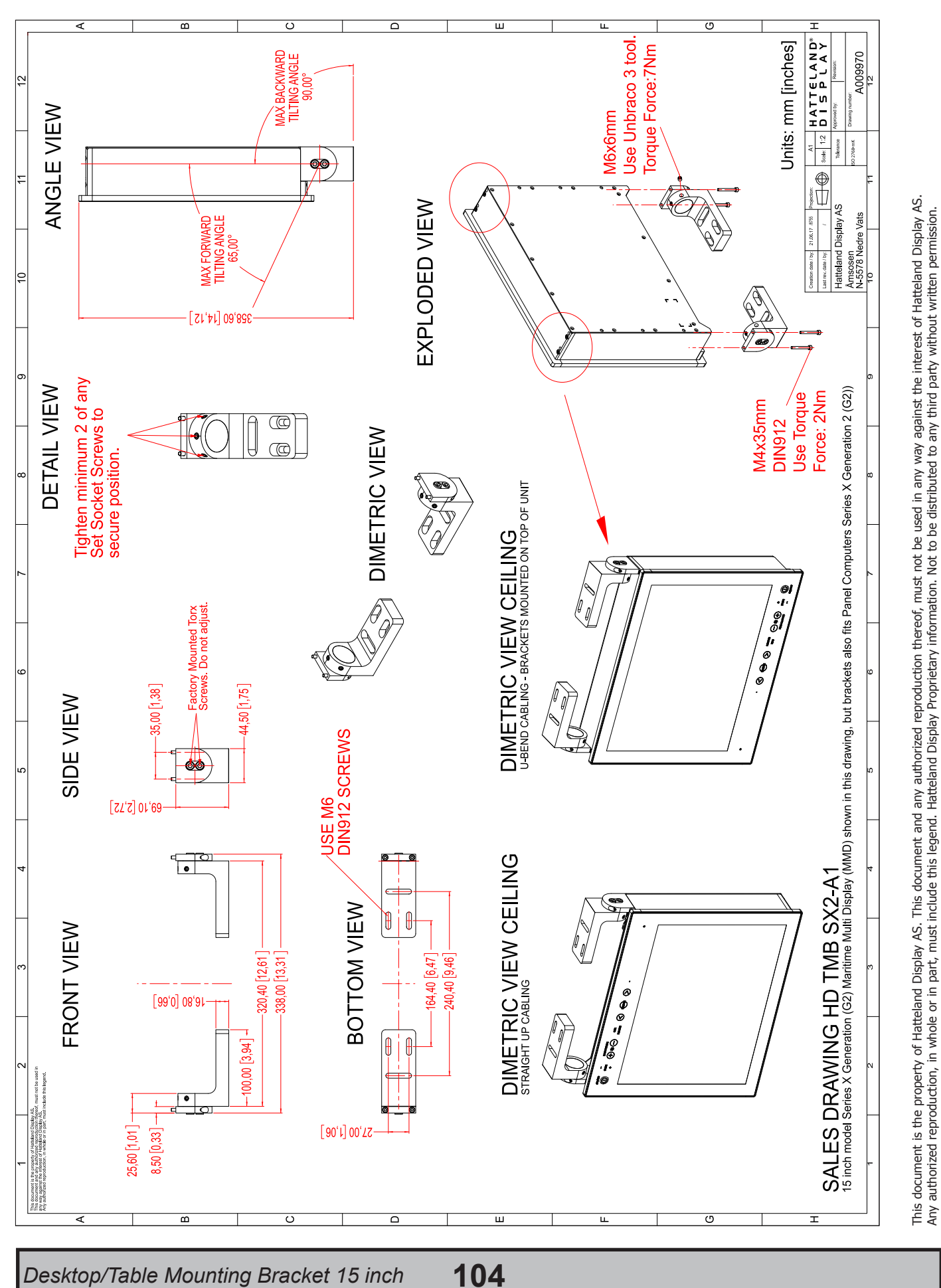

## Technical Drawings - HD TMB SX2-A1

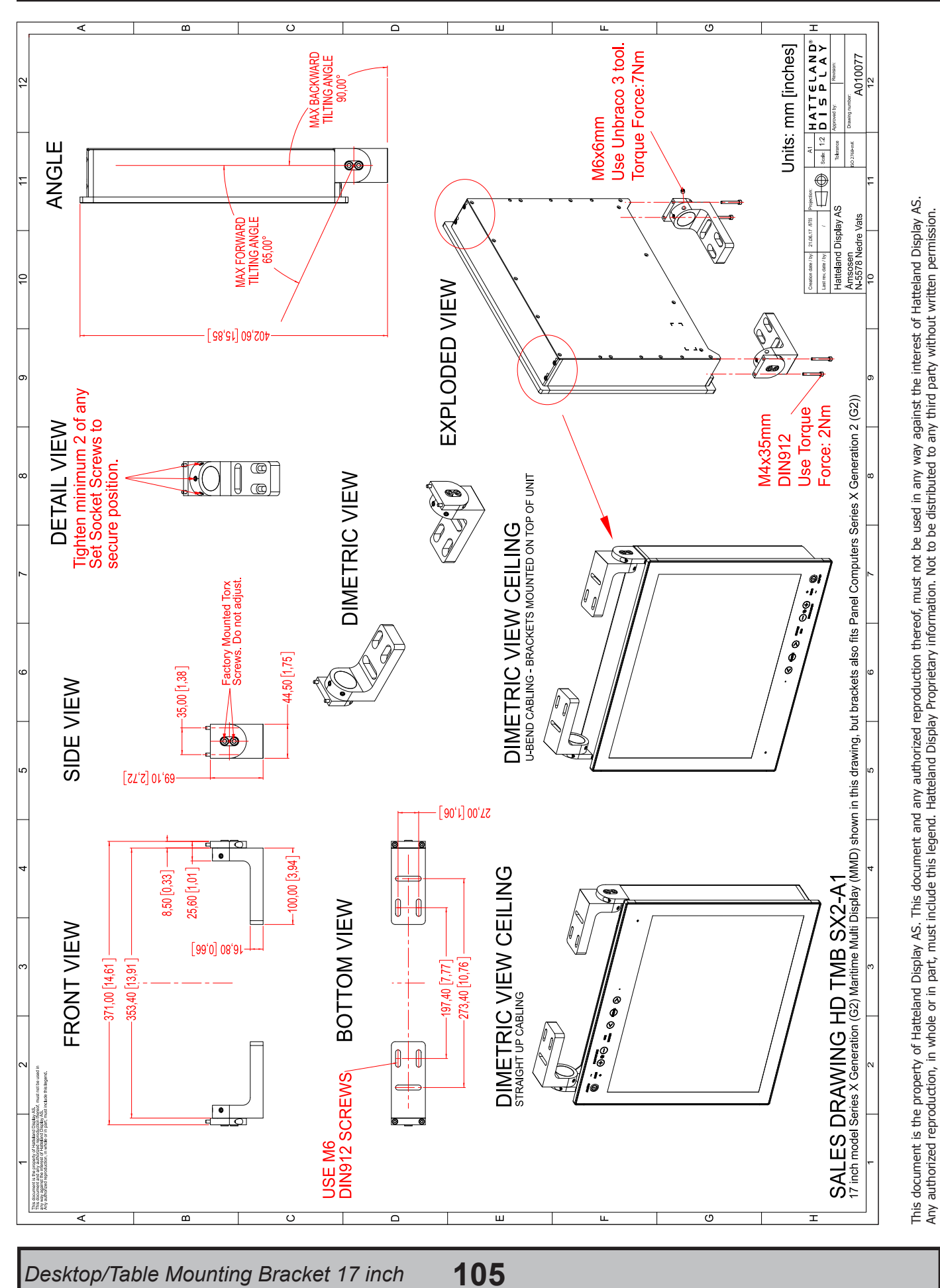

Dimensions might be shown with or without decimals and indicated as mm [inches]. Tolerance on drawings is +/- 1mm. For accurate measurements, check relevant DWG file.

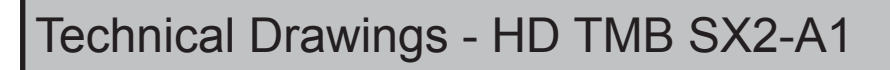

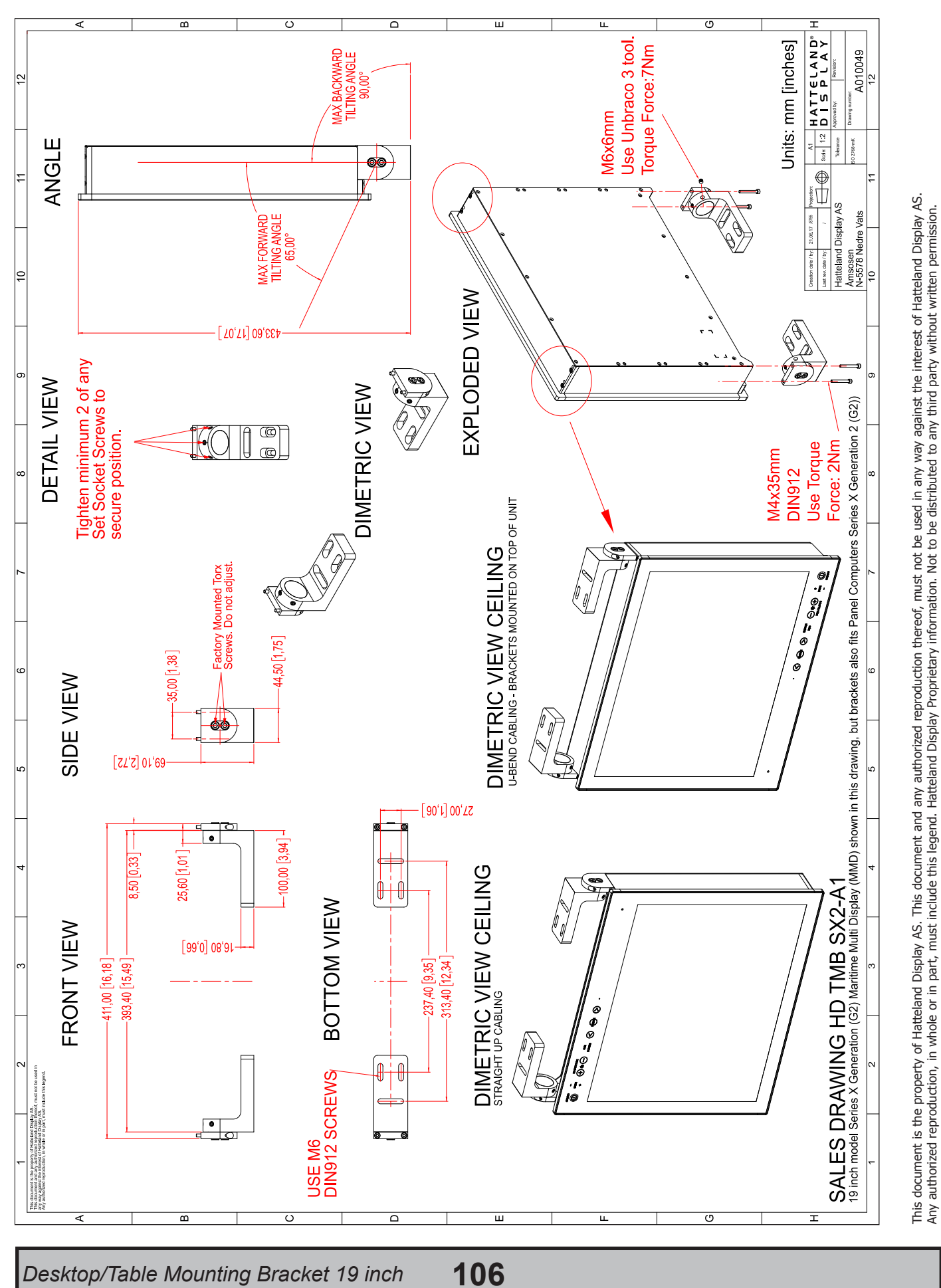

## Technical Drawings - HD TMB SX1-C1

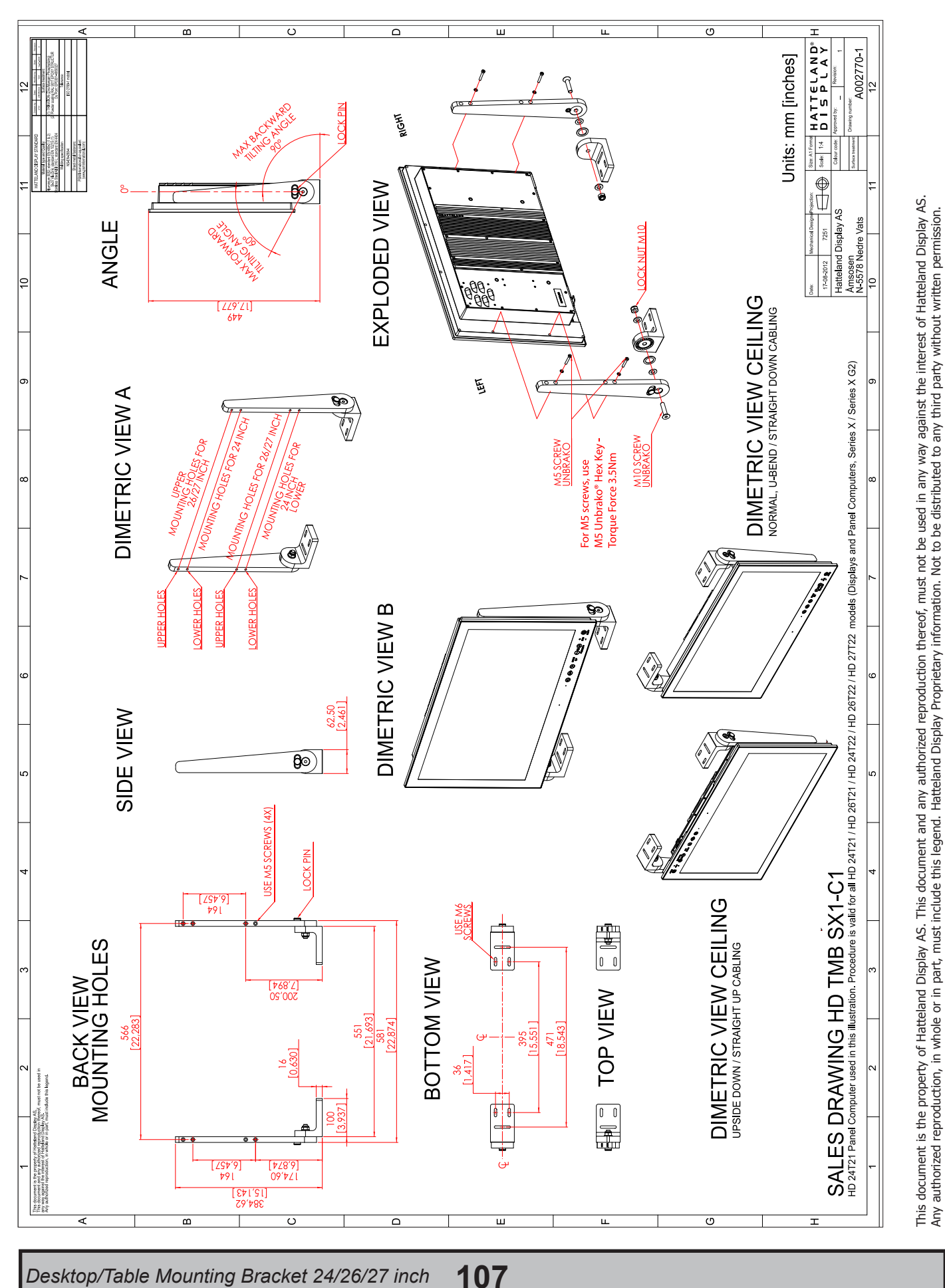

Dimensions might be shown with or without decimals and indicated as mm [inches]. Tolerance on drawings is +/- 1mm. For accurate measurements, check relevant DWG file.

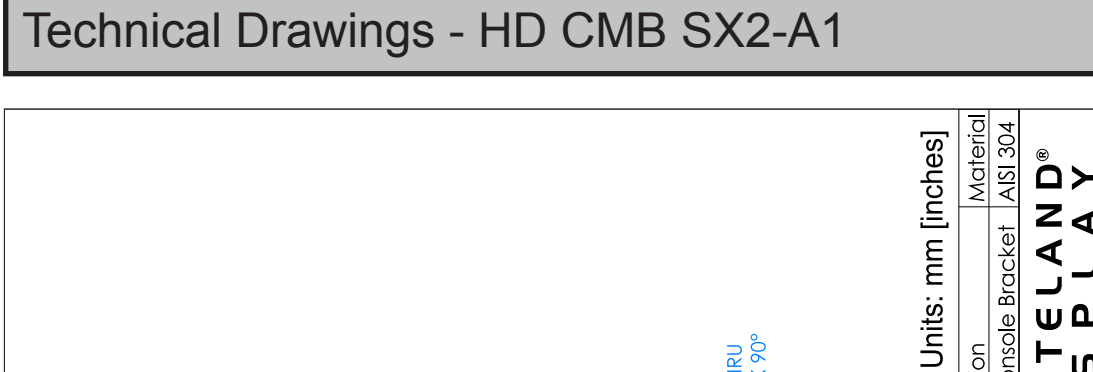

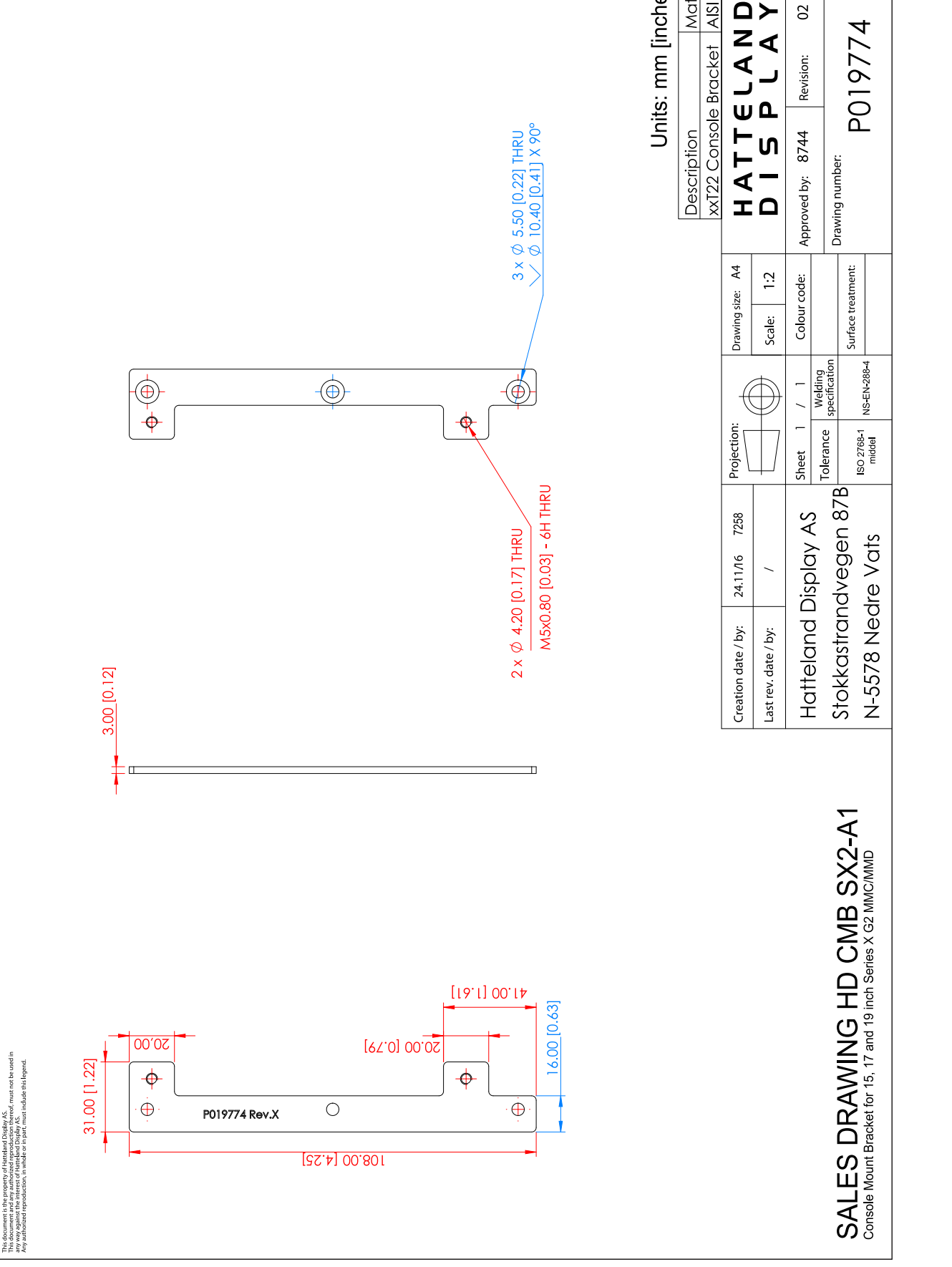

### Console Mount Bracket

IND100132-325

This document is the property of Hatteland Display AS. This document and any authorized reproduction thereof, must not be used in any way against the interest of Hatteland Display AS. Any authorized reproduction, in whole or in part, must include this legend. Hatteland Display Proprietary information. Not to be distributed to any third party without written permission.
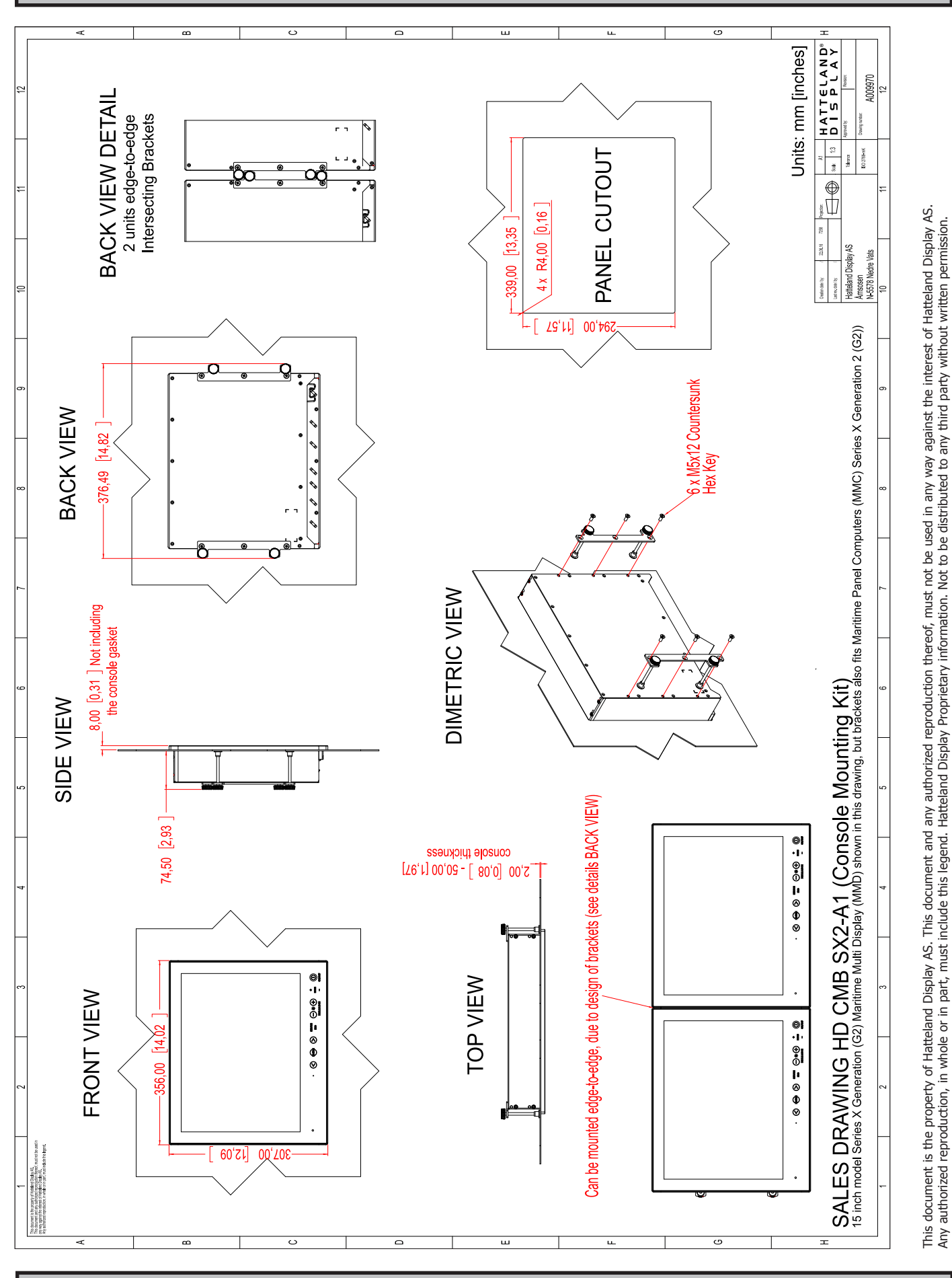

#### Console Mount Kit 15 inch

109

#### Technical Drawings - HD CMB SX2-A1

# Technical Drawings - HD CMB SX2-A1

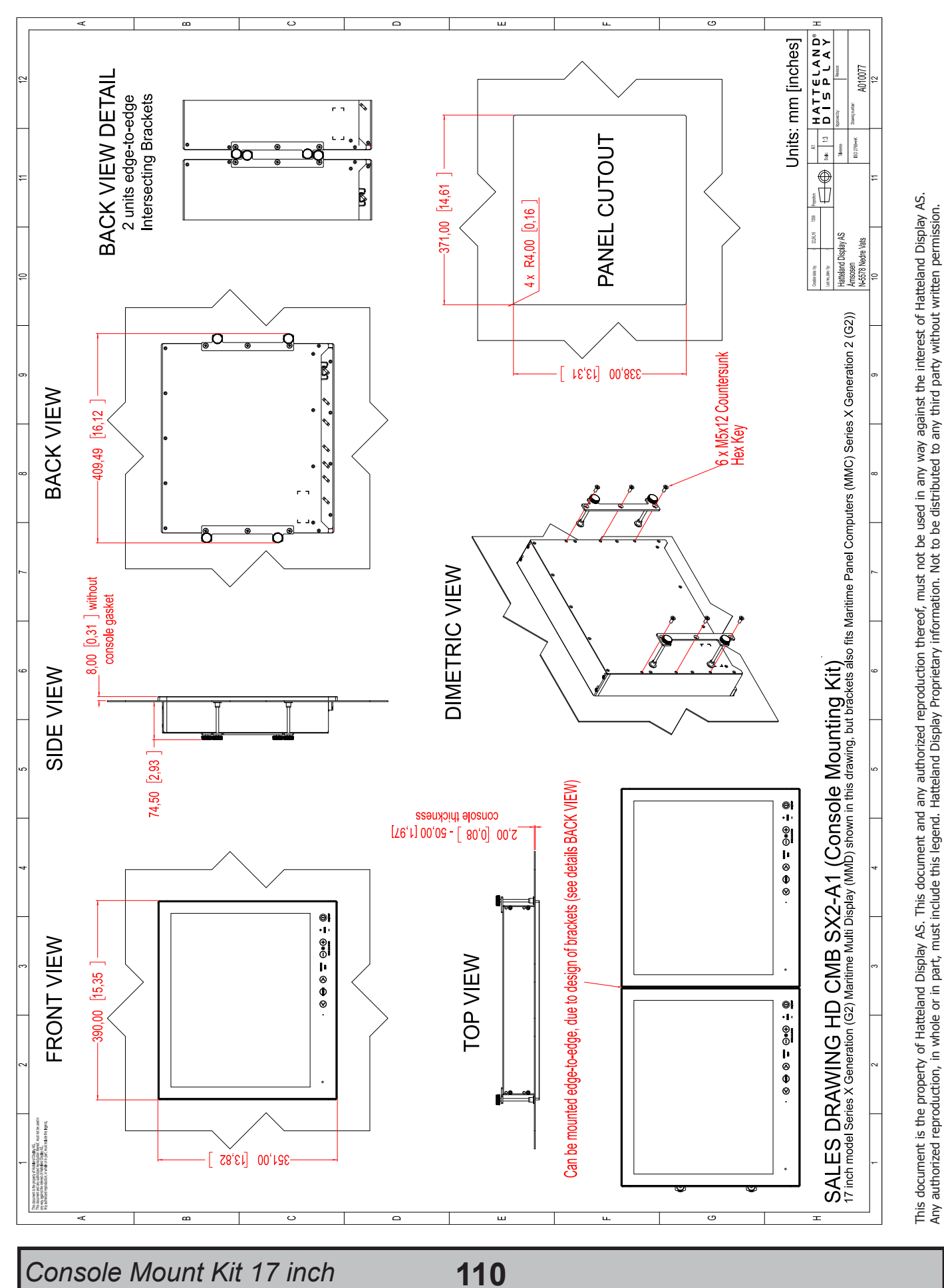

IND100132-370

INB101192-1 (Rev 05)

## Technical Drawings - HD CMB SX2-A1

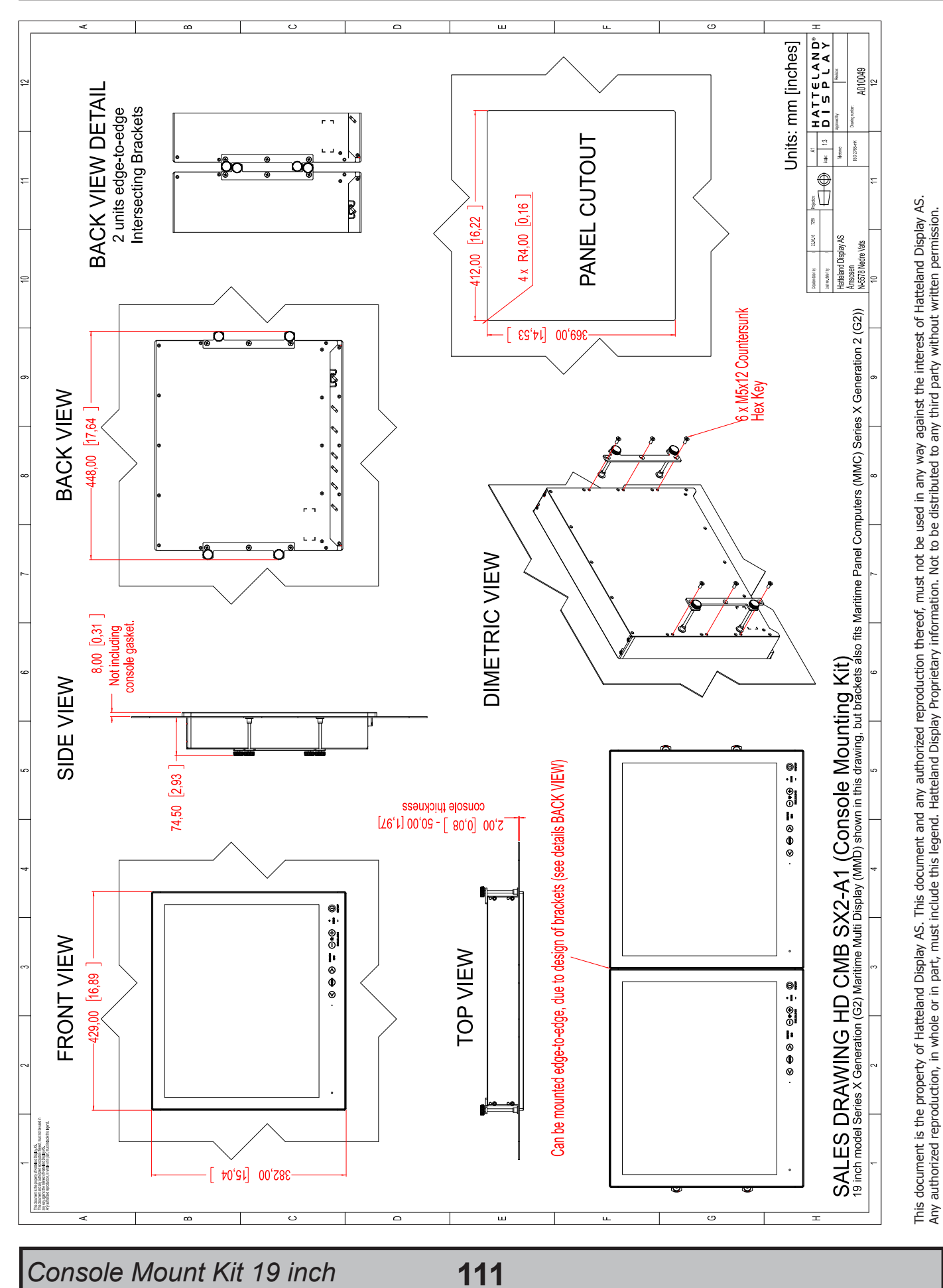

Dimensions might be shown with or without decimals and indicated as mm [inches]. Tolerance on drawings is +/- 1mm. For accurate measurements, check relevant DWG file.

## Technical Drawings - HD CMB SX2-E1

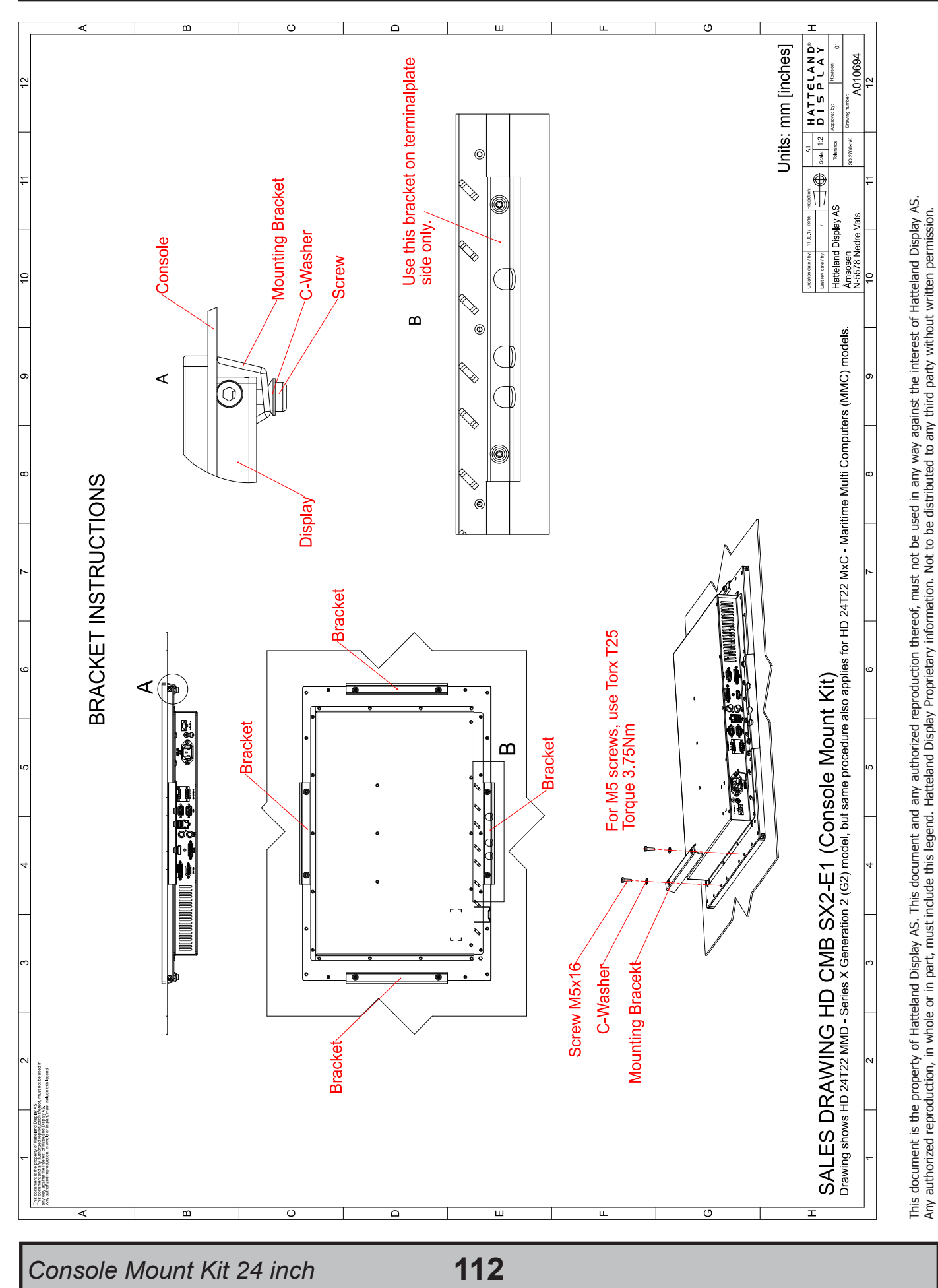

Dimensions might be shown with or without decimals and indicated as mm [inches]. Tolerance on drawings is +/- 1mm. For accurate measurements, check relevant DWG file.

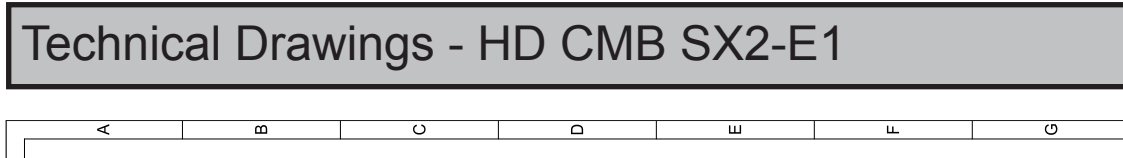

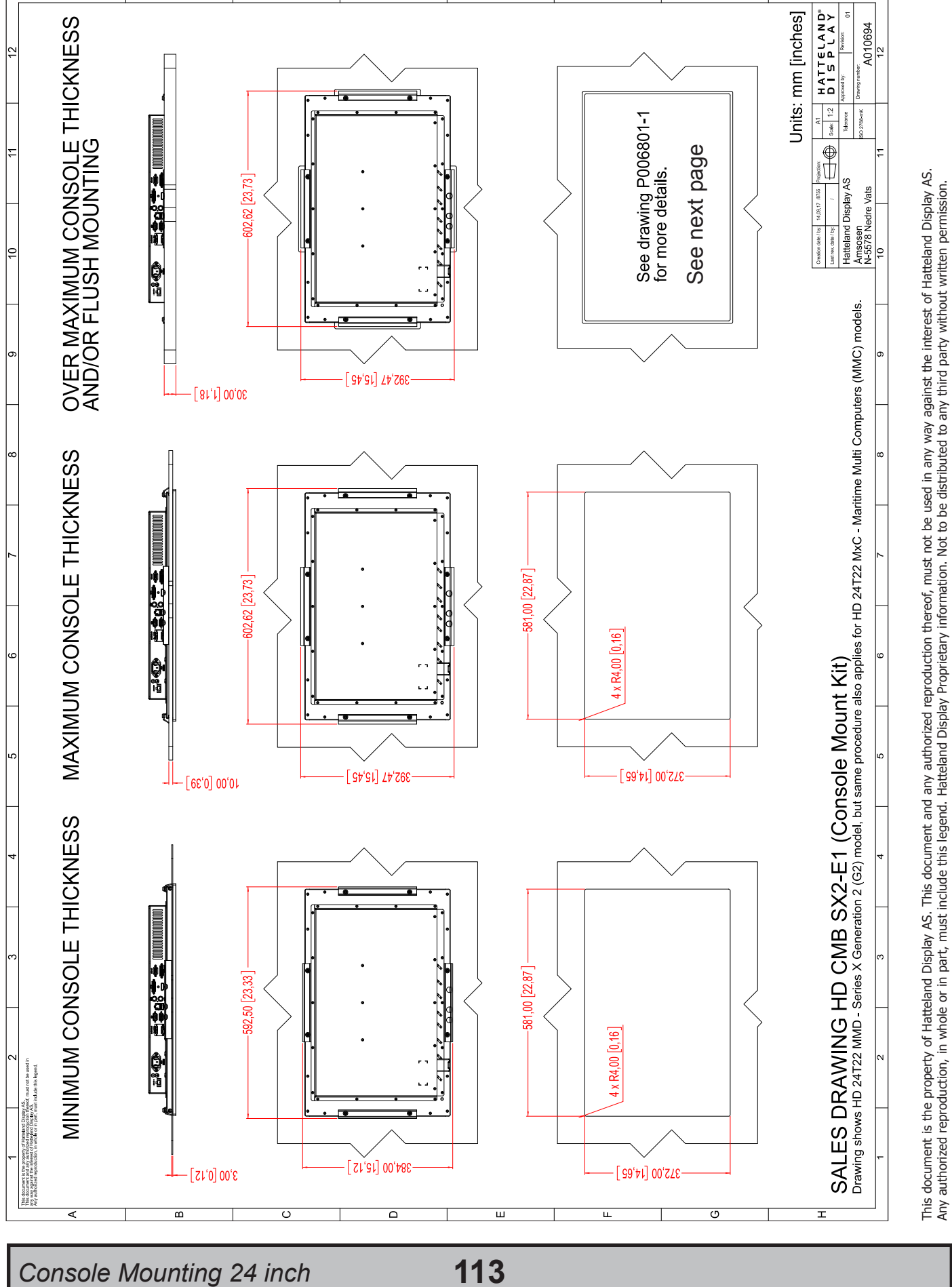

# Technical Drawings - HD CMB SX2-E1

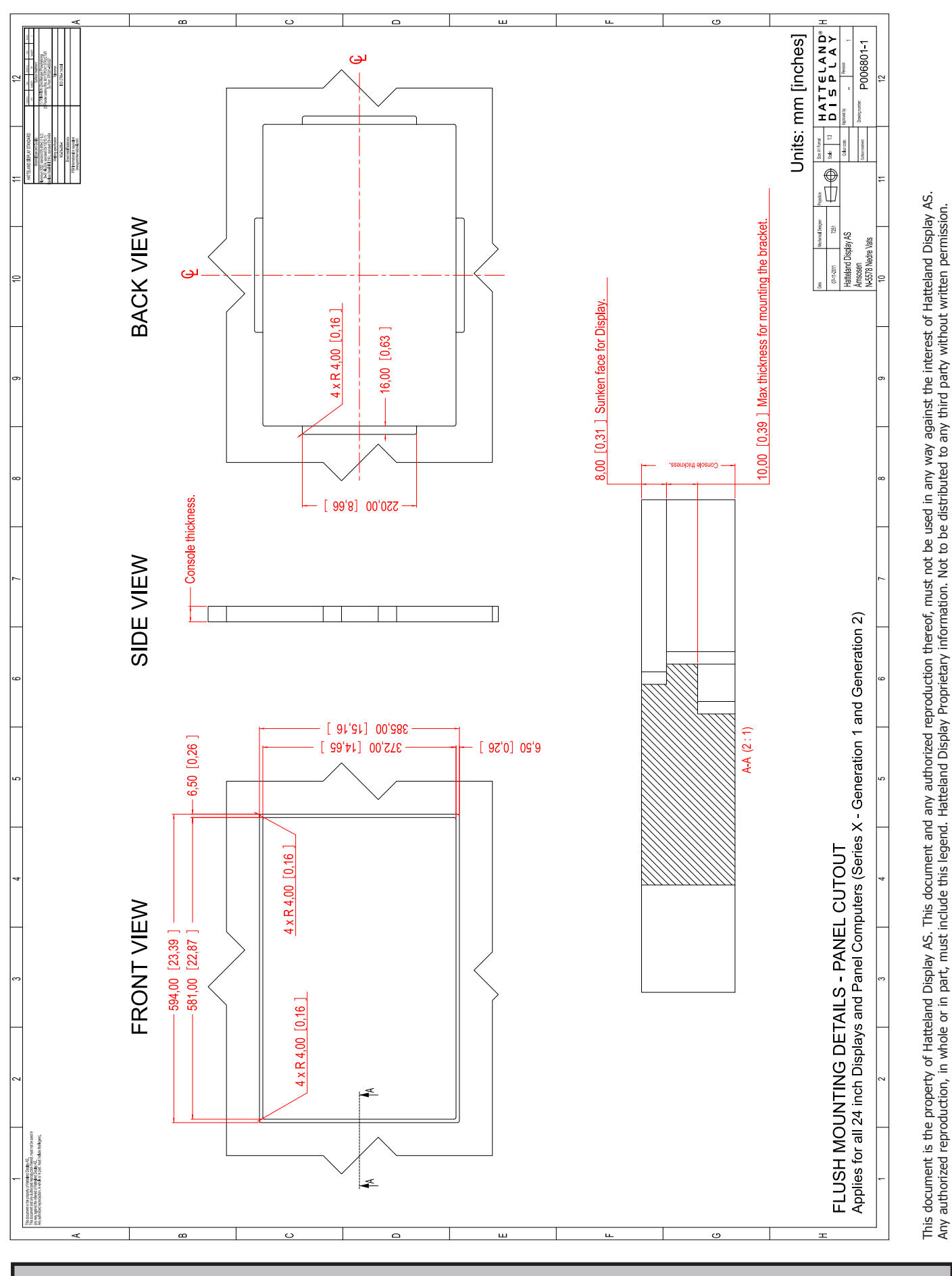

P006801-1 Flush Mounting 24 inch **114** 

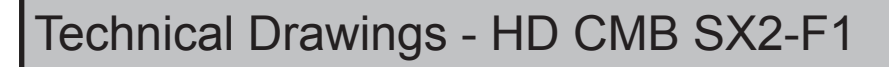

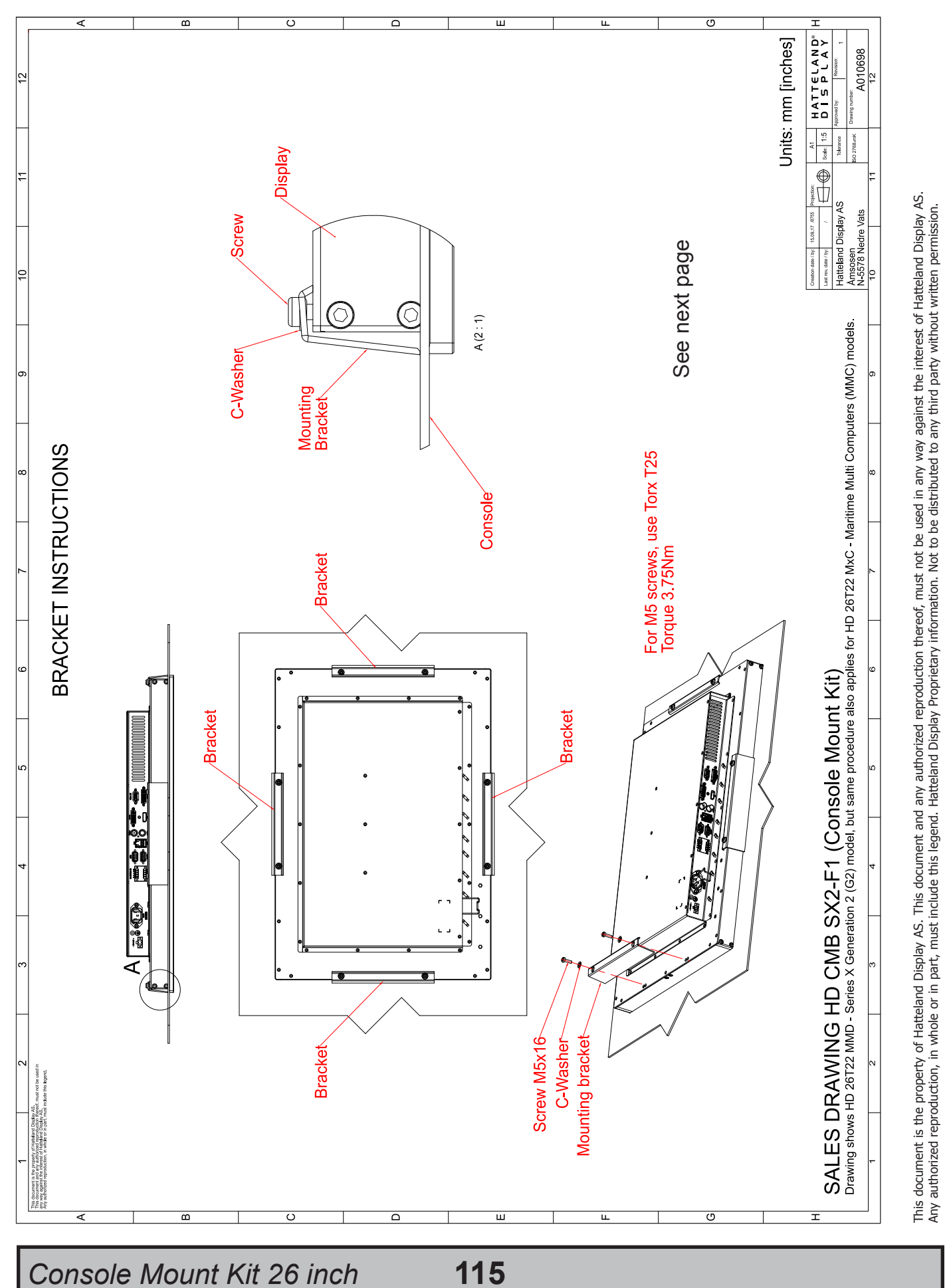

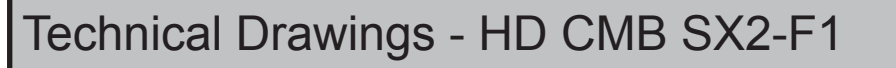

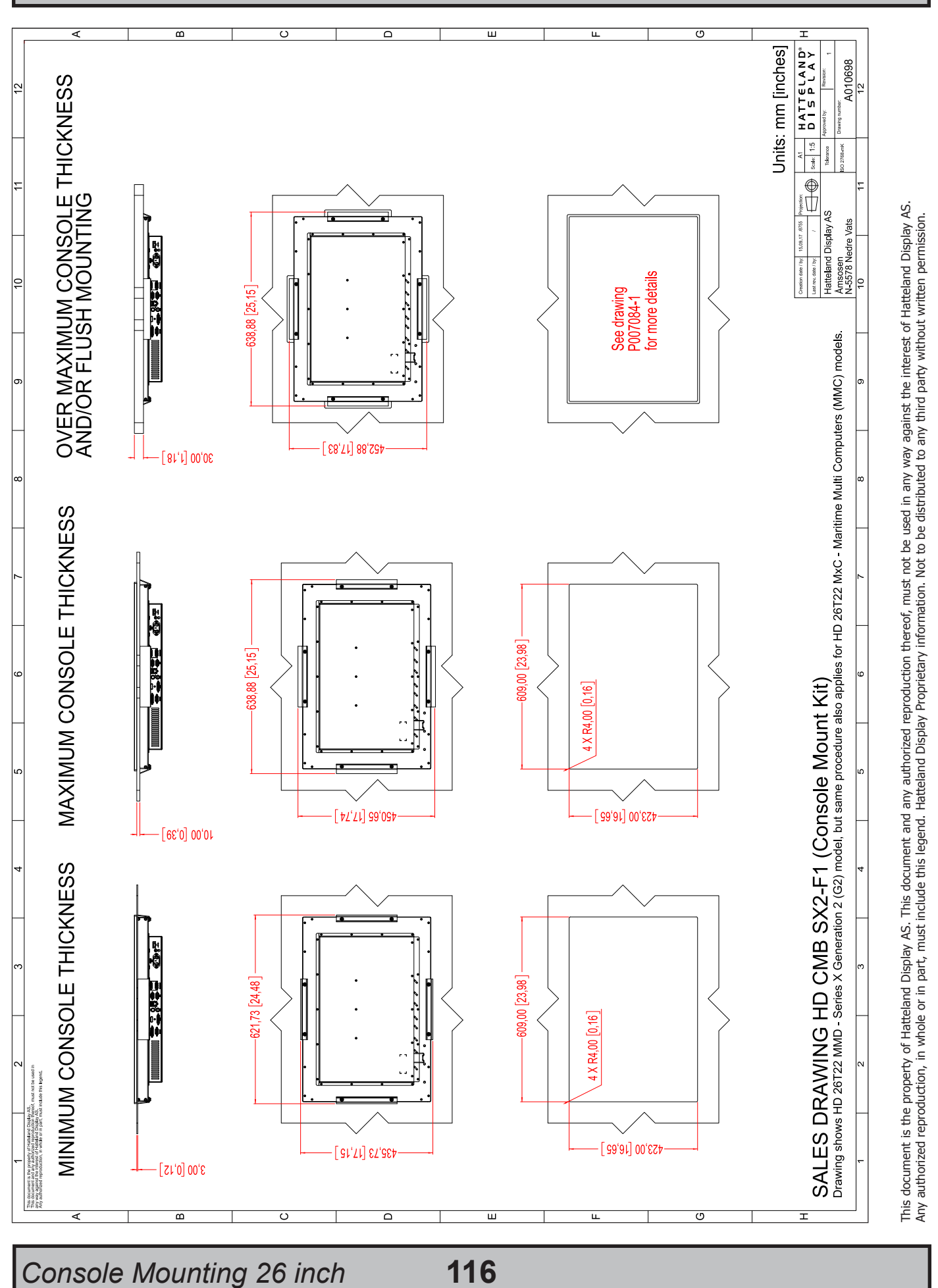

INB101192-1 (Rev 05)

# Technical Drawings - HD CMB SX2-F1

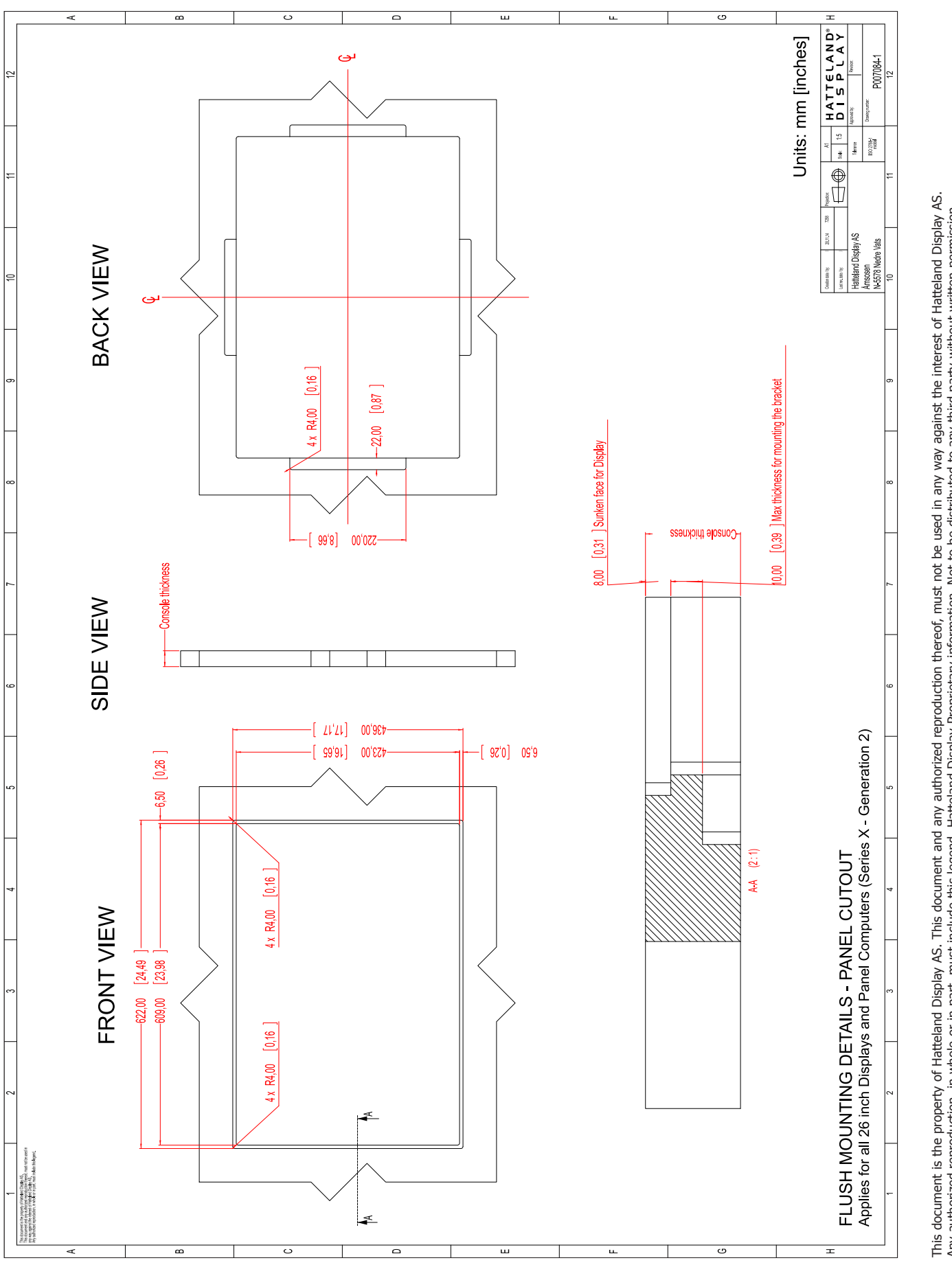

P007084-1 Flush Mounting 26 inch 117

Dimensions might be shown with or without decimals and indicated as mm [inches]. Tolerance on drawings is +/- 1mm. For accurate measurements, check relevant DWG file.

## Technical Drawings - HD CMB SX2-E1

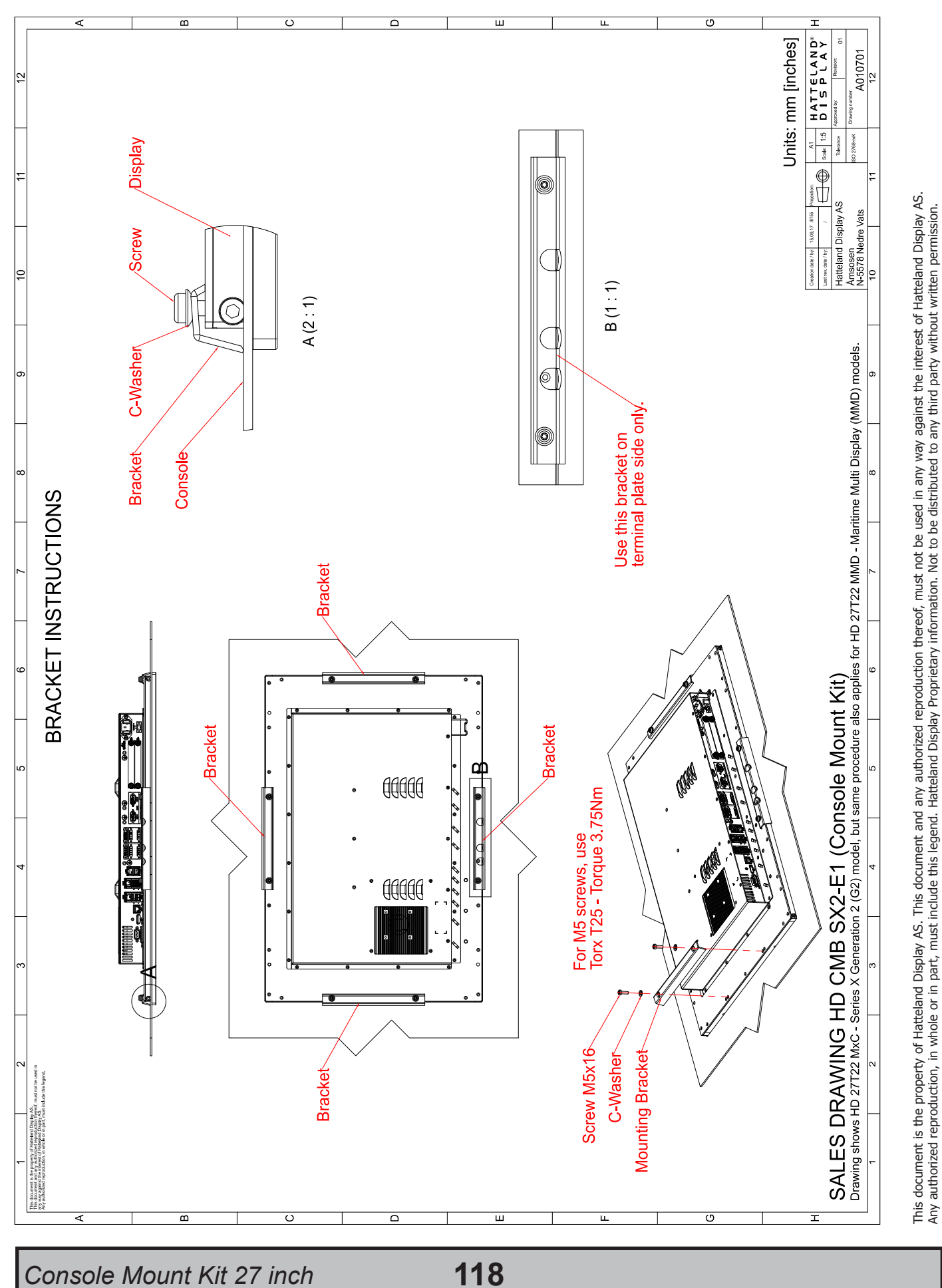

Dimensions might be shown with or without decimals and indicated as mm [inches]. Tolerance on drawings is +/- 1mm. For accurate measurements, check relevant DWG file.

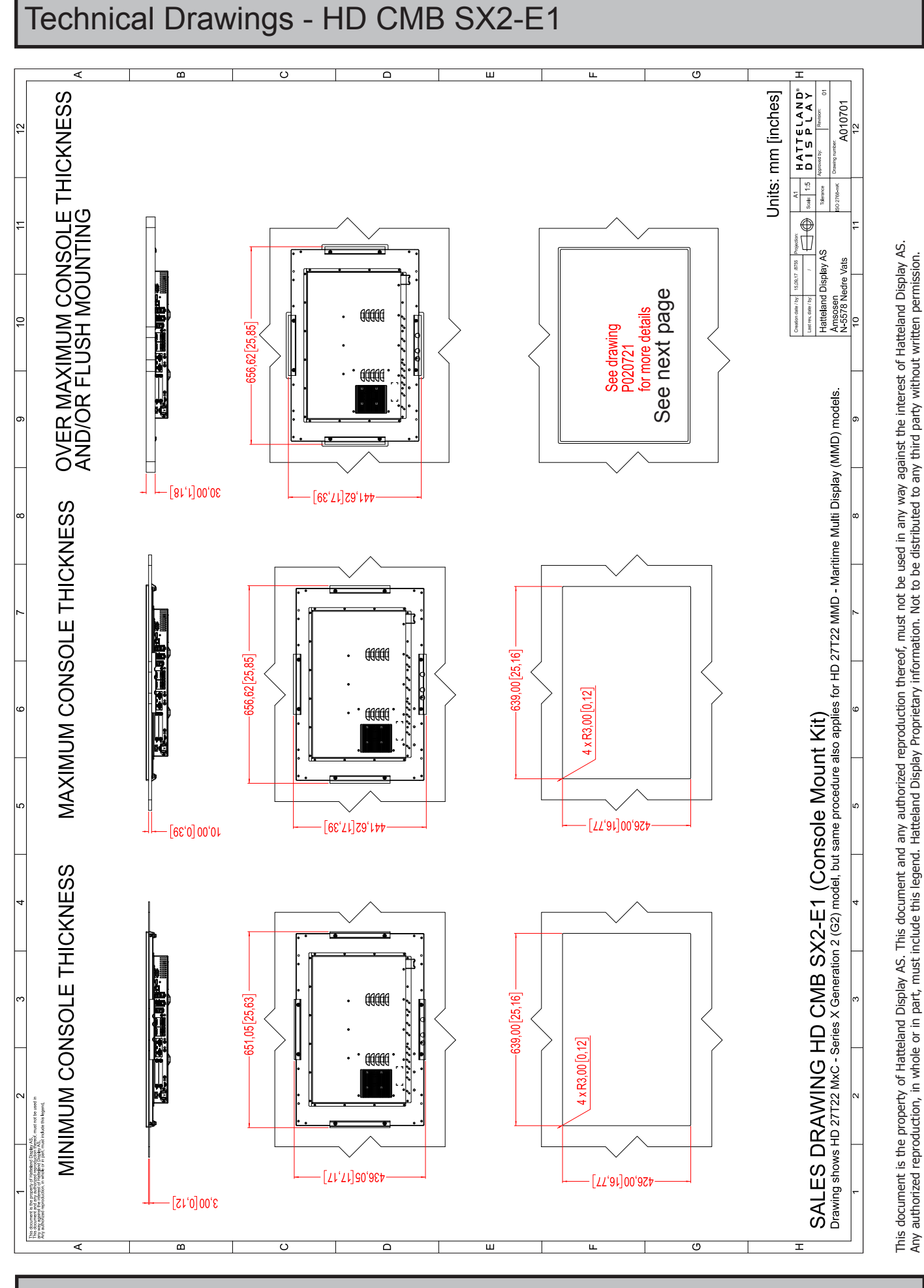

Console Mounting 27 inch

119

# Technical Drawings - HD CMB SX2-E1

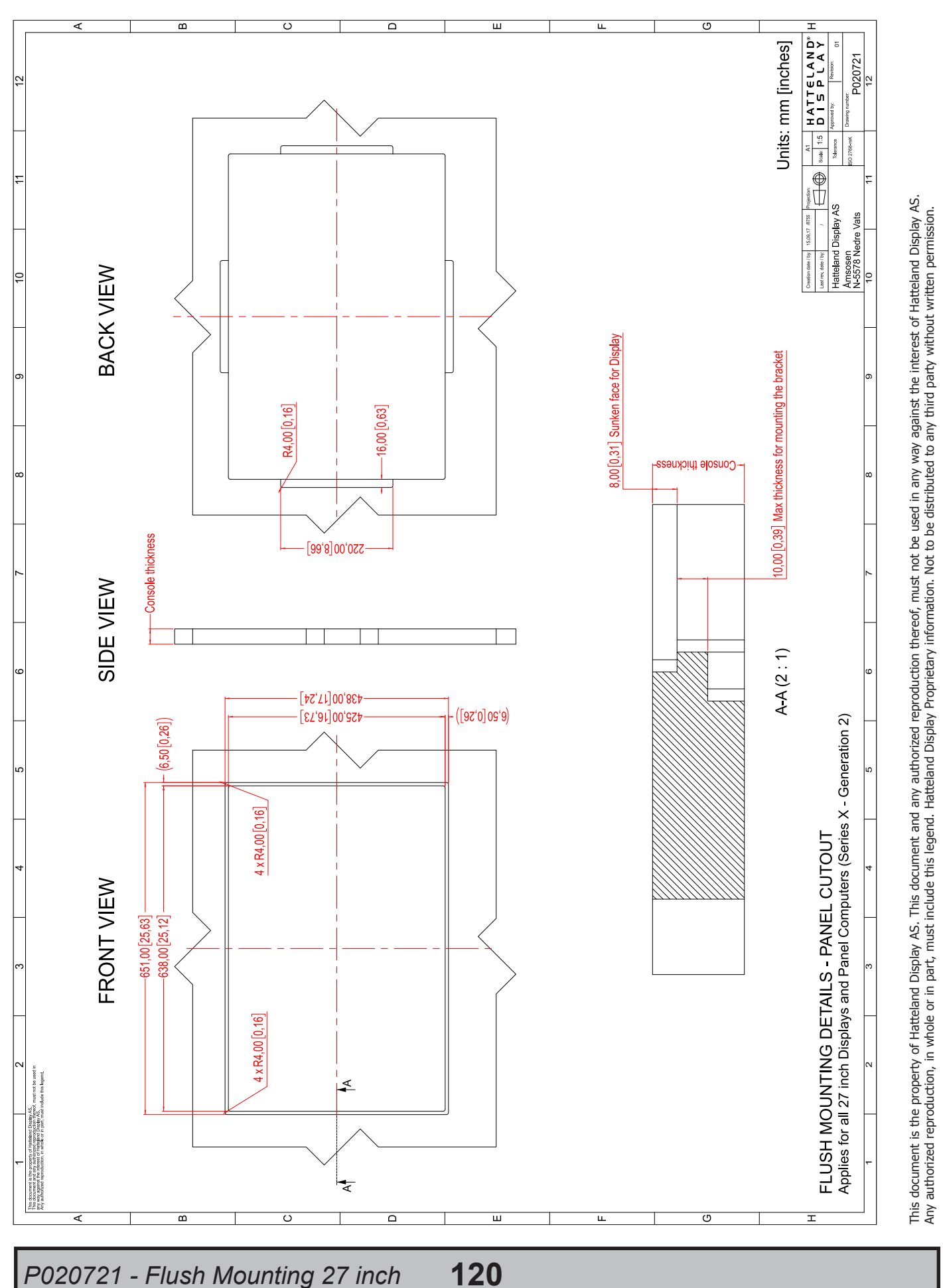

P020721 - Flush Mounting 27 inch

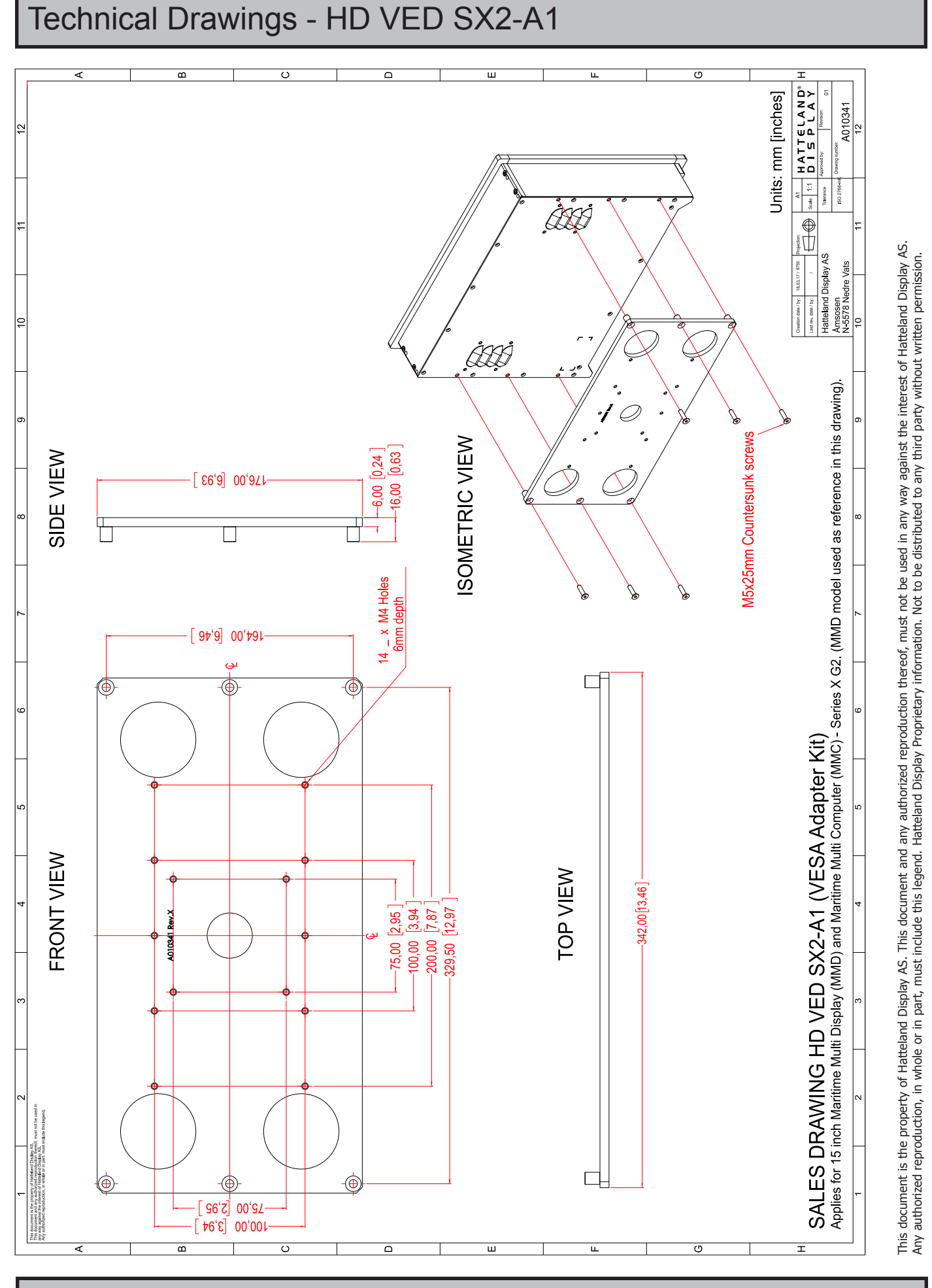

VESA Adapter 15 inch

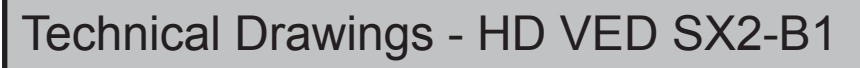

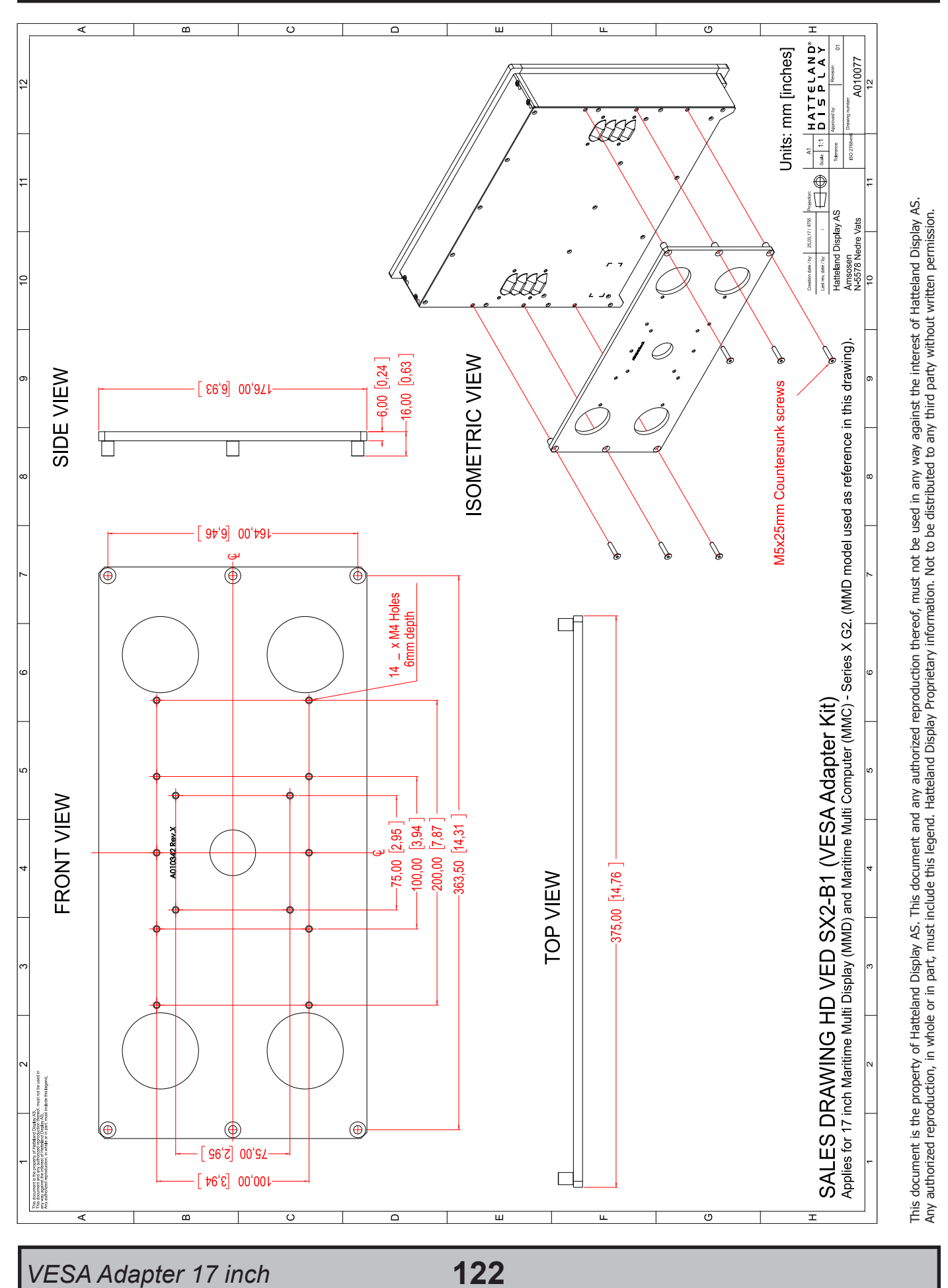

Dimensions might be shown with or without decimals and indicated as mm [inches]. Tolerance on drawings is +/- 1mm. For accurate measurements, check relevant DWG file.

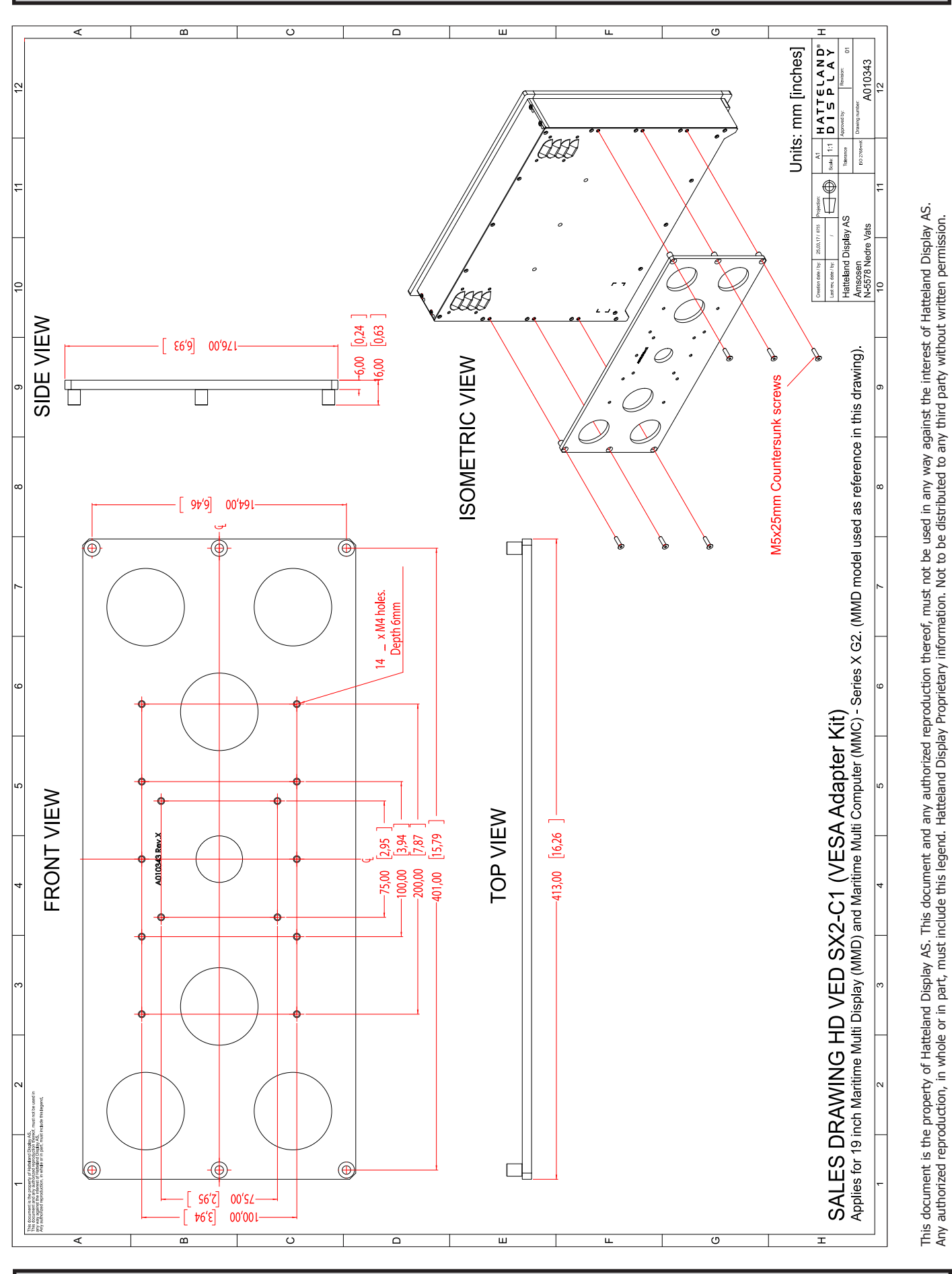

### VESA Adapter 19 inch

## Technical Drawings - HD VED SX2-C1

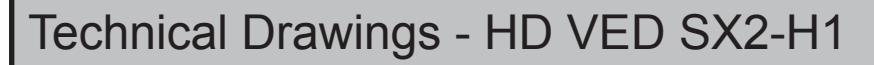

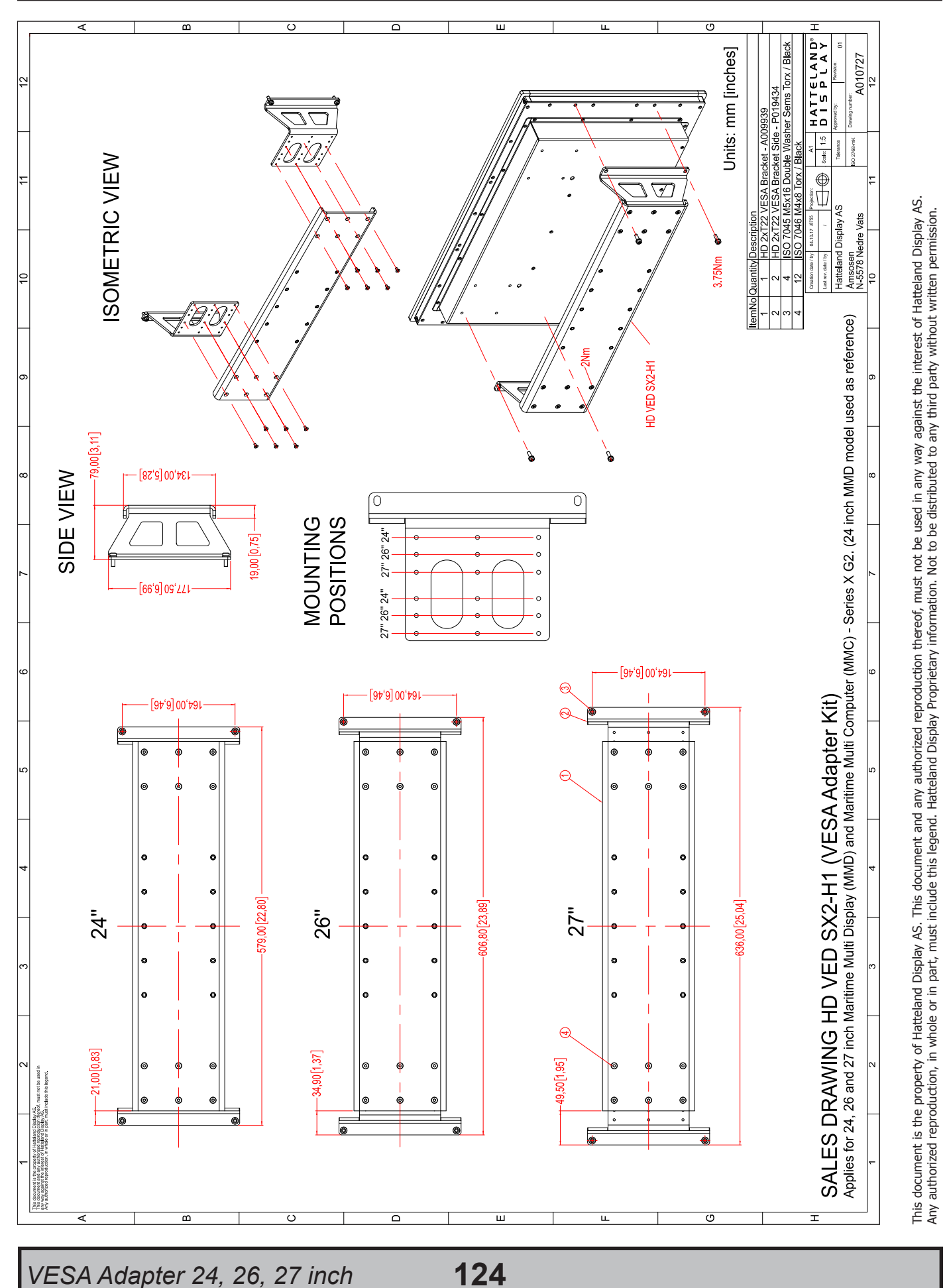

Dimensions might be shown with or without decimals and indicated as mm [inches]. Tolerance on drawings is +/- 1mm. For accurate measurements, check relevant DWG file.

# Technical Drawings - JH 15TAP STD-C1

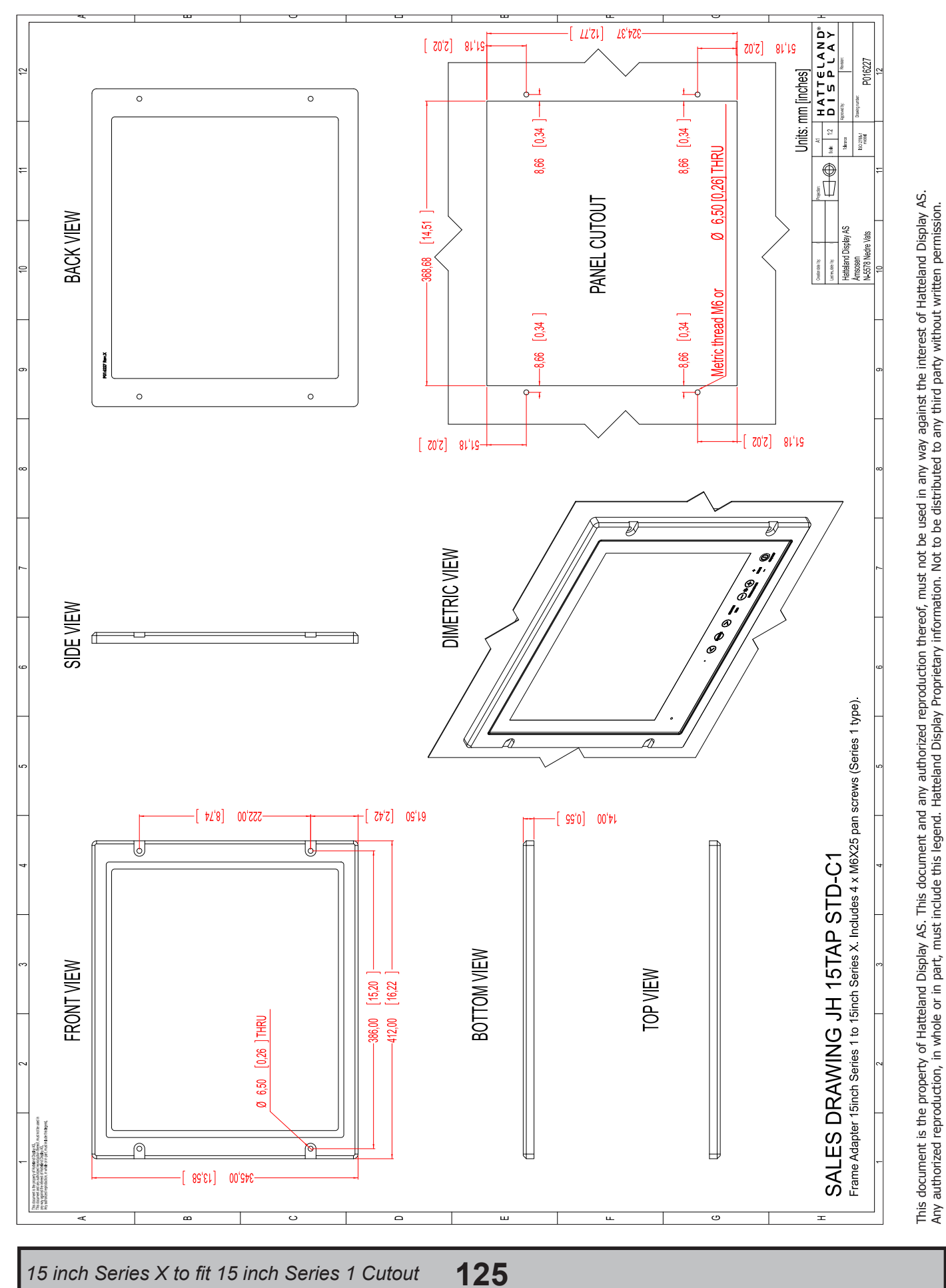

Dimensions might be shown with or without decimals and indicated as mm [inches]. Tolerance on drawings is +/- 1mm. For accurate measurements, check relevant DWG file.

## Technical Drawings - JH 19TAP STD-C1

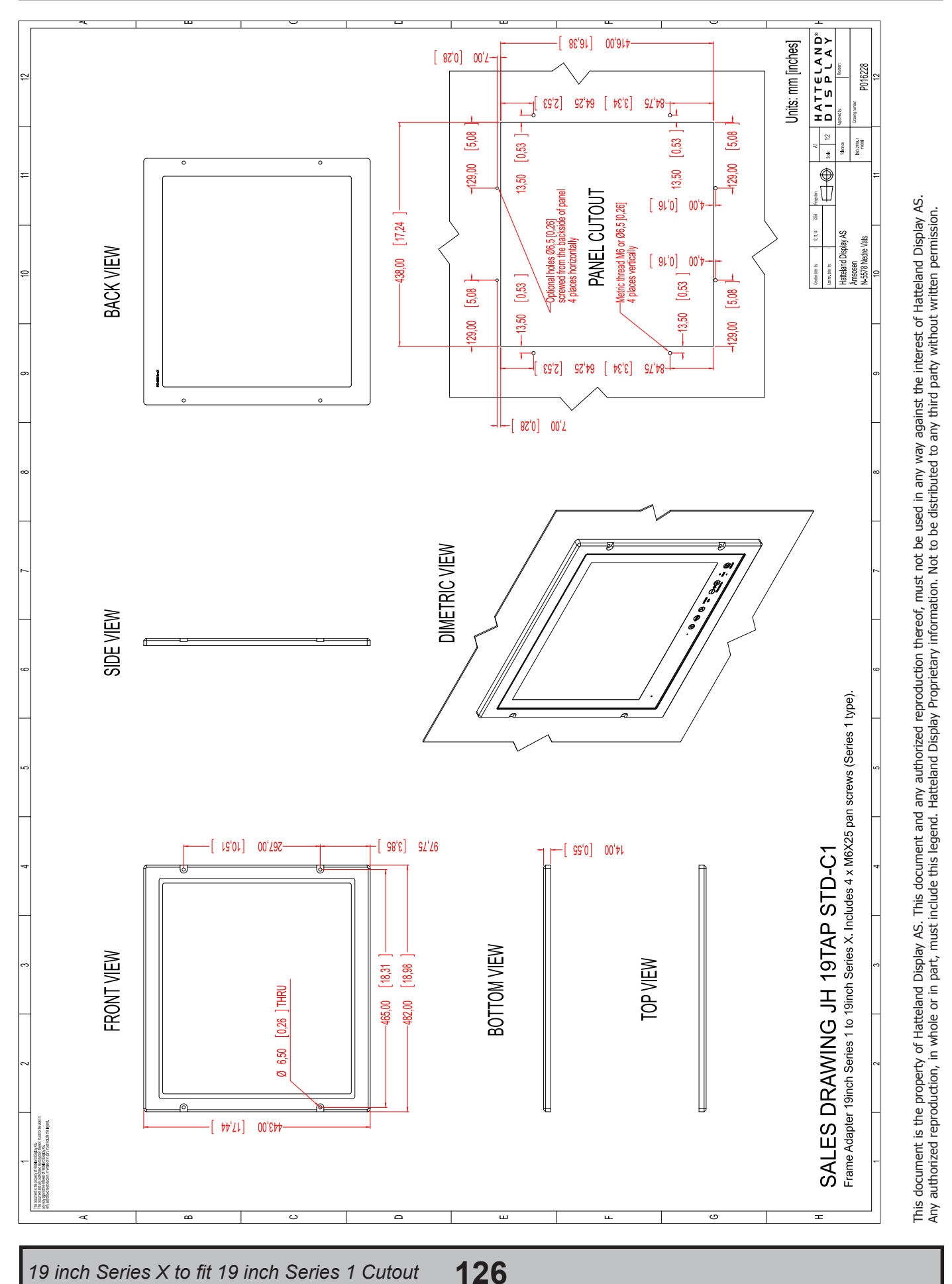

## Technical Drawings - HD 19TAP SX2-C2

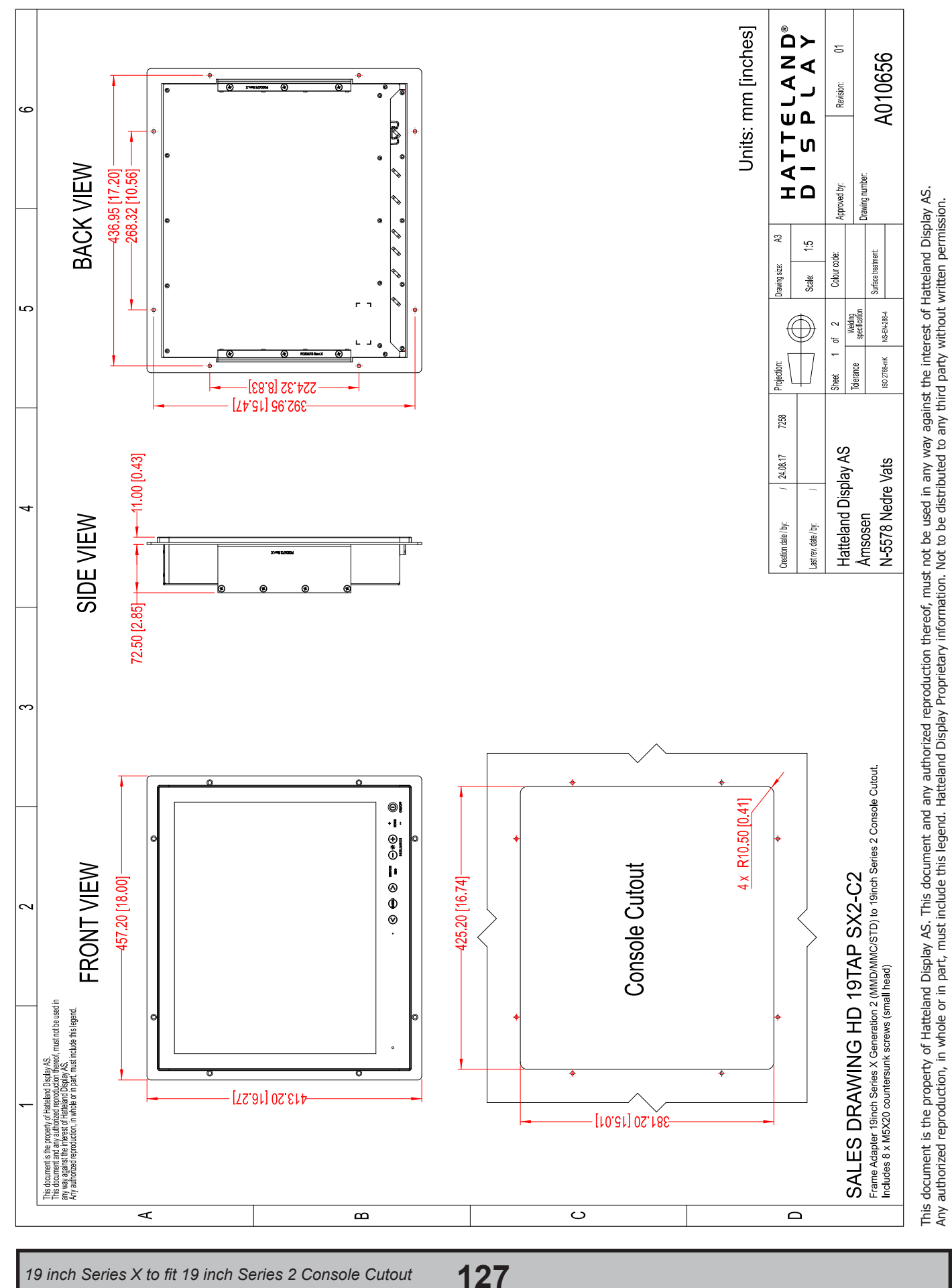

Dimensions might be shown with or without decimals and indicated as mm [inches]. Tolerance on drawings is +/- 1mm. For accurate measurements, check relevant DWG file.

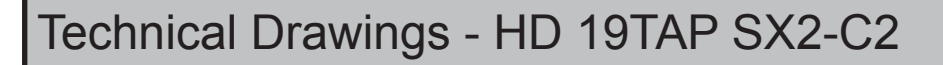

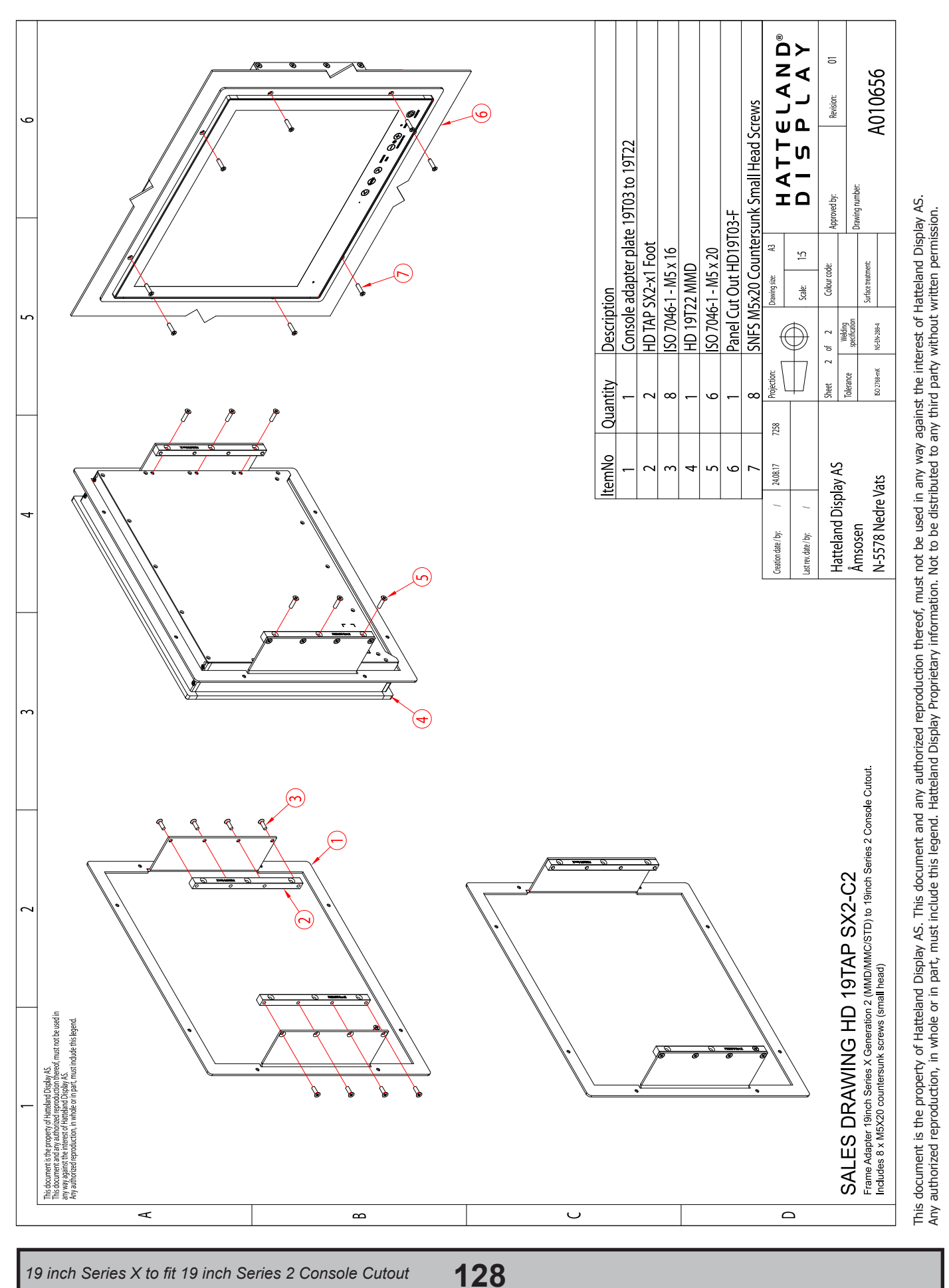

IND100132-340

INB101192-1 (Rev 05)

# Technical Drawings - JH 26TAP STD-A1

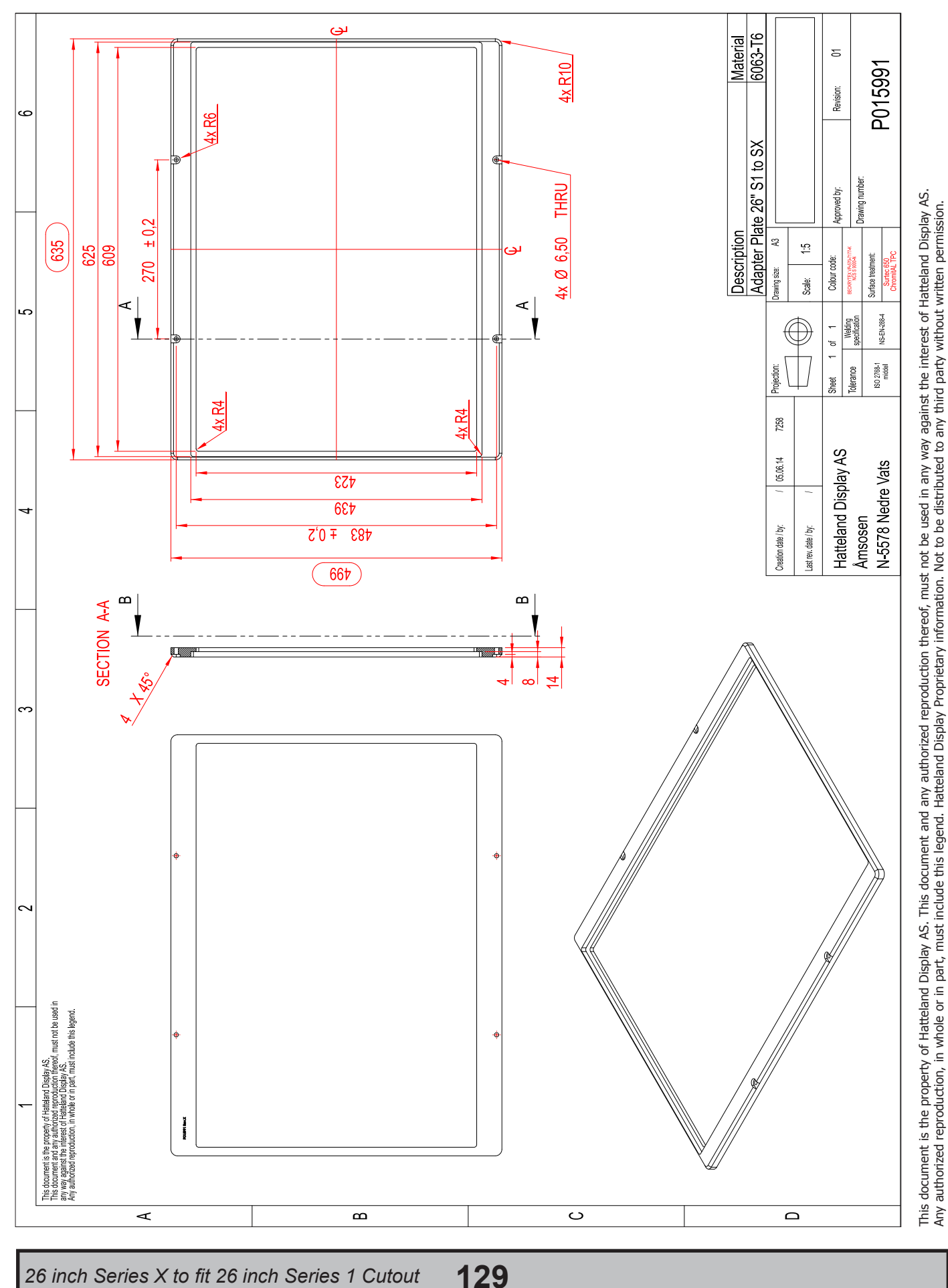

Dimensions might be shown with or without decimals and indicated as mm [inches]. Tolerance on drawings is +/- 1mm. For accurate measurements, check relevant DWG file.

# Technical Drawings - HD 15COV SX1-A1

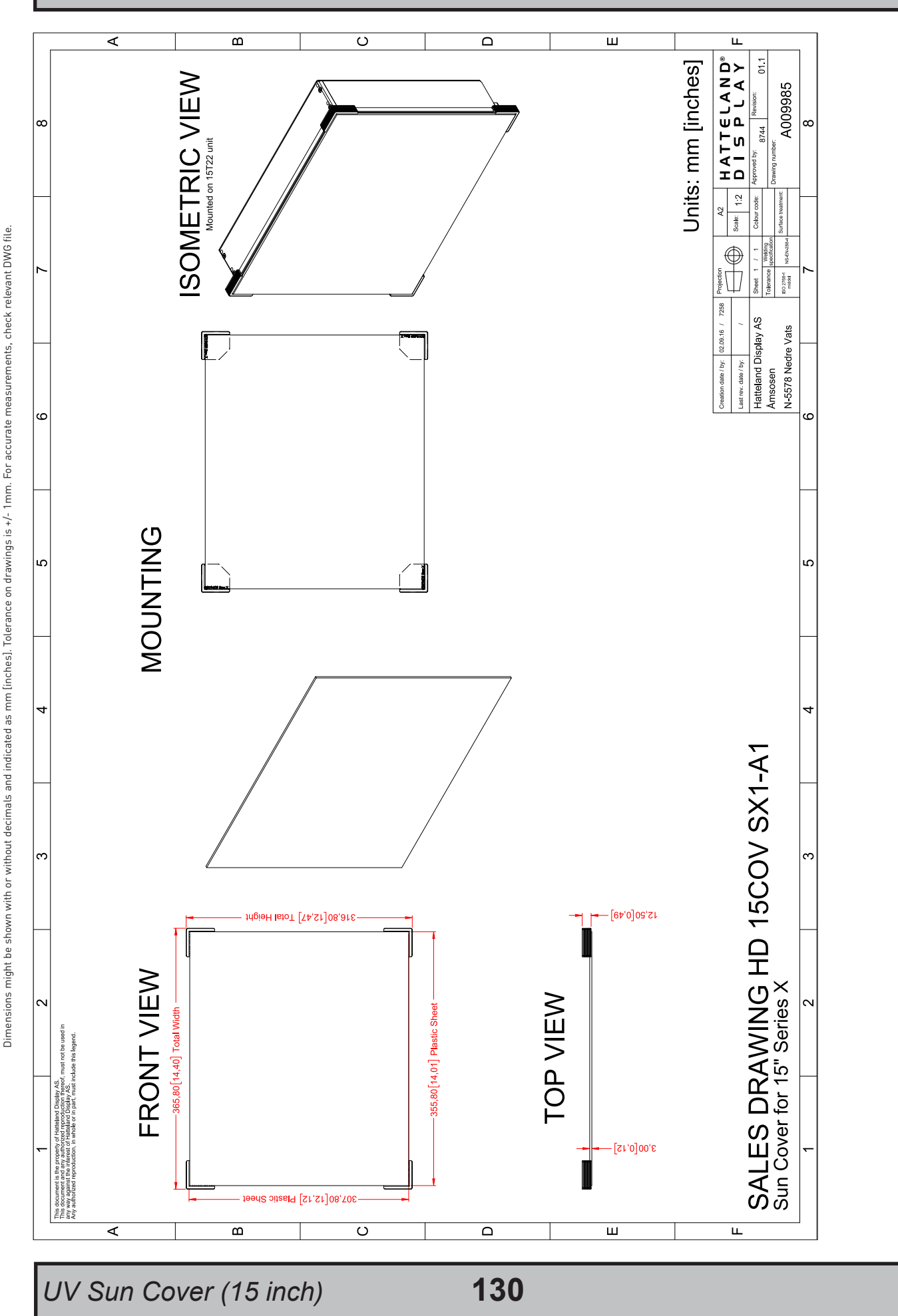

This document is the property of Hatteland Display AS. This document and any authorized reproduction thereof, must not be used in any way against the interest of Hatteland Display AS. Any authorized reproduction, in whole or in part, must include this legend. Hatteland Display Proprietary information. Not to be distributed to any third party without written permission.

# Technical Drawings - HD 17COV SX1-A1

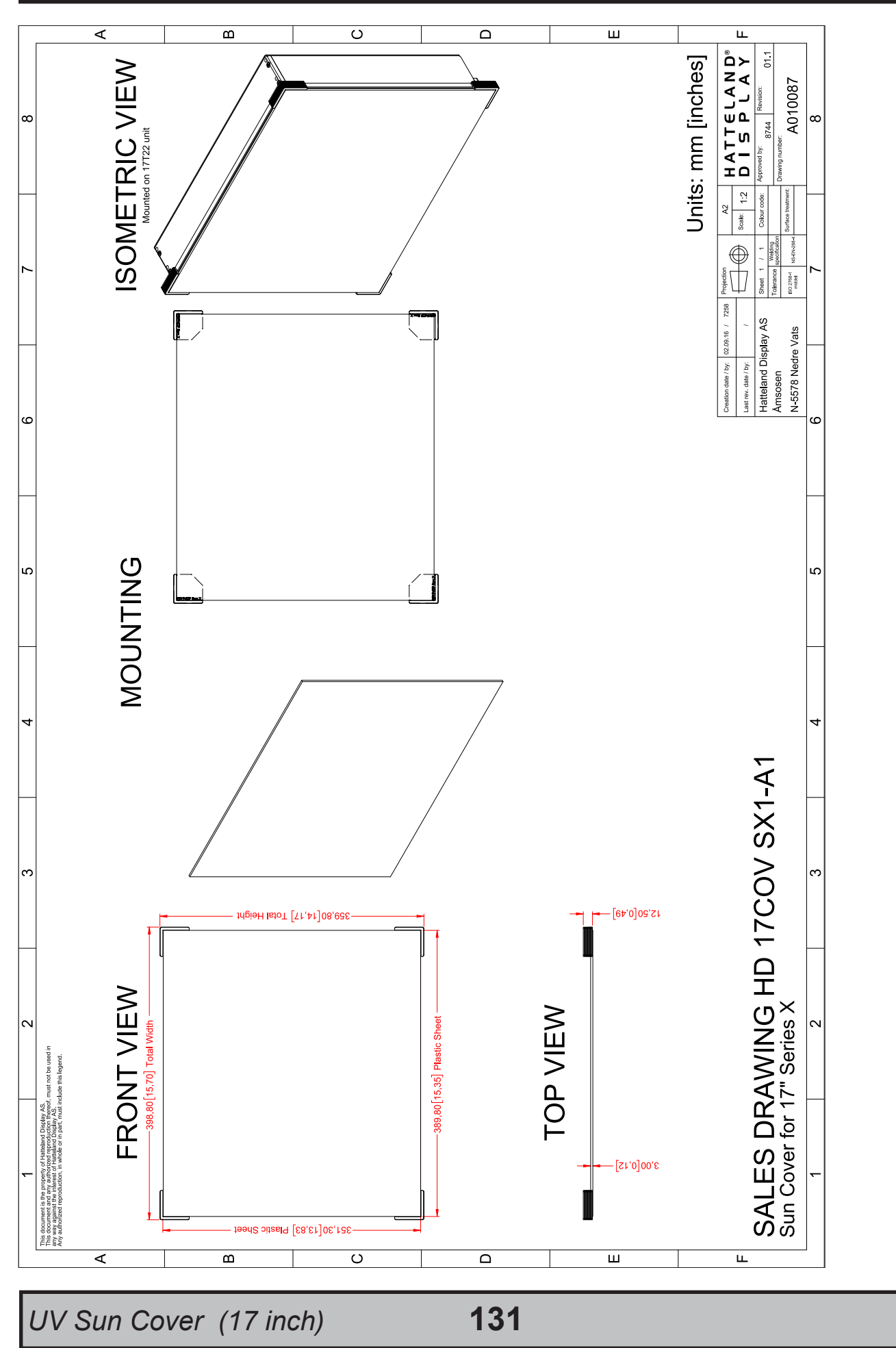

This document is the property of Hatteland Display AS. This document and any authorized reproduction thereof, must not be used in any way against the interest of Hatteland Display AS. Any authorized reproduction, in whole or in part, must include this legend. Hatteland Display Proprietary information. Not to be distributed to any third party without written permission.

Dimensions might be shown with or without decimals and indicated as mm [inches]. Tolerance on drawings is +/- 1mm. For accurate measurements, check relevant DWG file.

# Technical Drawings - HD 19COV SX1-A1

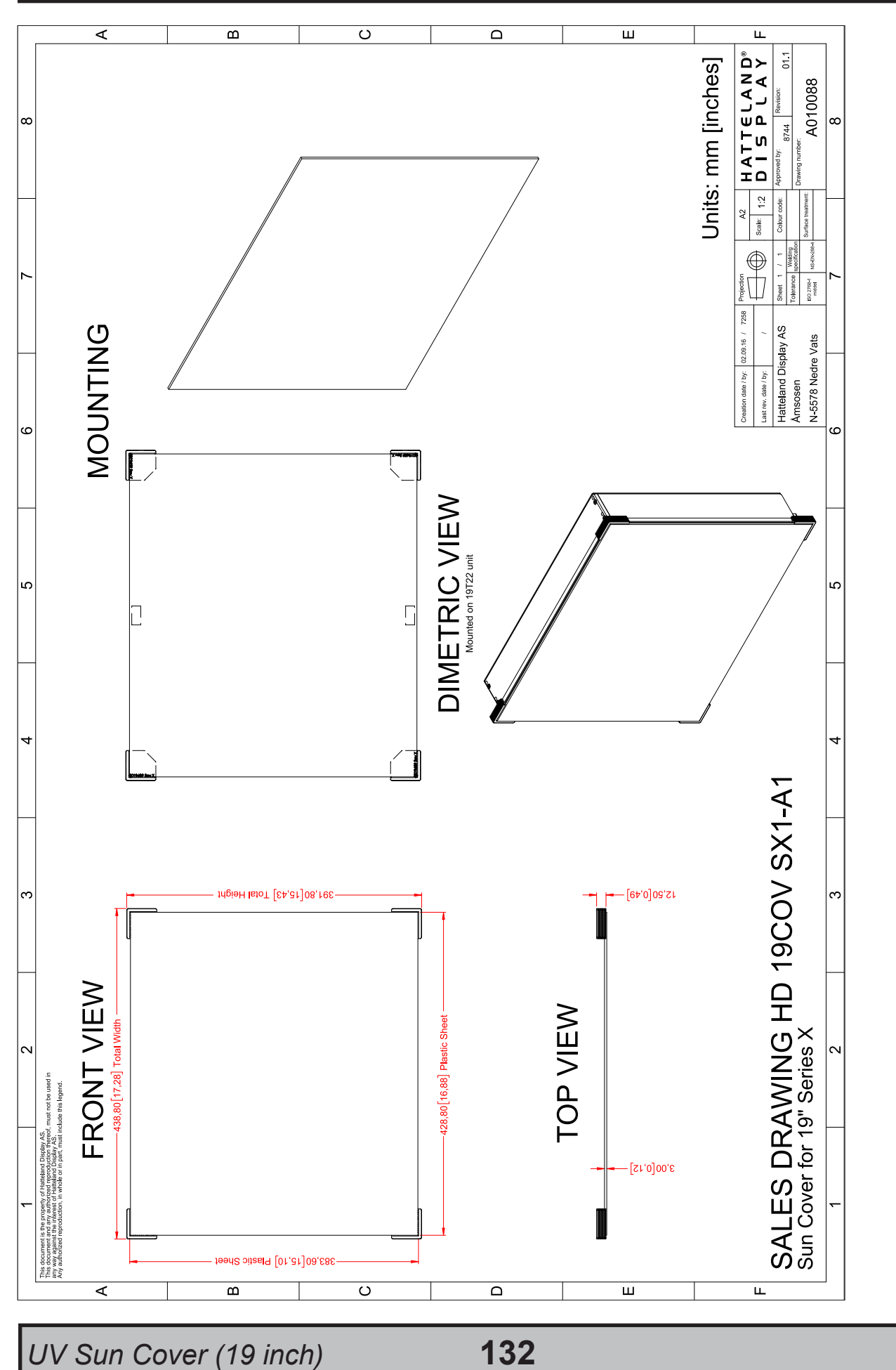

This document is the property of Hatteland Display AS. This document and any authorized reproduction thereof, must not be used in any way against the interest of Hatteland Display AS. Any authorized reproduction, in whole or in part, must include this legend. Hatteland Display Proprietary information. Not to be distributed to any third party without written permission.

# Technical Drawings - HD 24COV SX1-A1

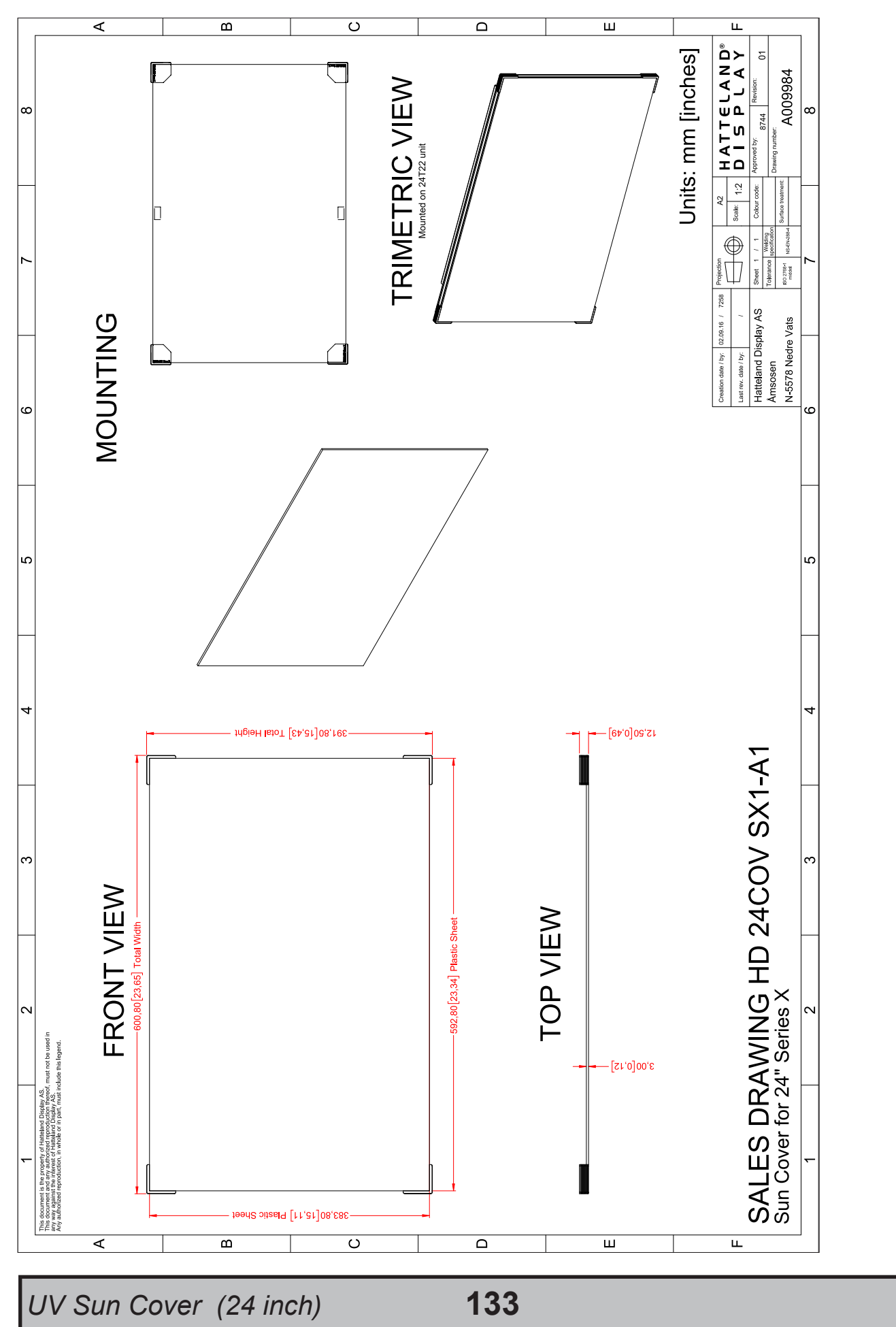

This document is the property of Hatteland Display AS. This document and any authorized reproduction thereof, must not be used in any way against the interest of Hatteland Display AS. Any authorized reproduction, in whole or in part, must include this legend. Hatteland Display Proprietary information. Not to be distributed to any third party without written permission.

## Technical Drawings - HD 26COV SX1-A1

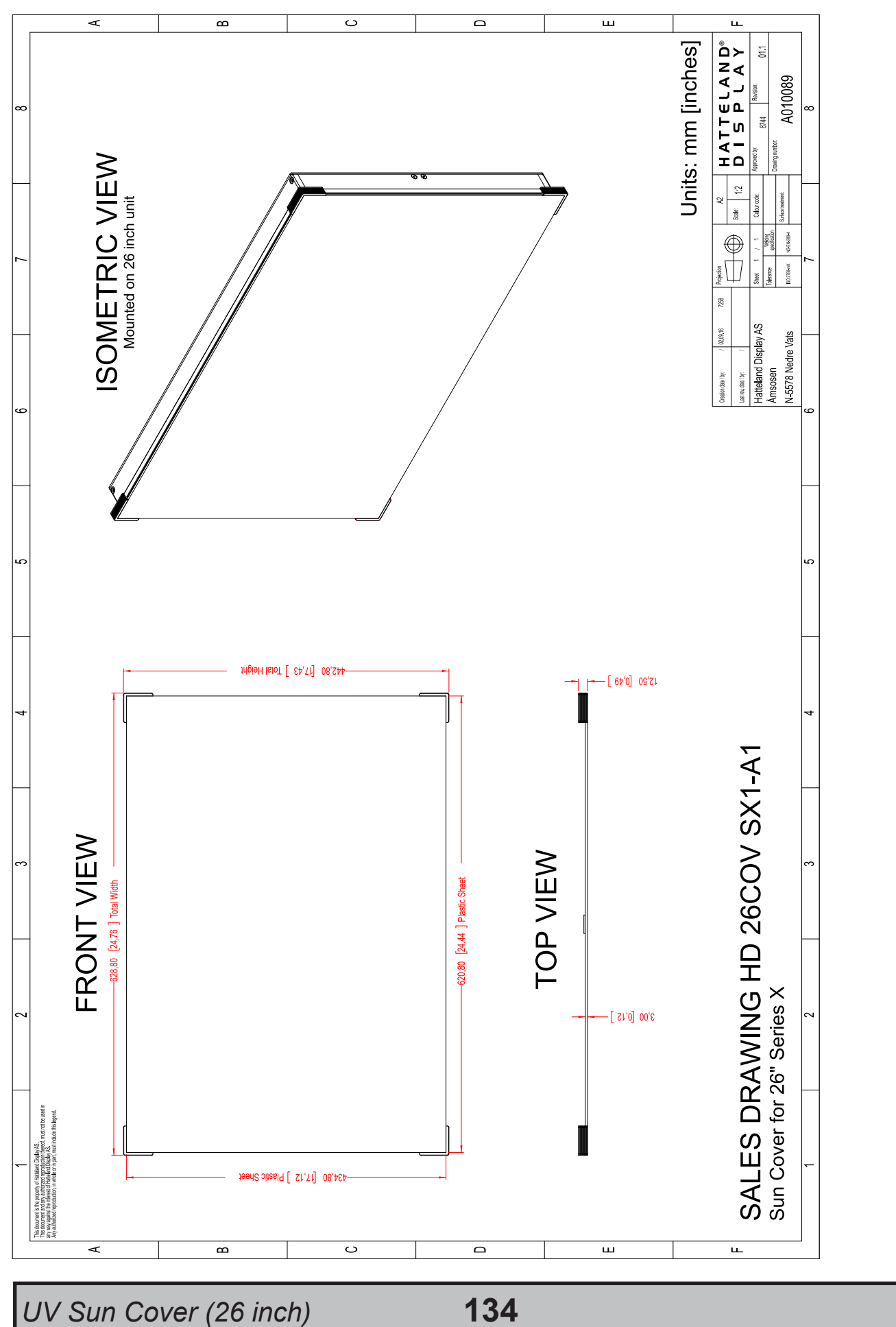

Dimensions might be shown with or without decimals and indicated as mm [inches]. Tolerance on drawings is +/- 1mm. For accurate measurements, check relevant DWG file.

INB101192-1 (Rev 05)

This document is the property of Hatteland Display AS. This document and any authorized reproduction thereof, must not be used in any way against the interest of Hatteland Display AS. Any authorized reproduction, in whole or in part, must include this legend. Hatteland Display Proprietary information. Not to be distributed to any third party without written permission.

# Technical Drawings - HD 27COV SX1-A1

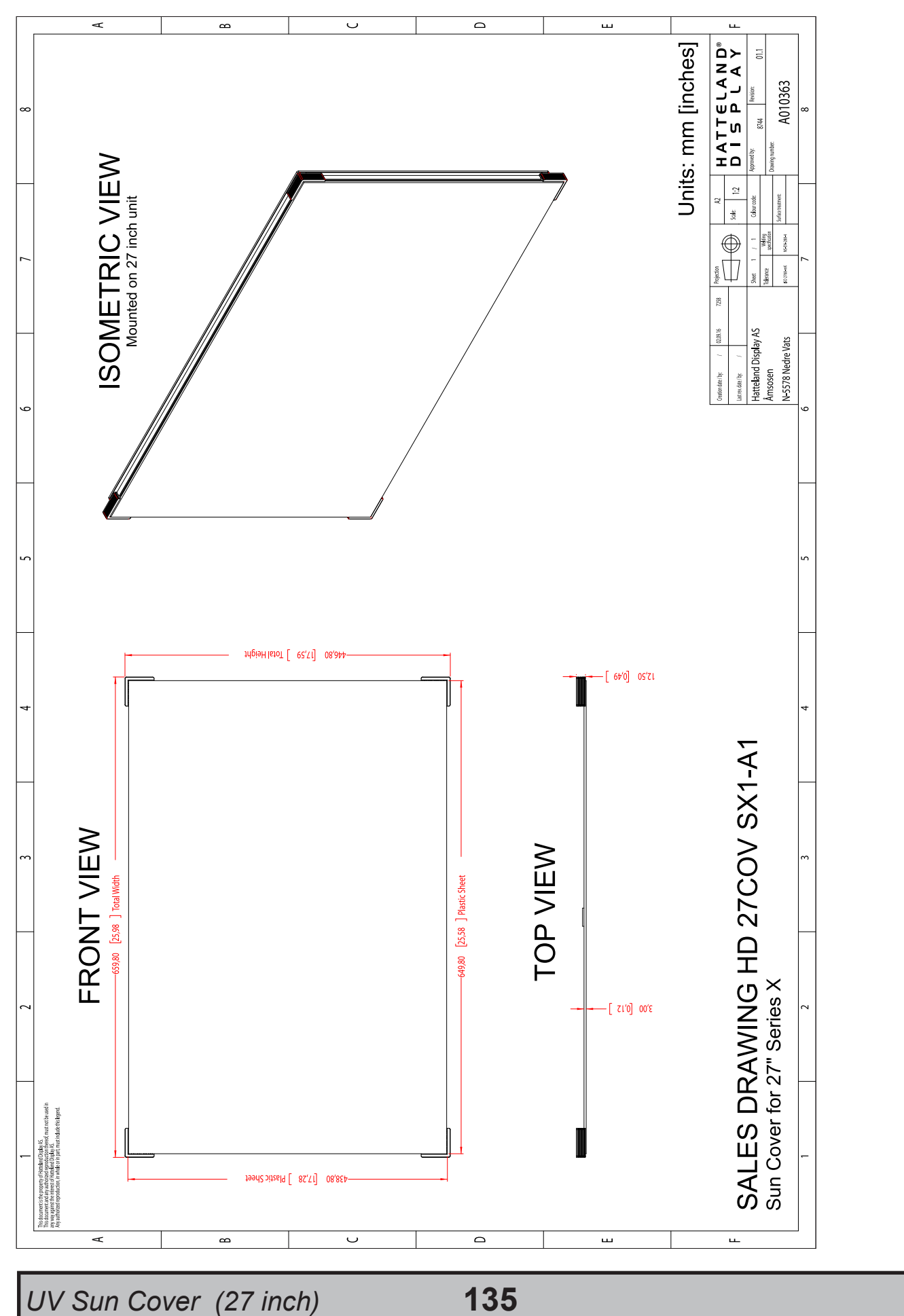

This document is the property of Hatteland Display AS. This document and any authorized reproduction thereof, must not be used in any way against the interest of Hatteland Display AS. Any authorized reproduction, in whole or in part, must include this legend. Hatteland Display Proprietary information. Not to be distributed to any third party without written permission.

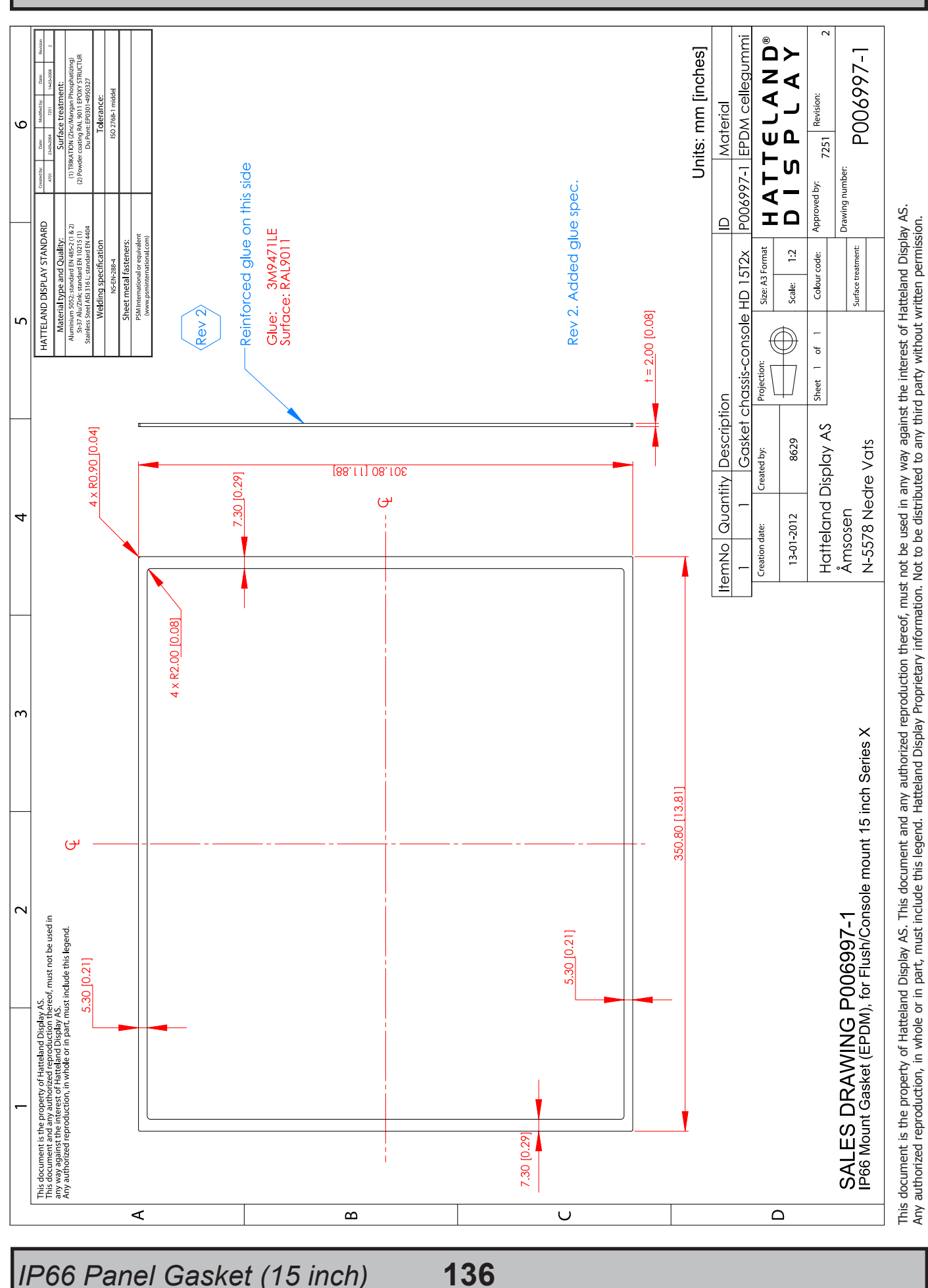

## Technical Drawings - P006997-1

Dimensions might be shown with or without decimals and indicated as mm [inches]. Tolerance on drawings is +/- 1mm. For accurate measurements, check relevant DWG file.

IND100132-335

IP66 Panel Gasket (15 inch)

INB101192-1 (Rev 05)

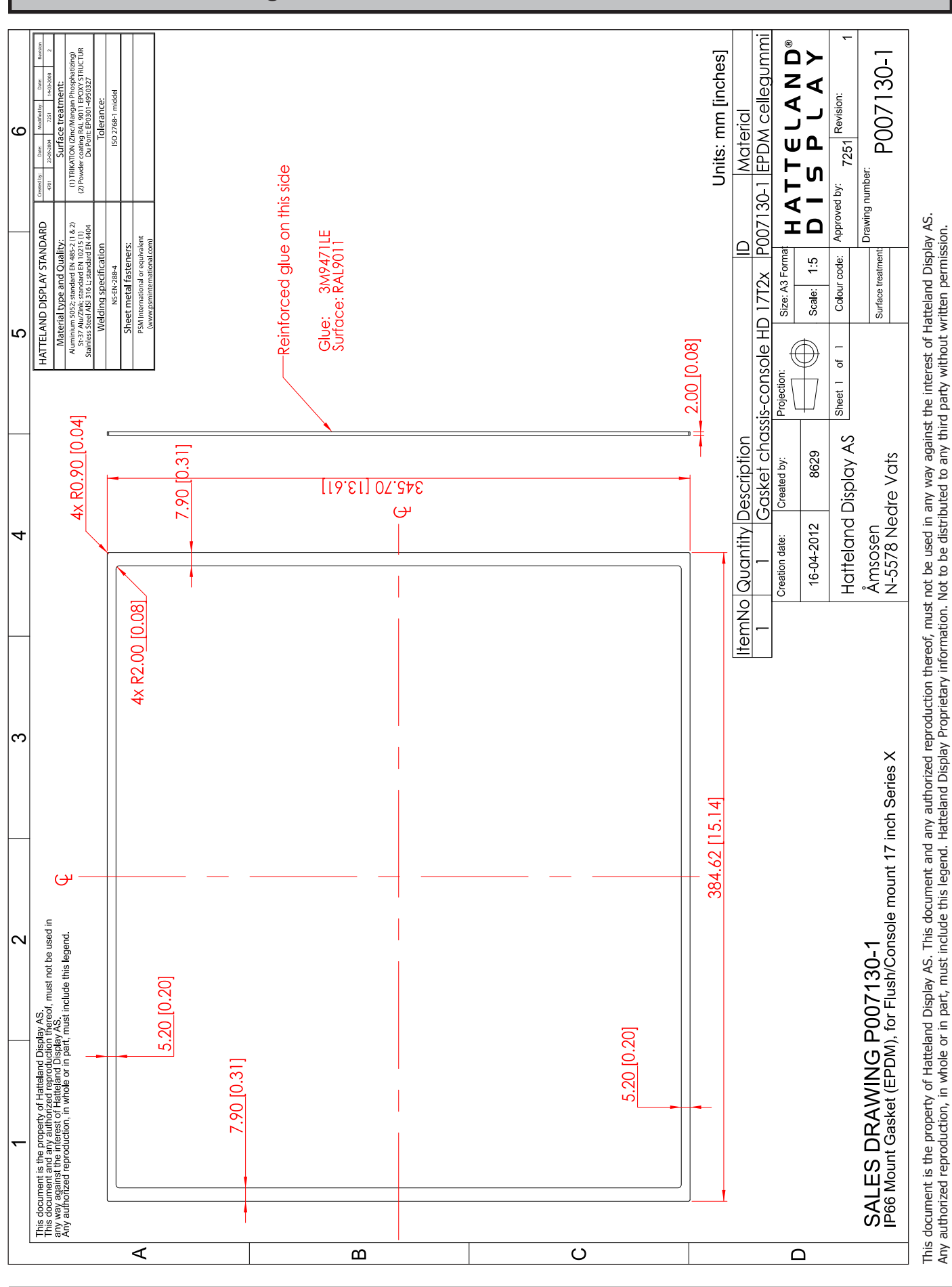

137

#### Technical Drawings - P007130-1

IND100132-334

IP66 Panel Gasket (17 inch)

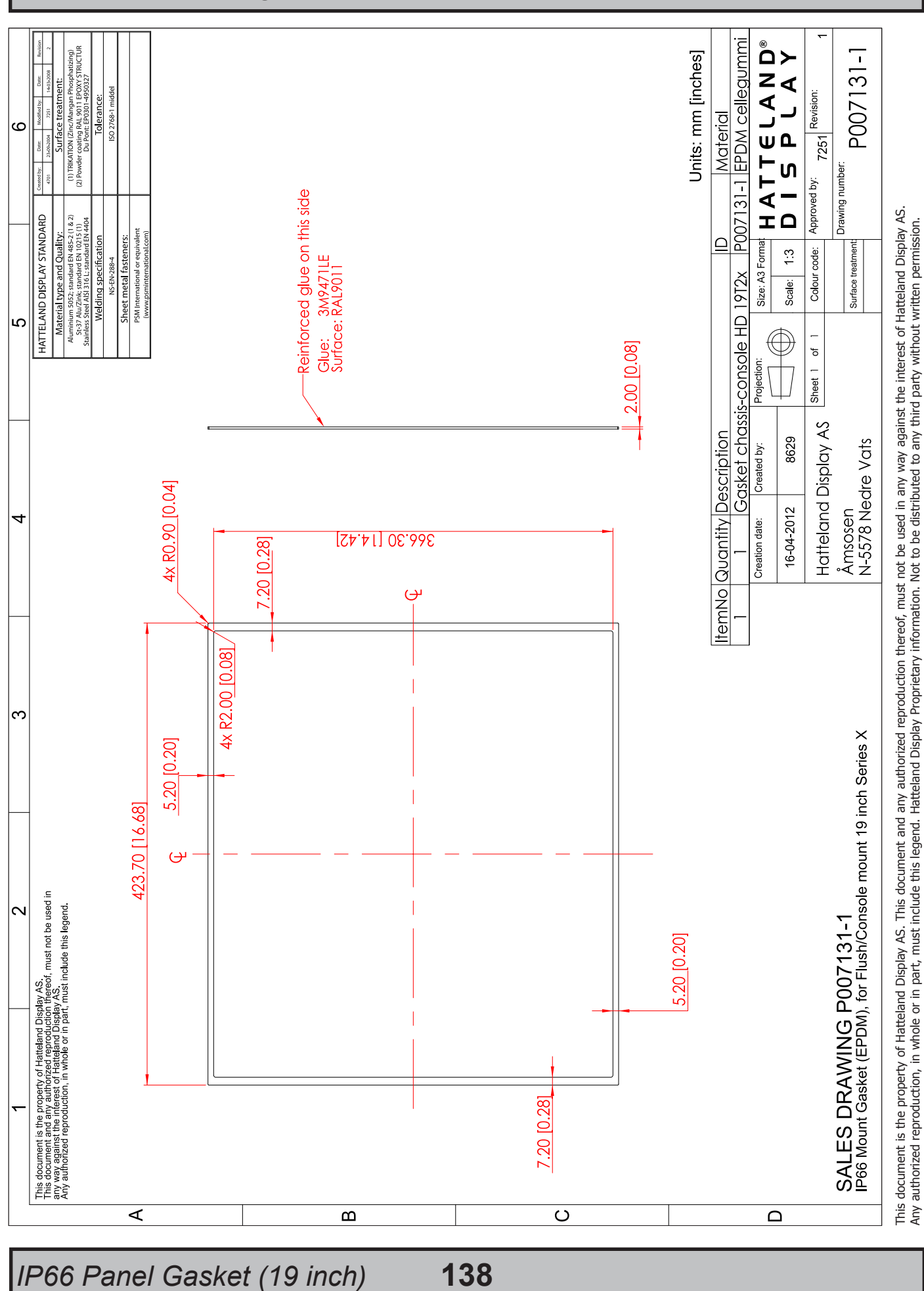

# Technical Drawings - P007131-1

Dimensions might be shown with or without decimals and indicated as mm [inches]. Tolerance on drawings is +/- 1mm. For accurate measurements, check relevant DWG file.

IND100132-333

INB101192-1 (Rev 05)

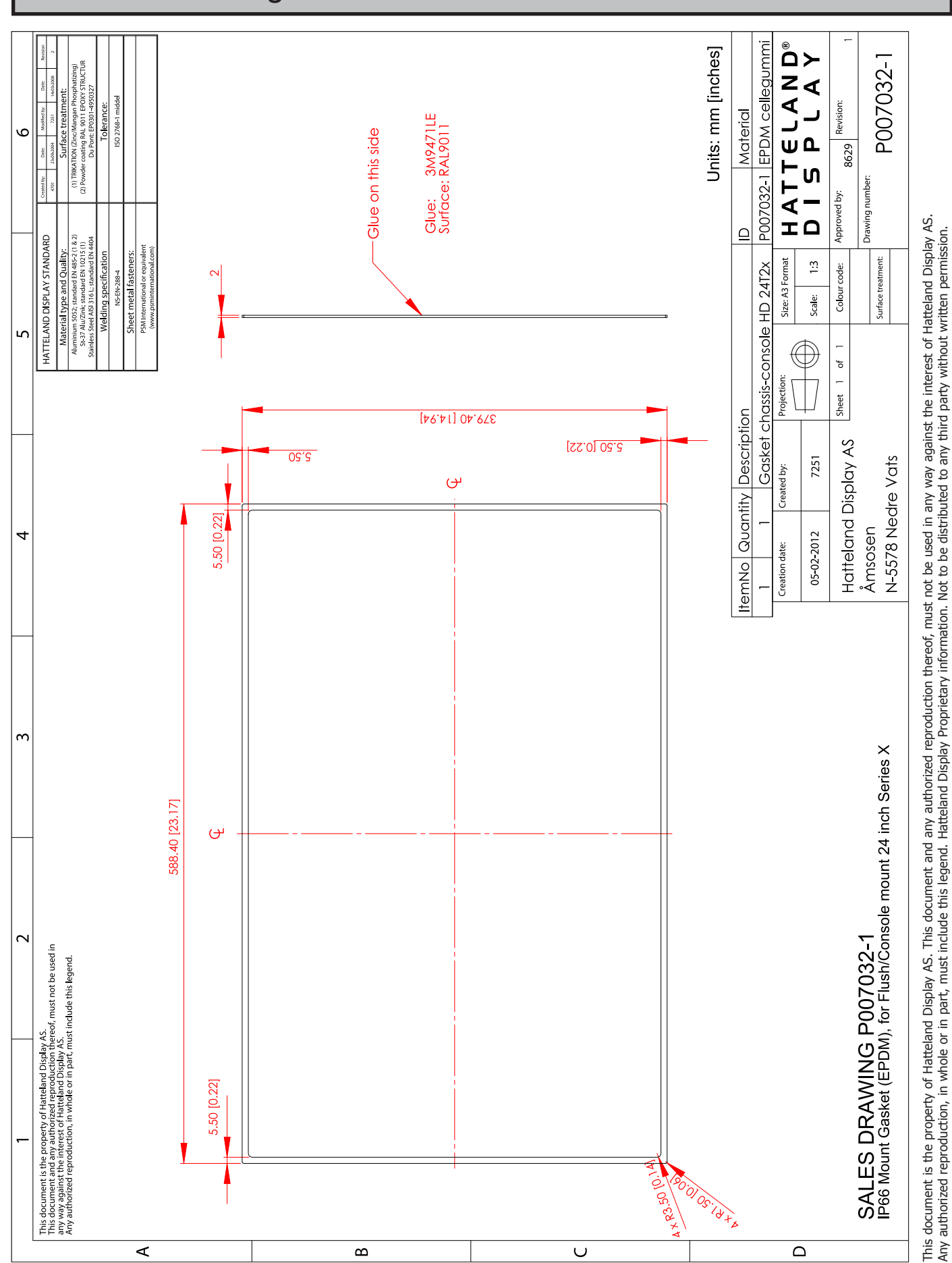

U

139

## Technical Drawings - P007032-1

Dimensions might be shown with or without decimals and indicated as mm [inches]. Tolerance on drawings is +/- 1mm. For accurate measurements, check relevant DWG file.

∢

IP66 Panel Gasket (24 inch)

മ

Δ

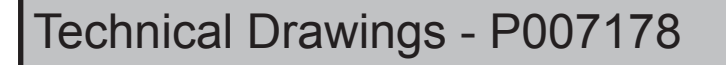

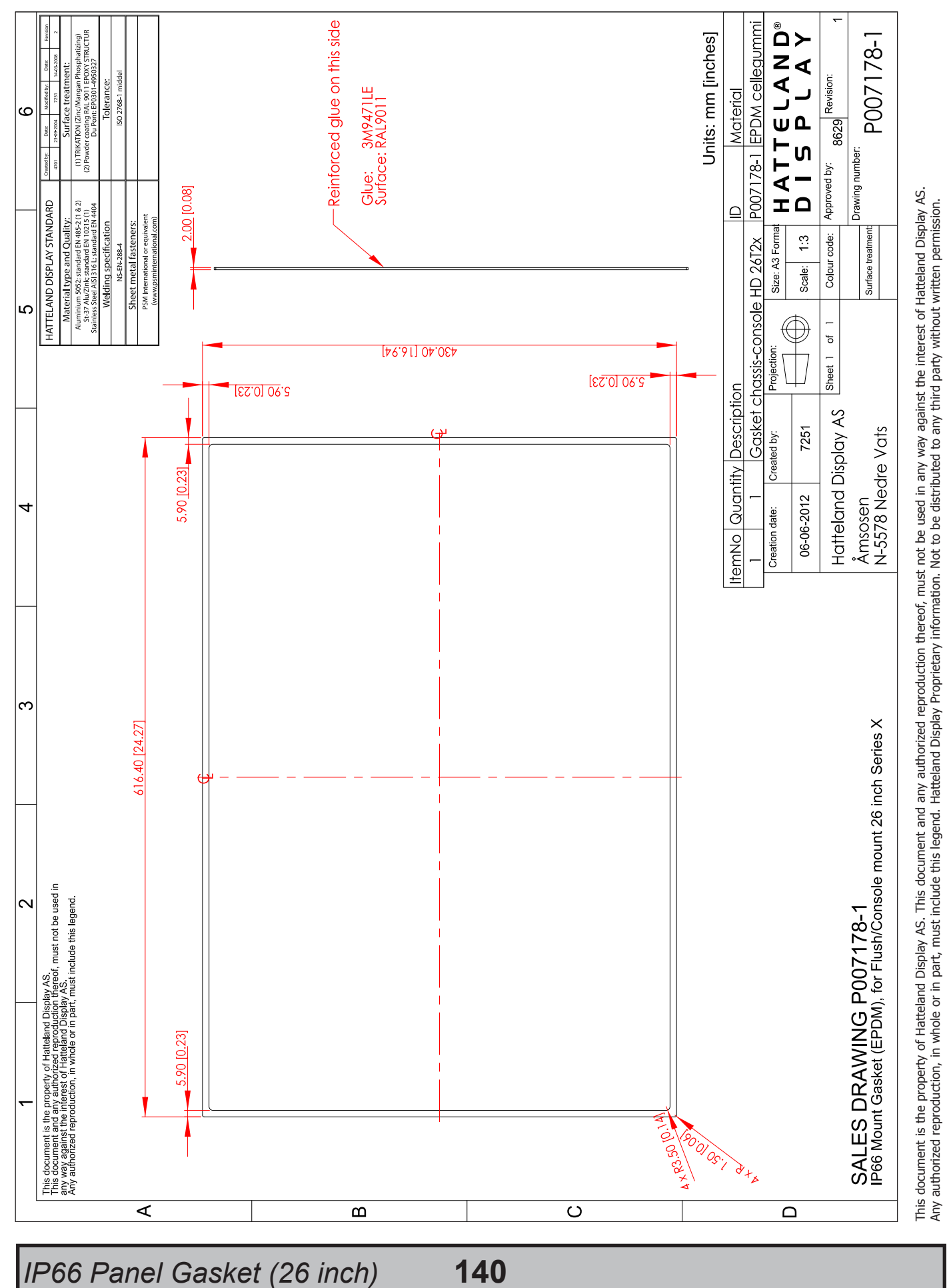

Dimensions might be shown with or without decimals and indicated as mm [inches]. Tolerance on drawings is +/- 1mm. For accurate measurements, check relevant DWG file.

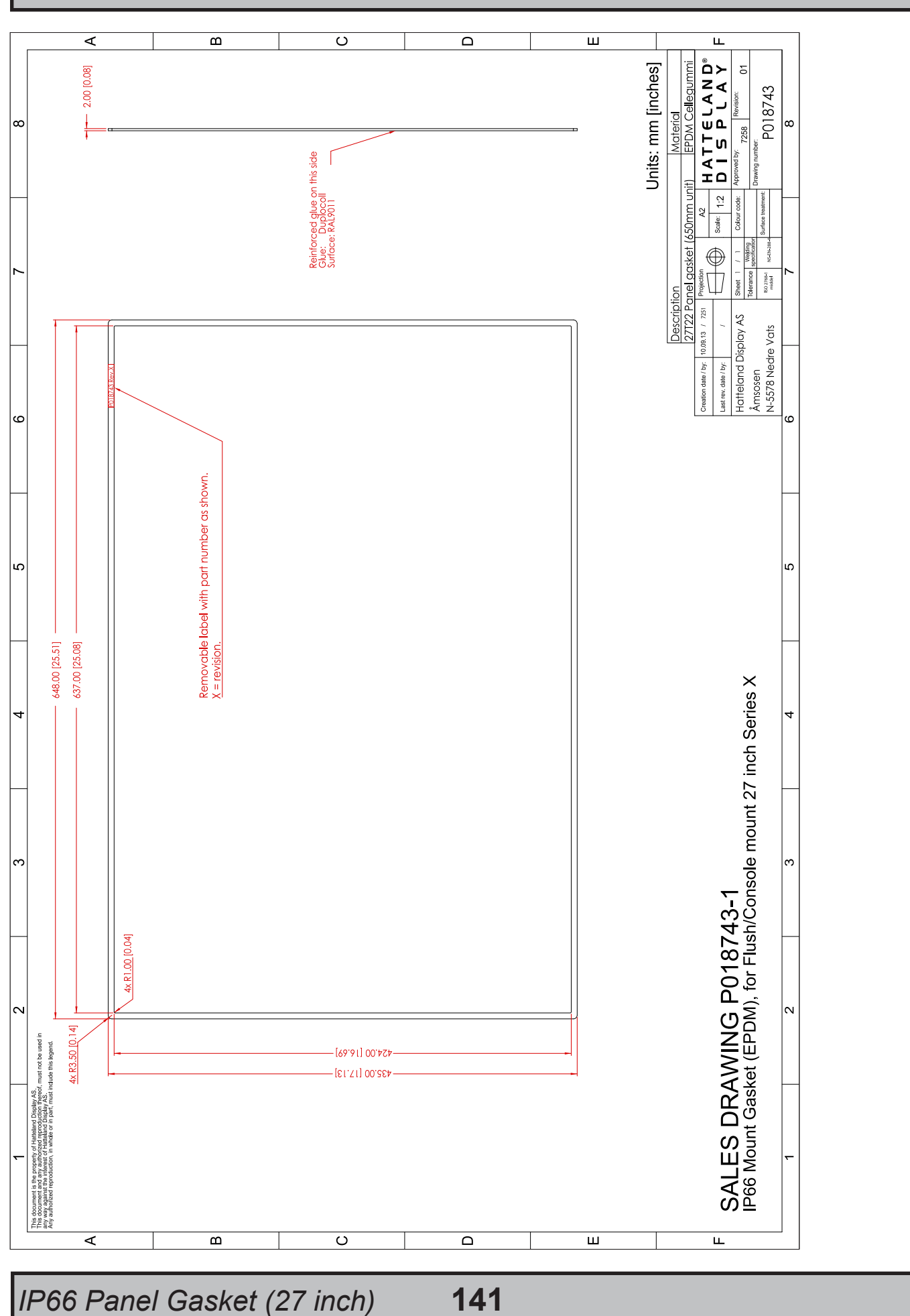

## Technical Drawings - P018743

IND100132-292

This document is the property of Hatteland Display AS. This document and any authorized reproduction thereof, must not be used in any way against the interest of Hatteland Display AS. Any authorized reproduction, in whole or in part, must include this legend. Hatteland Display Proprietary information. Not to be distributed to any third party without written permission.

This page left intentionally blank

# Appendixes

#### **Pinout Assignments**

Connectors illustrated here are either standard by factory default or may be available (through factory customization). Note that some combinations may not be possible due to space restrictions. List also valid for customized models. All pin out assignments are seen from users Point of View (POV) while looking straight at the connector. Please review the dedicated datasheet or technical drawings for your actual unit to identify and determine the presence of desired connector. Detailed information about Housing Connectors (terminal blocks) can be found earlier in this manual.

| 18/24/24+5 pin DVI-D, DVI-I, Single Link, Dual Link Combined Female                                      | Analog RGB/VGA, 15-pin DSUB High Density Female                                     |
|----------------------------------------------------------------------------------------------------|-------------------------------------------------------------------------------------|
| 1 2 3 4 5 6 7 8 C1 C2<br>910111213141516 C5<br>000000000000000000000000000000000000                      | 5 4 3 2 1<br>10 9 8 7 6<br>0 0 0 0 0<br>15 14 13 12 11                              |
| PIN 01 T.M.D.S. Data2 - (Digital - RED link 1)                                                           | PIN 01 RED Red, analog                                                              |
| PIN 02 T.M.D.S. Data2 + (Digital + RED link 1)                                                           | PIN 02 GREEN Green, analog                                                          |
| PIN 03 T.M.D.S. Data2/4 Shield                                                                           | PIN 03 BLOC Blue, analog<br>PIN 04 ID2/RES Reserved for monitor ID bit 2 (grounded) |
| PIN 04 T.M.D.S. Data4 - (Digital - GREEN link 2)                                                         | PIN 05 GND Digital ground                                                           |
| PIN 05 T.M.D.S. Data4 + (Digital + GREEN link 2)                                                         | PIN 06 RED RTN Analog ground red                                                    |
| PIN 06 DDC Clock                                                                                         | PIN 07 GREEN RTN Analog ground green                                                |
| PIN 07 DDC Data                                                                                          | PIN 08 BLUE RTN Analog ground blue                                                  |
| PIN 08 Analog Vertical Sync (DVI-I only)                                                                 | PIN 09 KEY/PWR +5V power supply for DDC (optional)                                  |
| PIN 09 T.M.D.S. Data1 - (Digital - GREEN link 1)                                                         | PIN 10 GND Digital ground                                                           |
| PIN 10 T.M.D.S. Data1 + (Digital + GREEN link 1)                                                         | PIN 11 ID0/RES Reserved for monitor ID bit 0 (grounded)                             |
| PIN 11 I.M.D.S. Data1/3 Shield                                                                           | PIN 12 ID1/SDA DDC serial data                                                      |
| PIN 12 I.M.D.S. Data3 - (Digital - BLUE link 2)                                                          | PIN 13 HSYNC. Horizontal sync or composite sync, input                              |
| PIN 13 1.M.D.S. Data3 + (Digital + BLUE IIIK 2)                                                          | PIN 14 VSYNC. Vertical sync, input                                                  |
| PIN 14 T5V Power (Ior stariubly mode)                                                                    | PIN 15 ID3/SCL DDC serial clock                                                     |
| PIN 16 Hot Plug Detect                                                                                   |                                                                                     |
| PIN 17 T.M.D.S. Data0 - (Digital - BLUE link 1) and digital sync.                                        | 1-pin RCA/BNC COMP. VIDEO Female                                                    |
| PIN 18 T.M.D.S. Data0 + (Digital + BLUE link 1) and digital sync.                                        |                                                                                     |
| PIN 19 T.M.D.S. Data0/5 Shield                                                                           |                                                                                     |
| PIN 20 T.M.D.S. Data5 - (Digital - RED link 2)                                                           | Pin 1: Video Signal — Ground Shield                                                 |
| PIN 21 T.M.D.S. Data5 + (Digital - RED link 2)                                                           |                                                                                     |
| PIN 22 T.M.D.S. Clock Shield                                                                             | <b>)</b>                                                                            |
| PIN 23 T.M.D.S. Clock + (Digital clock + (Links 1 and 2)                                                 | 2 nin DC Bower Input                                                                |
| PIN 24 T.M.D.S. Clock - (Digital clock - (Links 1 and 2)                                                 |                                                                                     |
| PIN C1 Analog RED                                                                                        | Pin 2: Negative - Pin 1: Positive +                                                 |
| PIN C2 Analog GREEN                                                                                      |                                                                                     |
| PIN C3 Alidiog BLUE<br>PIN C4 Analog Horizontal Sync                                                     |                                                                                     |
| PIN C5 Analog Ground (return for RGB signals)                                                            |                                                                                     |
|                                                                                                    |                                                                                     |
| DDC = Display Data Channel.                                                                              | <u> </u>                                                                            |
| I.M.D.S = Transition Minimized Differential Signal<br>PIN C1 C2 C3 C4 = Only present on DVI-I connectors |                                                                                     |
|                                                                                                    | 8-pin RJ45 10/100/1000Mbps LAN/Ethernet                                             |
| NOTE: Connector shows a DUAL LINK design, but some units may not support it.                             | 1 2 3 4 5 6 7 8                                                                     |
| Only units with 1920x1200 or more in resolution require / support DUAL LINK.                             |                                                                                     |
|                                                                                                    |                                                                                     |
| <u>4-pin USB TYPE A</u>                                                                                  |                                                                                     |
| Din 2: Negative Data                                                                                     |                                                                                     |
| Tin 4. Oround                                                                                            | PIN 01 D0P+ Differential Pair 0 (Positive)                                          |
|                                                                                                    | PIN 02 DUN- Differential Pair 0 (Negative)                                          |
|                                                                                                    | PIN 04 D2P+ Differential Pair 2 (Positive)                                          |
|                                                                                                    | PIN 05 D2N- Differential Pair 2 (Negative)                                          |
| Pin 1: VCC +5V Pin 3: Positive Data                                                                      | PIN 06 D1N- Differential Pair 1 (Negative)                                          |
|                                                                                                    | PIN 07 D3P+ Differential Pair 3 (Positive)                                          |
|                                                                                                    | PIN 08 D3N- Differential Pair 3 (Negative)                                          |

Appendix
## **Pinout Assignments**

#### Potmeter Control, 9-pin DSUB Male 2 8 PIN 01 +5V +5V out PIN 02 PWR Power On / Off PIN 03 Res. Reserved, do not connect PIN 04 For potensiometer Are PIN 05 +12V +12V out **PIN 06** BRT Potmeter in PIN 07 BRT -Button in PIN 08 BRT+ Button in **PIN 09** GNE Ground

Potentiometer shall be  $10k\Omega$  LINEAR. Connect like the illustrations shown below:

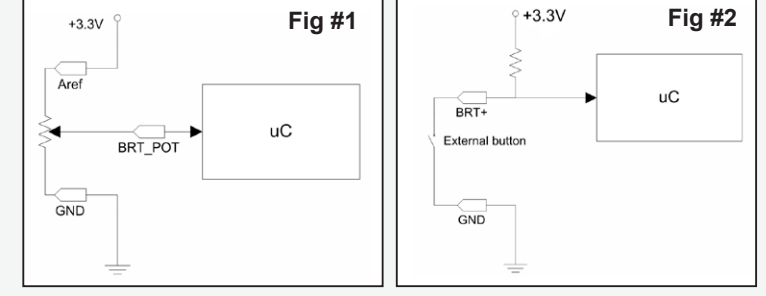

The BRT+ and BRT- can be used for controlling the brilliance by using external buttons. Example for the BRT+ input in figure #2:

### Building your own cable:

Note: Requires soldering and assembly. It is expected that the technician has experience in electronics, soldering and assembling cables and connectors.

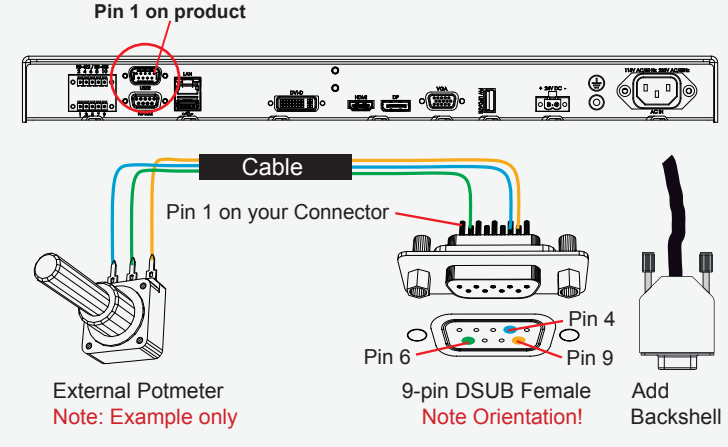

Use a cable that contains at least 3 wires (not 3 single wires). Heat Shrink Tubes must be applied to soldered wire/pins. Test connection (beep) with Voltage Meter. Test connection between power pin and other pins to ensure no short circuit is present prior to connecting cable and power on Display unit. Finally, the 9-pin DSUB must be covered by a back shell.

In order to activate the external potmeter-control, the internal *"FHA (Feature Header, Potentiometer)"* Serial Command has to be set first via our SCOM (Serial Communication Control Interface).

Usage for SCOM: Review the dedicated Technical Manual available from our website: http://www.hatteland-display.com/pdflink/inb100018-6.php

### External Power ON/OFF Control, 9-pin DSUB Male

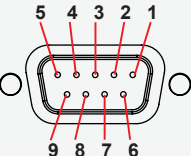

| 9070   |         |                          |  |  |
|--------|---------|--------------------------|--|--|
| PIN 01 | +5V     | +5V out                  |  |  |
| PIN 02 | PWR     | Power On / Off           |  |  |
| PIN 03 | Res.    | Reserved, do not connect |  |  |
| PIN 04 | Aref    | For potensiometer        |  |  |
| PIN 05 | +12V    | +12V out                 |  |  |
| PIN 06 | BRT_POT | Potmeter in              |  |  |
| PIN 07 | BRT –   | Button in                |  |  |
| PIN 08 | BRT+    | Button in                |  |  |
| PIN 09 | GND     | Ground                   |  |  |

External Power Button must be of "Push Button" type. Instant-On. To turn off unit, Press & Hold down for 3 seconds.

#### Building your own Push Button for External Power Button: Note: Requires soldering and assembly. It is expected that the technician has experience in electronics, soldering and assembling cables and connectors.

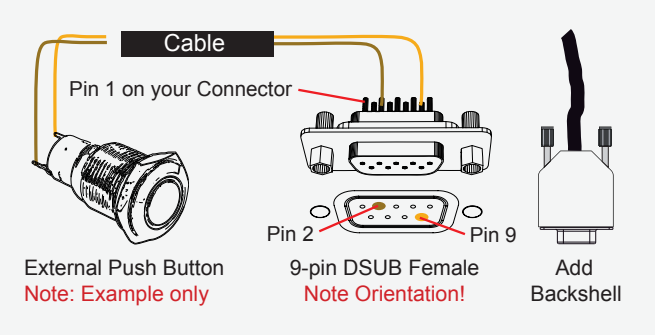

Use a cable that contains at least 2 wires (not 2 single wires). Heat Shrink Tubes must be applied to soldered wire/pins. Test connection (beep) with Voltage Meter.

In order to activate the external Power ON/OFF control it must be enabled: Via OSD Menu: "OSD Miscellaneous>External Power Button" and set to Enable. or

Via SCOM (Serial Communication Control Interface): "MCC" - OSD Control Functionality -> "External Power Button (0x74)".

Usage for SCOM: Review the dedicated Technical Manual available from our website: http://www.hatteland-display.com/pdflink/inb100018-6.php

## **Pinout Assignments**

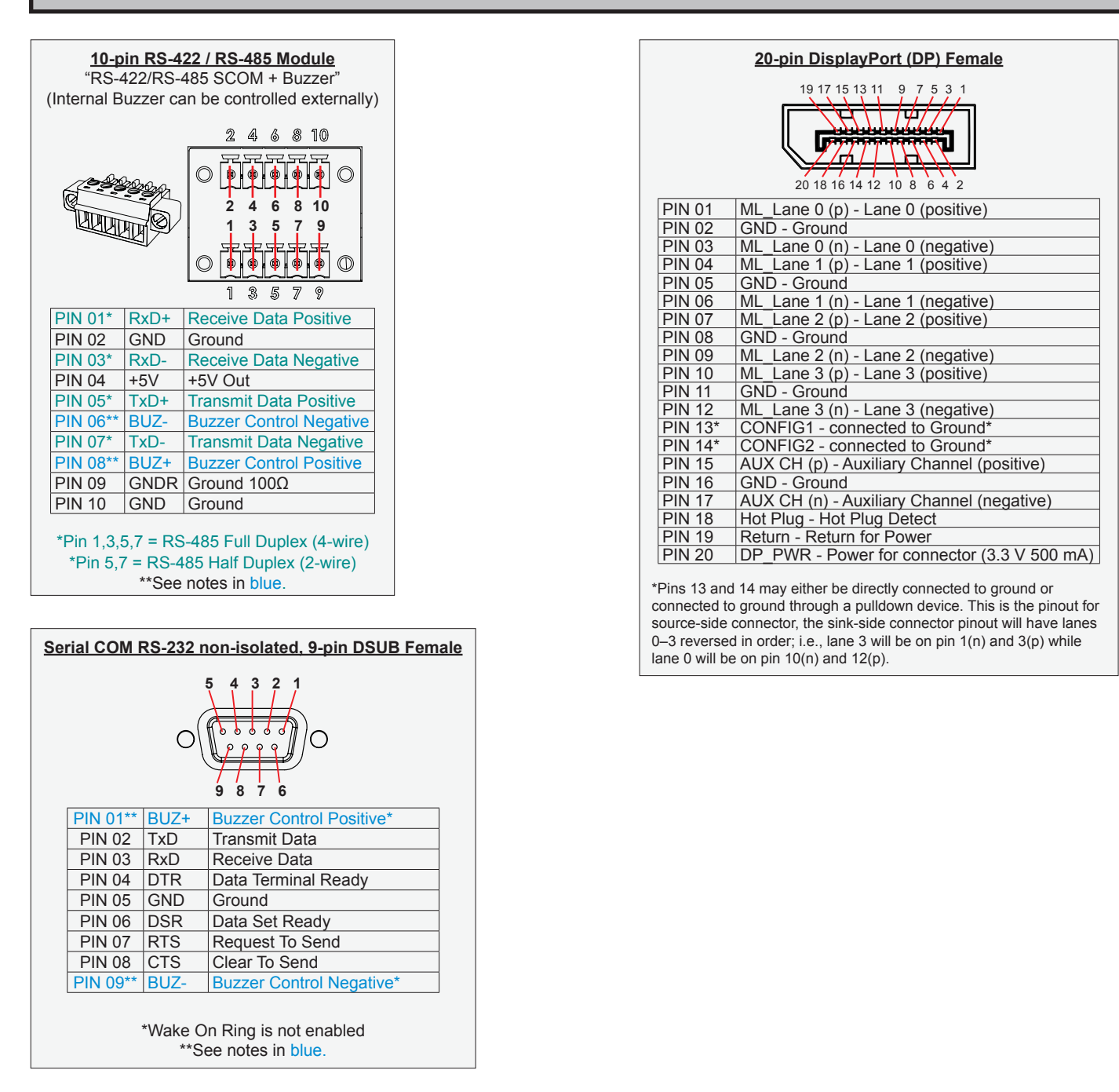

#### Series X (G2 - Generation 2) / MVD Series:

• Display Unit needs external power connected to turn buzzer on. (Any logic power state).

## **GENERAL ISSUES FOR TFT PANEL BASED PRODUCTS**

Note: Applies for a range of various products. This is only meant as a general guide.

## NO PICTURE / LED BEHAVIOUR:

If there is no light at all in the LED at the FRONT, check power cables. If the LED in front is green then check if the brightness is set/adjusted to max brightness. Lack of image is most likely to be caused by incorrect connection, lack of power or wrong BIOS settings.

## SCROLLING / UNSTABLE IMAGE:

Signal cable may not be completely connected to computer or TFT display. Check the pin assignments and signal timings of the display and your video card with respect to recommended timing and pin assignments. Make sure that the video card is compatible and that it is properly seated / installed on the computer.

## DISPLAY AREA IS NOT CENTERED / SIZED CORRECTLY

Make sure that a supported video mode has been selected on the display, or on the video card / system. If it is impossible to position the image correctly, i.e. the image adjustment controls will not move the image far enough, then test it again using another graphics card for the PC system. This situation may occur with a custom graphics card that is not close to standard timings or if something is in the graphics line that may be affecting the signal, such as a signal splitter (please note that normally a signal splitter will not have any adverse effect). If it is impossible to change to the correct resolution/color depth, check if you have the right graphics driver installed in your system.

## **IMAGE APPEARANCE:**

A faulty TFT panel can have black lines, pixel errors, failed sections, flickering or flashing image. Incorrect graphic card refresh rate, resolution or interlaced mode will probably cause the image to be the wrong size, it may scroll, flicker badly or possibly even no image is present. Sparkling on the display may be a faulty TFT panel signal cable, and it needs service attention.

RGB Signal Only: Horizontal interference can usually be corrected by adjusting the PHASE (OSD menu). Vertical interference can usually be corrected by adjusting the FREQUENCY (OSD menu).

### **DEW CONDENSATION BEHIND GLASS:**

Note that this problem will not occur on bonded products. For non-bonded products, do the following: Power on the TFT product and set brightness to 100%. Turn off any automatic screensavers on PC or similar. During minutes the dew will be gone. To speed up the process, use a fan heater for a reasonable time. Do not overheat the unit.

## **GENERAL ISSUES FOR COMPUTER BASED PRODUCTS**

Note: Applies for a range of various products. This is only meant as a general guide.

## CD-ROM FAILURE OR READ/DETECTION PROBLEMS:

If the product are operated/located in a area with extreme condensation, the CD/DVD drive may not work correctly due to condensation on the read head. Keep the product on for a while until it's reached normal operating temperature, and retry accessing discs. Otherwise, consider using USB memory sticks or alternative storage devices.

## NO CD-ROM AVAILABLE ON YOUR PRODUCT FOR INSTALLING DRIVERS/SOFTWARE:

Please use USB memory sticks, USB Floppy drive, USB CD-Rom Drive or alternative storage devices to transfer/install software on CD-ROM-less units.

|                                                                                                    | an Embron Company 🕸                                                                                                    |  |  |  |
|----------------------------------------------------------------------------------------------------|----------------------------------------------------------------------------------------------------|--|--|--|
| Declaration of Conformity                                                                                                    |                                                                                                    |  |  |  |
| We, manufacturer, <b>H</b>                                                                                                    | latteland Display AS, Eikeskogvegen 52, N-5570 Aksdal, Norway                                                                                                    |  |  |  |
| declare under our sole responsibility that the<br>JH MMD, JH MMC, JH STD, JH MIL, HM NMD, HM MIL, HM CMD, HT STD, HD MMD, HM MMD, HT MMC, HD MMC<br>and HT/HM (computers) product ranges is in conformity with the following standards in accordance with the EMC Directive. |                                                                                                    |  |  |  |
| Low Voltage Directive 2014/35/EU<br>EN 60950:2006/A2:2013                                                                                                    |                                                                                                    |  |  |  |
| EMC Directive 2014/30/EU                                                                                                    |                                                                                                    |  |  |  |
|                                                                                                    | EN 55032:2012 Class A / AC:2011 Class A                                                                                                    |  |  |  |
| Signature: Frode Grindheim<br>Frode Grindheim<br>Vice President Product Management<br>Aksdal, Norway                                                                                                    | EN 55024:2010<br>Signature: Mr. Kristiansen<br>Arne Kristiansen<br>Site Manager - Test & Commission Division<br>Oslo, Norway<br>CE MARK FIRST AFFIXED DATE (11 March 2010) |  |  |  |

## **Declaration of Conformity**

We, manufacturer, **Hatteland Display AS**, Eikeskogvegen 52, N-5570 Aksdal, Norway declare under our sole responsibility that the JH MMD, JH MMC, JH STD, JH MIL, HM NMD, HM MIL, HM CMD, HT STD, HD MMD, HM MMD, HT MMC, HD MMC and HT/HM (computers) product ranges is in conformity with IEC 60945 4th (EN 60945:2002) and IACS E10 (where applicable)

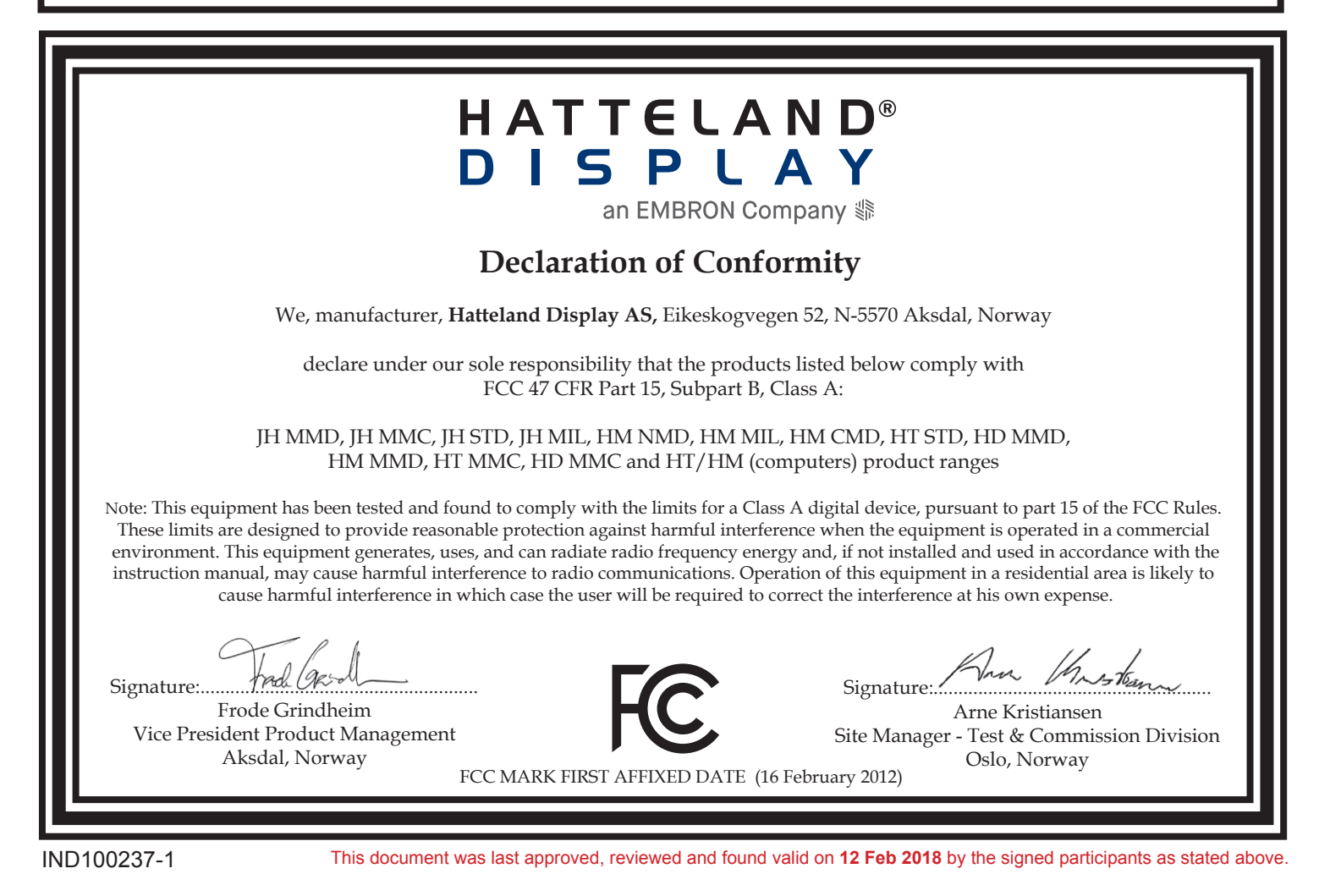

## **Return Of Goods Information**

## Return of goods:

(Applies not to warranty/normal service/repair of products)

Hatteland Display referenced as "manufacturer" in this document.

Before returning goods, please contact your system supplier before sending anything directly to manufacturer. When you return products after loan, test, evaulation or products subject for credit, you must ensure that all accessories received from our warehouse is returned. This applies to cables, powermodules and additional equipment except screws or similar, user manual, datasheets or other written paper documents. Furthermore, the product must not have any minor / medium or severe scratches, chemical spills or similar on the backcover, front frame or glass.

This is needed to credit the invoice 100%. Missing parts will not be subject for credit, and you will not get total credit for returned product. You will either be charged separately or the amount is withdrawn from the credit. If you decide to ship the missing items on the after hand, you will get 100% credit for that particular invoice or items received at manufacturer incoming goods control. Please contact our service/sales department if additional questions or review the following links at bottom of page for more information online.

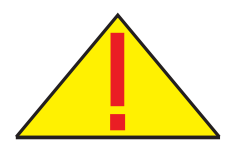

## Handling and packing units for return/credit

To prevent damage during shipping and transportation, respect the guidelines below.

## Make sure you surround the product with the following material (whenever possible):

Use the original packaging from manufacturer, firm foam material, bubble wrap, lots of PadPack paper or foam chips/polyester wrapped in sealed plastic bags. Please make sure that the unit is protected with a surrounding plastic bag to prevent dust accumulation around the unit.

If you do not have the original packaging or are uncertain how to secure the unit properly, please consider seeking advice from nearby shipping or transportation offices, if in doubt!

Do not under any circumstances use loose foam chips, expanded polyester, clothes, cardboard with sharp edges/spikes, too little or nothing to secure the unit inside the box. Do not use cardboard boxes that are clearly too weak or not suitable for securing the unit properly during overseas shipment.

## **Reference Links:**

http://lcm.hatteland-display.com/CustomerRMA/CustomerRMA.aspx http://www.hatteland-display.com/rma\_procedure.php http://www.hatteland-display.com/terms

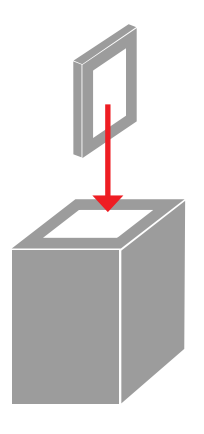

## **General Terms and Conditions**

As of January 2015, Hatteland Display AS' *"Terms of Sales and Delivery"* and *"Warranty Terms"* has been substituted by the updated *"General terms and conditions for sale of goods and performance of additional services"* (the "General Terms and Conditions").

Further, from January 2015 onward, the previous *"Terms of Sales and Delivery"* and *"Warranty Terms"*, as well as other standard terms and conditions, policies and instructions issued by Hatteland Display AS, will be removed from the User Manuals.

Instead, the updated General Terms and Conditions and the other standard terms and conditions, policies and instructions issued by Hatteland Display AS will be available via our website only.

Please visit http://www.hatteland-display.com/terms to review the latest revision of this documentation.

## Long Term Storage Recommendations

For Minimum storage life for Hatteland Display products, Storage Conditions, Periodic maintenance - test procedure, please visit: http://www.hatteland-display.com/pdf/misc/ind100350-5\_long\_term\_storage\_recommendations.pdf

## **INSTRUCTIONS FOR THE CONSIGNEE**

#### 1) CONTROL

Control the goods immediately by receipt. Examine the quantity towards the invoice/packinglist/shipping documents. Look for outward defects on the packing which may indicate damage on or loss of contents. Control the container and the seals for any defects.

### 2) SECURING EVIDENCE

When defects on the goods have been found, evidence must be secured, and seller must be informed. Call the transporter and point out the defects. Add a description of the defects on the goods receipt, the forwarder's copy of the way-bill or on the driving slip.

### 3) RESCUE

Bound the damage. Try to restrict the damage and the loss. Seller will compensate expences incurred due to reasonable security efforts in addition to damage and loss.

### 4) COMPLAINT

Write immediately a complaint to the transporter or his agent. Forward immediately the complaint to the transporter or his agent, and hold the transporter responsible for the defects. The complaint must be sent at the latest:

- for carriage by sea: within 3 days
  - for overland / air transportation within 7 days

#### **5) DOCUMENTATION**

For any claims the following documentation is required, and must be forwared to the company or their agent: invoice, way-bill and/or bill of landing, and/or statement of arrival, inspection document, besides a copy of the letter of complaint to the transporter.

## PIXEL DEFECT POLICY

#### Dot-defects (Bright or dark spots on the panel)

Due to the effect that dot failures are part of the TFT technology such failure occurrence cannot be prevented basically. Even though dot defects usually occur during production process, new defects can appear within the lifespan of a TFT display. Neither the production at LCD-supplier nor the use of a LCD-Monitor after shipment can be influenced by Hatteland Display. Hence Hatteland Display cannot be made responsible for such dot failures. However Hatteland Display understand and accepts the responsibility towards the customers for the delivery of new displays, therefore accepts a limitation on dot defect's occurrence on new displays delivered to the customer.

### PRINCIPLES

a. One pixel consists of 3 dots (Red, Green and Blue)

b. Dot defects are differentiated between:

- Bright dot defects: Spot on the panel appear as pixels or sub pixels that are always lit. Non-extinguishing dot.
- Dark dot defects: Spot on the panel appear as pixels or sub pixels that are always dark (off). Non-lightening dot.
- c. Inspector observes the LCD from normal direction at a distance of 50cm above the worktable. Dark dots are counted under entire white screen. Bright dots are counted under entire black screen.
- d. Dot failures within tolerances below do not qualify for warranty claims.

## PIXEL DEFECT TOLERANCES

| Bright dot                                    | ≤ 4 dots |
|-----------------------------------------------|----------|
| Two adjacent bright dots *                    | ≤ 2      |
| Distance between 2 dot defects *              | ≥ 15mm   |
| Dark dots                                     | ≤ 8      |
| Total number of bright or dark dot defects. * | ≤ 8      |

\* 1 or 2 adjacent dot defects considered as 1 defect.

## **EXTRAORDINARY CIRCUMSTANCES**

Possible cases which cannot be influenced either by customer or Hatteland Display.

## Examples for extraordinary circumstances:

- Allocation from LCD-Supplier
- Outstanding high number of LCD-panels with bright dots but within LCD-suppliers Specification.
- · Sharply increased demand by customer

#### In such cases a mutual agreement is inevitable.

#### Examples:

- Acceptance of bright dots in "non-critical" display areas.
- · Acceptance of bright dots with defined color.

Last Revised July 2007

## Notes

## **General Notes:**

- The unit is type approved according to EN60945 4<sup>th</sup>, 4.4, equipment category b) protected from the weather.

- Other type approvals applies for the different products. Please see the appropriate "Specifications" page in this manual for more information.

- Use of brillance and Glass Display Control<sup>™</sup> (touch key functions) may inhibit visibility of information at night.

| User Notes |  |  |  |  |
|------------|--|--|--|--|
|            |  |  |  |  |
|            |  |  |  |  |
|            |  |  |  |  |
|            |  |  |  |  |
|            |  |  |  |  |
|            |  |  |  |  |
|            |  |  |  |  |
|            |  |  |  |  |
|            |  |  |  |  |
|            |  |  |  |  |
|            |  |  |  |  |
|            |  |  |  |  |
|            |  |  |  |  |
|            |  |  |  |  |
|            |  |  |  |  |
|            |  |  |  |  |
|            |  |  |  |  |
|            |  |  |  |  |
|            |  |  |  |  |

# **Revision History**

| Rev.  | Ву                                | Date        | Notes                                                                                                    |
|-------|-----------------------------------|-------------|----------------------------------------------------------------------------------------------------|
| 00_01 | WJ<br>SE                          | 09 Jun 2017 | Release for internal review.                                                                                                    |
| 00_02 | SE                                | 15 Jun 2017 | Added Panel Gaskets                                                                                                    |
| 00_03 | KK<br>WJ<br>SE                    | 18 Aug 2017 | Revised after internal review, added HB models and more accessories                                                                                                    |
| 01    | WJ<br>KKK<br>BB<br>JE<br>FG<br>SE | 23 Oct 2017 | Final version 01 for internet release<br>Note: Address changed from "Stokkastrandvegen 87B, N-5578 Nedre Vats" to "Eikeskogvegen 52, N-5570<br>Aksdal" throughout the manual, reference: http://www.hatteland-display.com/mails/26_2017_pr.html |
| 02    | KKK<br>BB<br>PL<br>SE             | 29 Nov 2017 | Added JH 26TAP STD-A1 accessory, page 137<br>Revised Contents of Package, note "Q1/2018" for HD CMB SX2-E1 / -F1 throughout the manual<br>General update throughout the user manual based on latest specifications and company profile          |
| 03    | FG<br>SE                          | 20 Dec 2017 | Revised "Service Mode OSD", removed "362" wrong code + added note, page 50, 66<br>General updates performed throughout the user manual based on latest specifications and company profile.                                                      |
| 04    | VM<br>SE                          | 13 Feb 2018 | Removed references to HD CMB SX1-B1 and HD CMB-SX1-C1, now replaced by HD CMB SX2-E1 and HD CMB SX2-F1.<br>Revised Swap Source, only available for PIP, page 61, 65                                                                             |
| 05    | BB<br>FG<br>SE                    | 19 Feb 2018 | Corrected errors in Contents of Package (DP cable removed, VGA cable added), page 5                                                                                                    |
|       |                                   |             |                                                                                                    |
|       |                                   |             |                                                                                                    |

# Appendix

IND100077-170

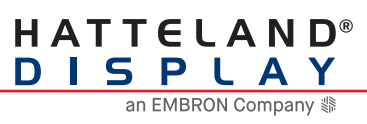